#### Liberty Select Cycler User's Guide

© 2019, 2023 Fresenius Medical Care. All Rights Reserved. Fresenius Medical Care, the triangle logo, stay•safe, Kinexus, Biofine, IQdrive, Liberty and Liberty Select are trademarks of Fresenius Medical Care Holdings, Inc., or its affiliated companies. All other trademarks are the property of their respective owners.

This document contains proprietary information of Fresenius USA, Inc. d/b/a Fresenius Medical Care North America and its affiliates ("Fresenius Medical Care"). The contents of this document may not be disclosed to third parties, copied, or duplicated in any form, in whole or in part, without the prior written permission of Fresenius Medical Care.

*This document is for software version 3.0 and above (Liberty Select Cycler).* 

The Liberty<sup>®</sup> Select Cycler is manufactured by:

Fresenius Medical Care North America Waltham, MA 02451 Assembled in Mexico

*Caution*: Federal (US) law restricts this device to sale only by or on the order of a physician.

*Caution*: Frequency, duration, and treatment settings are to be determined by the prescribing physician.

*Indications for Use*: *The Fresenius Liberty Select Cycler is indicated for acute and chronic peritoneal dialysis.* 

# How to Use this User's Guide

This User's Guide is a reference for you to look up information about the Liberty Select cycler. Start with the topic you are interested in and look for it in the Table of Contents (see page 4) or in the Index (see page 264). The Table of Contents is detailed enough that you should be able to find most topics. If not, refer to the Index for further details.

Please note that the Contents Quick Search (see page 3), Glossary (see page 258), and Error Messages Tables (see page 215 and 224) also contain similar information, but presented in a slightly different way. The goal of the User's Guide is to help you find the information you need quickly and easily.

The User's Guide is developed as a reference and guidance for information for all of your automated peritoneal dialysis (APD) treatments. The order of the topics presented here is the same order you will follow as you set up your treatment.

### **Contents Quick Search**

This page is a quick reminder where to find certain procedures or further instructions:

#### **Events**

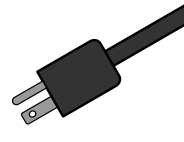

Power Failure: 238 Troubleshooting Error Messages: 212 Incomplete Treatment: 17 Alarms (with no sound): 201 Defective cassette/tubing set: 109 Moisture in pump module: 169 Drain Complication: 225 Patient Line is Blocked: 228

#### **Liberty Select Cycler Settings**

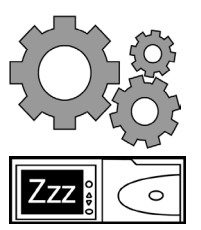

How to set weight (SI) units: 92 How to change the time/date: 98 How to set your screen to automatically turn off/screen blanking: 97 How to adjust the alarm/key volume: 97

#### **Treatment Setup**

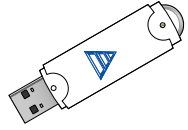

How to use the IQdrive<sup>™</sup>: 49 How to set your parameters: 56 Pre-Treatment checklist: 101 How to insert stay•safe PIN connector into stay•safe organizer: 110

#### Exchanges

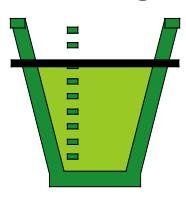

How to bypass: 191 How to do a STAT drain: 184 Drain times based on Fill volume: 236

#### Technical Support Number: 1-800-227-2572

### **Table of Contents**

| How to Use this User's Guide                             | 2     |
|----------------------------------------------------------|-------|
| Contents Quick Search                                    | 3     |
| My Treatment Settings                                    | 6     |
| Introduction                                             | 12    |
| Requirements                                             | 12    |
| Purpose of the Liberty Select Cycler                     | 12    |
| Contraindications (When this machine should not be used) | 13    |
| Peritoneal Dialysis Precautions                          | 13    |
| About This User's Guide                                  | 14    |
| Peritoneal Cycler Preventive Maintenance:                | 10    |
| For Technical Questions                                  | 10    |
| For Medical or Clinical Questions                        | 16    |
| General Warnings                                         | 17    |
| Meet Your Liberty Select Cycler                          | 23    |
| The Control Panel                                        | 27    |
| The Status Bar                                           | 29    |
| Touch Screen Buttons                                     | 31    |
| The Pump Module                                          | 35    |
| The Cassette and Tubing Set                              | 39    |
| The Heater Tray                                          | 43    |
| The IQdrive <sup>™</sup>                                 | 48    |
| Setting up Your Liberty Select Cycler                    |       |
| Entering Your Prescription                               | 54    |
| Entering Your Treatment Settings                         | 56    |
| Select Therapy Tab                                       | 59    |
| Patient Settings Tab                                     | 81    |
| Options Settings Tab                                     | 91    |
| Hardware Settings Tab                                    | 97    |
| Pre-Treatment Checklist                                  | . 100 |
| Starting Your Treatment                                  | . 102 |
| Reviewing New Treatment Settings                         | . 104 |
| Preparing                                                | . 108 |
| Priming                                                  | . 126 |
| Ready for Treatment - Connecting Yourself                | . 136 |
| Exchanges                                                | . 140 |
| Exchange: Drain 0                                        | . 142 |
| Exchange: Fill1                                          | . 144 |
| Exchange: Pause                                          | . 146 |
|                                                          | _     |

| Exchange: Dwell                               | 152<br>154        |
|-----------------------------------------------|-------------------|
| Ending Your Treatment 1                       | 158               |
| Your Treatment Summary1<br>Power Down Cycler1 | 162<br>170        |
| Appendix 1                                    | 174               |
| The My Records Screen-Button                  | 176<br>182        |
| Using the STAT Drain                          | 184               |
| Using the Optional Modem/Kinexus Gateway      | 194<br>196        |
| Warnings and Alarms                           | 200               |
| Warnings and Alarms (continued)               | 202               |
| Warning: The Help Button2                     | 206               |
| Alarm: Red Status Bar                         | 210               |
| I roubleshooting                              | 212               |
| Power Failure                                 | 238               |
| Cleaning Your Cycler                          | 244               |
| Machine Specifications                        | 246               |
| Manufacturer's EMC Declaration                | 250<br>254<br>254 |
| Glossary                                      | 258               |
| Index                                         | 264               |

### **My Treatment Settings**

Use this page for your treatment values as prescribed by your doctor or practitioner. Use only one of these prescriptions for your treatment.

| therapy          | CCPD             | Treatment Based  |
|------------------|------------------|------------------|
| -cycles/pauses - | volumes          | —— times ——      |
|                  | total volume     | total sleep time |
|                  |                  |                  |
|                  | fill volume      |                  |
|                  |                  |                  |
|                  | last fill volume |                  |
| l                |                  |                  |

| therapy          | CCPD             | Cycle Based |
|------------------|------------------|-------------|
| ~cycles/pauses - | volumes —        | — times — 🦳 |
| # fills          | fill volume      | dwell time  |
|                  |                  |             |
|                  |                  | fill time   |
|                  |                  |             |
|                  | last fill volume | drain time  |
|                  |                  |             |

| therapy         | IPD          | Treatment Based  |
|-----------------|--------------|------------------|
| cycles/pauses - | ─ volumes ─  | — times —        |
|                 | total volume | total sleep time |
|                 |              |                  |
|                 | fill volume  |                  |
|                 |              |                  |
| # pauses        | pause volume |                  |
|                 |              |                  |

| therapy          | IPD          | Cycle Based |
|------------------|--------------|-------------|
| -cycles/pauses - | volumes      | — times —   |
| # fills          | fill volume  | dwell time  |
| # pauses         | pause volume | fill time   |
|                  |              | drain time  |

| therapy          | PD+                       | Treatment Based  |
|------------------|---------------------------|------------------|
| ~cycles/pauses - | — volumes —               | —— times ——      |
|                  | total volume              | total sleep time |
|                  |                           |                  |
|                  | fill volume               |                  |
|                  |                           |                  |
| # pauses         | <mark>pause volume</mark> |                  |
|                  |                           |                  |
|                  | last fill volume          |                  |
|                  |                           |                  |

| therapy          | PD+              | Cycle Based |
|------------------|------------------|-------------|
| ~cycles/pauses - | volumes          | — times — 🦳 |
| # fills          | fill volume      | dwell time  |
| # pauses         | pause volume     | fill time   |
|                  | last fill volume | drain time  |
|                  |                  |             |

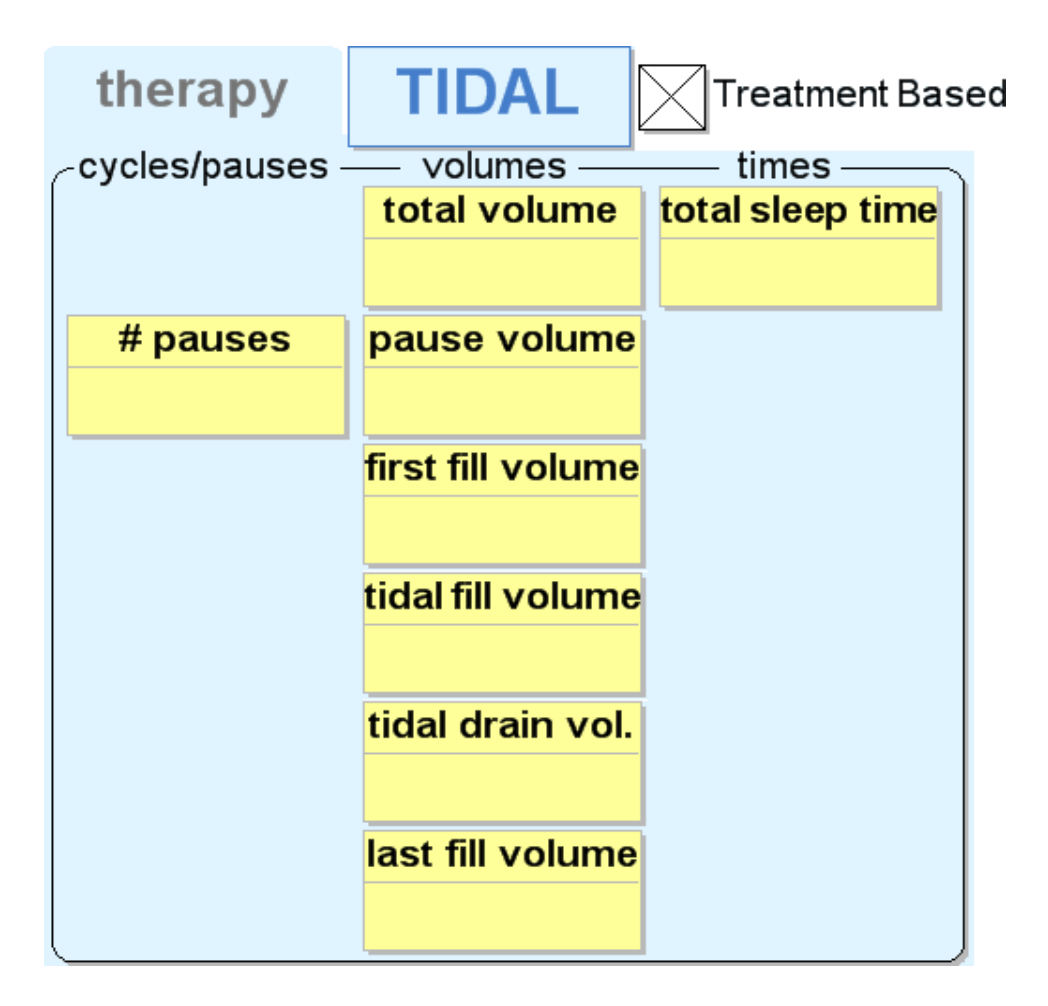

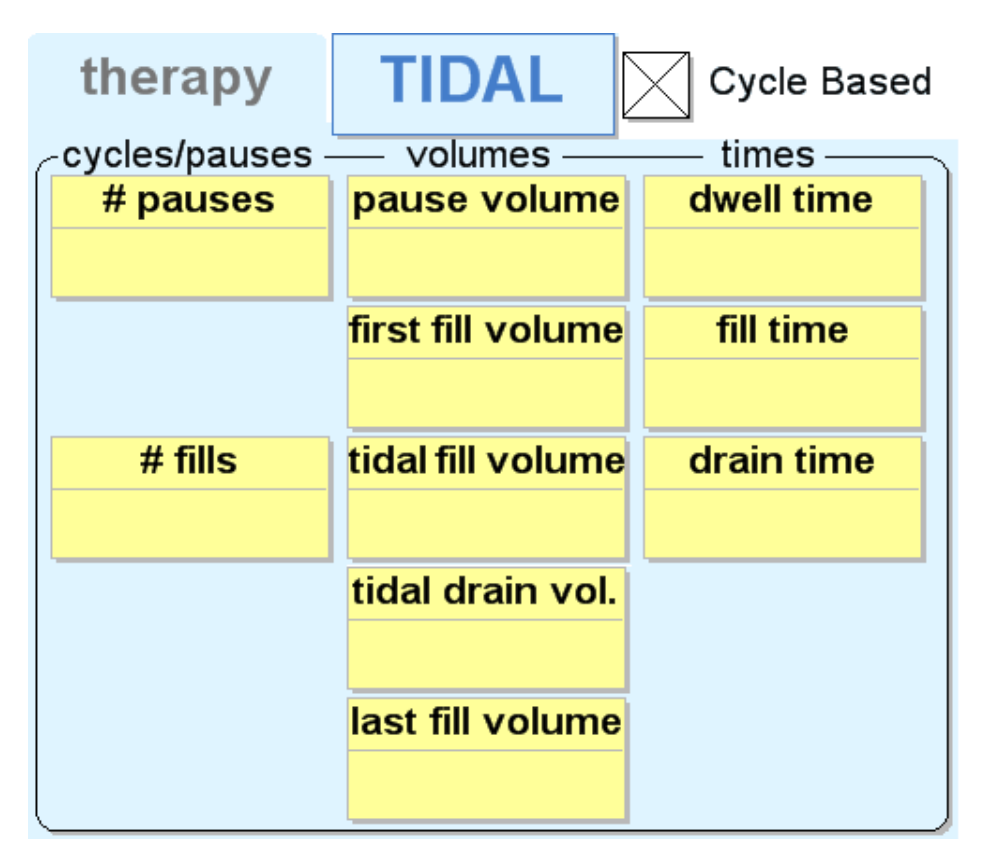

### patient

| your ID | weight |
|---------|--------|
|         |        |
|         |        |

Notes: \_\_\_\_\_

Introduction & Overview

### Introduction

Enjoy the freedom that the Liberty Select Cycler offers you. We at Fresenius Medical Care know that life on peritoneal dialysis may be complicated, but we have worked hard to make it simpler. Your Liberty Select Cycler is light, portable, and easy to operate. It has an easy to load cassette and simple touch screen menus to guide you through setup and treatment procedures. Carefully following your doctor or practitioner's instructions, you have the convenience and freedom of peritoneal dialysis at your fingertips. Be sure to read and follow all instructions and warnings listed in the User's Guide.

#### Requirements

Operators like you must be trained on the Liberty Select Cycler to perform peritoneal dialysis under the direction of a physician. In addition, each operator should be:

- Knowledgeable of peritoneal dialysis procedures and how they affect the body
- Well-practiced in aseptic techniques and other peritoneal dialysis procedures
- Very familiar with the contents of this User's Guide as well as fully trained and qualified to operate this machine. You and any other user must be able to identify between normal and abnormal operation.

#### Purpose of the Liberty Select Cycler

The Liberty Select Cycler is indicated for short term (acute) and long term (chronic) peritoneal dialysis.

The Liberty Select Cycler can provide the following therapies:

- Continuous Cycling Peritoneal Dialysis (CCPD)
- Intermittent Peritoneal Dialysis (IPD)
- Peritoneal Dialysis Plus (PD+)
- Tidal Peritoneal Dialysis (TPD)

P/N 480165-R Rev A

Liberty Select Cycler User's Guide

#### Contraindications (When this machine should not be used)

CAPD and CCPD are effective and attractive choices for many ESRD patients; however, no one dialysis therapy is right for all patients. The following health problems may prevent you from using the Liberty Select Cycler:

- Leaks across the inside of your body's lining (Transdiaphramatic leakage)
- A destructive metabolism (hypercatabolism)
- Too little peritoneal membrane surface area
- Multiple abdominal surgeries

This is a guideline only. Your doctor or practitioner must make the final decision whether the Liberty Select Cycler is appropriate for you.

MR (Magnetic Resonance) Unsafe: Liberty Select Cycler must not to be used in an MR environment. Liberty Select Cycler may pose unacceptable risks to the patient, medical staff or other persons within the MR environment.

#### **Peritoneal Dialysis Precautions**

Your doctor or practitioner has prescribed peritoneal dialysis (PD) for you. There are risks to PD, but your doctor feels it is better to perform PD than not. Here are some things you and your doctor or practitioner should consider:

You must perform PD treatments according to the prescription given to you by your physician and the manufacturer's instructions. Not doing so may result in harm. Abdominal pain, bleeding, infected peritoneal membrane (peritonitis), and a blocked catheter extension set can cause problems with your treatment. Some dialysate solutions are stronger (higher percentage of dextrose) than others at removing fluids. It is important to use the right dialysate solution for your needs: the wrong dialysate solution may pull too much fluid (hypovolemia/ dehydration) out of your body and may cause low blood pressure (hypotension) or muscle cramping. Or it may pull too little fluid (hypervolemia/overhydration) and may cause high blood pressure (hypertension) or swelling (edema). You must continue to remove the right amount of fluid from your body.

You and your PD nurse must work together to monitor your body weight and blood chemistry levels. You must pay close attention to how you feel and report any changes to your PD nurse. This may help prevent such complications as congestive heart failure, volume depletion, overfill of solution, shock, and inadequate therapy. Follow your prescription and instructions to reduce the risk of these problems that could result in serious complications.

Care partners should carefully monitor patients for the above signs and symptoms.

#### About This User's Guide

This User's Guide is a reference for properly trained home users of the Liberty Select Cycler—it does not replace formal training by your PD nurse. It cannot provide or replace clinical advice.

This User's Guide is specially designed for easy readability and understanding. It has illustrated procedures and stepby-step instructions.

Follow your machine's on-screen instructions. Use this User's Guide as a guide for your machine's screens. You should read the entire User's Guide before beginning your treatment. Take note of attention boxes, explained below:

#### Attention Boxes

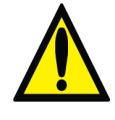

**Warning**: This symbol warns against an action or situation that could hurt you. If you do not follow these instructions, it can lead to serious injury or death.

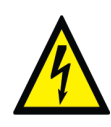

**Shock Hazard**: This symbol means you could get a severe electrical shock if you use the equipment wrong.

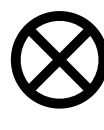

**Caution**: This symbol means you will damage your machine if you do not follow instructions.

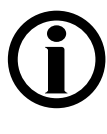

**Note**: This symbol means there is extra information about machine features. Notes have helpful information and tips. They may also show instructions for unique cases.

#### Other Important Symbols

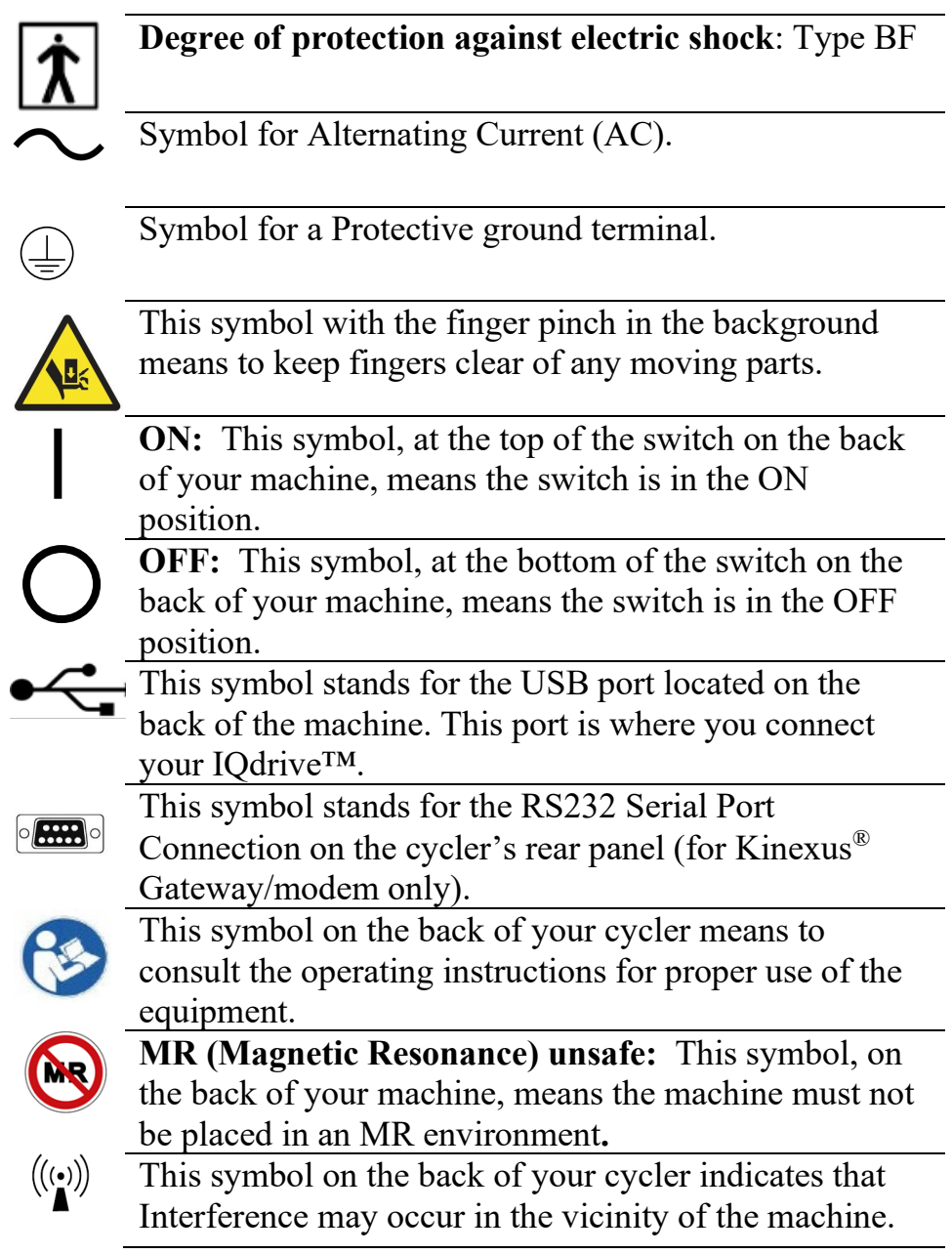

#### **Peritoneal Cycler Preventive Maintenance:**

All Fresenius Medical Care Peritoneal Cyclers are designed to detect drifting calibrations and mechanical failures through an extensive self-check built into the machine. This check is done each time the machine is powered on. Functional parameters are also continuously monitored throughout the treatment. The only required maintenance is surface cleaning as stated in the User's Guide.

If problems do occur, in most cases Fresenius Medical Care will replace the cycler within 1 to 2 working days and, if applicable, arrange to pick up the used cycler. The replacement policy applies only to those cyclers that remain the property of Fresenius Medical Care North America. History files on these devices are maintained by Fresenius Medical Care North America.

#### **Related Reading**

These documents have more information about your Liberty Select Cycler:

- Liberty Select Cycler Initiating Treatment Procedure Card
- Liberty Select Cycler Handi-Guide
- Liberty Select Cycler Field Service Bulletins may be obtained from the Fresenius Medical Care website: www.FMCNA.com or contact your healthcare professional for more information.

#### **For Technical Questions**

If you have any questions, please call a Fresenius Medical Care Technical Support Representative anytime at **1-800-227-2572**.

#### For Medical or Clinical Questions

Call your home therapy nurse or on-call nurse.

# **General Warnings**

Read all the warnings before beginning your treatment. Additional warning statements for each topic are found throughout the User's Guide.

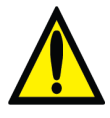

**Warning**: Read this entire User's Guide before beginning your treatment. You must be familiar with how to use your machine and with the features of this User's Guide. If you do not follow these instructions to install and maintain this equipment, it may cause serious injury or death.

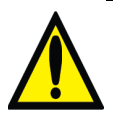

**Warning:** Protective measures **MUST** be taken to prevent backup in the drain line. When connecting the drain line, ensure that an air gap is maintained between the drain line and the drain.

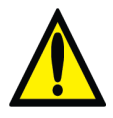

**Warning**: Your doctor or practitioner must prescribe your entire treatment. If you use incorrect values, it may cause serious injury or death. Do not use example values shown in machine pictures.

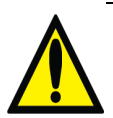

**Warning**: In the event of an **incomplete treatment**, call your doctor, practitioner, or PD nurse.

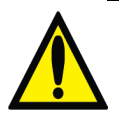

**Warning**: Check for proper functioning of your machine before beginning your treatment. Alarm failure or unidentified problems could lead to serious health risks.

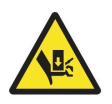

Warning: Keep fingers clear of moving parts.

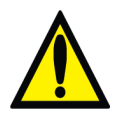

**Warning**: The Liberty Select Cycler is not sterile equipment. Only the interior of the tubing sets are sterilized. You must use aseptic technique (masking and hand washing) as directed by your PD nurse to prevent infection. Infections may cause serious injury or death.

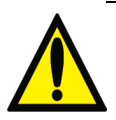

**Warning**: Explosion Hazard. Do not use in the presence of flammable substances like anesthetics.

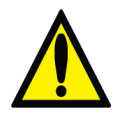

**Warning**: Check that all tubing is free from kinks or damage (scratches, loose tubing, small holes) before beginning treatment.

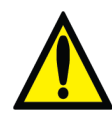

**Warning**: Do not use damaged cassettes for your treatment. Damaged cassettes can lead to leaks, contamination, and infection.

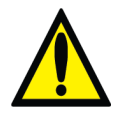

**Warning**: Do not allow any liquid to drip in or on your machine. Spills from your treatment can lead to serious injury or death. If spills occur, immediately contact a Fresenius Medical Care Technical Support Representative at **1-800-227-2572**. Do not attempt to clean or disinfect leaks inside your cycler.

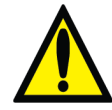

**Warning**: You must clean your machine to prevent contamination and infection.

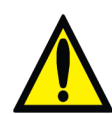

**Warning**: Do not use devices emitting strong electromagnetic radiation such as portable phones, radio equipment (walkie-talkies, etc.), radio transmitters, and like equipment near your machine. Improper operation may result. Digital phones may be conditionally allowed. Discontinue use of any device if any interference is noted, such as false pressure readings that disappear when the external signal is removed.

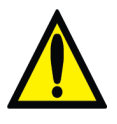

**Warning**: You must keep your machine away from pets, pests and children to prevent contamination and infection.

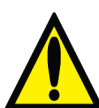

**Warning**: Use caution when handling the cycler tubing set as it may cause strangulation.

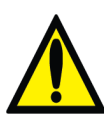

**Warning:** The power cord, tubing set and drain line(s) can be a trip hazard and may result in falls.

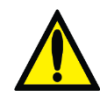

**Warning:** If the fluid in the drain line appears cloudy, contact your PD nurse because this could be an early sign of infection.

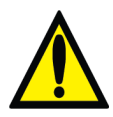

**Warning**: Increased Intraperitoneal Volume (IIPV), commonly known as Overfill, is when you have too much fluid in your abdomen. IIPV/overfill may result in serious injury or death from conditions such as: abdominal wall and/or diaphragmatic hernias, hydrothorax, heart problems including chest pain and heart failure, high blood pressure, pulmonary edema, decreased pulmonary function and pericardial effusion.

Patients and care partners should watch for the potential signs of IIPV. These include:

- Difficulty breathing
- Vomiting or spitting up
- Feeling full, bloated, or overfilled after treatment
- Abdominal pain or discomfort
- Expanded or tense abdomen
- Chest pain
- Increased blood pressure
- Change in mental status
- Leakage of fluid from the PD catheter extension exit site.

If you experience any of these symptoms or feel a large, painful build-up of pressure during your fill, do not finish your fill cycle. Press the STOP key and immediately initiate a STAT Drain or perform a manual drain as instructed by your PD nurse. See page 184 for more information on how to use the STAT Drain feature. Once the fluid is completely drained from your abdomen, call your doctor, practitioner, or PD nurse.

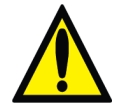

**Warning**: If you have no Last Fill programmed on your cycler and you did a manual Fill during the day, your cycler does not know that you must drain additional fluid from the abdomen. If your catheter extension set line then gets kinked during Drain 0 and the draining stops, your cycler may advance to Fill 1 before you have finished draining your abdomen. This may cause an overfill situation which may lead to serious injury or death. Always make sure that you have drained enough during Drain 0 when your cycler starts Fill 1.

Drain 0 may be bypassed under certain circumstances. Please consult your PD nurse before bypassing Drain 0. See page 191 for more information.

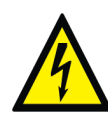

**Warning**: Shock hazard. Do not remove Heater Tray. Refer servicing to qualified personnel. The electrical source must be single phase, three-conductor type at 120/250 VAC 50/60Hz. Your cycler needs a protective earth electrical ground connection. The outlet you use for your cycler must be checked and maintained for a good ground connection to protect you from risk of electrical shock.

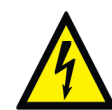

Warning: Shock hazard. The machine must be plugged directly into an electrical outlet; do not use extension cords or power strips. Do not use power cords other than those provided with your cycler. Do not use the power cord if broken or damaged. If you must connect your cycler to a 240V power source, contact a Fresenius Medical Care Technical Support Representative at 1-800-227-2572 for a power cord rated for 240V.

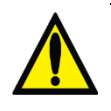

**Warning:** Do not insert a USB drive that is not provided by your healthcare service provider or Fresenius Medical Care.

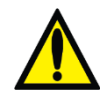

**Warning:** Do not connect your cycler to any device that is not approved by Fresenius Medical Care for use with your cycler.

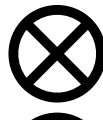

**Caution**: Do not place your cycler near external heating or cooling sources like heaters or air conditioners.

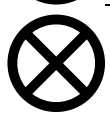

**Caution**: Your Liberty Select Cycler contains an internal battery. This battery requires no periodic maintenance and you should not attempt to replace it.

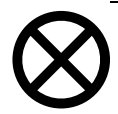

**Caution**: Your Liberty Select Cycler is a computer controlled electro-mechanical medical device. It should be installed in an appropriate environment (indoors) free from extremes of temperature and humidity and reasonably protected from dust and dirt contamination or liquid splashes. Failure to install your Liberty Select Cycler according to these guidelines may result in improper operation or early failure of the device or its parts.

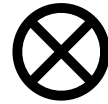

**Caution**: Use only cycler tubing sets intended for the Liberty Select Cycler.

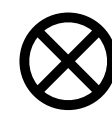

**Caution**: Use only your fingertips on the Touch Screen and cycler keys. Use of other objects, such as pens, may result in damage or premature failure.

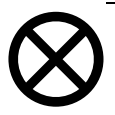

**Caution**: The cassette door is pressurized. Do not attempt to open the cassette door until your machine instructs you to do so.

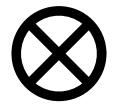

**Caution**: Use of accessories, transducers and cables other than those provided with your cycler may result in increased emissions or decreased immunity of the cycler and result in improper operation.

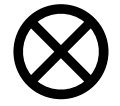

**Caution**: In order to prevent potentially hazardous conditions and ensure the safe operation of the Liberty Select Cycler, Radio Frequency Identification (RFID) Equipment or other RF emitting devices must be kept at least 3 meters from the system while in operation.

**(i)** 

**Note:** The Liberty Select Cycler incorporates safeguards designed to protect the security, integrity, and privacy of the Personally Identifiable Information it collects. Reasonable precautions are in place to protect information from loss, misuse, and alteration. For more information, consult the Liberty Cybersecurity Statement that came with your cycler.

**(i)** 

**Note**: Your machine's operation involves fluids: accidental spills can occur. Spills can cause damage to carpeting and other surfaces. To contain such spills, your machine should be on a spill-tolerant surface. Clean up spills immediately.

Note: This User's Guide shows tubing set model 050-87212 which has two stay•safe PIN connectors (sometimes referred to as patient connector) on the patient line. If you use a different tubing set, your PD nurse is responsible for providing alternate instructions. Fresenius Medical Care manufactures tubing sets for use with the model Liberty Select Cycler. The performance of tubing sets not manufactured by Fresenius Medical Care cannot be guaranteed by Fresenius Medical Care and are therefore the responsibility of the prescribing doctor or practitioner.

**Note:** Under normal operating conditions, the expected useful life of the Liberty Select Cycler is five years.

Note: If it becomes necessary to disconnect, the set in use must have a second unused sterile PIN connector available to resume treatment. After safely disconnecting PIN connector 1, using PIN technology, and attaching a sterile cap to the catheter extension set, prepare and insert the sterile PIN connector (PIN connector 2), so it is ready for reconnection later. If this is not done, there is a chance you could attempt to connect to the used PIN connector (PIN connector 1). This same procedure should also be followed when you perform a Pause exchange. For more information, see page 150.

### Meet Your Liberty Select Cycler

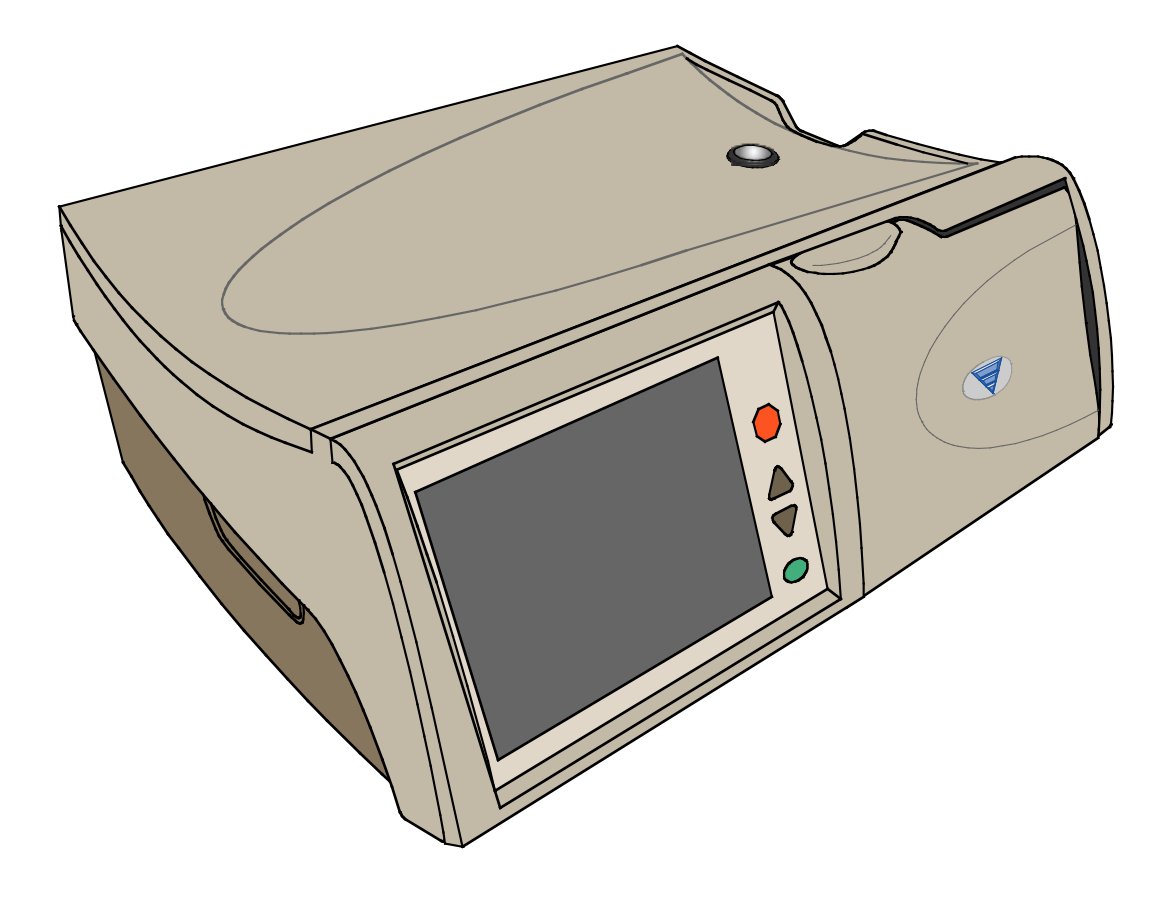

#### Liberty Select Cycler Purpose

Your Liberty Select Cycler helps your body to do the work of your kidneys. Your cycler pumps dialysate (a cleansing solution used to draw waste products and extra fluids out of your blood) into your empty peritoneal cavity (Fill phase). There it absorbs waste through your body's natural membrane, the peritoneum, over a set amount of time (Dwell phase). When that time is completed, your cycler drains the waste from your body (Drain phase). Your machine repeats this as often as your doctor or practitioner prescribes. All dialysate and waste pass through a disposable sterile tubing set that is discarded after each treatment.

This User's Guide features treatment walkthroughs for each type of dialysis therapy. Please read the entire User's Guide to learn about the features of your Liberty Select Cycler before beginning your treatment. For a summary of the types of therapy, please see page 141.

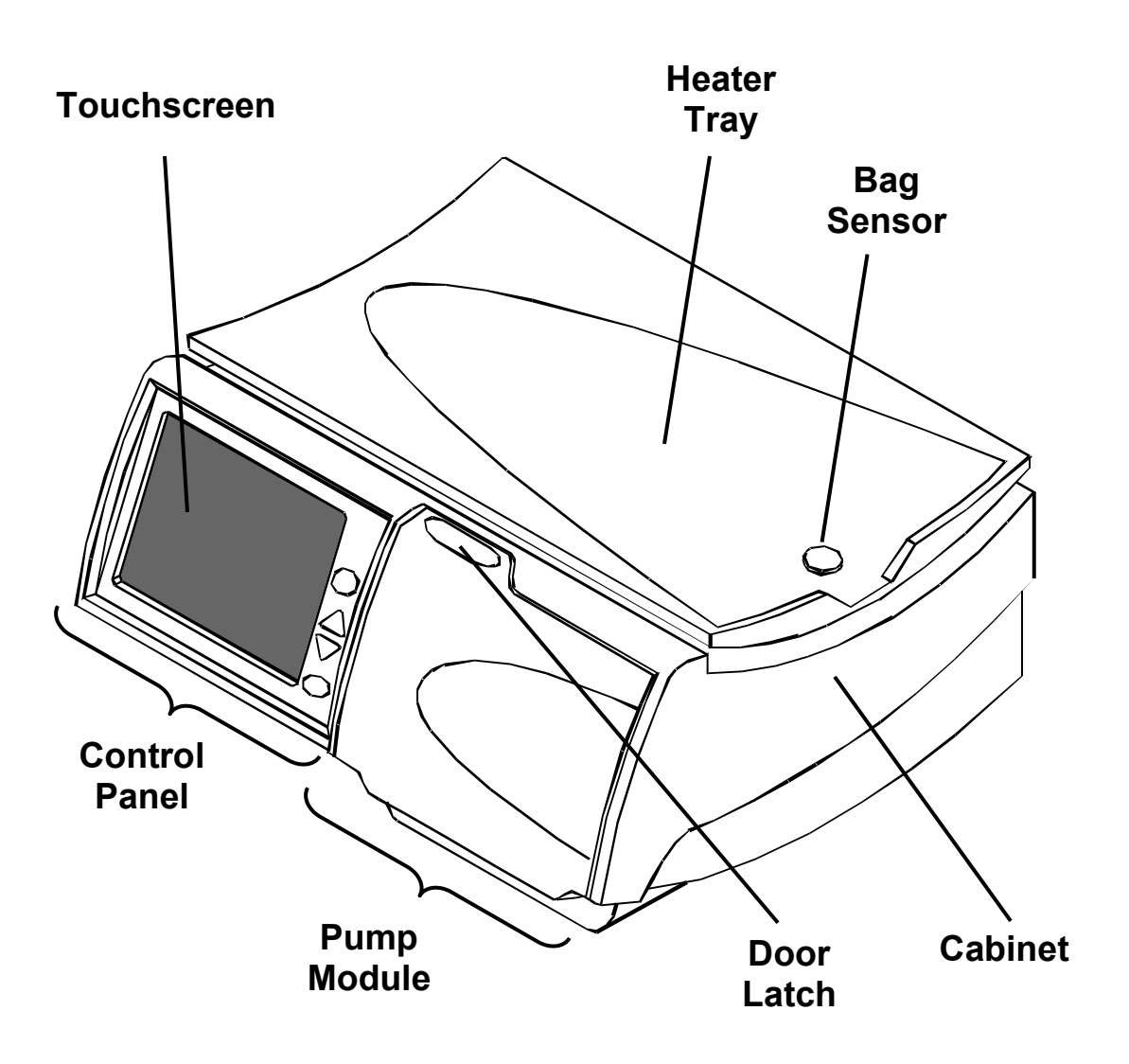

#### Your Liberty Select Cycler - Front View

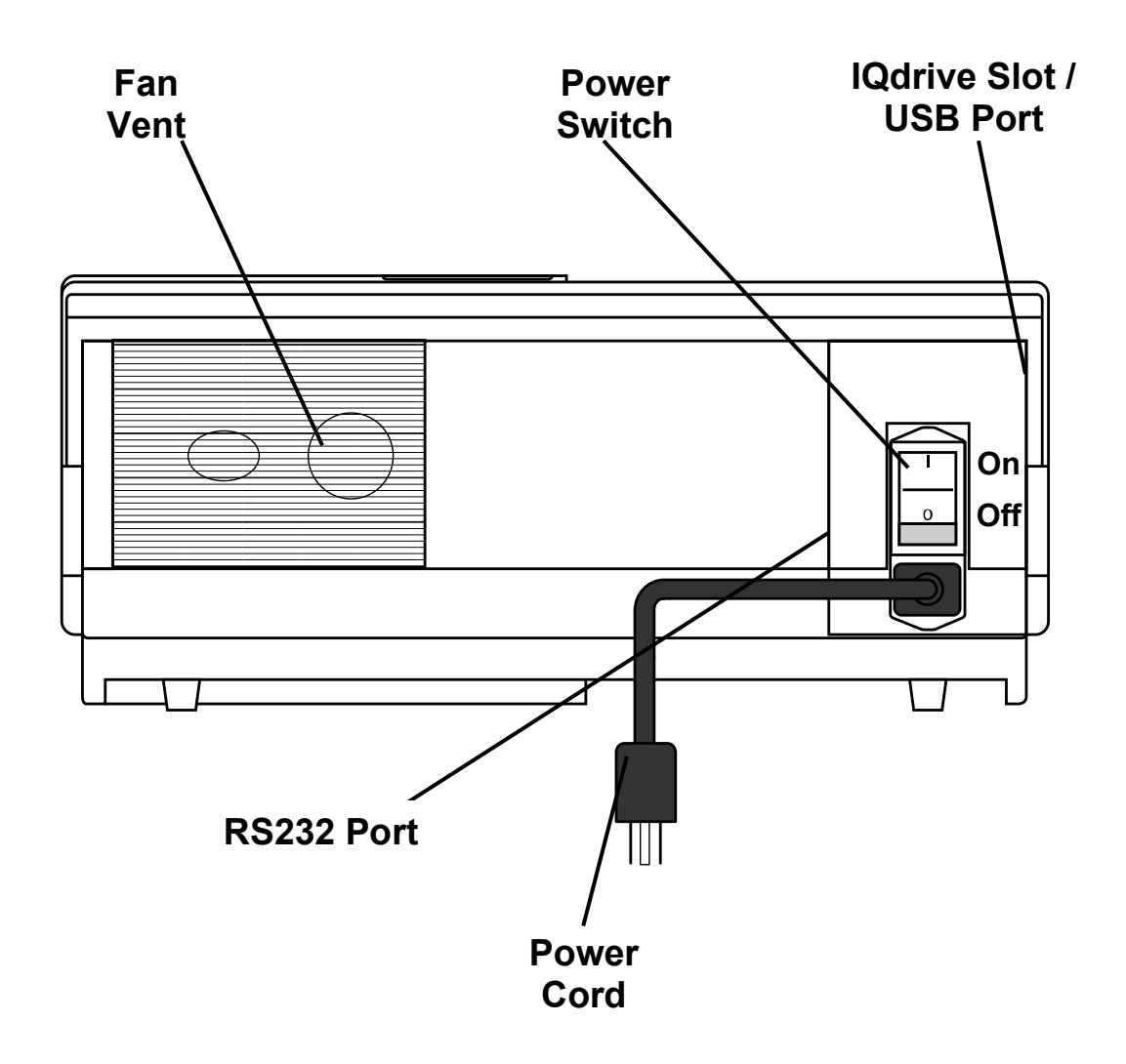

#### Your Liberty Select Cycler - Rear View

# The Control Panel

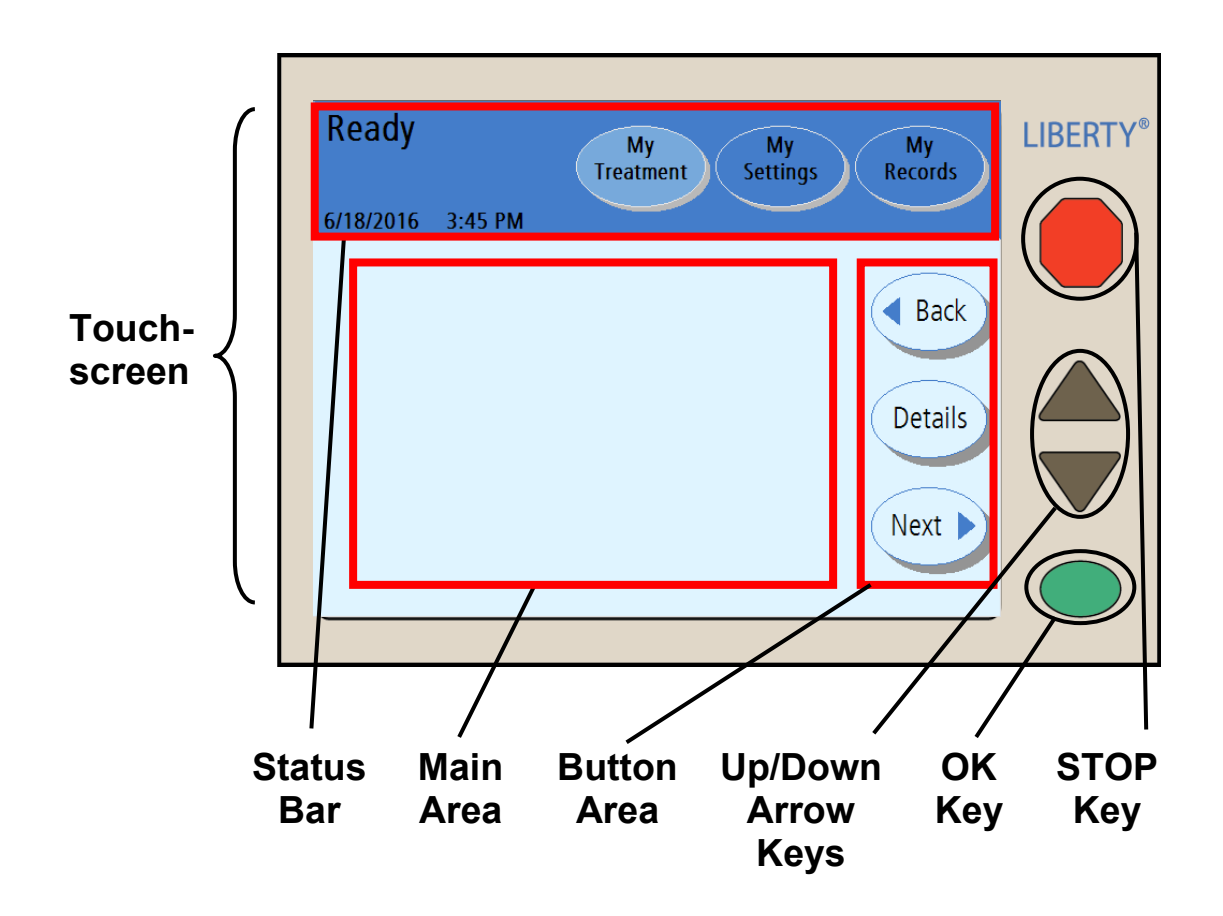

#### **Control Panel**

The Control Panel contains all the keys and buttons you need to set up and run your treatment.

#### **Touch Screen**

The Touch Screen is a viewing screen that reacts to fingertip pressure. Using the Touch Screen, you may monitor your treatment and select treatment options with Touch Screen Buttons. The different types of Touch Screen Buttons are described on page 31.

#### **Status Bar**

See page 29 for a description of the Status Bar.

#### Main Area

The Touch Screen Main Area shows information and procedures. You may also make treatment selections there.

#### **Button Area**

The Button Area contains movement-buttons like Next, Back, and Details.

#### **Up/Down Arrow keys**

The Up/Down Arrow  $(\mathbf{\nabla}/\mathbf{A})$  keys are used to raise or lower button values.

#### OK key

The **OK** key confirms Touch Screen selections. In treatment procedures, the **OK** key also moves you to the next step. During certain actions like Drain and Fill, you may use the **OK** key to bypass that action. Press and hold the **OK** key for about four seconds to display the "Bypass" screen. There you may choose to bypass a phase of your treatment or not (see page 191 for instructions on how to perform bypass).

#### STOP key

The **STOP** key stops functions on your machine. Pressing the **STOP** key during an audible alarm will silence the alarm for ten minutes.

# The Status Bar

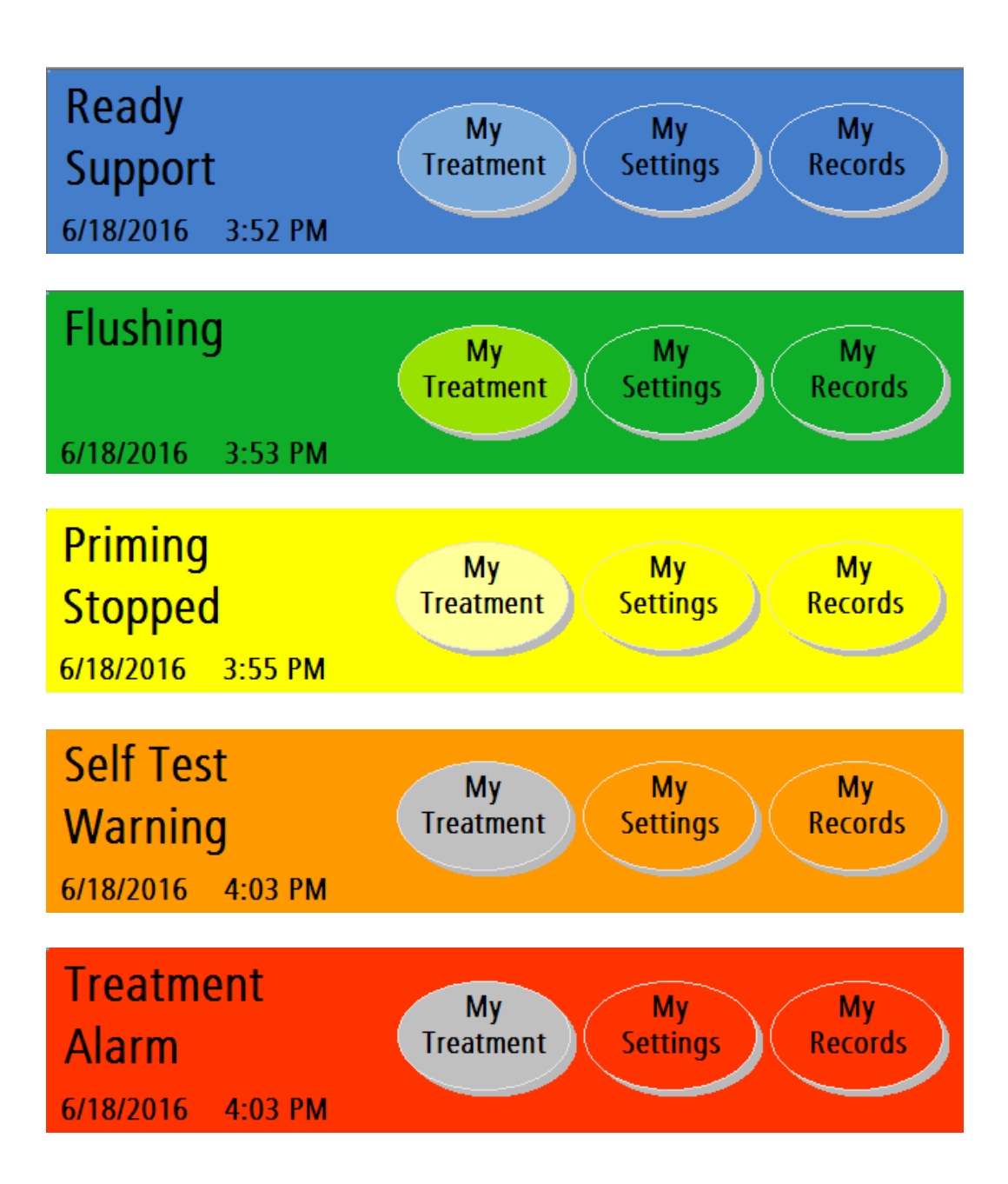

#### Status Bar The Status Bar is located at the top of the Touch Screen. It displays various modes, warnings, alarms, and the date and time. The Status Bar background changes between five different colors to display your machine's conditions (as shown to the left): Blue A Blue Status Bar requires you to interact with the machine following prompts to advance the treatment or resolve a support screen message. Green A Green Status Bar indicates that your machine is performing an action such as fill, flush, prime, pause, dwell, or drain. Yellow The Yellow Status Bar appears whenever you press the **STOP** key during an action (see Green). See "Using the STOP key" on page 182. Orange An Orange Status Bar indicates a warning that needs your immediate attention. During a warning, the screen-buttons are unavailable, all actions stop, and an audible alarm sounds. Press the **STOP** key to silence the alarm. Red A Red Status Bar indicates an alarm that may be due to a critical fault in your machine. All actions stop, the screenbuttons are unavailable, and an audible alarm sounds. If the Status Bar changes to red, you must stop your treatment and call a Fresenius Medical Care Technical Support Representative at 1-800-227-2572. For more information on alarms, see "Warnings and Alarms," on page 200.

### **Touch Screen Buttons**

|                       | <b>Normal</b><br>Bright color or<br>background color | <b>Selected</b><br>Darker color or<br>lighter<br>background color | Unavailable or<br>Display Only<br>Gray or light<br>blue |
|-----------------------|------------------------------------------------------|-------------------------------------------------------------------|---------------------------------------------------------|
| Screen<br>-Buttons    | My<br>Treatment                                      | My<br>Treatment                                                   | My<br>Treatment                                         |
|                       | therapy                                              | therapy                                                           |                                                         |
| Movement<br>-Buttons  | Back                                                 |                                                                   |                                                         |
|                       | Next 🕨                                               |                                                                   |                                                         |
| Parameter<br>-Buttons | CCPD                                                 | CCPD                                                              | CCPD                                                    |
|                       | dwell time<br>1 hr 30 min                            | dwell time<br>1 hr 30 min                                         | dwell time<br>1 hr 30 min                               |

**(i)** 

**Note**: The values shown here are for example only. You must use the values prescribed by your doctor or practitioner.

#### **Buttons Overview**

Buttons are shapes with text in them on the Touch Screen. Buttons perform certain actions when touched.

#### **Screen-Buttons**

Screen-buttons are oval shaped. They are usually located along the top of the Touch Screen in the Status Bar. Screen-buttons act as a 'doorway' to another set of screens. When you touch a screen-button, it turns to a lighter color and its corresponding screen is displayed. Screen-buttons are the same color as the Status Bar's background. Grayedout screen-buttons means the functions are unavailable. Screen-buttons also appear in the "Settings" screen as tabs along the top of the Main Area. See the next page for more information about each of the Status Bar screen-buttons.

#### **Movement-Buttons**

Movement-buttons are light-blue, oval shaped buttons. They are usually located in the button area of the Touch Screen. Movement-buttons move you from a screen to its sub-screen and back. For example, in a "Treatment" screen, the Details movement-button will move you to a screen showing the "Treatment" screen's details.

#### **Parameter-Buttons**

Parameter-buttons are light yellow rectangles that display treatment values. When you touch a parameter-button, it turns orange, allowing you to edit the parameter it displays. Depending on the button, you may edit that parameter either directly or through another screen using other keys and buttons. Grayed-out parameter-buttons are unavailable options. Blue parameter-buttons are not editable; they display treatment settings affected by other active parameter-buttons.

### Navigating With Screen-Buttons

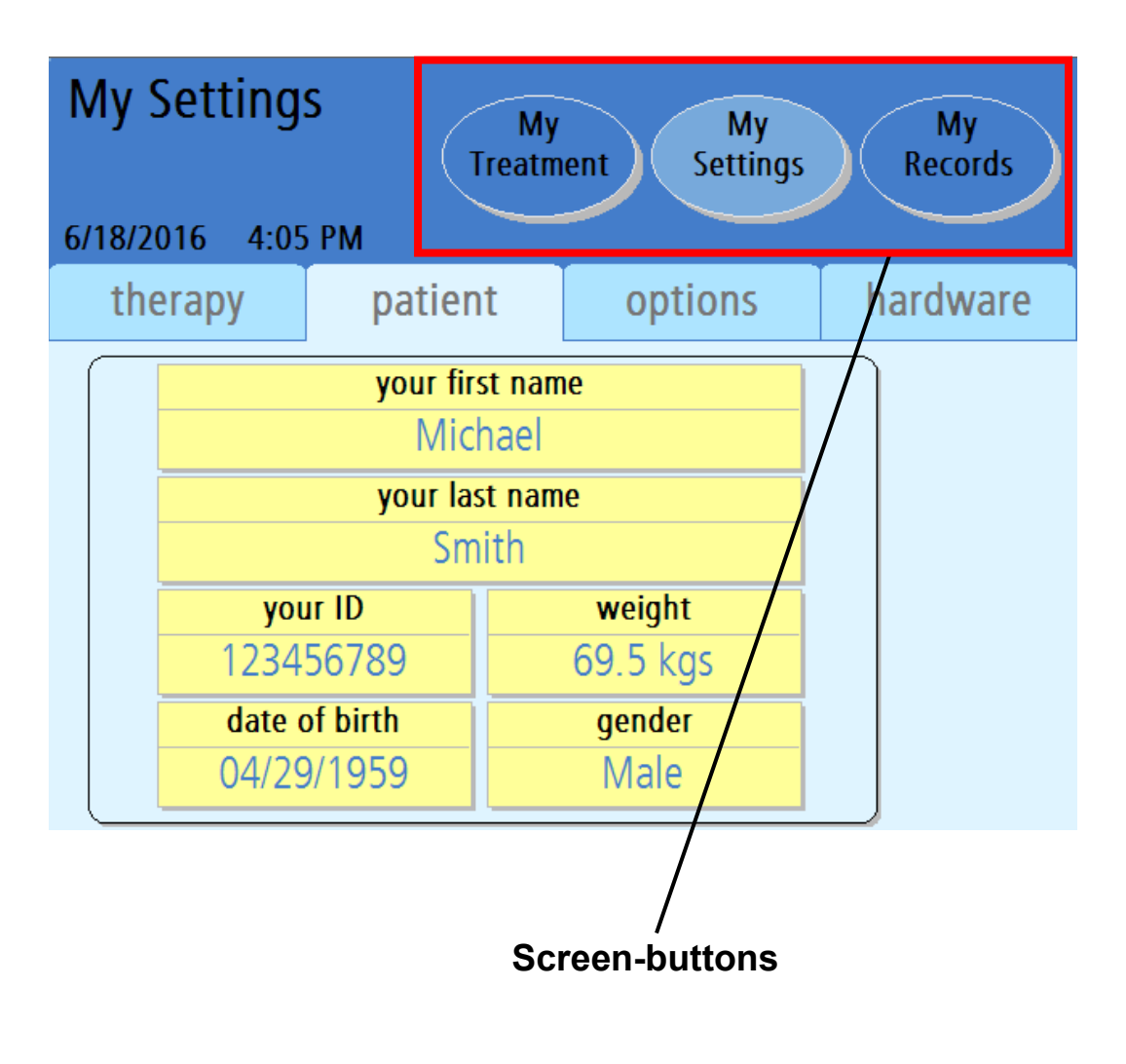

**Note**: The values shown here are for example only. You must use the values prescribed by your doctor or practitioner.

#### **My Treatment**

The **My Treatment** screen-button runs your selected treatment procedure. See "Starting Your Treatment," on page 102, for more information.

#### **My Settings**

The **My Settings** screen-button allows you to edit various settings. In the "Settings" screens, you may enter treatment settings, patient information, and software and hardware options. See "Entering Your Treatment Settings," on pages 53-98, for further instructions.

#### **My Records**

The **My Records** screen-button allows you to view your current treatment data and treatment data from past treatments. For more information, see "The My Records Screen-Button," on page 176.

### The Pump Module

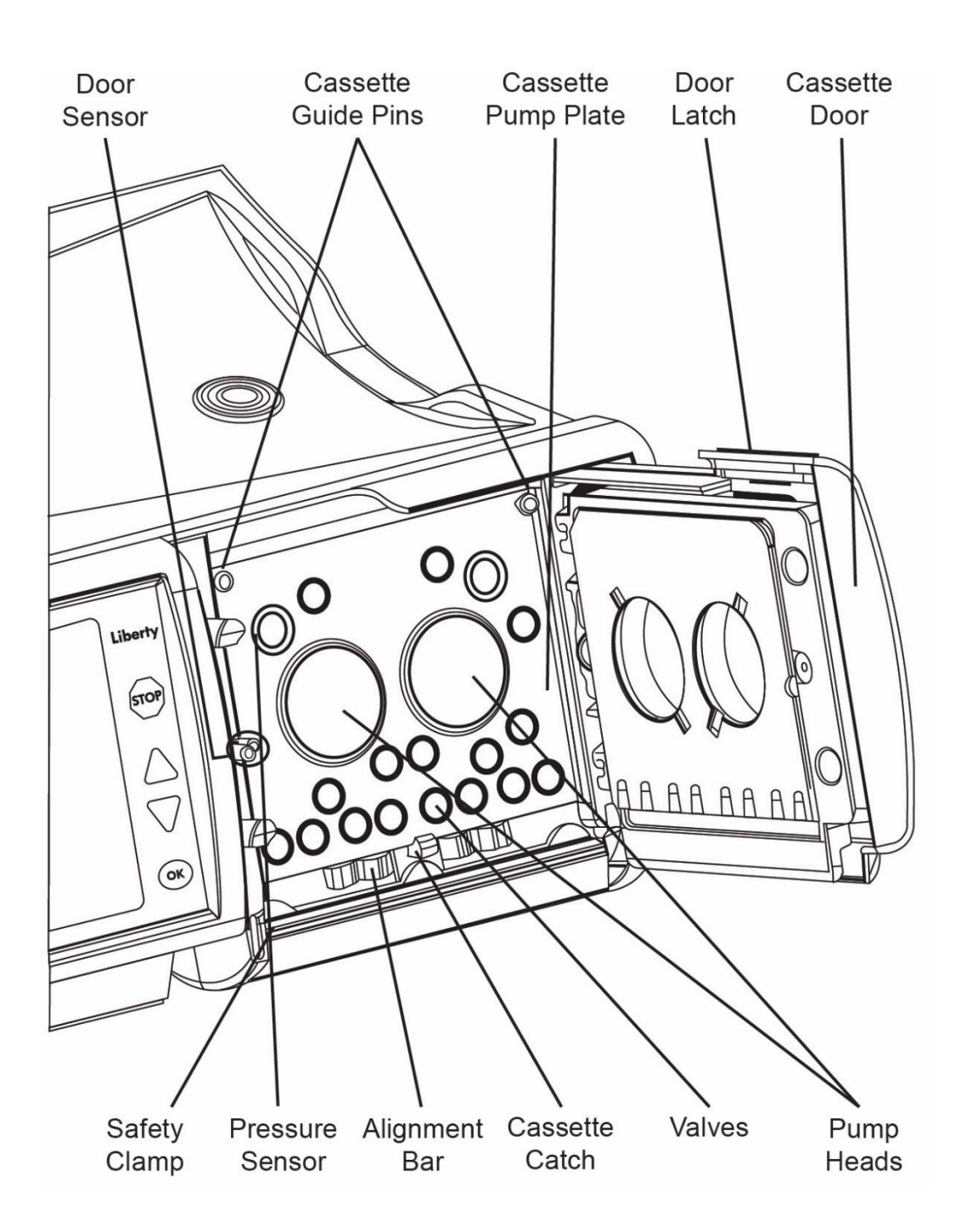

#### **Pump Module**

The Pump Module is responsible for moving dialysate solution to and from your body. It controls the valves and pumping chambers in the cassette.

#### **Door Sensor**

The Door Sensor tells the machine when the door is open or closed.

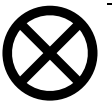

**Caution**: Do not touch the door sensor. Doing so will cause your machine to sense a closed door, pressurizing the cassette door.

#### Safety Clamp

The Safety Clamp is a metal bar that instantly clamps all the cassette tubing during an alarm or a power failure. If the Safety Clamp is sticking out, you will not be able to insert the cassette properly. Turn the machine off. Wait 10 seconds and turn it back on. This will retract the Safety Clamp, and you can now insert the cassette.

#### **Pressure Sensors**

The Cassette Pump Plate also features two white pressure sensors to monitor you during treatment.

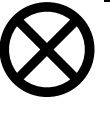

**Caution**: Do not touch the white pressure sensors in the Pump Module. Pressing on the pressure sensors may cause serious damage to them.

#### **Cassette Guide Pins and Cassette Catch**

When the cassette is inserted during set up, it fits up and under the cassette guide pins at the top of the Cassette Pump Plate. At the bottom of the Cassette Pump Plate, the Cassette Catch holds the bottom of the cassette in place. The cassette should hang freely from the edge of the Liberty Select Cycler.

#### **Cassette Pump Plate**

The Cassette Pump Plate is a thick metal partition. The pumps and valves are located behind the plate and they push through the holes in it to compress the cassette.

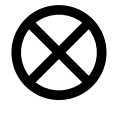

**Caution**: When the cassette is properly inserted in your machine, the domes will face outward. If you insert the cassette in your machine the wrong way, it may damage your machine.
#### **Cassette Door**

The Cassette Door holds the cassette in place against the Cassette Pump Plate when locked.

#### **Door Latch**

The Door Latch locks the Pump Door. During treatment, do not attempt to unlatch the Pump Door unless instructed to do so.

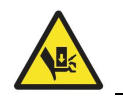

Warning: Keep fingers clear of moving parts.

This Page is Intentionally Blank

# The Cassette and Tubing Set

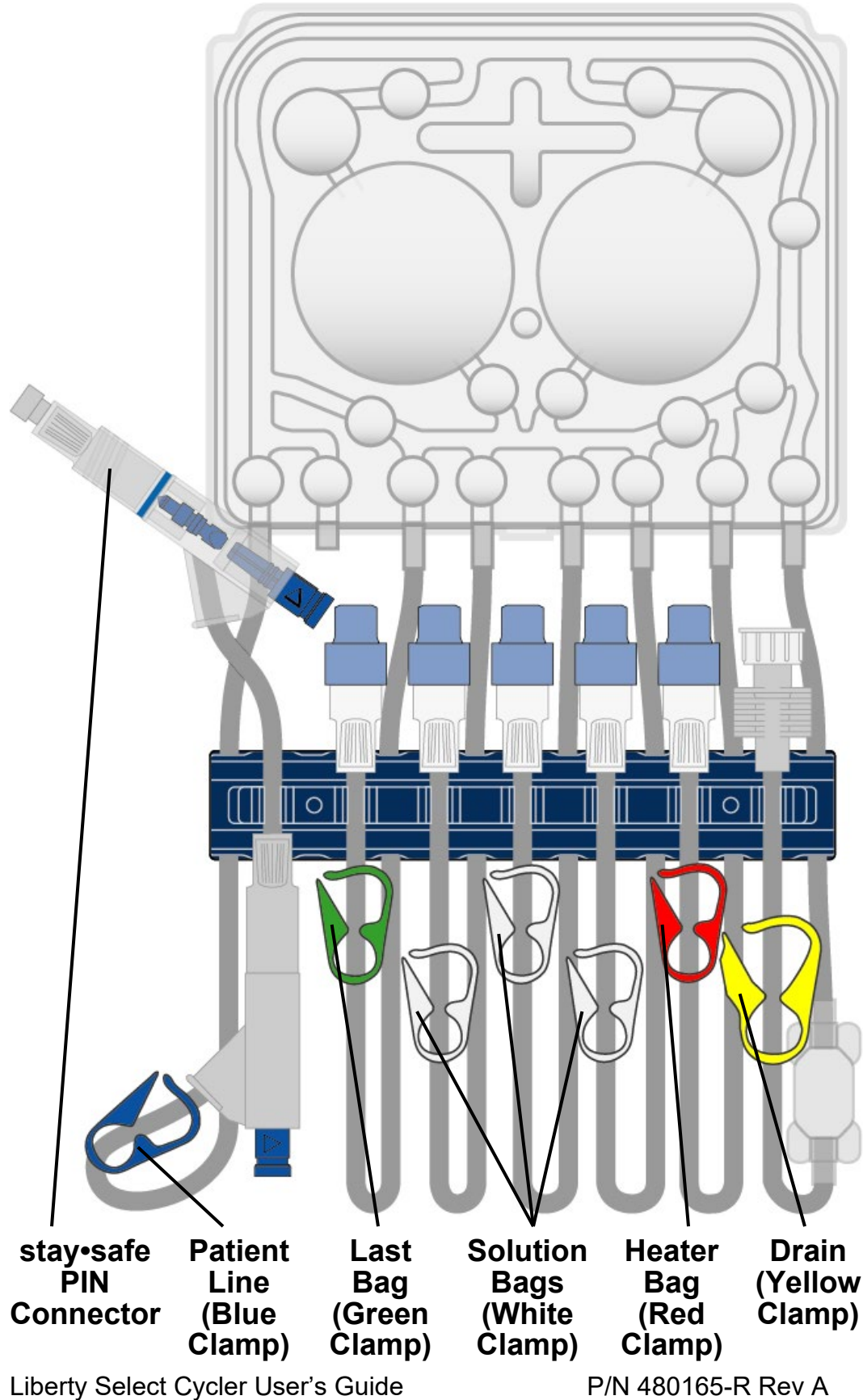

#### Cassette

All clean dialysate and cleared waste pass through a disposable sterile tubing set that is discarded after each treatment. The hard plastic piece that is inserted into your cycler is called a cassette. The cassette has two large, plastic domes. When the cycler pushes in on the membrane behind them, fluid moves through the lines. The cassette also has smaller domes or valves that, when compressed, open or close a fluid pathway.

Below the cassette is an attached tubing set that varies by model number. A dark blue tubing Organizer holds each of the following lines in place while you connect:

#### stay-safe PIN Connector

The stay•safe PIN connector is located on the end of the Patient Line (blue clamp). Depending upon your clinical needs, you may be prescribed a set with two (2) PIN connectors (PIN connector 1 and PIN connector 2). PIN connector 2 is wrapped in plastic and should be used as instructed by your PD nurse. The PIN connector contains two parts: the blue button and the PIN. When you turn and press the blue button, the PIN inside the connector closes the fluid path to reduce the risk of contamination.

Do not push in the PIN until instructed to do so on the cycler screen. When instructed, you will turn the blue button on the PIN connector clockwise <sup>1</sup>/<sub>4</sub> turn and firmly push it into the PIN connector. The PIN will be released and introduced into the catheter extension set.

#### Patient Line (blue clamp)

The Patient Line has a blue clamp. It connects to your catheter extension set. The blue clamp must remain open throughout the cycler setup and treatment.

#### Last Bag Line (green clamp)

The Bag 4 Line has a green clamp. It connects to your last bag if needed. The last bag may be used for more solution or a different solution (with medications added or with a different glucose concentration) for your last fill.

#### Solution Bag Line 3 (white clamp)

The Bag 3 Line has a white clamp. It connects to your third bag if needed.

#### Solution Bag Line 2 (white clamp)

The Bag 2 Line has a white clamp. It connects to your second bag if needed.

#### Solution Bag Line 1 (white clamp)

The Bag 1 Line has a white clamp. It connects to your first bag if needed.

#### Heater Bag Line (red clamp)

The Heater Bag Line has a red clamp. It connects to the dialysate solution bag on the Heater Tray.

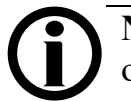

**Note**: Do not place items other than solution bags on the Heater Tray.

#### Drain line (yellow clamp)

The Drain Line has a yellow clamp. It connects to your drain line extension or the drain bag set.

This Page is Intentionally Blank

# The stay-safe Organizer

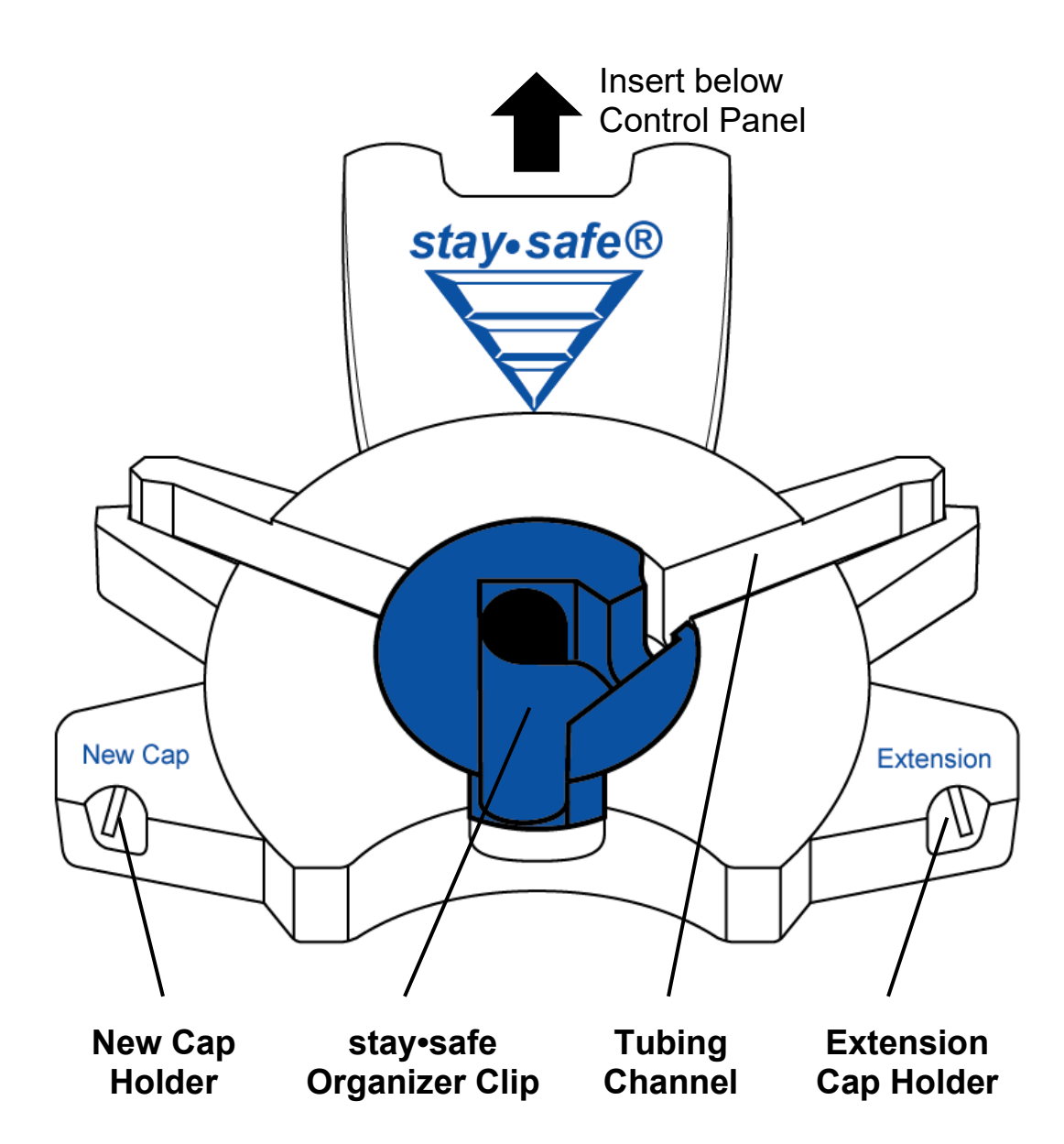

#### The stay-safe Organizer

Always use aseptic technique during all connections and disconnections to reduce the potential risk of infections. The Liberty Cycler set includes stay•safe PIN connectors that encourage aseptic technique. Insert the stay•safe Organizer onto the mounting tab on your cycler below the Control Panel. Your Liberty Cycler set will be ready to hold your stay•safe PIN connector during your treatment setup. For more information about the stay•safe PIN connector, see page 39.

#### **New Cap Holder**

Insert a new stay•safe cap into this holder to keep it clean while using both hands to set up your cycler for treatment. Always remember to use a new stay•safe cap every time you disconnect yourself from the cycler.

#### stay•safe Organizer Clip

The stay•safe PIN connector on the patient line (blue clamp) fits into this holder. The organizer clip keeps it in place so you can connect yourself to it when your cycler instructs you to. Do not depress the blue button on the PIN connector when placing it into the stay•safe Organizer clip during set up.

#### **Tubing Channel**

The tubing channel keeps the Patient Line (blue clamp) in place during set up, connection and disconnection. Be sure to press the tubing in firmly to prevent it from popping out of the tubing channel.

#### **Extension Cap Holder**

The Extension Cap Holder is the right notch of the organizer. Place the end of your catheter extension set into the right notch.

This Page is Intentionally Blank

# The Heater Tray

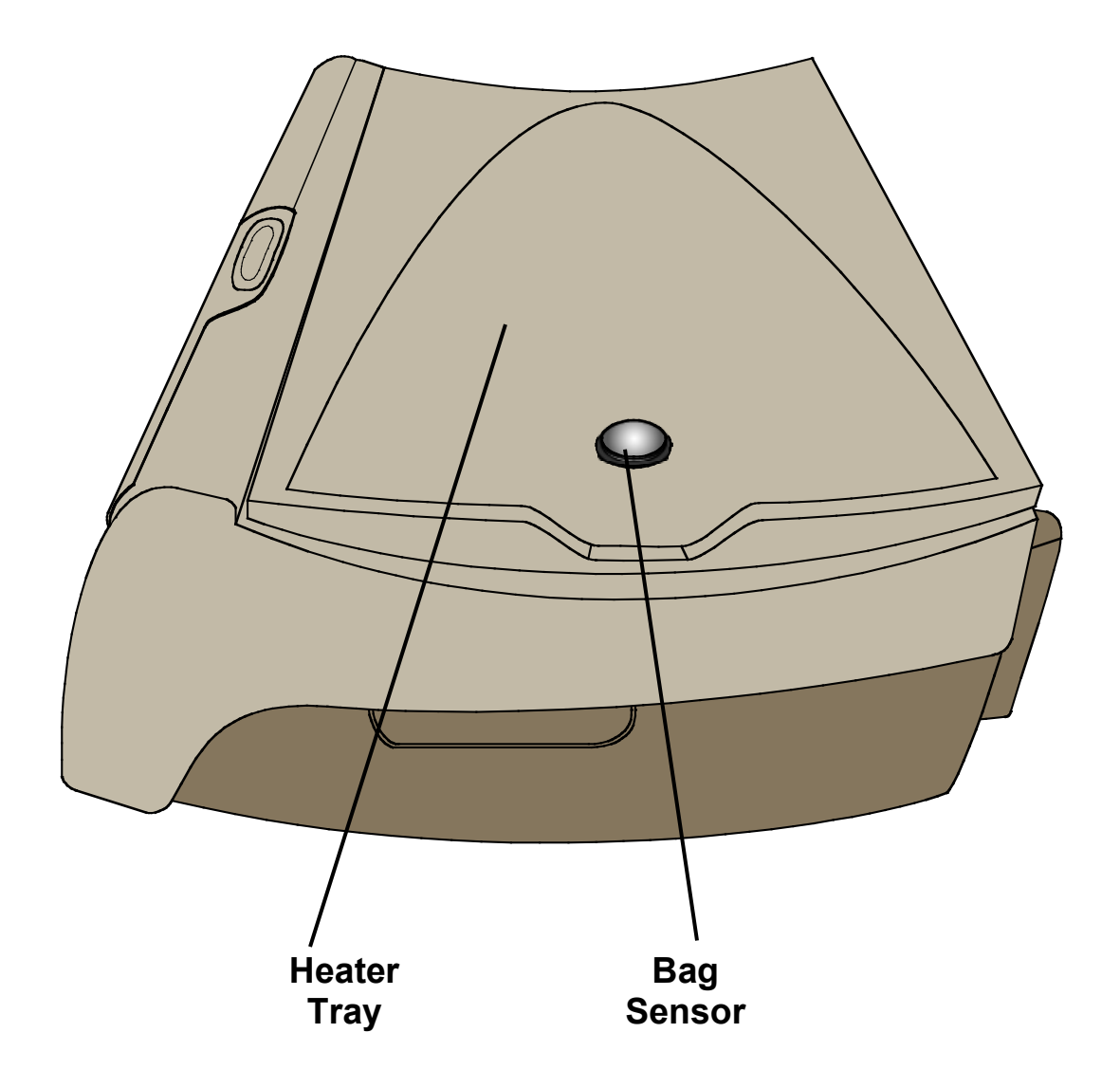

#### **Heater Tray**

The Heater Tray warms the dialysate solution-filled heater bag to a set temperature in about 20 minutes (6 L bag may take up to 30 minutes).

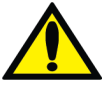

**Warning**: During the heating process, the Heater Tray can get as hot as 50 °C (122 °F). Do not come into contact with the Heater Tray as it may cause injury.

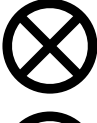

**Caution**: Do not lift your machine by the heater tray.

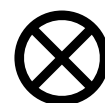

**Caution**: Do not place items other than solution bags on the Heater Tray.

#### **Bag Sensor**

The Bag Sensor measures the temperature of the dialysate solution in the heater bag.

### The IQdrive<sup>™</sup>

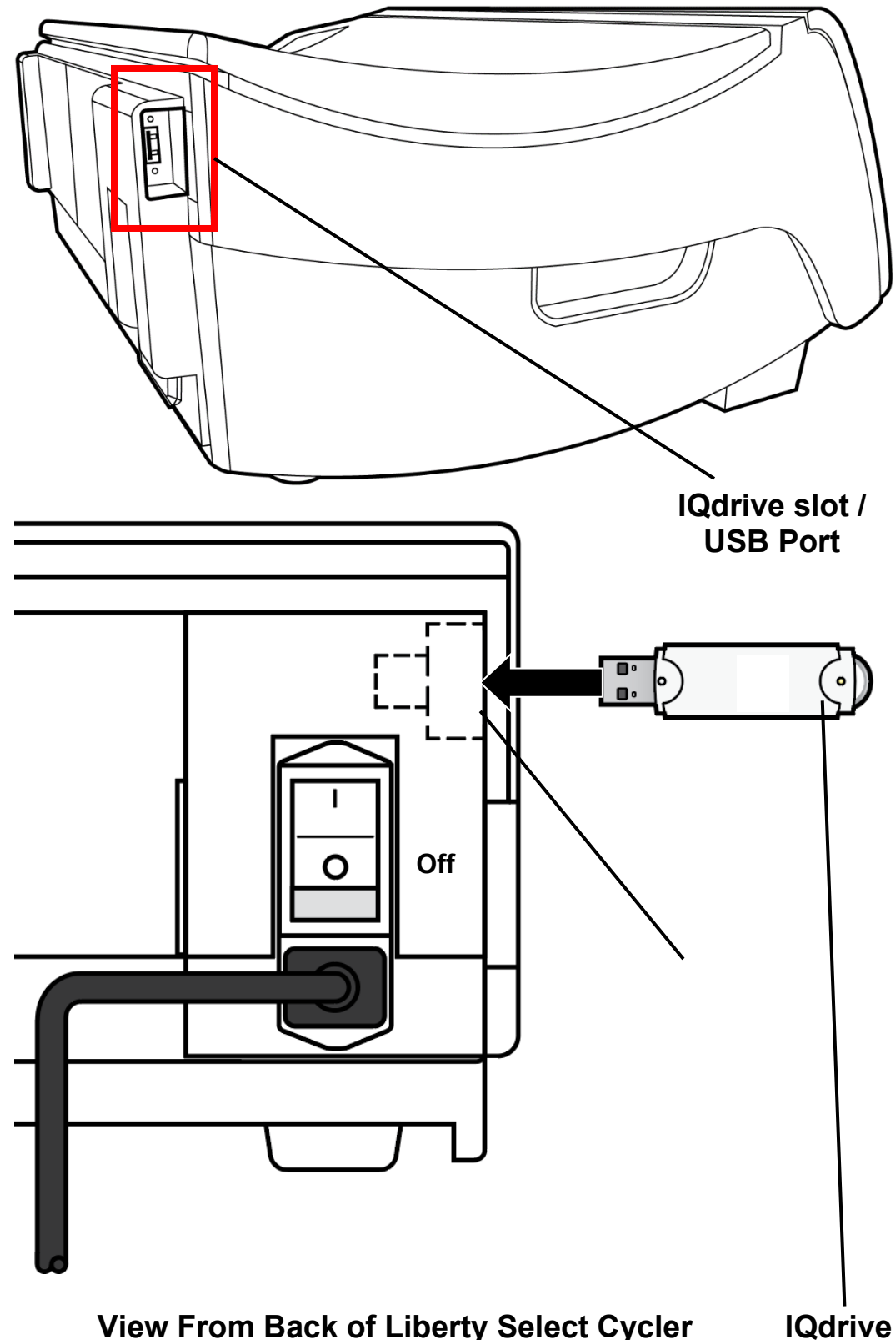

View From Back of Liberty Select Cycler

#### IQdrive/USB drive overview

The IQdrive is a USB drive used to transfer your treatment settings and data. The 'USB enabled' option must be set to YES to access it (see page 91). Your PD nurse will provide you with an IQdrive, program it with your therapy settings, and explain how to use it for record-keeping. The IQdrive fits into the USB port on the back of your cycler.

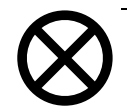

**Caution**: Handle your IQdrive with care. When taking your IQdrive to and from your dialysis facility, store it in a plastic bag and keep it clean and dry. Do not leave your IQdrive in a hot car or in the bottom of a purse where it can become damaged.

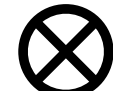

**Caution**: Your Liberty Select Cycler IQdrive is only for use with your Liberty Select Cycler. Do not use your IQdrive to store your own data from other sources (for example, digital photos from your computer). Storing personal data on your IQdrive will corrupt your treatment data and your Liberty Select Cycler will no longer be able to record your treatment progress on your IQdrive. Your PD nurse will then need to erase everything on your IQdrive and reformat it.

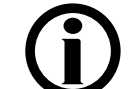

**Note**: If the 'USB enabled' option is set to YES but no IQdrive is inserted in the IQdrive slot upon power-up, you will have two choices: Either insert the IQdrive immediately or press the **OK** key to continue without using the IQdrive. If you do not insert the IQdrive, your cycler will not be able to save a record of your treatment for sharing with your PD nurse— you will need to write down your treatment record.

#### **Inserting the IQdrive**

Insert the rectangular metal end of the IQdrive into the slot (USB port) in the back, left corner of your cycler as shown in the picture to the left. The IQdrive can only be inserted in one way. If the device does not fit, turn it over and try again.

**Note**: If your cycler displays the message, "IQdrive not detected," remove the IQdrive and firmly re-insert it to try again.

## Setting up Your Liberty Select Cycler

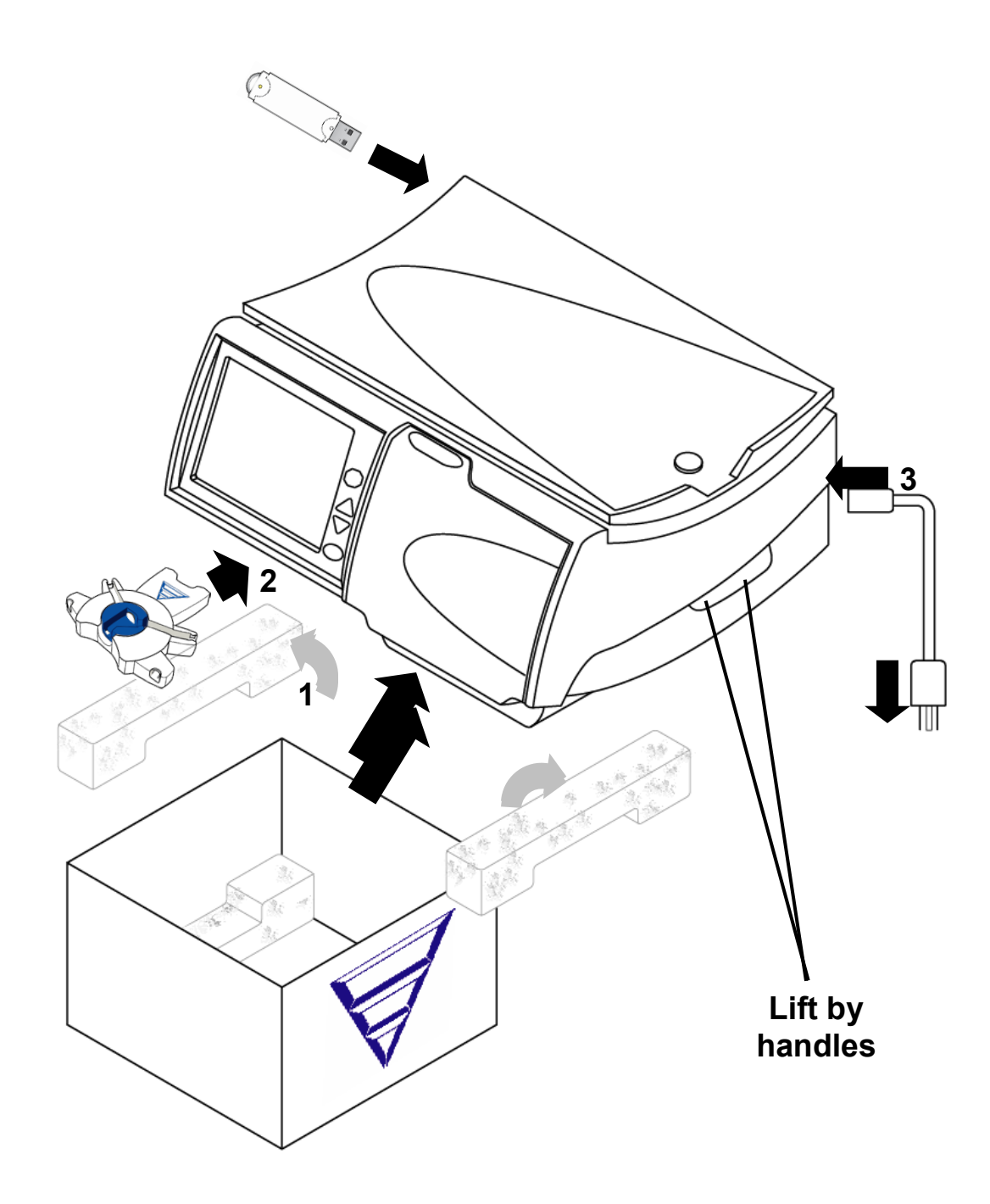

#### Setting up your Liberty Select Cycler

Your Liberty Select Cycler is easy to set up. Follow the instructions below:

#### 1 Remove your Liberty Select Cycler from box

- Pull out the blue foam.
- Pull dust cover aside.
- Pick up your cycler by both handles on either side.
- Carefully lift your cycler out of its shipping box. Set it on a stable, level surface such as a table with the screen facing you.
- Keep all foam and packaging in case your cycler needs to be repacked.
- Position your cycler near the edge of the table or Liberty cart so the tubing from the cassette will be able to hang down without kinking.
- Make sure that the top of the cycler is no more than 12 inches higher or lower than your bed.
- Make sure the cycler is not close to a heating or cooling source.

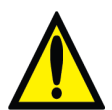

**Warning**: Use proper lifting techniques: lift with your knees and not your back.

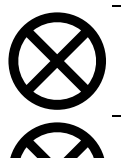

**Caution**: Do not lift your machine by the heater tray.

**Caution**: Make certain the vent on the back of your machine is free of obstructions.

#### 2 Connect stay-safe Organizer

Push the stay-safe Organizer onto the mounting tab below the Control Panel.

#### 3 Plug in machine

Plug the machine end of the power cord firmly into the power socket on the back of your machine. Plug the outlet end of the cord into a 120V three-prong power outlet. See page 54 for a picture of the back of your machine.

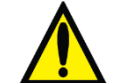

Warning: If you are unable to insert the plug in its socket and an outlet, contact a Fresenius Medical Care Technical Support Representative at 1-800-227-2572. Do not alter the power cord. Do not use the power cord if broken or damaged. Your machine must be plugged directly into the electrical outlet; do not use extension cords or power strips.

**(i)** 

**Note:** If your PD nurse will review your treatment record remotely, you will also need to connect your modem or Kinexus Gateway at this time. See either the Liberty Select Cycler Wireless Modem User's Guide (P/N 480106 or P/N 480107), or the Liberty Select Kinexus Gateway User's Guide (P/N 480122) for more information. Make sure your modem or Kinexus Gateway is connected and the device's green lights are on.

#### 4 Insert IQdrive

Locate the USB port on the back of your Liberty Select cycler and insert the IQdrive. See page 48 for detailed instructions.

At this point you are ready to begin setting up your Liberty Select cycler with your treatment settings. Turn to the next page to continue.

### My Settings

## Entering Your Prescription

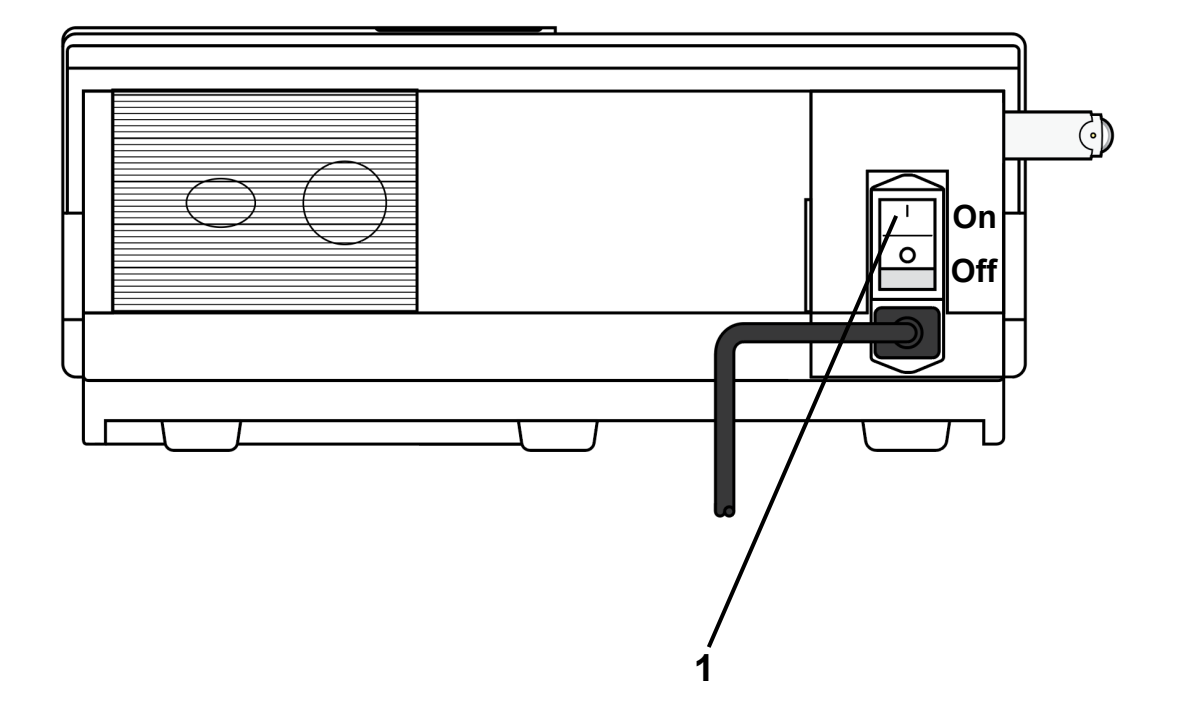

#### **Entering your prescription**

Before you start your first treatment, you or your PD Nurse will need to enter the treatment settings (your prescription) that your doctor or practitioner has prescribed. You do not need to do this again unless your prescription changes.

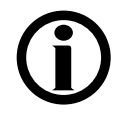

**Note:** If your PD nurse has provided an IQdrive to you and the USB enabled option is set to YES (see "Options Settings," on page 91), make sure the IQdrive is inserted into the back of your machine at this time. See page 48 for more information about inserting the IQdrive.

Liberty Select cyclers equipped with the Kinexus Gateway and with an IQdrive inserted will download your latest treatment settings to your IQdrive automatically for you to review. See "Using the Optional Modem/Kinexus Gateway" on page 194 for more information.

The numbered items in the picture on the left match the numbered steps listed on this page. Do each step in order and pay close attention to Note, Caution, and Warning statements.

#### 1 Turn power switch to ON

Locate the white power switch on the back of your machine and set it to the ON position. The "Ready" screen will appear on the Touch Screen shortly.

# Entering Your Treatment Settings

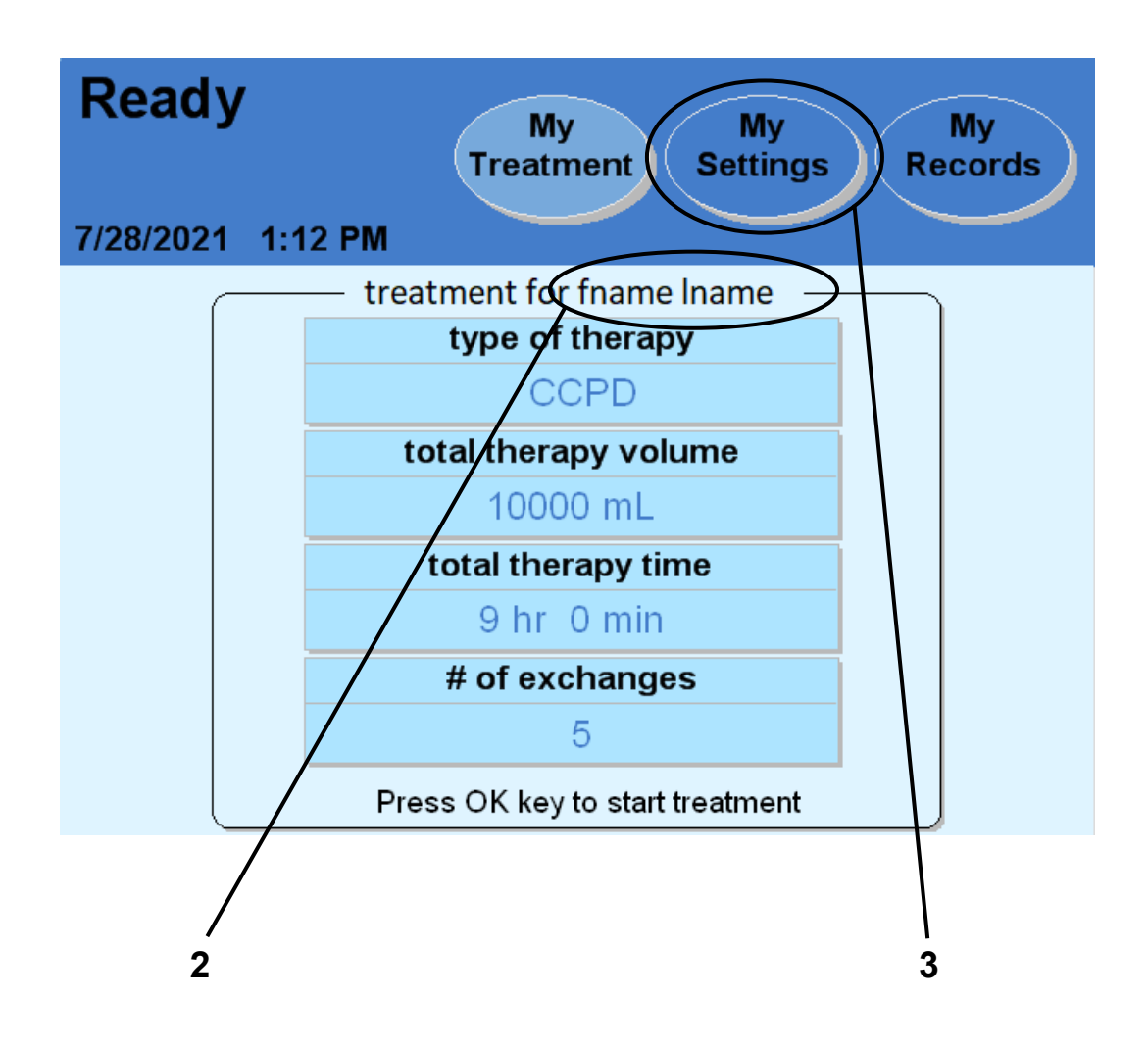

**Note**: The values shown here are for example only. You must use the values prescribed by your doctor or practitioner.

#### 2 Look for your name and treatment settings

Your name will be shown on the screen if your treatment settings have already been saved on your Liberty Select cycler.

Note: If your name and treatment settings are already displayed on this screen, you do not need to enter them again. Check that the values match your prescription. You may begin your treatment by turning to page 100. If you need to enter or review your patient, options, and hardware settings, turn to page 81.
Note: If the 'USB enabled' option under "My Settings: Options" is set to YES and an IQdrive is correctly inserted into the IQdrive slot on your cycler, this screen might not be immediately displayed. See "Reviewing New Treatment SettingsFehler! Verweisquelle konnte nicht gefunden werden.," on page 104 for more information.

#### 3 Touch My Settings

The first time you start your machine, the "Ready" screen will display default treatment values for an "Unknown" patient. Default treatment values are a preselected option by the manufacturer and may not match the patient's prescription.

Before starting your first treatment on the cycler, your treatment settings must be entered. The treatment settings can be manually entered or transferred from an IQdrive with or without the optional Kinexus Gateway. Your PD nurse will let you know if you need to enter your own treatment settings; use the treatment settings from the "My Treatment settings" sheet on page 6 and follow your PD nurse's instructions.

To start manually entering your treatment settings, touch the **My Settings** screen-button. You will then go to the "My Settings" screen.

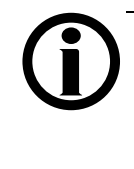

**Note**: If the USB enabled option is set to YES but an IQdrive is not inserted into the IQdrive slot on your cycler, your treatment data will be saved only to your cycler.

This Page is Intentionally Blank

# Select Therapy Tab

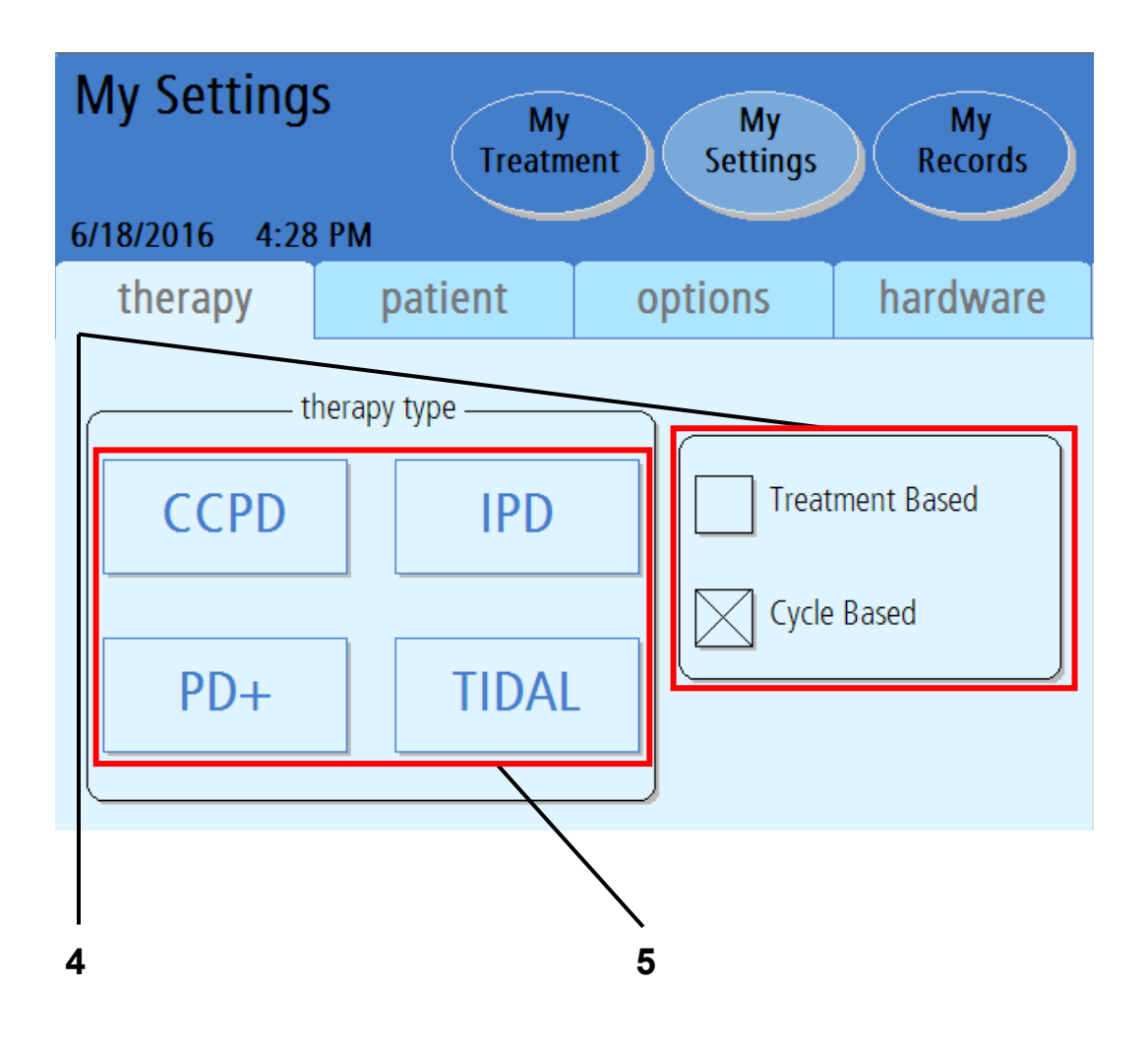

**Note**: The values shown here are for example only. You must use the values prescribed by your doctor or practitioner.

Ĭ

#### 4 Select Treatment based or Cycle based program mode

The "My Settings" screen displays your available therapy options.

Touch the program mode your prescription is based upon: Cycle based or Treatment based. A large 'X' will indicate the selected program mode.

*Treatment Based* means that you set your total treatment time. Your cycler will deliver your treatment in the specified amount of time. This program mode is useful for patients that need to finish treatment by a certain time in order to meet obligations such as going to work.

*Cycle Based* means that your cycler will always dwell for the amount of time you set. Your total treatment time may vary depending on how you drain and fill or if you have any alarms.

Patients may experience fewer drain complication alarms using Treatment Based than Cycle Based therapy. If you are in Cycle Based therapy and experiencing drain complications you may want to discuss switching therapy types with your doctor, practitioner, or PD nurse.

#### 5 Select therapy type

Touch the button matching your prescribed treatment. You will then move to the corresponding screen. Turn to the corresponding page listed below:

- CCPD: Treatment Based—Turn to page 61
- CCPD: Cycle Based—Turn to page 63
- IPD: Treatment Based—Turn to page 65
- IPD: Cycle Based—Turn to page 67
- PD+: Treatment Based—Turn to page 69
- PD+: Cycle Based—Turn to page 71
- TIDAL: Treatment Based—Turn to page 73
- TIDAL: Cycle Based—Turn to page 77

See page 141 for information on the different therapy types.

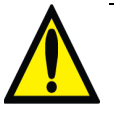

**Warning**: The values and selections shown in pictures here are for example only. You must enter the values prescribed by your doctor or practitioner; see "My Treatment Settings," page 6.

# CCPD: Treatment-Based Settings

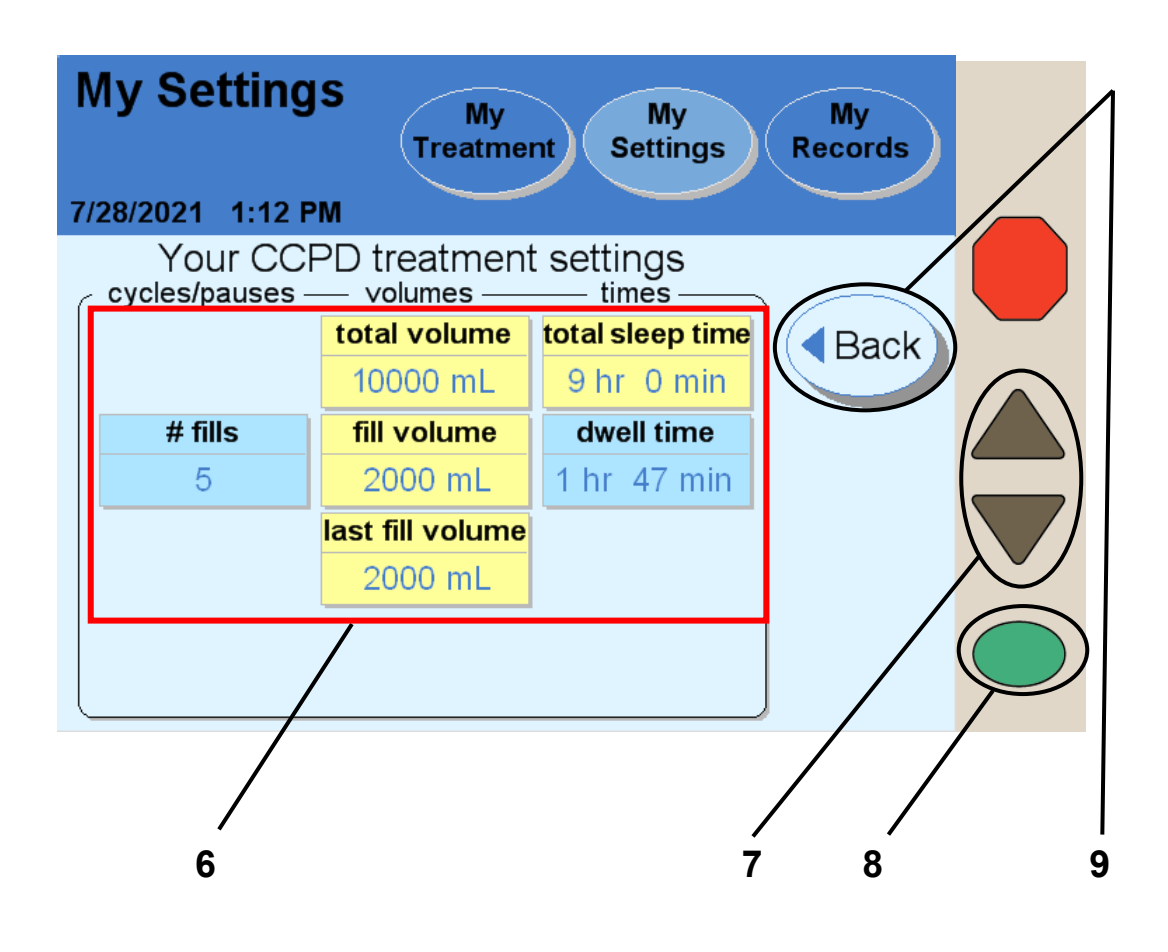

**Note**: The values shown here are for example only. You must use the values prescribed by your doctor or practitioner.

# **(i)**

**Note**: If your prescription is for cycle-based therapy, this screen will display different options. Turn to page 63 for cycle-based CCPD.

#### 6 Select values

Touch the yellow button to select the value it displays:

- **Total volume**—The amount of dialysate used for your entire treatment
- Fill volume—The amount of every Fill (except last)
- Last fill volume—The amount of your Last Fill (this is optional and may be set to zero per the physician prescription)
- **Total sleep time**—Estimated sum of all Drain, Fill, and Dwell time during the treatment

Note: Light blue buttons cannot be selected. Your machine calculates the values in blue buttons based on the values you enter in the yellow buttons.

**Note**: If you need to set the last bag option, see "Options Settings," on page 93.

#### 7 Enter values

When you touch a yellow button, it will turn orange. Use the Up/Down Arrow ( $\nabla/\Delta$ ) keys to set it to your prescribed value.

Repeat these steps to enter all of your prescribed values.

### 8 Press OK

Press the **OK** key to confirm and save your settings.

### 9 Touch Back

Touch the **Back** button to return to the "My Settings" main screen.

Skip to page 81 to enter your personal Patient Settings.

# CCPD: Cycle-Based Settings

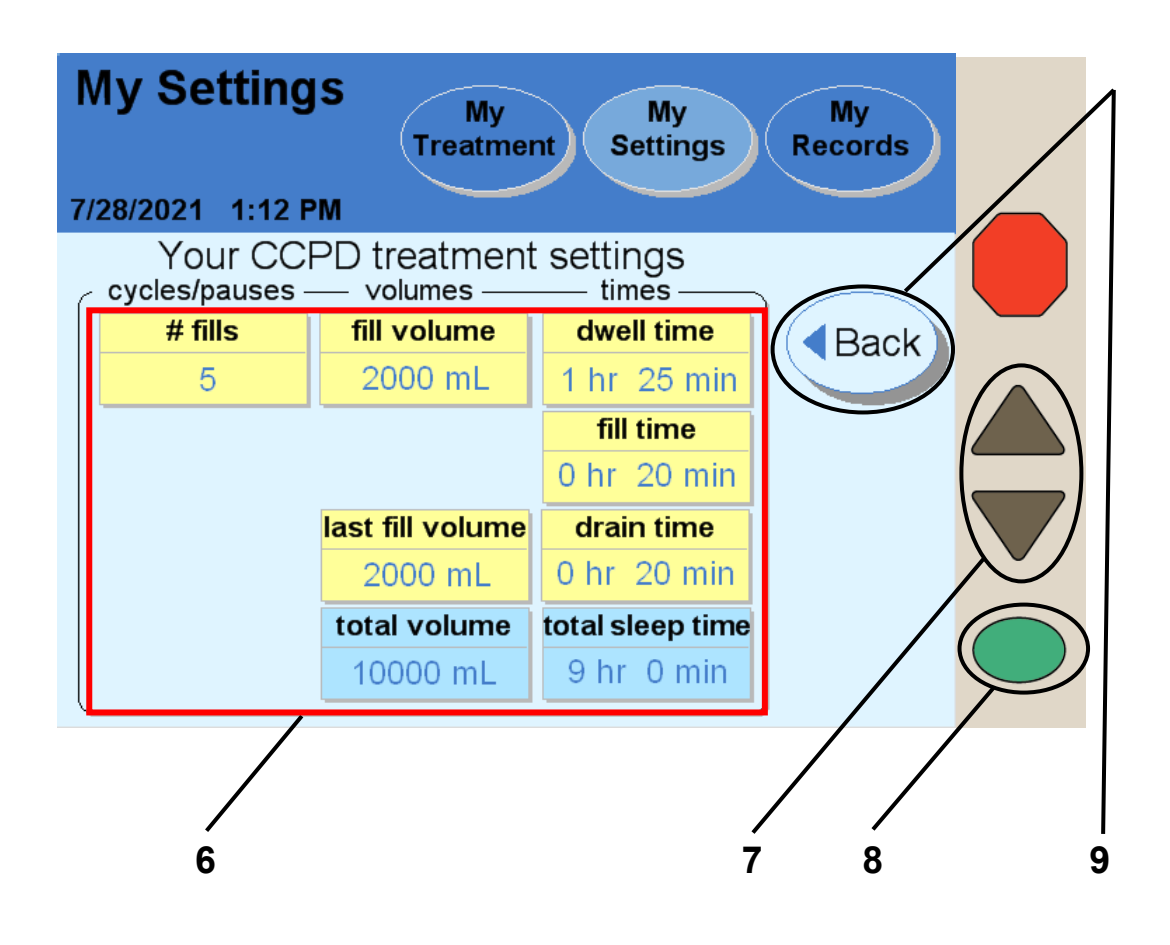

**Note**: The values shown here are for example only. You must use the values prescribed by your doctor or practitioner.

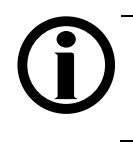

**Note**: If your prescription is for treatment-based therapy, this screen will display different options. Turn to page 61 for treatment-based CCPD.

#### 6 Select values

Touch the yellow button to select the value it displays:

- # fills—Number of Fills during treatment
- Fill volume—The amount of every Fill (except last)
- Last fill volume—The amount of your Last Fill (this is optional and may be set to zero per the physician prescription)
- **Dwell time**—The amount of time the dialysate dwells in you
- Fill time—The amount of time available to fill you
- **Drain time**—The amount of time available to drain you after a Dwell

**Note**: Light blue buttons cannot be selected. Your machine calculates the values in blue buttons based on the values you enter in the yellow buttons.

**Note**: If you need to set the last bag option, see "Options Settings," on page 93.

#### 7 Enter values

When you touch a yellow button, it will turn orange. Use the Up/Down Arrow ( $\nabla/\Delta$ ) keys to set it to your prescribed value.

Repeat these steps to enter all of your prescribed values.

### 8 Press OK

Press the **OK** key to confirm and save your settings.

### 9 Touch Back

Touch the **Back** button to return to the "My Settings" main screen.

Skip to page 81 to enter your personal Patient Settings.

# IPD: Treatment-Based Settings

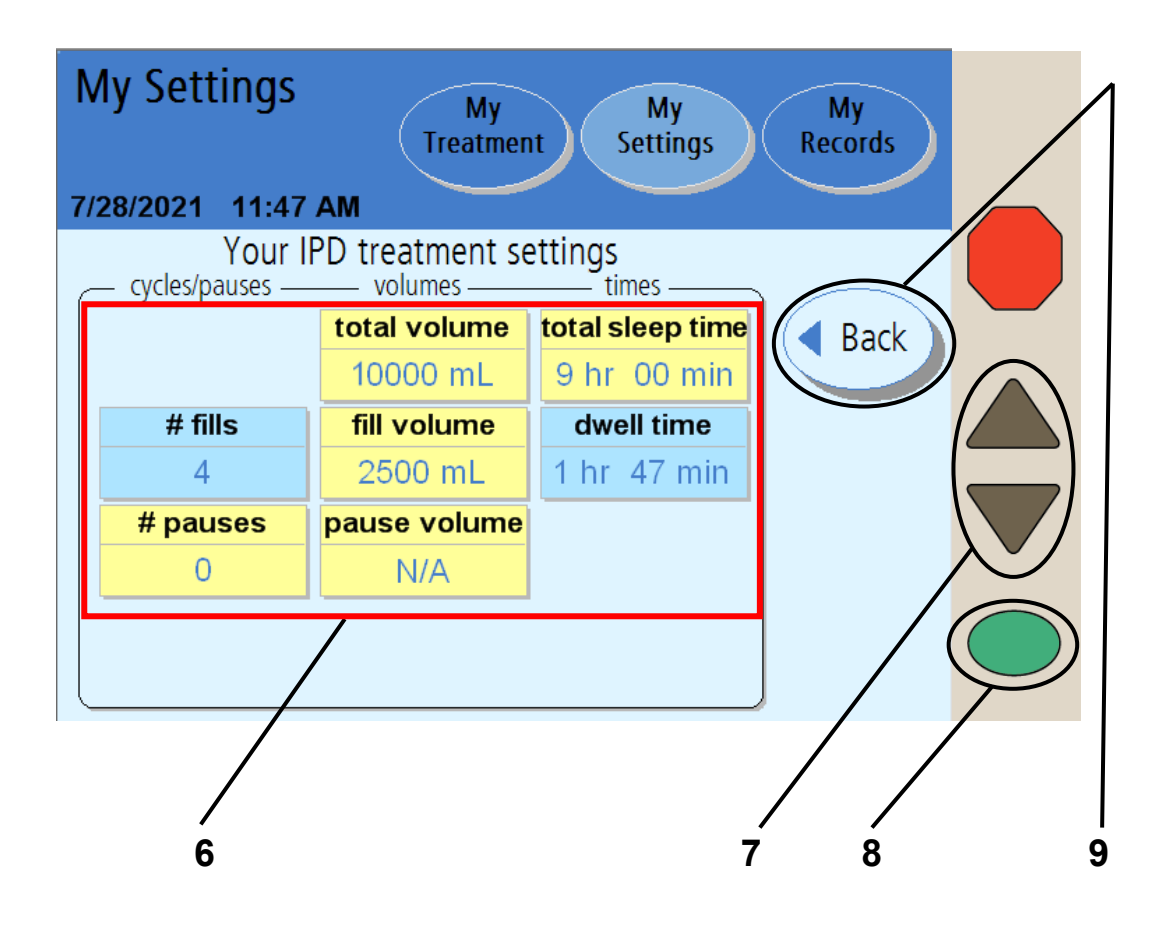

**Note**: The values shown here are for example only. You must use the values prescribed by your doctor or practitioner.

**(i)** 

**Note**: If your prescription is for cycle-based therapy, this screen will display different options. Turn to page 67 for cycle-based IPD.

#### 6 Select values

Touch the yellow button to select the value it displays:

- **# pauses**—Number of Pauses during treatment (this is optional and may be set to zero per the physician prescription)
- **Total volume**—The amount of dialysate used for your entire treatment
- Fill volume—The amount of every Fill
- **Pause volume**—How much you are to be filled with each Pause
- **Total sleep time**—Estimated sum of all Drain, Fill, and Dwell time during your treatment

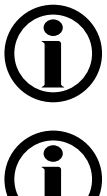

**Note**: Light blue buttons cannot be selected. Your machine calculates the values in blue buttons based on the values you enter in the yellow buttons.

**Note**: If you need to set the last bag option, see "Options Settings," on page 93.

#### 7 Enter values

When you touch a yellow button, it will turn orange. Use the Up/Down Arrow ( $\nabla/\Delta$ ) keys to set it to your prescribed value.

Repeat these steps to enter all of your prescribed values.

### 8 Press OK

Press the **OK** key to confirm and save your settings.

### 9 Touch Back

Touch the **Back** button to return to the "My Settings" main screen.

Skip to page 81 to enter your personal Patient Settings.

# IPD: Cycle-Based Settings

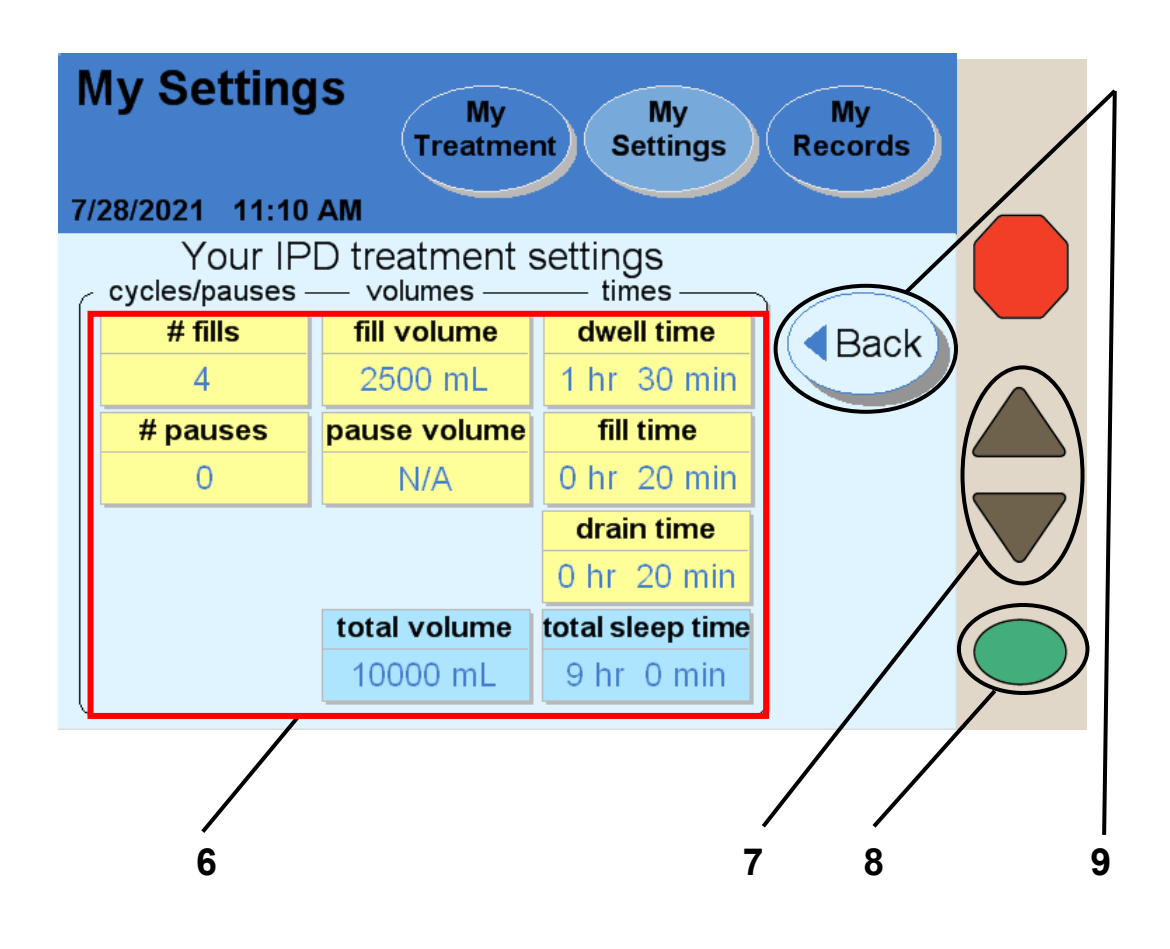

**Note**: The values shown here are for example only. You must use the values prescribed by your doctor or practitioner.

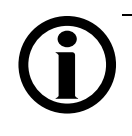

**Note**: If your prescription is for treatment-based therapy, this screen will display different options. Turn to page 65 for treatment-based IPD.

#### 6 Select values

Touch the yellow button to select the value it displays:

- **# fills**—Number of Fills during treatment
- **# pauses**—Number of Pauses during treatment (this is optional and may be set to zero per the physician prescription)
- Fill volume—The amount of every Fill
- **Pause volume**—How much you are to be filled with each Pause
- **Dwell time**—The amount of time the dialysate dwells in you
- Fill time—The amount of time available to fill you
- **Drain time**—The amount of time available to drain you after a Dwell

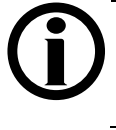

**Note**: Light blue buttons cannot be selected. Your machine calculates the values in blue buttons based on the values you enter in the yellow buttons.

#### 7 Enter values

When you touch a yellow button, it will turn orange. Use the Up/Down Arrow ( $\nabla/\Delta$ ) keys to set it to your prescribed value.

Repeat these steps to enter all of your prescribed values.

### 8 Press OK

Press the **OK** key to confirm and save your settings.

### 9 Touch Back

Touch the **Back** button to return to the "My Settings" main screen.

Skip to page 81 to enter your personal Patient Settings.

# PD+: Treatment-Based Settings

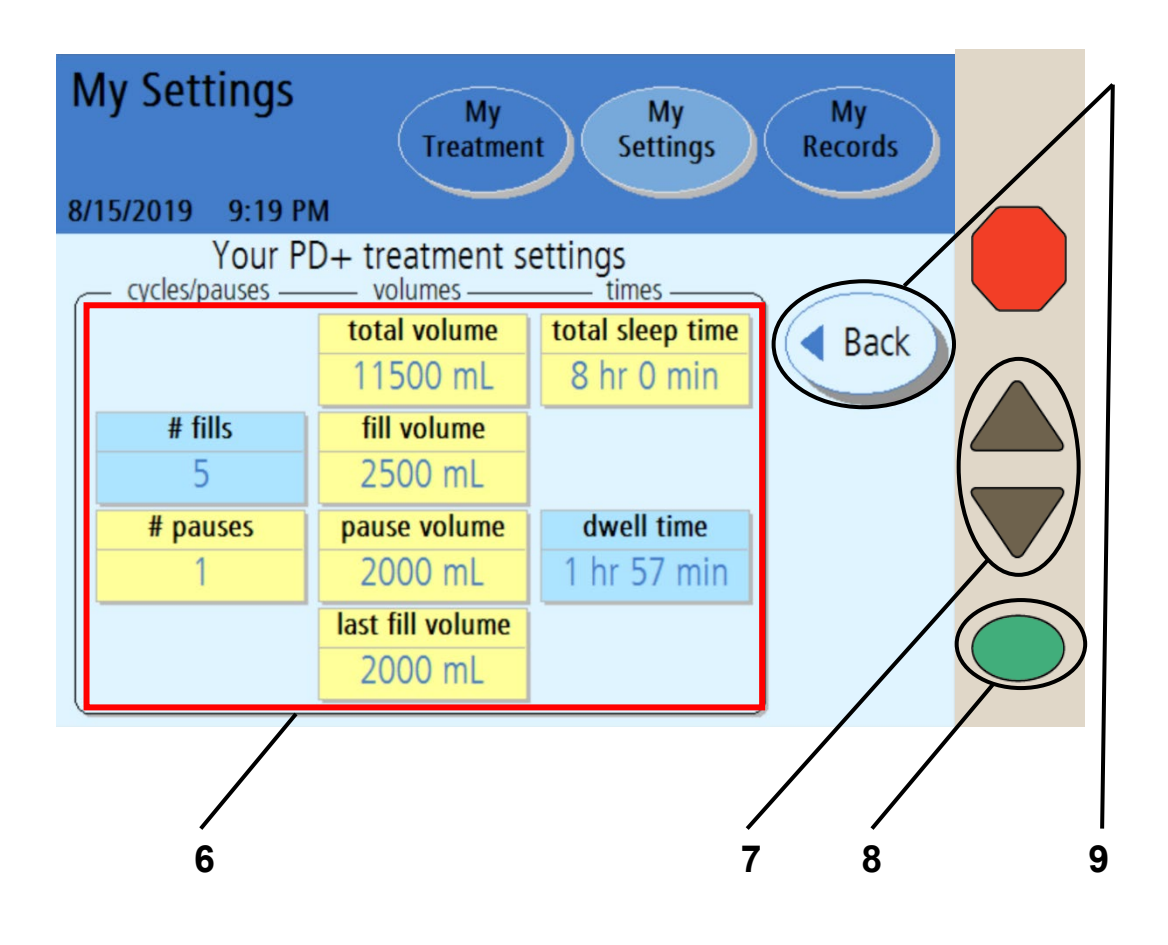

**Note**: The values shown here are for example only. You must use the values prescribed by your doctor or practitioner.

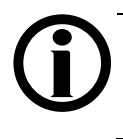

**Note**: If your prescription is for cycle-based therapy, this screen will display different options. Turn to page 71 for cycle-based PD+.

#### 6 Select values

Touch the yellow button to select the value it displays:

- **# pauses**—Number of Pauses during treatment (this is optional and may be set to zero per the physician prescription)
- **Total volume**—The amount of dialysate used for your entire treatment
- Fill volume—The amount of every Fill (except last)
- **Pause volume**—How much you are to be filled with each Pause
- Last fill volume—The amount of your Last Fill (this is optional and may be set to zero per the physician prescription)
- **Total sleep time**—Estimated sum of all Drain, Fill, and Dwell time during your treatment

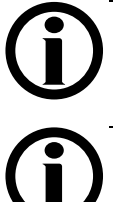

**Note**: Light blue buttons cannot be selected. Your machine calculates the values in blue buttons based on the values you enter in the yellow buttons.

**Note**: If you need to set the last bag option, see "Options Settings," on page 93.

#### 7 Enter values

When you touch a yellow button, it will turn orange. Use the Up/Down Arrow ( $\nabla/\Delta$ ) keys to set it to your prescribed value.

Repeat these steps to enter all of your prescribed values.

### 8 Press OK

Press the **OK** key to confirm and save your settings.

### 9 Touch Back

Touch the **Back** button to return to the "My Settings" main screen.

Skip to page 81 to enter your personal Patient Settings.

# PD+: Cycle-Based Settings

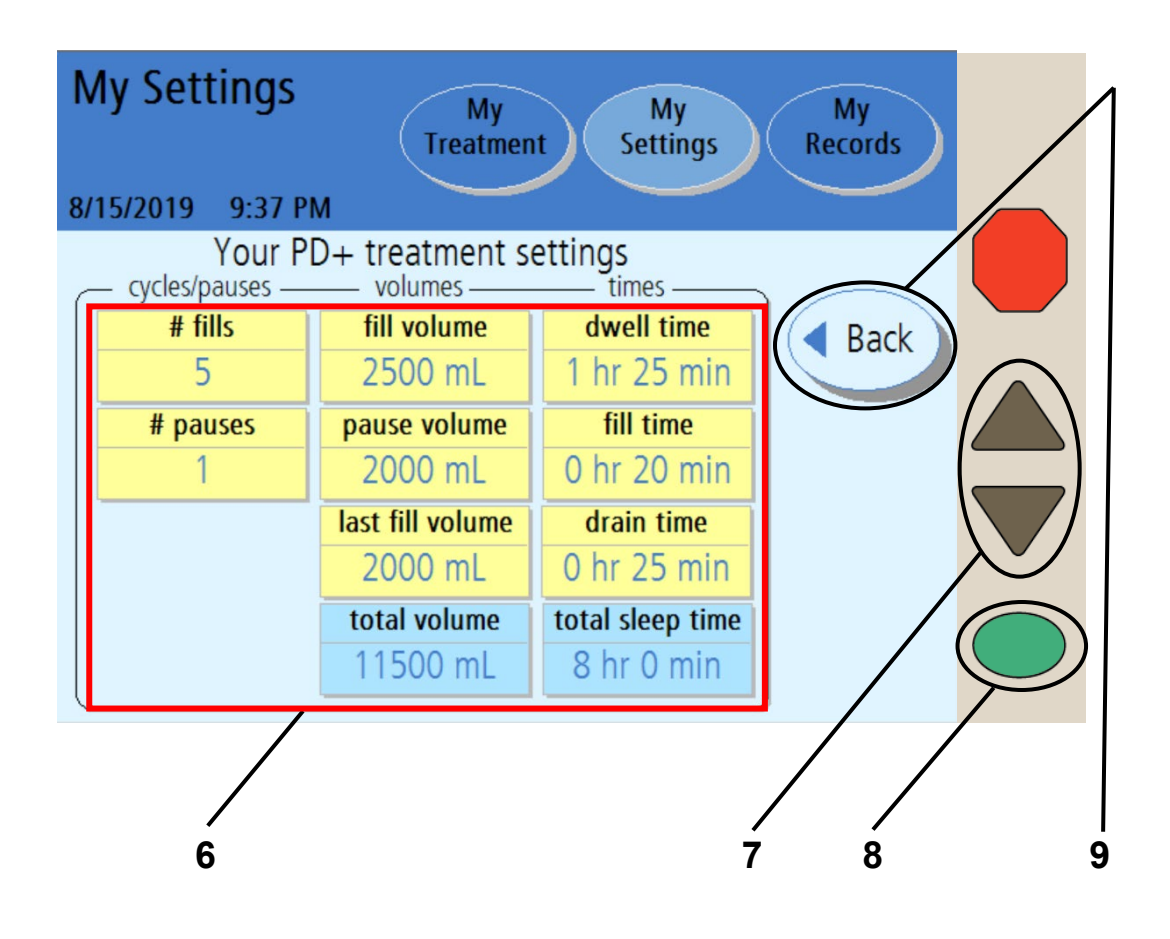

**Note**: The values shown here are for example only. You must use the values prescribed by your doctor or practitioner.

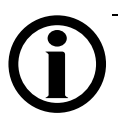

**Note:** If your prescription is for treatment-based therapy, this screen will display different options. Turn to page 69 for treatment-based PD+.

#### 6 Select values

Touch the yellow button to select the value it displays:

- # fills—Number of Fills during treatment
- **# pauses**—Number of Pauses during treatment (this is optional and may be set to zero per the physician prescription)
- Fill volume—The amount of every Fill (except last)
- **Pause volume**—How much you are to be filled with each Pause
- Last fill volume—The amount of your Last Fill (this is optional and may be set to zero per the physician prescription)
- **Dwell time**—The amount of time the dialysate dwells in you
- Fill time—The amount of time available to fill you
- **Drain time**—The amount of time available to drain you after a Dwell

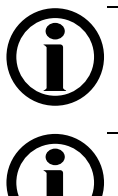

**Note**: Light blue buttons cannot be selected. Your machine calculates the values in blue buttons based on the values you enter in the yellow buttons.

**Note**: If you need to set the last bag option, see "Options Settings," on page 93.

#### 7 Enter values

When you touch a yellow button, it will turn orange. Use the Up/Down Arrow  $(\nabla/\triangle)$  keys to set it to your prescribed value.

Repeat these steps to enter all of your prescribed values.

### 8 Press OK

Press the **OK** key to confirm and save your settings.

### 9 Touch Back

Touch the **Back** button to return to the "My Settings" main screen.

Skip to page 81 to enter your personal Patient Settings.
# Tidal: Treatment-Based Settings

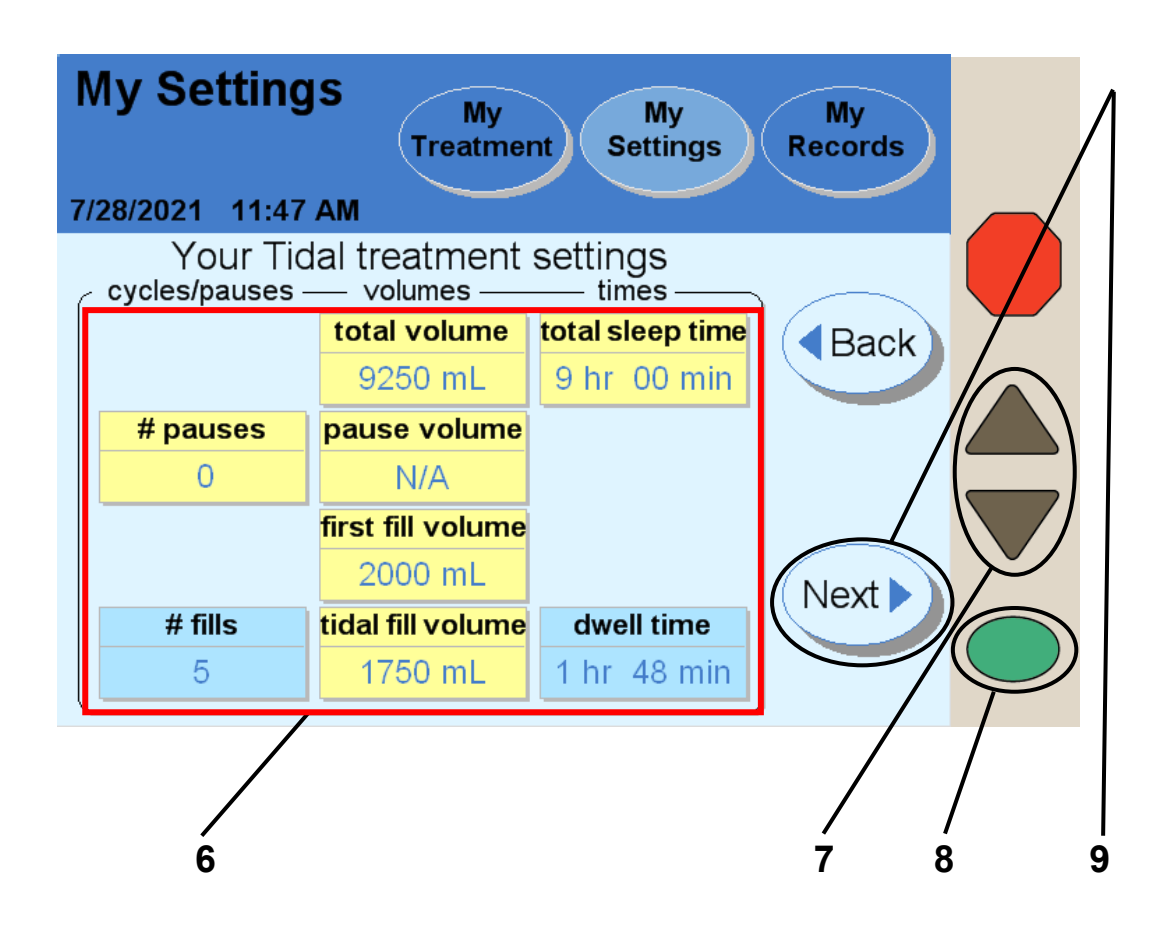

**(i)** 

**Note**: If your prescription is for cycle-based therapy, this screen will display different options. Turn to page 77 for cycle-based TIDAL.

### 6 Select values

Touch the yellow button to select the value it displays:

- **# pauses**—Number of Pauses during treatment (this is optional and may be set to zero per the physician prescription)
- **Total volume**—The amount of dialysate used for your entire treatment
- **Pause volume**—How much you are to be filled with each Pause
- First fill volume—The amount of your First Fill
- **Tidal fill volume**—How much you are to be filled each exchange
- **Total sleep time**—Estimated sum of all Drain, Fill, and Dwell time during your treatment

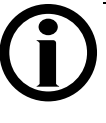

**Note**: Light blue buttons cannot be selected. Your machine calculates the values in blue buttons based on the values you enter in the yellow buttons.

### 7 Enter values

When you touch a yellow button, it will turn orange. Use the Up/Down Arrow  $(\nabla/\triangle)$  keys to set it to your prescribed value.

Repeat these steps to enter all of your prescribed values.

### 8 Press OK

Press the **OK** key to confirm and save your settings.

### 9 Touch Next

Touch the **Next** button to continue to the next screen to finish entering prescribed values.

# Tidal: Treatment-Based Settings (continued)

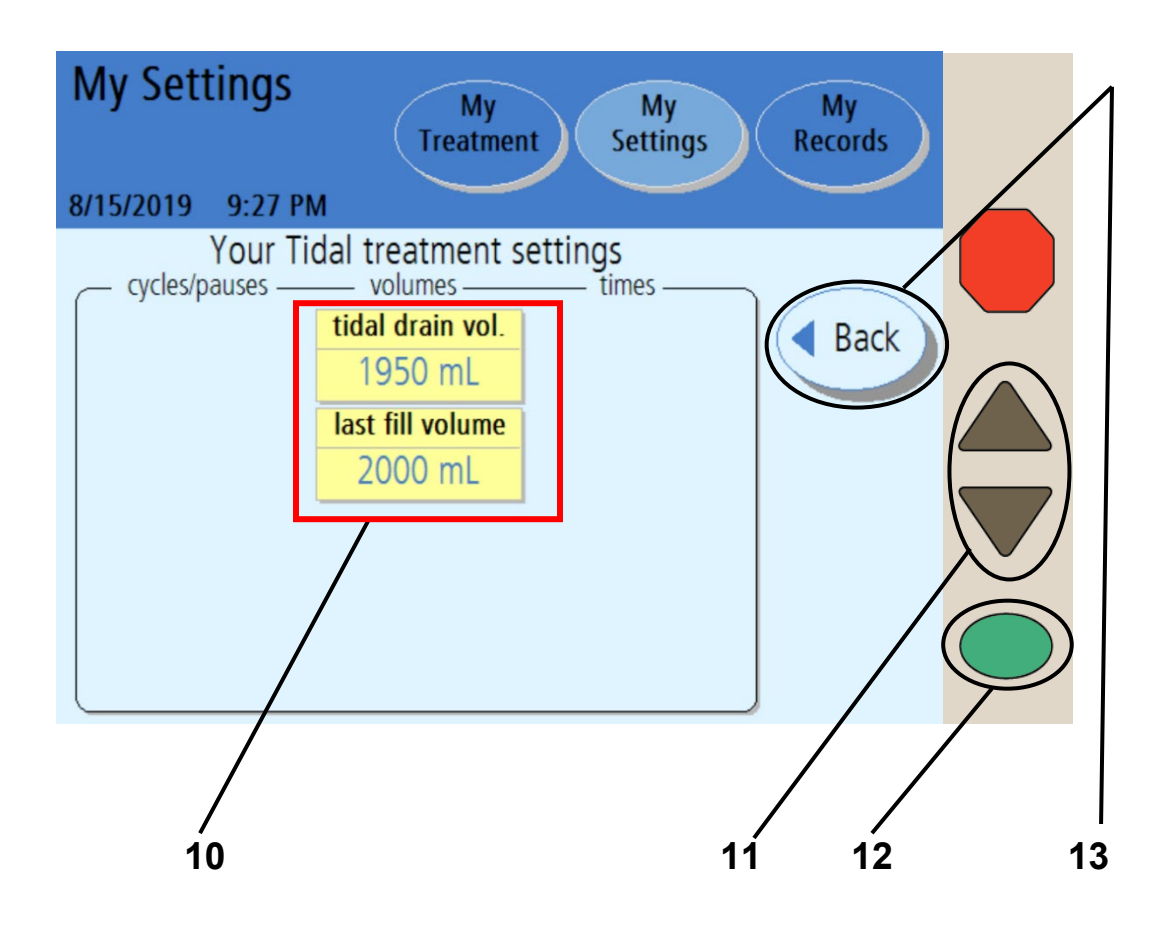

### **10 Select values**

Touch the yellow button to select the value it displays:

- **Tidal drain volume**—How much you are to be drained each tidal exchange
- Last fill volume—The amount of your Last Fill (this is optional and may be set to zero per the physician prescription)

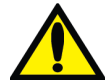

**Warning**: Your Tidal Drain Volume must include your Tidal Fill Volume plus your expected ultrafiltration (UF) per cycle, which is based on an average daily UF volume from the Tidal Dwell in order to prevent an overfill situation. Overfilling can cause serious injury or death. For more information on overfilling, see page 191.

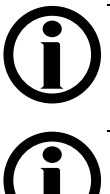

**Note**: Light blue buttons cannot be selected. Your machine calculates the values in blue buttons based on the values you enter in the yellow buttons.

**Note**: If you need to set the last bag option, see "Options Settings," on page 93.

### 11 Enter values

When you touch a yellow button, it will turn orange. Use the Up/Down Arrow ( $\nabla/\Delta$ ) keys to set it to your prescribed value.

Repeat these steps to enter all of your prescribed values.

### 12 Press OK

Press the **OK** key to confirm and save your settings.

### 13 Touch Back

Touch the **Back** button to return to the previous screen, then touch the **Back** button again to reach the "My Settings" main screen.

Skip to page 81 to enter your personal Patient Settings.

# Tidal: Cycle-Based Settings

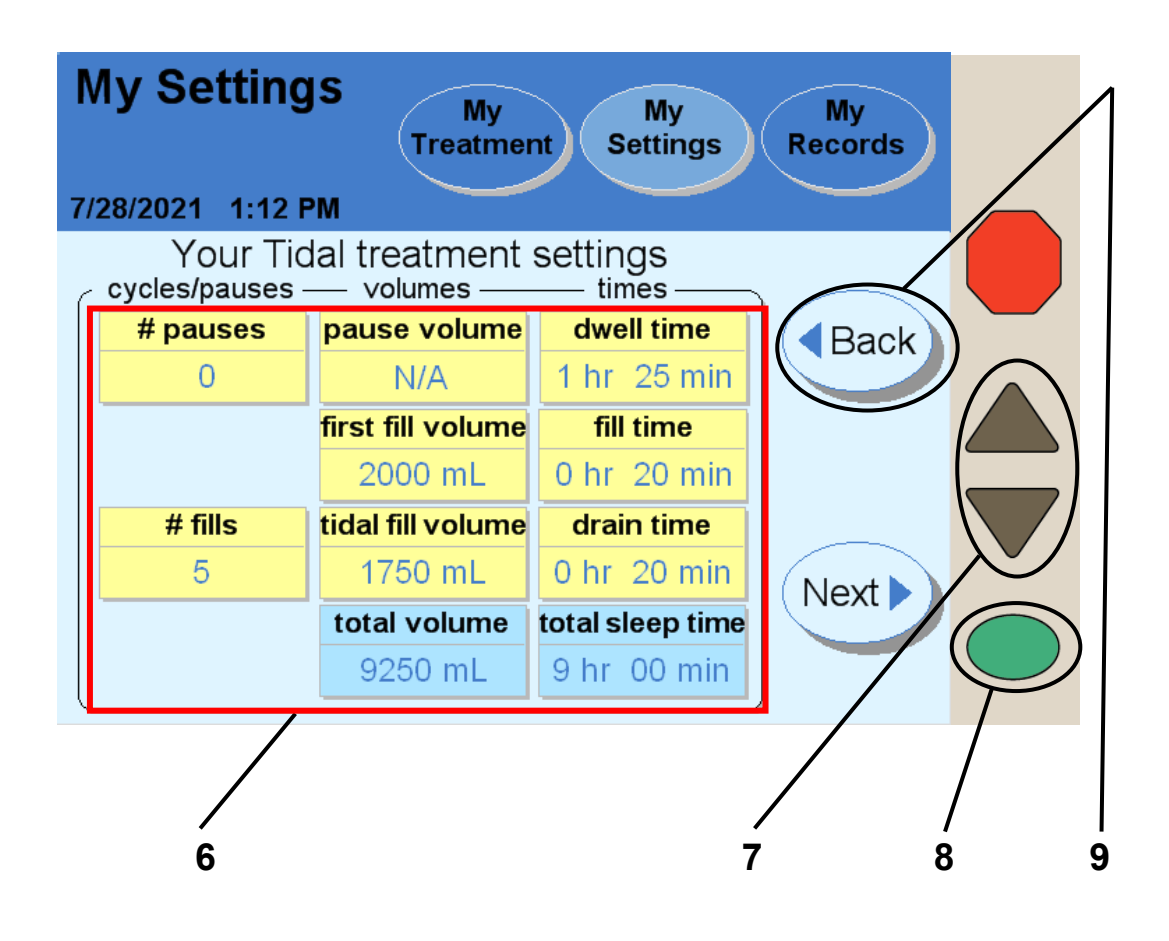

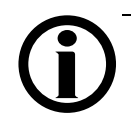

**Note**: If your prescription is for treatment-based therapy, this screen will display different options. Turn to page 73 for treatment-based Tidal.

### 6 Select values

Touch the yellow button to select the value it displays:

- **# pauses**—Number of Pauses during treatment (this is optional and may be set to zero per the physician prescription)
- # fills—Number of Fills during treatment
- **Pause volume**—How much you are to be filled with each Pause
- First fill volume—The amount of your First Fill
- **Tidal fill volume**—How much you are to be filled each exchange
- **Dwell time**—The amount of time the dialysate dwells in you
- Fill time—The amount of time available to fill you
- **Drain time**—The amount of time available to Drain you after a Dwell

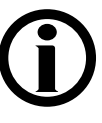

**Note**: Light blue buttons cannot be selected. Your machine calculates the values in blue buttons based on the values you enter in the yellow buttons.

### 7 Enter values

When you touch a yellow button, it will turn orange. Use the Up/Down Arrow ( $\nabla/\Delta$ ) keys to set it to your prescribed value.

Repeat these steps to enter all of your prescribed values.

### 8 Press OK

Press the **OK** key to confirm and save your settings.

### 9 Touch Next

Touch the **Next** button to continue to the next screen to finish entering prescribed values.

# Tidal: Cycle-Based Settings (continued)

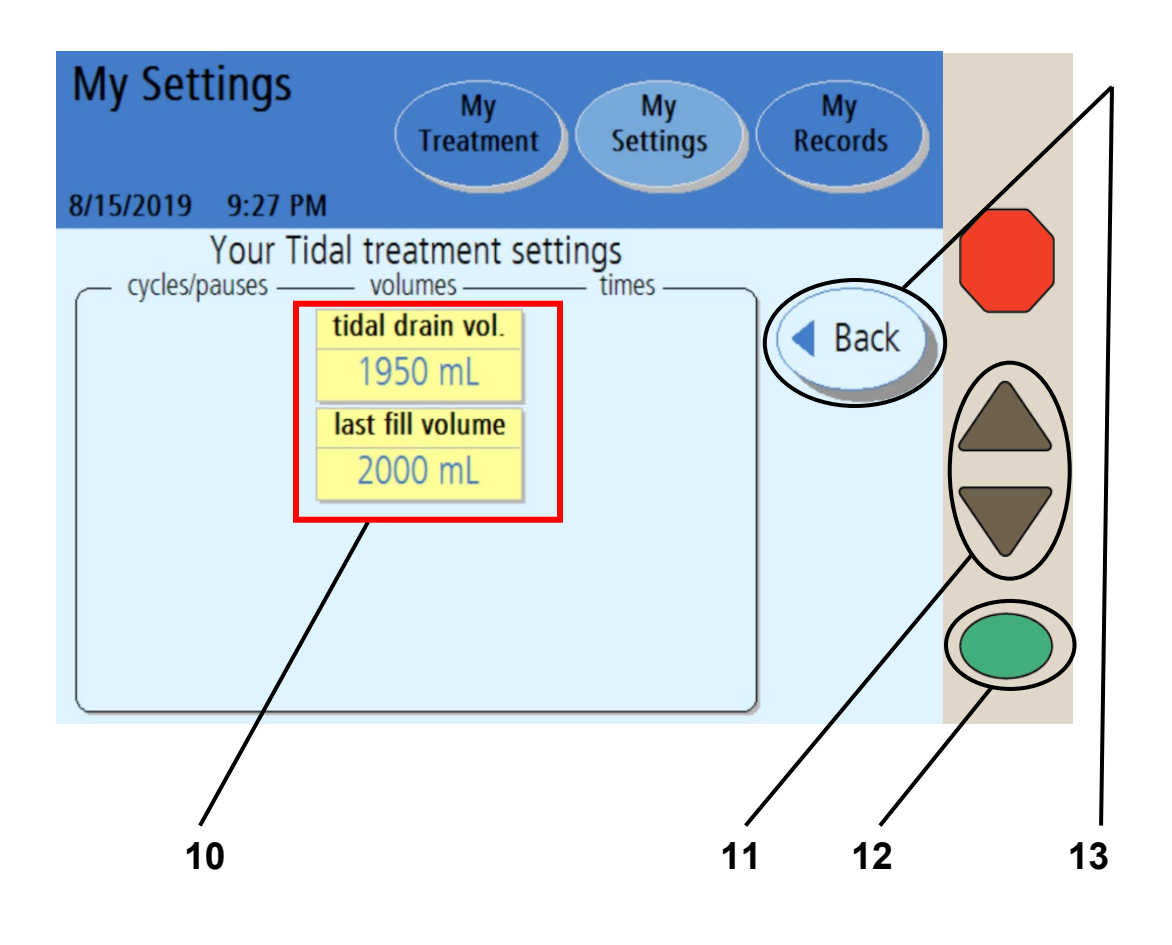

### **10 Select values**

Touch the yellow button to select the value it displays:

- **Tidal drain volume**—How much you are to be drained each tidal exchange
- Last fill volume—The amount of your Last Fill (this is optional and may be set to zero per the physician prescription)

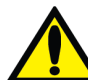

Warning: Your Tidal Drain Volume must include your Tidal Fill Volume plus your expected ultrafiltration (UF), which is based on an average daily UF volume from the Tidal Dwell in order to prevent an overfill situation. Overfilling can cause serious injury or death. For more information on overfilling, see page 191.

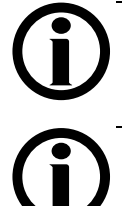

**Note**: Light blue buttons cannot be selected. Your machine calculates the values in blue buttons based on the values you enter in the yellow buttons.

**Note**: If you need to set the last bag option, see "Options Settings," on page 93.

#### 11 Enter values

When you touch a yellow button, it will turn orange. Use the Up/Down Arrow  $(\nabla/\triangle)$  keys to set it to your prescribed value.

Repeat these steps to enter all of your prescribed values.

### 12 Press OK

Press the **OK** key to confirm and save your settings.

### 13 Touch Back

Touch the **Back** button to return to the previous screen, then touch the **Back** button again to reach the "My Settings" main screen.

Skip to page 81 to enter your personal Patient Settings.

# Patient Settings Tab

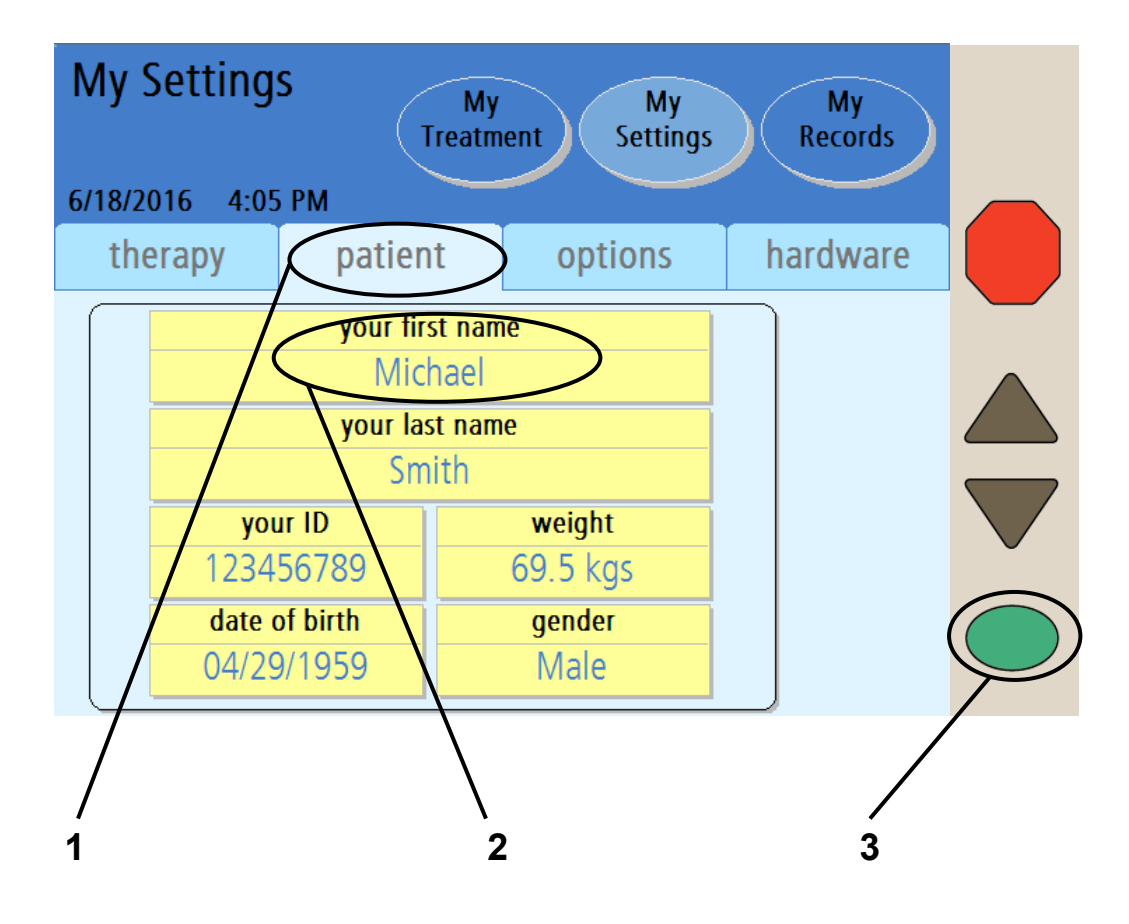

**Note**: The values shown here are for example only. You must use the values prescribed by your doctor or practitioner.

Ĭ

### 1 Touch patient

Touch the **patient** button to go to the "My Settings: Your First Name" screen.

### 2 Touch your first name

### 3 Press OK

Touch the **your first name** button and then press the **OK** key to enter your first name. You will automatically move to the keyboard screen.

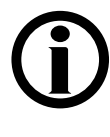

**Note**: You only need to enter your personal patient information the first time you start up your machine. Your information will be saved for later treatments.

### **Entering Your First Name**

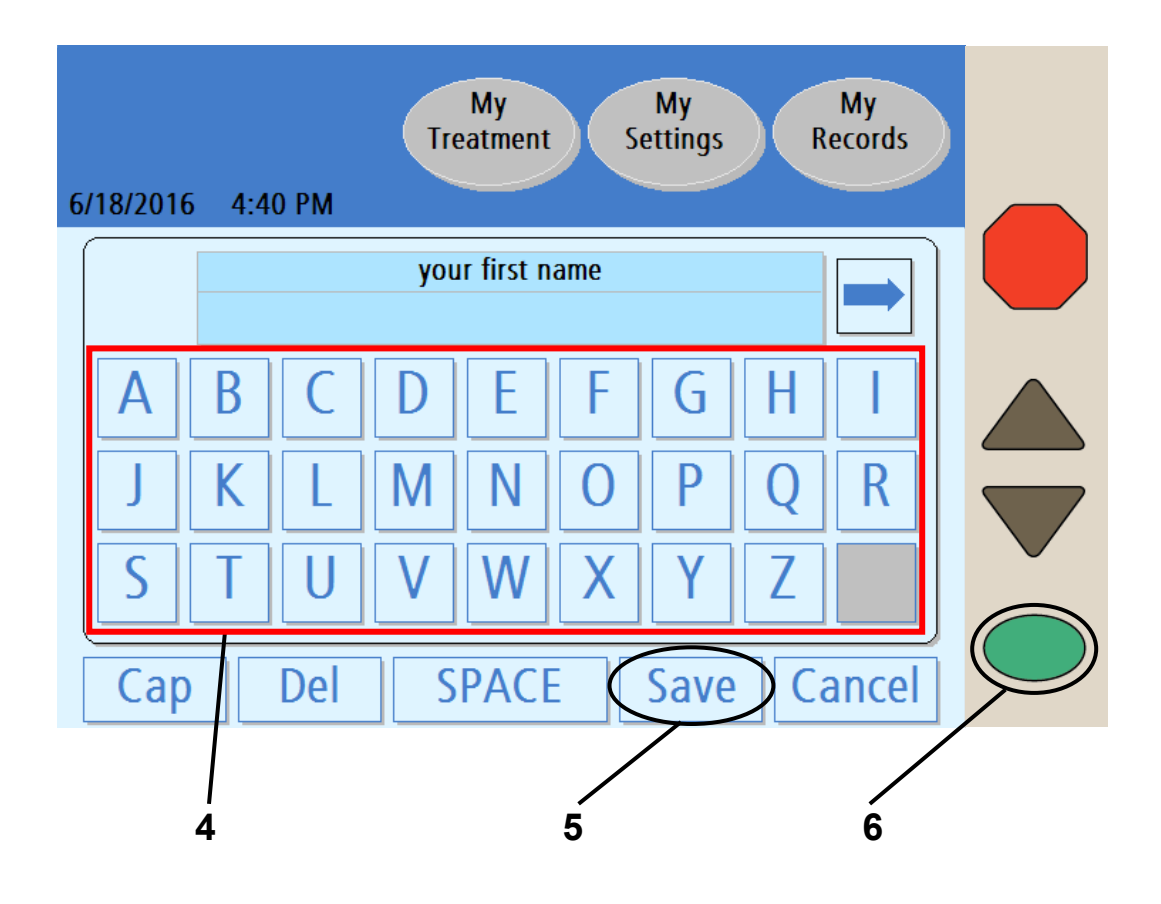

#### 4 Enter your first name

Use the keypad displayed on the screen to enter your name by touching each corresponding letter. The name is displayed in the "Your First Name" box as you type.

> Note: Delete the default name before entering your own name. To delete a letter, touch the **Del** button. To switch between upper and lowercase letters, touch the **Cap** button. To exit this screen without making any changes, touch the **Cancel** button and then press the **OK** key.

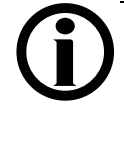

**Note:** If you need to enter a number or symbol, touch the  $\Rightarrow$  button on the right side of the text box above the keypad. To return to the letters, touch the  $\Leftarrow$  button that appears on the left side of the text box above the number keypad.

### 5 Touch Save

When you have entered your first name, touch the **Save** button.

### 6 Press OK

Press the **OK** key to confirm and save your settings. You will return to the "My Settings: Patient Settings" screen.

Follow the previous example and touch the **your last name** and **your ID** buttons on the "My Settings: Patient Settings" screen. Your ID number is assigned by your PD nurse. See the "My Treatment Settings" sheet on page 2 for your ID number.

### Entering Your Date of Birth

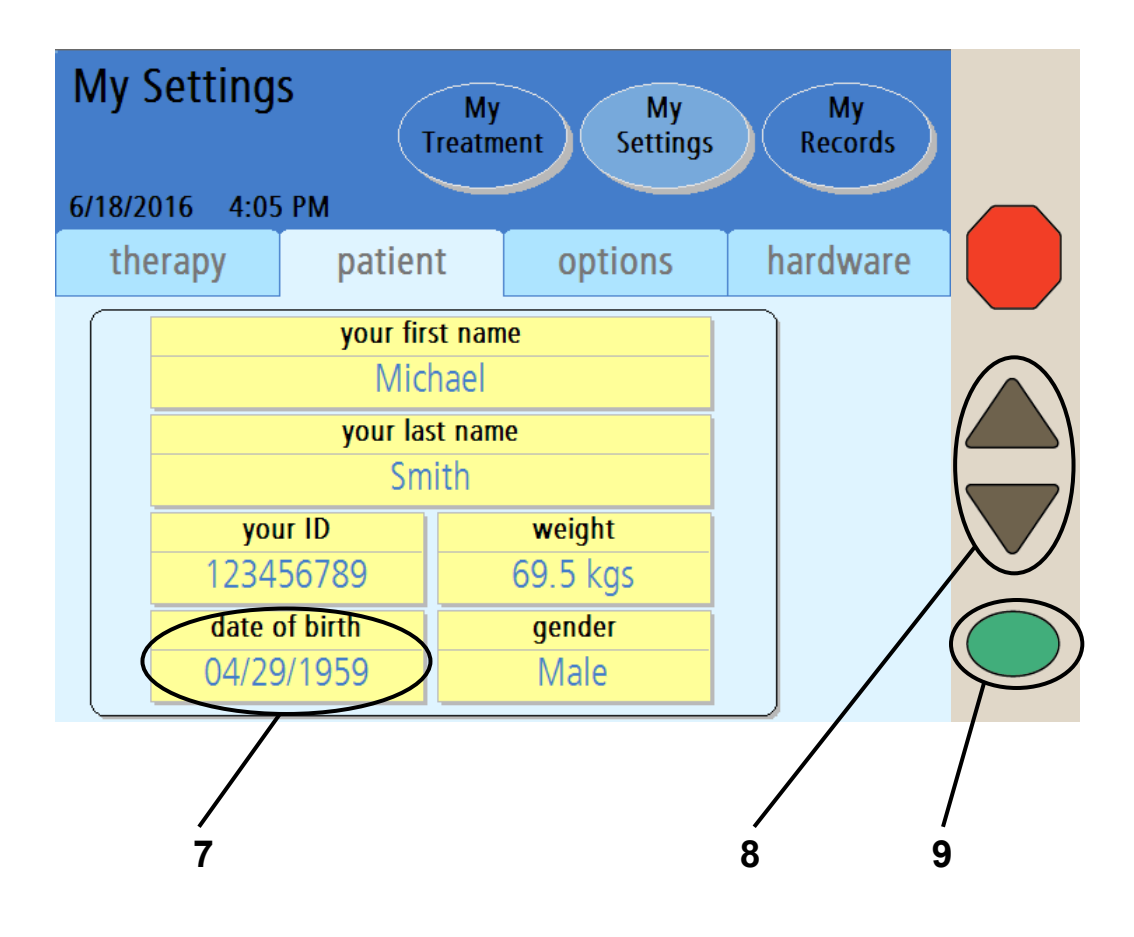

### 7 Touch date of birth

Touch the **date of birth** button to enter your birth date. The button will turn orange and the first set of numbers will be active.

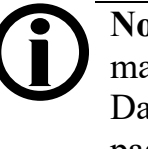

**Note**: Depending on your Date Format setting, you may need to enter the day before the month; see the Date Format button in the "Hardware" section on page 97.

### 8 Enter your date of birth

Use the Up/Down Arrow ( $\nabla/\Delta$ ) keys to change the first two numbers to the month of your birth date. Example:

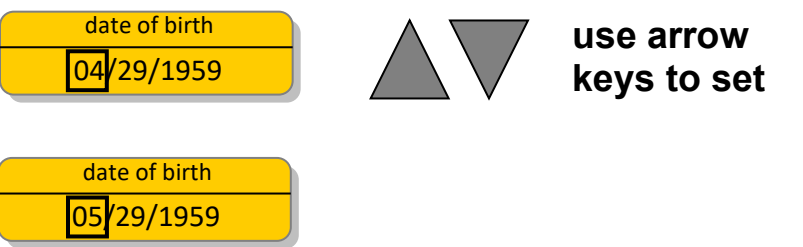

Press the **OK** key to confirm the selection and move on to the next set of numbers in your birthdate.

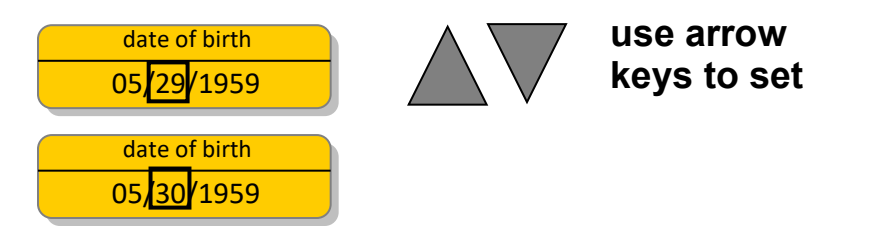

Press the **OK** key to confirm the selection and move on to set your birth year as shown above.

### 9 Press OK

When you are finished entering your birth year, press the **OK** key to confirm and save your date of birth. Continue on to the next page to enter your weight.

### **Entering Your Weight**

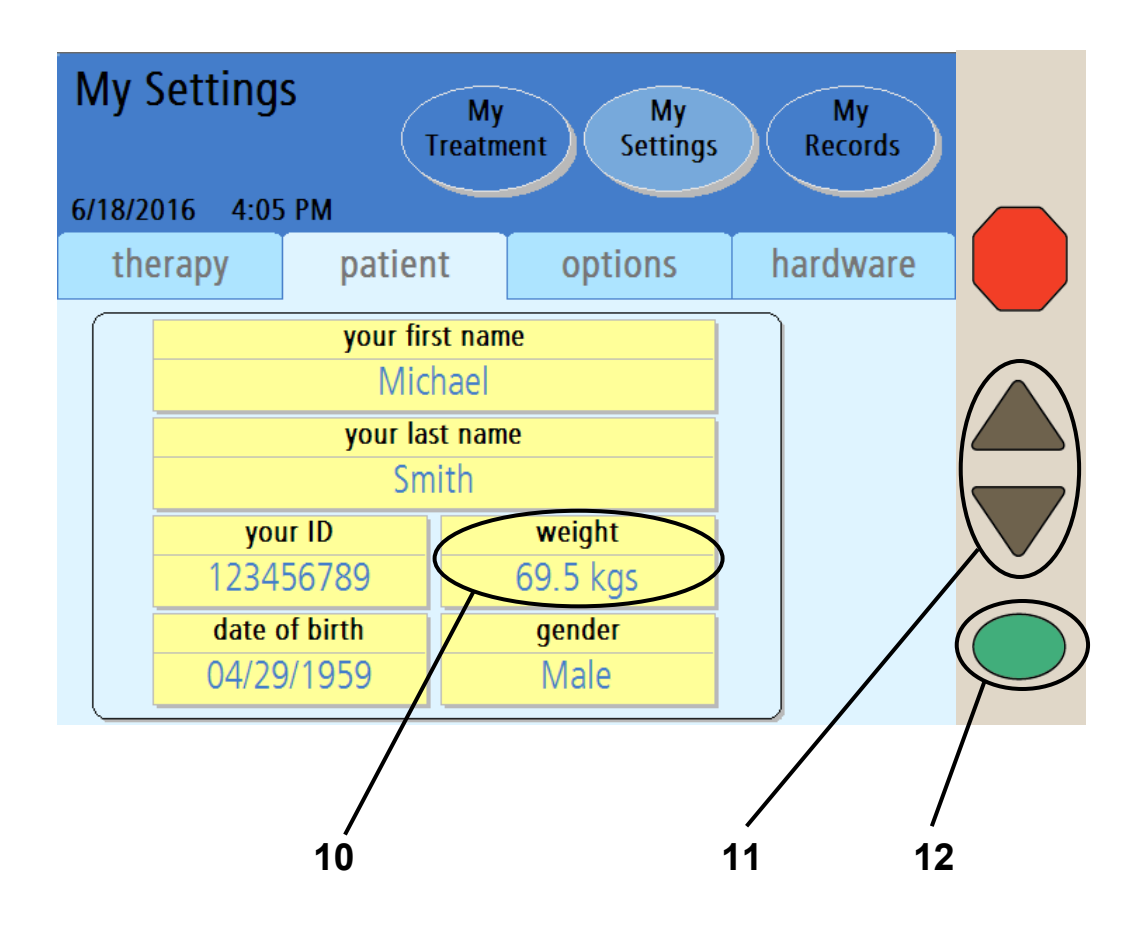

### 10 Touch weight

Touch the weight button to enter your dry weight as prescribed by your doctor or practitioner.

**Note**: The weight entered should be your estimated dry weight or target weight as prescribed by your doctor or practitioner; see "My Treatment Settings," page 6. Failure to enter your own prescribed treatment settings could result in complications that may be severe.

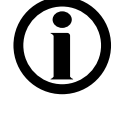

**Note**: Your weight may be entered in either pounds (lbs.) or kilograms (kg). See "Options Settings," on page 93.

### 11 Enter your weight

Use the Up/Down Arrow  $(\mathbf{\nabla}/\mathbf{\Delta})$  keys to enter your weight.

### 12 Press OK

When you are finished entering your weight, press the **OK** key to confirm and save your selection. Continue on to the next page to enter your gender.

### **Entering Your Gender**

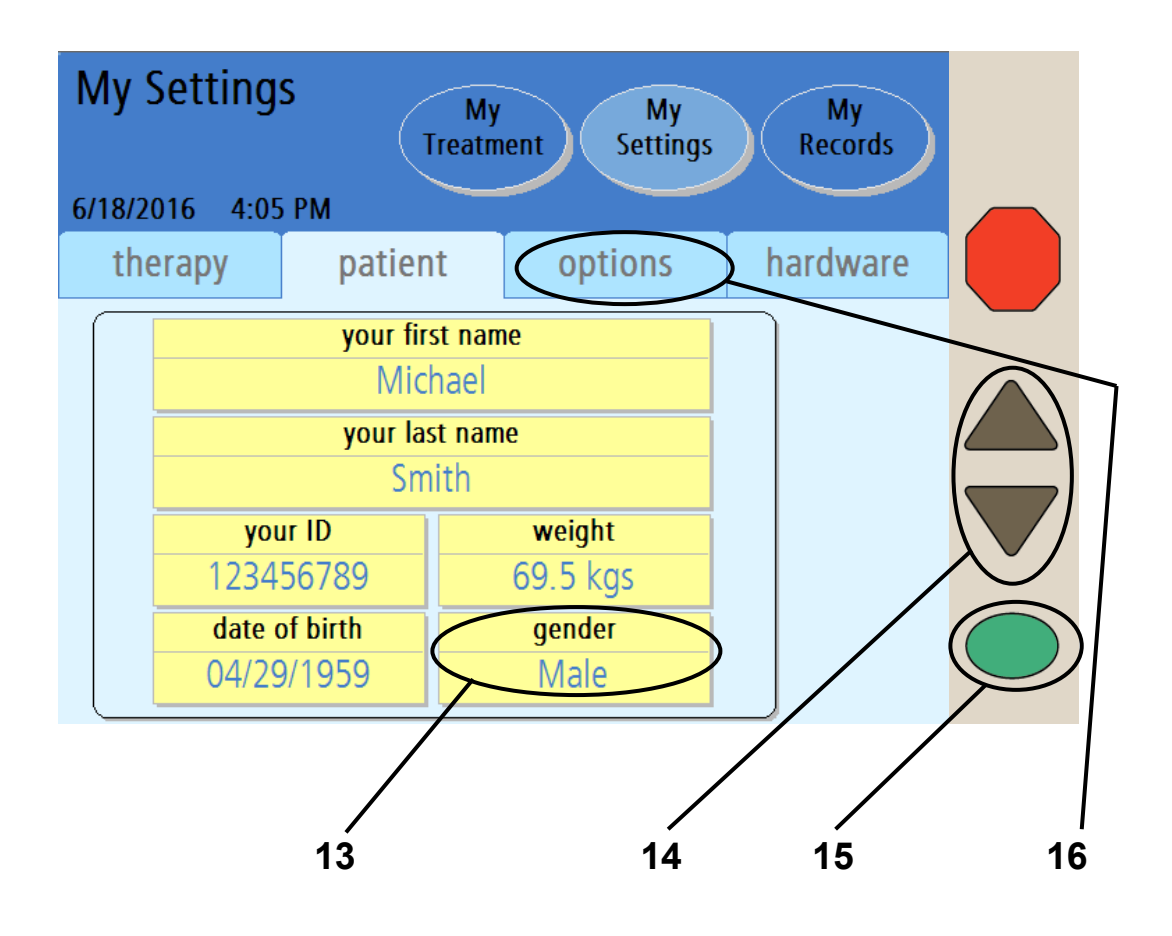

### 13 Touch gender

Touch the gender button to enter your gender.

#### 14 Enter your gender

Use the Up/Down Arrow  $(\mathbf{\nabla}/\mathbf{A})$  keys to switch between Male and Female.

### 15 Press OK

When you are finished entering your gender, press the **OK** key to confirm and save your selection.

### 16 Touch options

Touch the **options** button to go to the "Options Settings" screen.

# **Options Settings Tab**

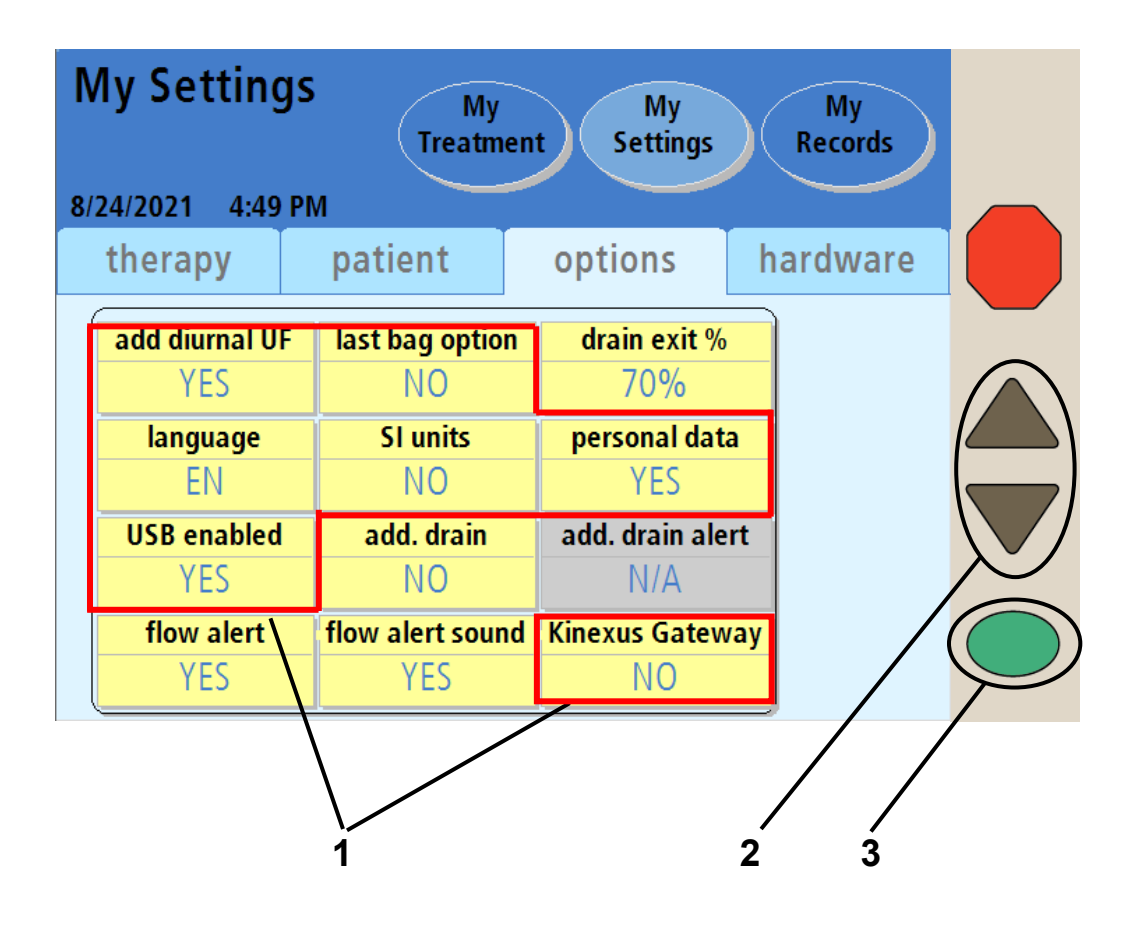

**Note**: The values shown here are for example only. You must use the values prescribed by your doctor or practitioner.

**Note**: The buttons outlined in red are explained on the following page. Those not outlined here are related to draining and filling and are explained on page 93.

### 1 Select values

Touch the yellow button to select the value it displays:

- Add diurnal UF—Whether or not to include Drain 0 in the total ultrafiltration (UF) during the day. If you answer YES, the UF from Drain 0 is included in the UF total. This option defaults to YES.
- Language—English, Spanish, or French.
- Last bag option—If this option is selected, your cycler will fill you exclusively from the Last Bag line (green clamp) for your Last Fill. During the last dwell your cycler will empty the heater bag, fill it from the last bag, warm the fluid and deliver this specific solution for your last fill. This option defaults to NO.

If you need more than 24,000 mL total fill volume and do not require a Last Bag Option, this Last Bag line (green clamp) may be used for additional solution.

- SI Units—If set to NO, your weight is displayed in lbs., your temperature is in °F, and your blood glucose is in mg/dL. If set to YES, your weight is in kgs, your temperature is in °C, and your blood glucose is in mmol/dL.
- **Personal data**—If this option is set to YES (recommended), your cycler will ask you to enter your personal health data on the Personal Data screen after each treatment is complete.
- USB enabled—The IQdrive is a device used to transfer your prescription and treatment data. The 'USB enabled' option must be set to YES to access data on the IQdrive. Setting this option to NO means that your Liberty Select cycler will not be able to read new treatment settings stored on the IQdrive. This option defaults to YES. If this option is set to NO, the Kinexus Gateway setting (described below) will be disabled.
- Kinexus Gateway—This option defaults to NO but automatically changes to YES if an IQdrive (USB drive) is properly inserted and a Kinexus Gateway connection has been detected. If this option is set to YES and your Liberty Select cycler is no longer connected to the Kinexus Gateway, your cycler will notify you.

### 2 Enter values

When you touch a yellow button, it will turn orange. Use the Up/Down Arrow ( $\nabla/\Delta$ ) keys to set it to your prescribed value. Repeat these steps to enter all of your prescribed values.

### 3 Press OK

Press the **OK** key to confirm and save your settings.

# Options Settings Tab (continued)

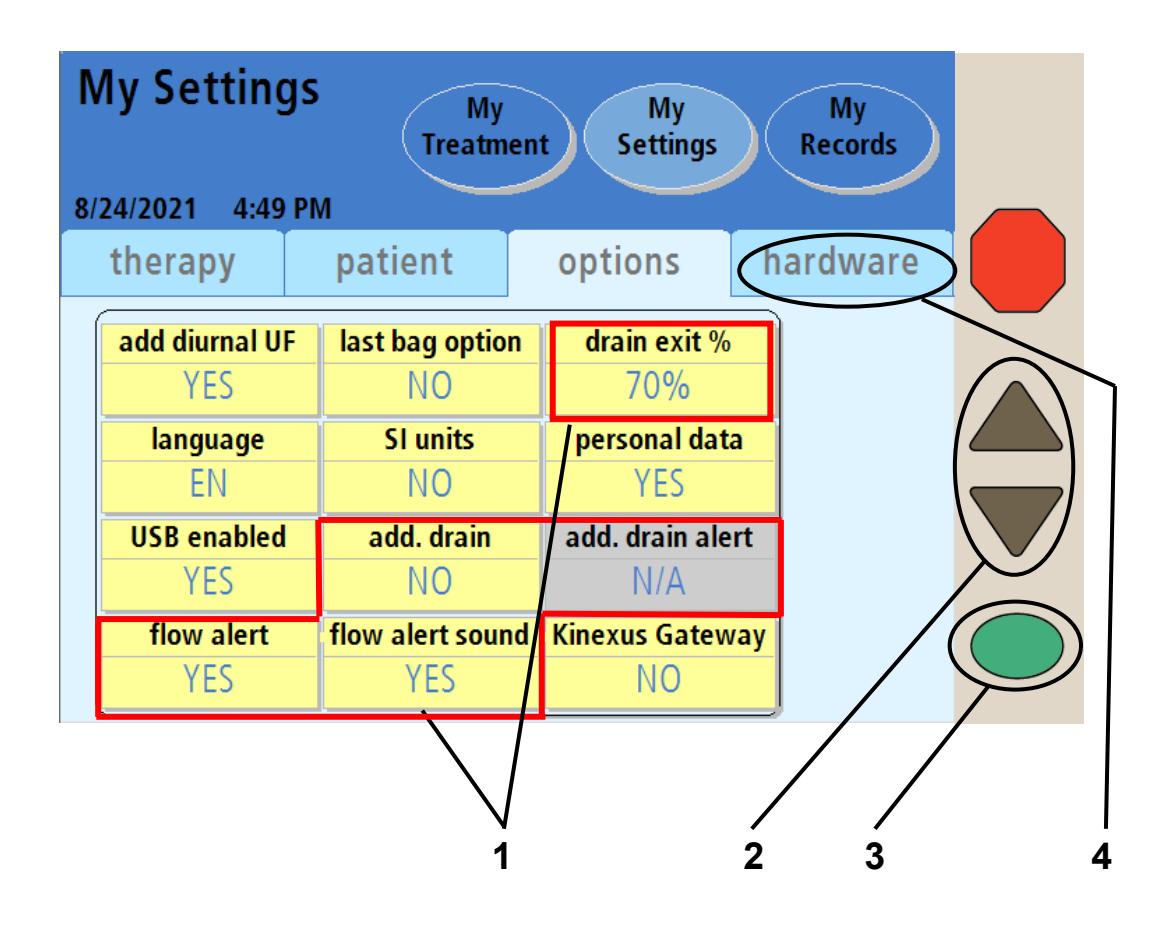

**Note**: The values shown here are for example only. You must use the values prescribed by your doctor or practitioner.

**Note**: The buttons outlined in red are related to draining and filling and are explained on the following page. Those buttons not outlined here are explained on the previous page.

### 1 Select values

Touch the yellow button to select the value it displays:

• **drain exit %**— If this option is set to 70%, the cycler will not allow you to complete a Drain until you have drained at least 70% of the drain volume. This is the default setting.

If this option is set to 85%, the cycler will not allow you to complete a Drain until you have drained at least 85% of the drain volume. Follow your prescription and your PD nurse's instructions.

• add. drain (additional drain)—If this option is set to YES, you can perform an additional (planned) drain after completing the last drain. The cycler will prompt you to choose whether or not to do an additional drain (see Page 154 for more information).

If this option is set to NO, the treatment will continue normally. This option defaults to NO. Follow your PD nurse's instructions.

• add. drain alert (additional drain alert)—If this option is set to YES, your cycler will alert you with an alarm sound to choose whether or not to do an additional drain.

If this option is set to NO, the cycler will prompt you to choose whether or not to do an additional drain, but without an alarm sound.

- flow alert and flow alert sound—The flow alert is a series of self-resetting notification alerts in the form of four soft beeps and an on-screen notification message. It can occur during Drain and Fill phases. This notification sounds if you are not draining or filling as expected. The flow alert allows you to correct drain or fill issues caused by a kink in the line, or by your body position, without having to interact with the cycler. Once the flow restarts, the alert will stop.
- **(i)**

**Note**: The sound level or volume of the flow alert is not adjustable but depends on the 'alarm loudness' setting. These sounds are a series of gentle beeps with the first alert at 25 % of the programmed alarm loudness, the next is 50%, and the last is 75%. Each series of beeps occur about one minute apart as long as the cycler detects slow or no flow.

- If both flow alert and flow alert sound are set to YES (default setting):
  - The flow alert "Notice: Draining slowly" or "Notice: Filling slowly" displays on the cycler screen
  - The flow alert sound plays once a minute for a total of three times or until the flow resumes.
  - If flow does not resume after the third alert, an alarm will occur
- If flow alert is set to YES and flow alert sound is set to NO:
  - The flow alert "Notice: Draining slowly" or "Notice: Filling slowly" displays on the cycler screen
  - The flow alert sound will NOT occur
  - If flow does not resume after the third alert message, an alarm will occur
- If flow alert is set to NO and flow alert sound is set to N/A:
  - The flow alert message will NOT display
  - The flow alert sound will NOT occur
  - The cycler displays an alarm when you are draining or filling slowly

The alarm that displays depends on whether you are draining or filling. If you continue to drain slowly, a 'drain complication' alarm will display. If you continue to fill slowly, a 'patient line blocked' alarm will display.

Flow alert and flow alert sound both default to YES. Follow your PD nurse's instructions on which setting is appropriate for you.

### 2 Enter values

When you touch a yellow button, it will turn orange. Use the Up/Down Arrow  $(\mathbf{V}/\mathbf{A})$  keys to set it to your prescribed value. Repeat these steps to enter all of your prescribed values.

### 3 Press OK

Press the OK key to confirm and save your settings.

### 4 Touch hardware

Touch the **hardware** button to go to the "Hardware Settings" screen.

This Page is Intentionally Blank

# Hardware Settings Tab

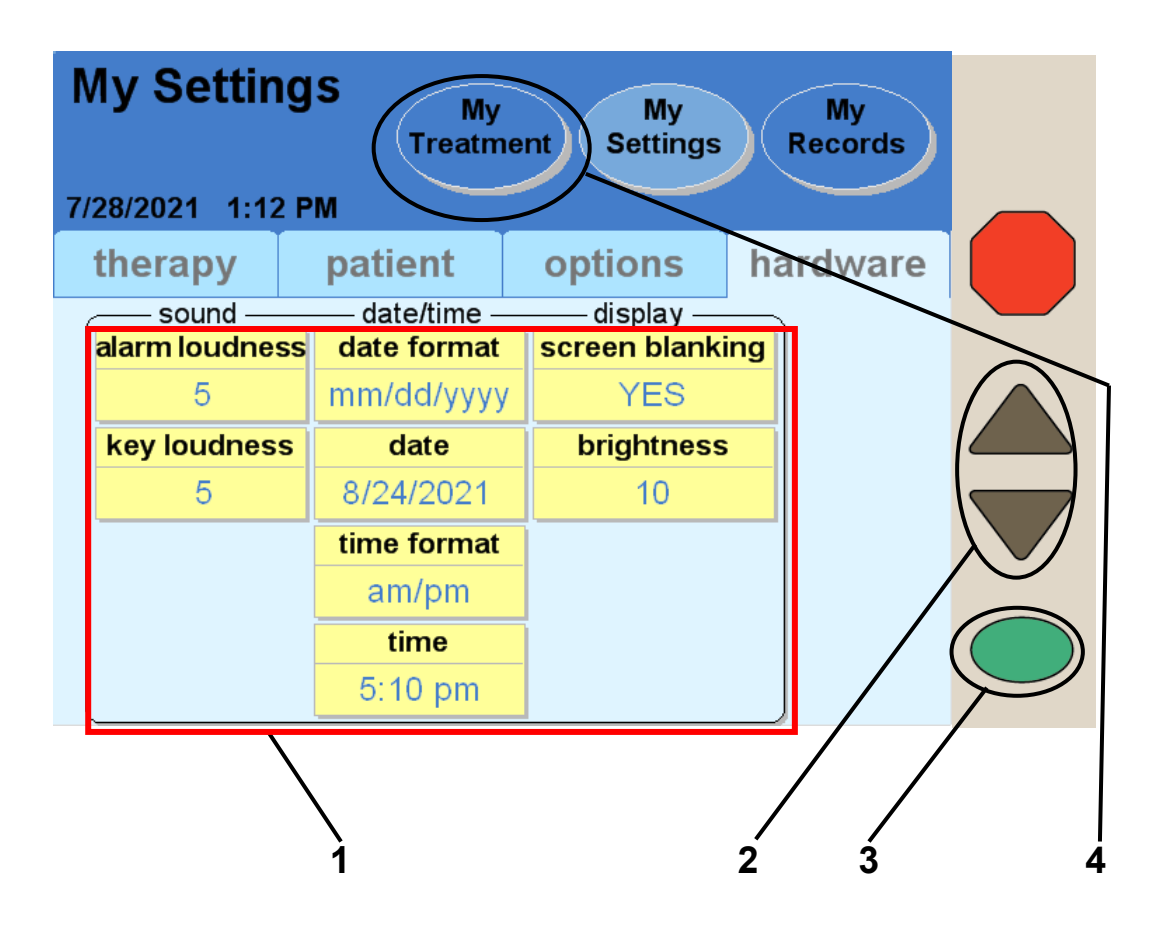

### 1 Select values

Touch the yellow button to select the value it displays:

- Alarm loudness—The volume level of the alarm (1 = soft, 20 = loud)
- **Key loudness**—How loud the key-press sound is (0 = off, 20 = loud)
- **Date Format**—Choose between listing the day before the month or the month before the day
- **Date**—Set today's calendar date (see page 86 for example)
- **Time format**—Choose between 12-hour (AM/PM) or 24-hour time
- Time—Set the time
- Screen blanking—If this option is set to ON, your Touch Screen will go dark after ten minutes of inactivity. If screen blanking is set to OFF, your screen will always stay on. If you wake up and your screen is dark, you can touch anywhere on the screen and it will light up.
- **Brightness**—How bright the screen is (1 = dark, 10 = bright)

### 2 Enter values

When you touch a yellow button, it will turn orange. Use the Up/Down Arrow ( $\nabla/\Delta$ ) keys to set it to the desired value. Repeat these steps to enter all of your values.

### 3 Press OK

Press the **OK** key to confirm and save your settings.

### 4 Touch (My Treatment)

At this point, you should have entered your entire prescription and preferred options. When you are ready to begin your treatment, touch the **My Treatment** screenbutton.

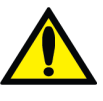

**Warning**: Do not begin your treatment if your settings are incorrect. Improper treatment settings could result in complications that may be severe.

If you are not yet ready to start your treatment, you may leave your machine on this screen. The screen will blankout after ten minutes if screen blanking is set to YES. Touch anywhere on the screen to restore the display, when desired. My Treatment

## **Pre-Treatment Checklist**

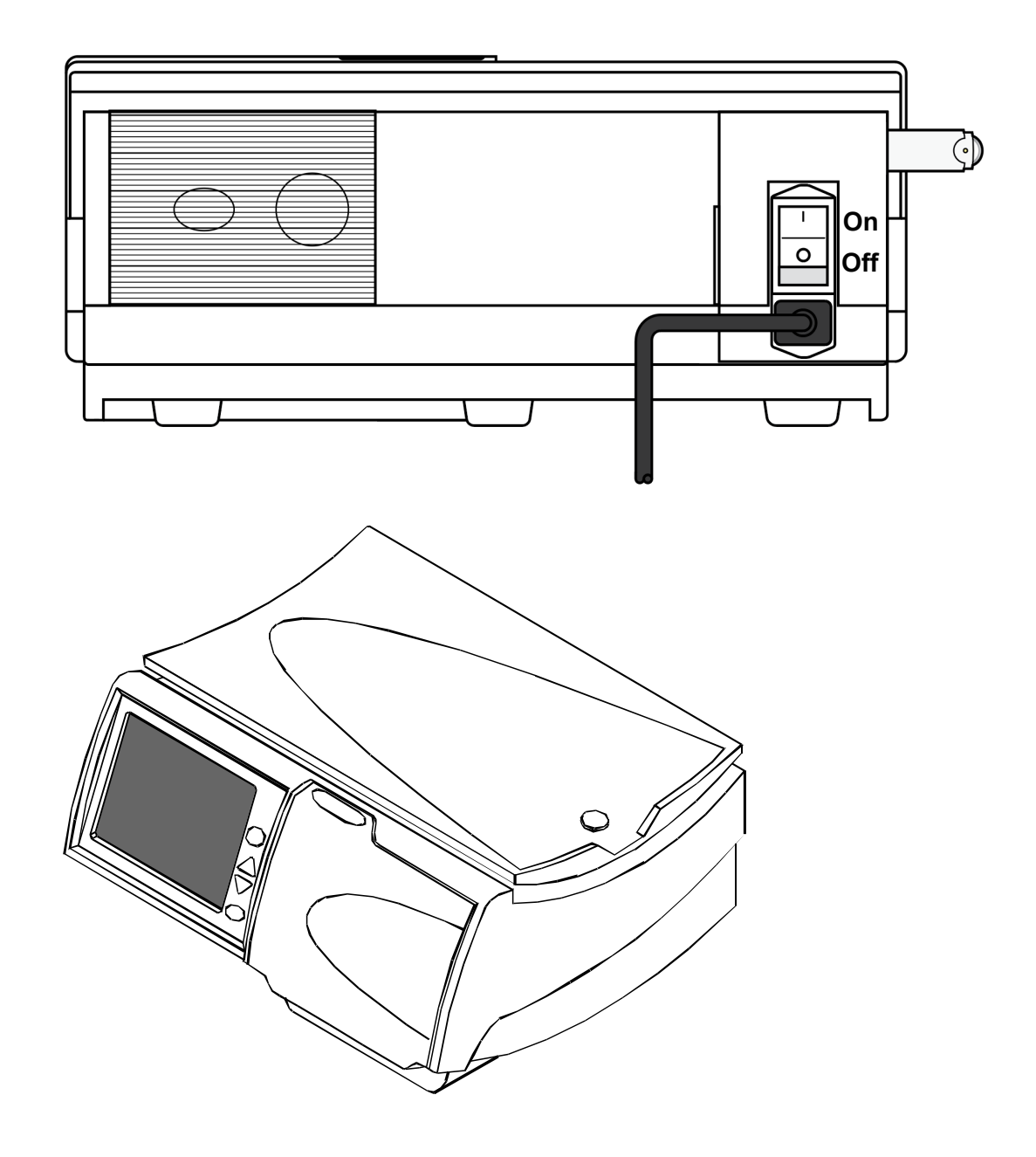

### **Getting Started**

Before you start your treatment, you should check the following on your cycler:

- If your PD nurse will review your treatment record remotely, make sure your modem or Kinexus Gateway is connected to the cycler and a power source and the device's green lights are on. See either the Liberty Select Cycler Wireless Modem User's Guide (P/N 480106 or P/N 480107), or the Liberty Select Kinexus Gateway User's Guide (P/N 480122) for more information.
- Check that your IQdrive is inserted properly into the IQdrive slot on the back of your machine (see page 49 for more information).
- Check that the power cord is plugged into a grounded, three-prong electrical outlet, and the power switch on the back of your machine is in the **ON** (|) position.

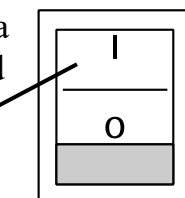

POWER

• Check that your machine has been recently cleaned and is ready for treatment (see page 244 for more information).

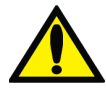

**Warning**: If any of the conditions listed above have not been met, you must correct them before continuing with your treatment preparation. Failure to do so could result in complications that may be severe.

**(i)** 

**Note**: Your Liberty Select Cycler automatically runs a self-test during startup and alerts you if a problem exists. No manual testing of your cycler is required after installation.

# **Starting Your Treatment**

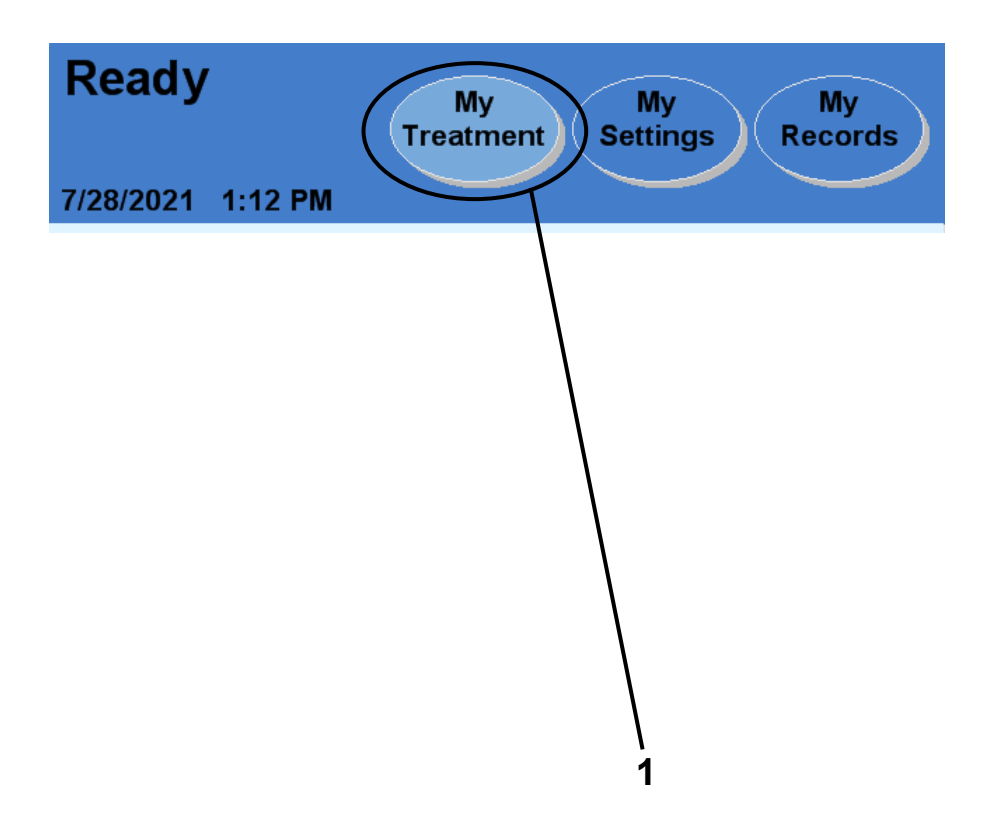

### 1 Touch My Treatment

You may reach the "Treatment" screens from any other screen. Touch the **My Treatment** screen-button to begin your treatment setup procedures.

If your cycler is ON but the screen has blanked-out and is dark, you may touch anywhere on the Touch Screen to restore the display.

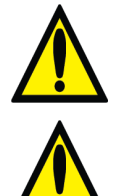

**Warning**: Do not begin your treatment until your entire prescription has been entered.

**Warning**: Check for proper functioning of your machine before beginning your treatment.

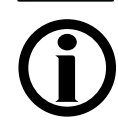

**Note:** This User's Guide is only a guide for the Liberty Select cycler screens. Follow your exact screen order on the machine and use these pictures only as a reference.

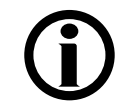

**Note:** If your Liberty Select cycler is connected to the optional Kinexus Gateway device and you have software version 3.0 and above, you may see a brief message that a new program is downloading. These new treatment settings will be transferred to your IQdrive for you to either accept or reject. Review the new settings and contact your PD nurse if you have any questions.

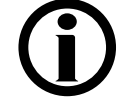

**Note**: If your IQdrive treatment settings have changed since your last treatment, you will need to review those settings before continuing with your treatment. See "The IQdrive," on page 49. *Do not remove the IQdrive during your treatment*.

# Reviewing New Treatment Settings

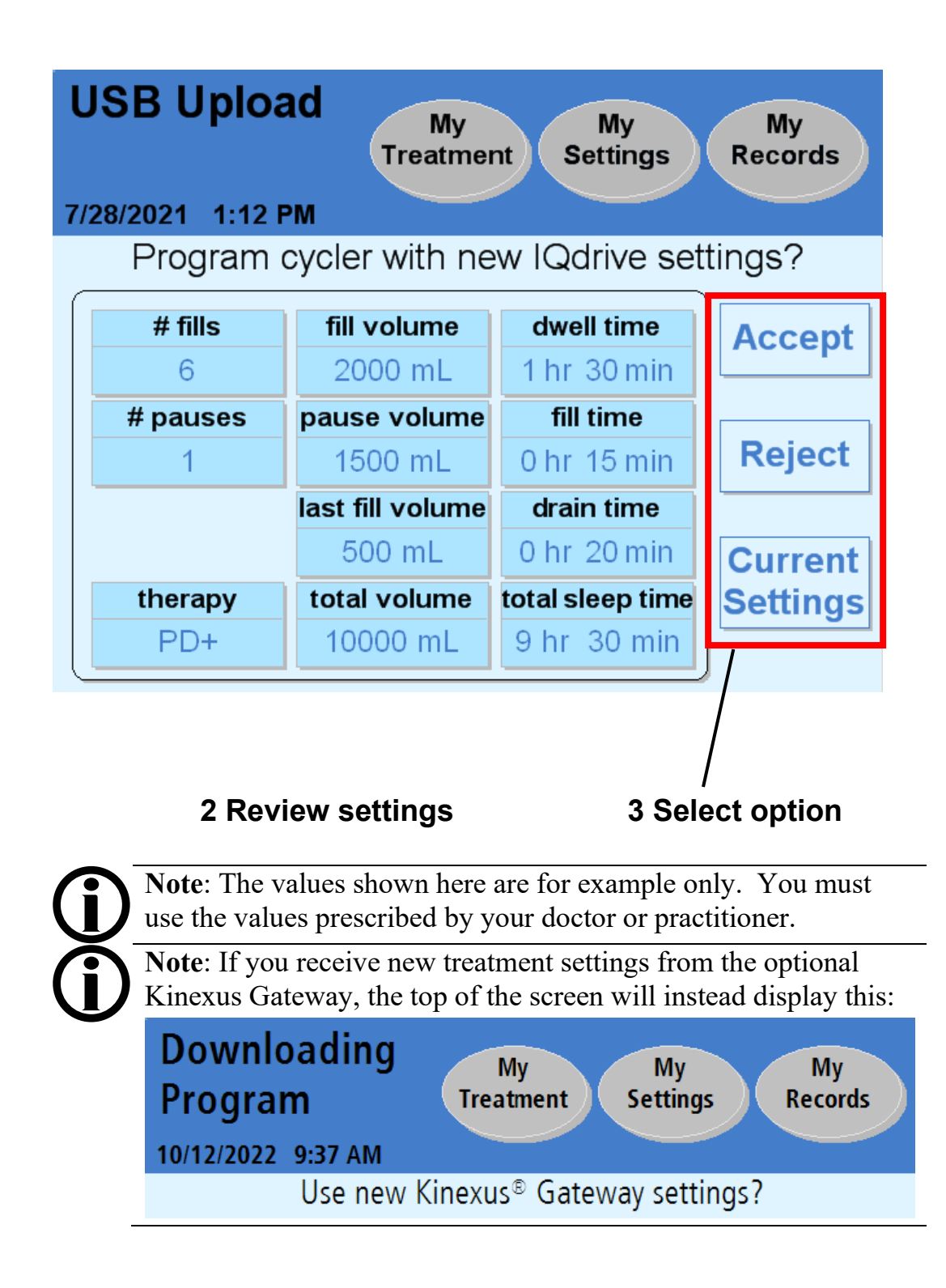

### 2 Review USB Upload/Downloading Program

The first time you insert your IQdrive and power-up your cycler, this screen will be displayed. This screen will also be displayed if your doctor or practitioner changes your treatment settings on your IQdrive during a clinic visit or remotely through the Kinexus Gateway.

The main area of the "USB Upload/Downloading Program" screen displays the therapy settings to be saved onto your cycler. You must carefully review them to make sure they match your treatment program.

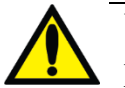

**Warning**: Your doctor or practitioner must prescribe your entire treatment. Using incorrect values could result in complications that may be severe.

### **3 Select Accept or Reject**

To the right side are three buttons:

- Accept—Touch this button to use the new settings for your therapy.
- **Reject**—Touch this button if the IQdrive settings are incorrect. You will use the old therapy settings that are saved to your cycler.
- Current Settings—Touch this button to review your current therapy settings saved on your cycler. From that screen you may touch the IQdrive Settings / USB Upload button or Back / Downloading Program) to return to this screen.

After selecting either **Accept** or **Reject**, you will move to the "Ready" screen as usual. Turn to the next page to begin your treatment.

Note: Do not remove the IQdrive until your treatment is complete. If the device is removed early, your data cannot be saved to the IQdrive. You should keep the IQdrive in your cycler until your PD nurse asks you to bring it for your next clinic visit.
Note: If you choose to reject the new settings, you will have to reject them for every treatment.

Contact your PD nurse if you need to update your treatment settings on your IQdrive.

### Starting Treatment (continued)

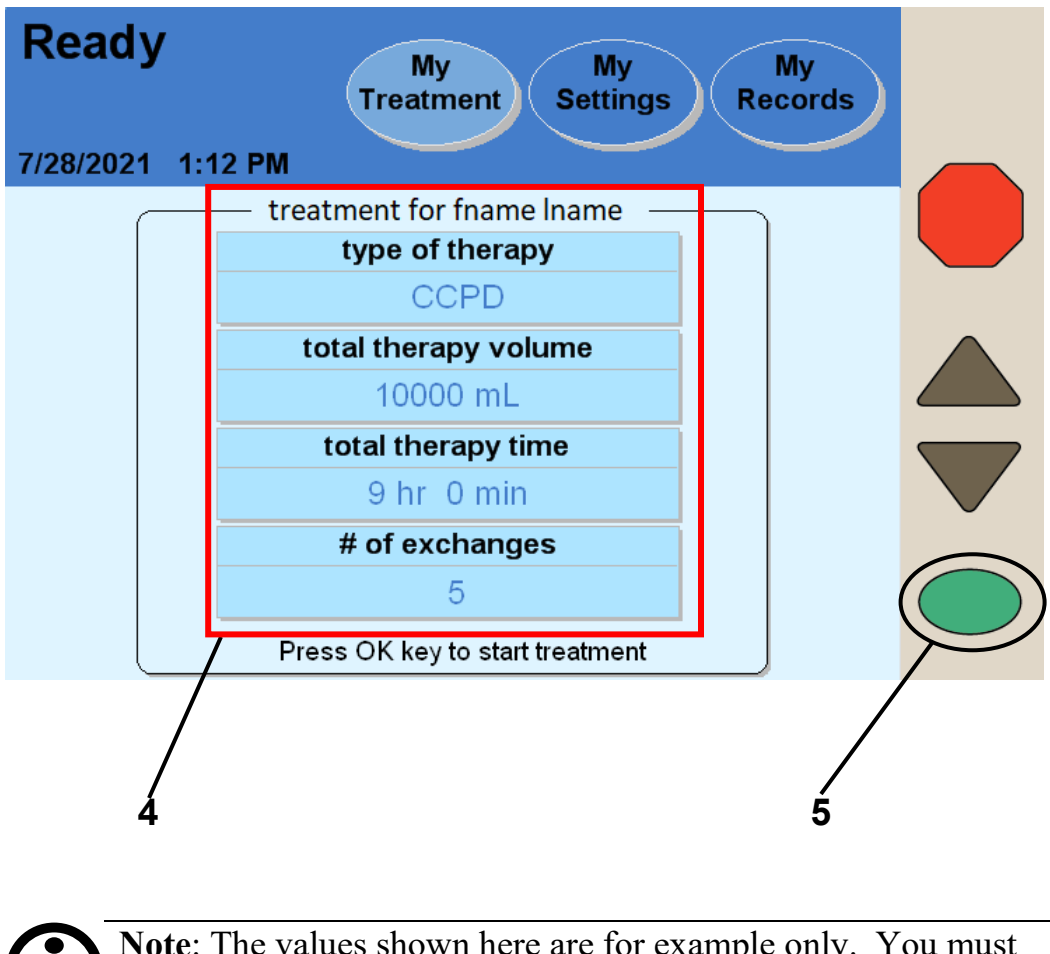

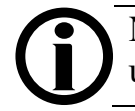

#### 4 Verify treatment values

Your name will be shown on the screen if your treatment settings have already been saved on your Liberty Select cycler.

The treatment settings displayed on the "Ready" screen must match your prescription (see page 6). If you still need to enter the correct values, turn to page 56.

### 5 Press OK

If the treatment values are listed correctly, press the **OK** key to continue. Your cycler will take a moment to process and you will move on to the next screen.

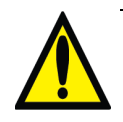

**Warning**: Your doctor or practitioner will prescribe your entire treatment. Using incorrect values could result in complications that may be severe. Do not use example values shown in machine pictures.

# Preparing

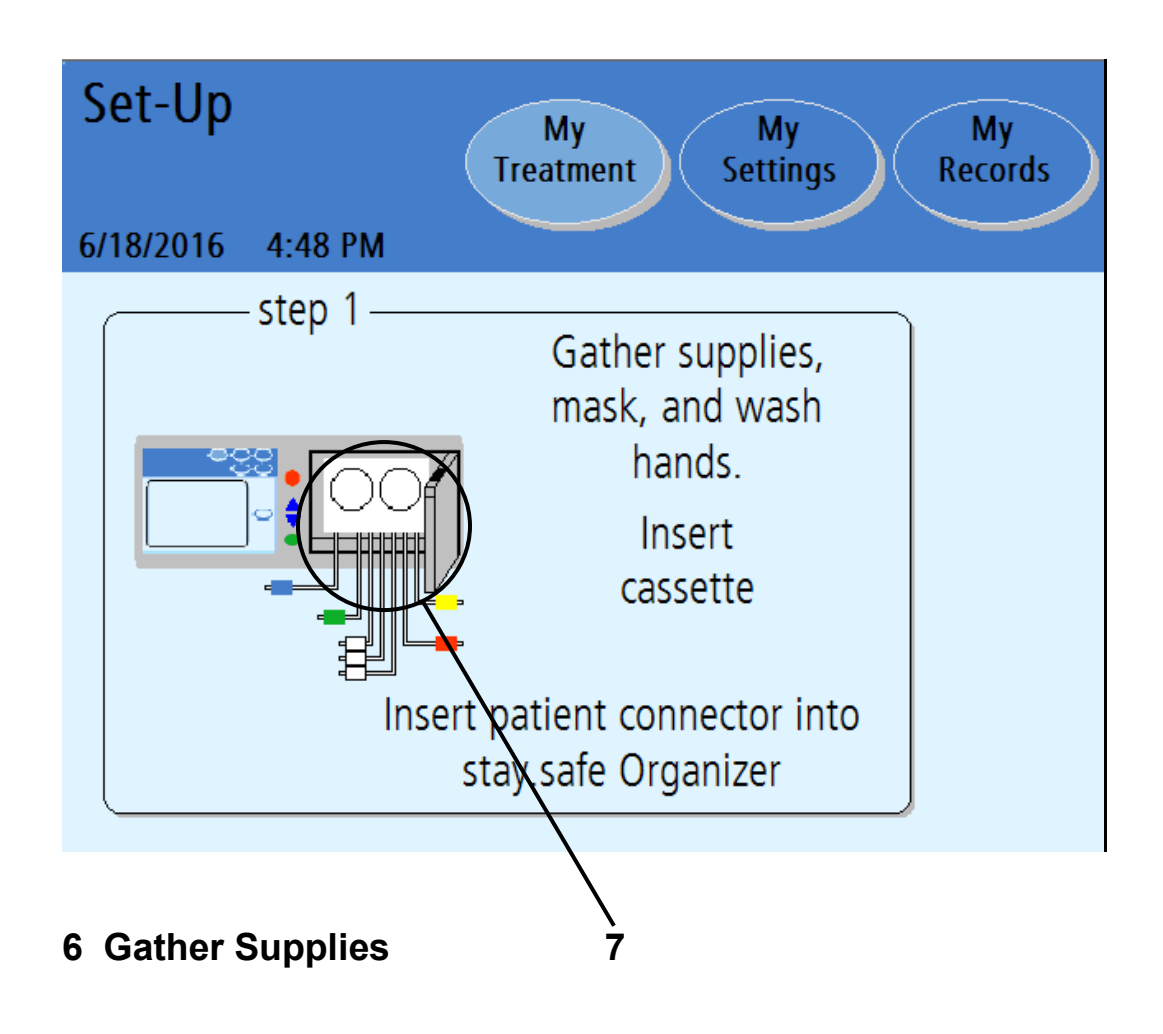
#### 6 Gather supplies, mask, and wash hands

Before starting your treatment, you will need to get the following ready:

- Supplies—Typical supplies are:
  - ✓ Mask
  - ✓ Solution bags
  - ✓ Liberty Cycler set
  - ✓ stay•safe caps
  - ✓ Drain line or drain bags
  - ✓ Hand sanitizer
- Mask—Put on your mask. Everyone else in the room must also wear a mask.
- Wash hands—Wash your hands as instructed by your PD nurse.

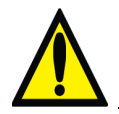

**Warning**: You must use aseptic technique as directed by your PD nurse to prevent infection.

#### 7 Inspect cassette

**Warning**: A new, sterile cassette and drain line must be used for every treatment. Check that the cassette and tubing are free from kinks or damage, and that it is not past its expiration date. Look for scratches, loose tubing or small hole in the cassette membrane. Damaged tubing or cassettes can lead to leaks, contamination, and infection. **Save your tubing set** for pick up and immediately call Customer Service at 1-800-323-5188. You will be contacted about having the used tubing set picked up. **DO NOT USE THIS SET!** Please notify your **PD** nurse about this event.

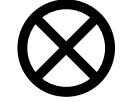

**Caution**: The cassette door is pressurized. Do not attempt to reopen the cassette door until your machine instructs you to. Do not touch the door sensor when loading the cassette, see page 35.

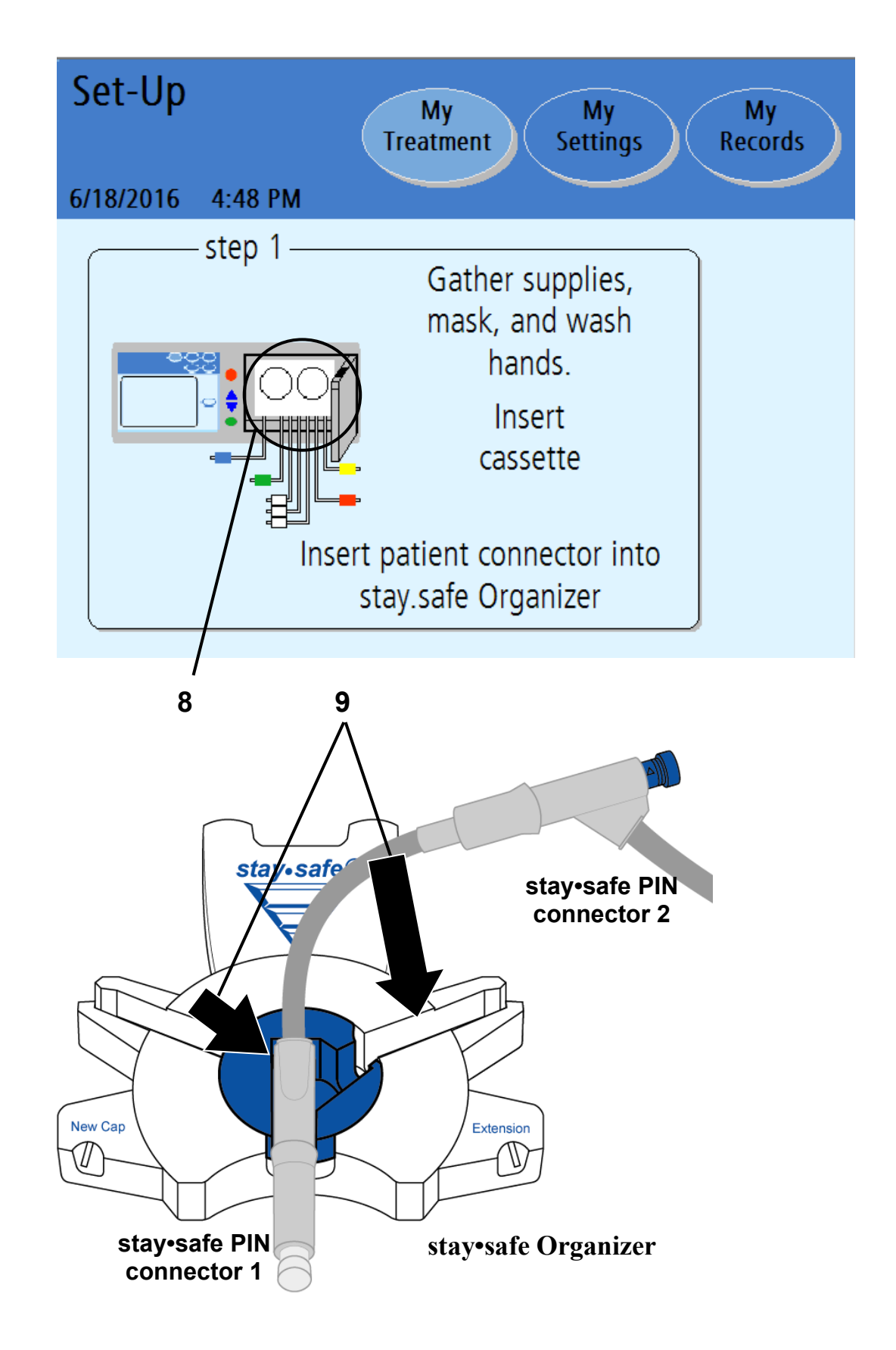

#### 8 Insert cassette

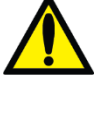

**Warning**: A damaged cassette can cause peritoneal dialysis (PD) solution to leak into the cycler and is a potential risk for contamination. Notify your PD nurse if you find a fluid leak.

To insert the cassette:

- Make sure that the Liberty Select cycler is positioned near the front of the table or cart so that all lines can hang freely from the cassette.
- Check the package label on the Liberty cycler set to ensure it is not past its expiration date, and then remove the cycler set from its packaging. Inspect the cycler set to make sure it is free from kinks or damage. Look for scratches, loose tubing, or small holes in the cassette film.

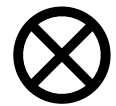

**Caution**: Use caution when touching the cassette film to prevent damage.

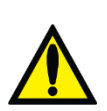

**Warning:** DO NOT USE the set if it is damaged. Put the damaged set aside and immediately call Customer Service at 800-323-5188 to arrange a pick-up to return the damaged set.

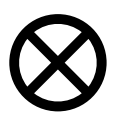

**Caution:** DO NOT insert the cassette until the cycler prompts you with the on-screen instructions. If you attempt to insert it at any other time, the cassette will not snap properly into place and the door will not close.

• Firmly push the door latch to open the cassette door.

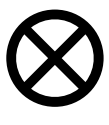

**Caution:** Avoid touching any of the sensors inside the cassette door, as this could cause damage to the pump module.

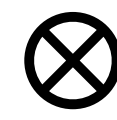

**Caution**: The cassette door is pressurized. Do not attempt to open the cassette door until your machine instructs you to do so.

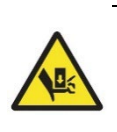

**Warning**: Check that the pump module is clean and free from obstructions before inserting the cassette. **Keep fingers clear of moving parts**.

- Hold the cassette with the plastic domes facing outward (towards you).
- To insert the cassette, first slide the cassette up and under the cassette guide pins at the top of both sides of the pump module.
- Next, place your fingers on the cassette and push the cassette into place. Make sure the cassette has snapped into place into the cassette catch at the bottom of the pump module. See "The Pump Module" on page 35 for a drawing of the pump plate.

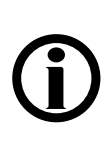

**Note:** The cycler operates the same with or without an alignment bar. The same cassette insertion technique should be used for cyclers with or without an alignment bar.

- If your cycler *has* an alignment bar, make sure the tubing is hanging down over the alignment bar and in front of the cycler.
- If your cycler *does not have* an alignment bar, make sure the tubing is hanging freely down in front of the cycler.
- Next, look to make sure the cassette has been inserted properly:
  - The cassette should be beneath both guide pins, snapped in place, and resting on the cassette catch.
  - If using a cycler cart, make sure the tubing is hanging down freely behind the handle.
  - If using a nightstand, make sure the tubing is hanging down freely over the front of the nightstand.

#### 9 Insert stay-safe PIN connector

Next, insert your stay•safe PIN connector into the stay•safe organizer clip below the control panel. Insert the tubing into the Tubing Channel on the right.

Finally, gently close the cassette door. Ensure the cassette door clicks into place to lock it. Your cycler will pressurize the cassette door and then display the next setup screen.

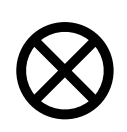

**Caution:** Do NOT force the door closed. If you are having trouble closing the door, open the cassette door and make sure the cassette has been inserted correctly.

## Select Heater Bag

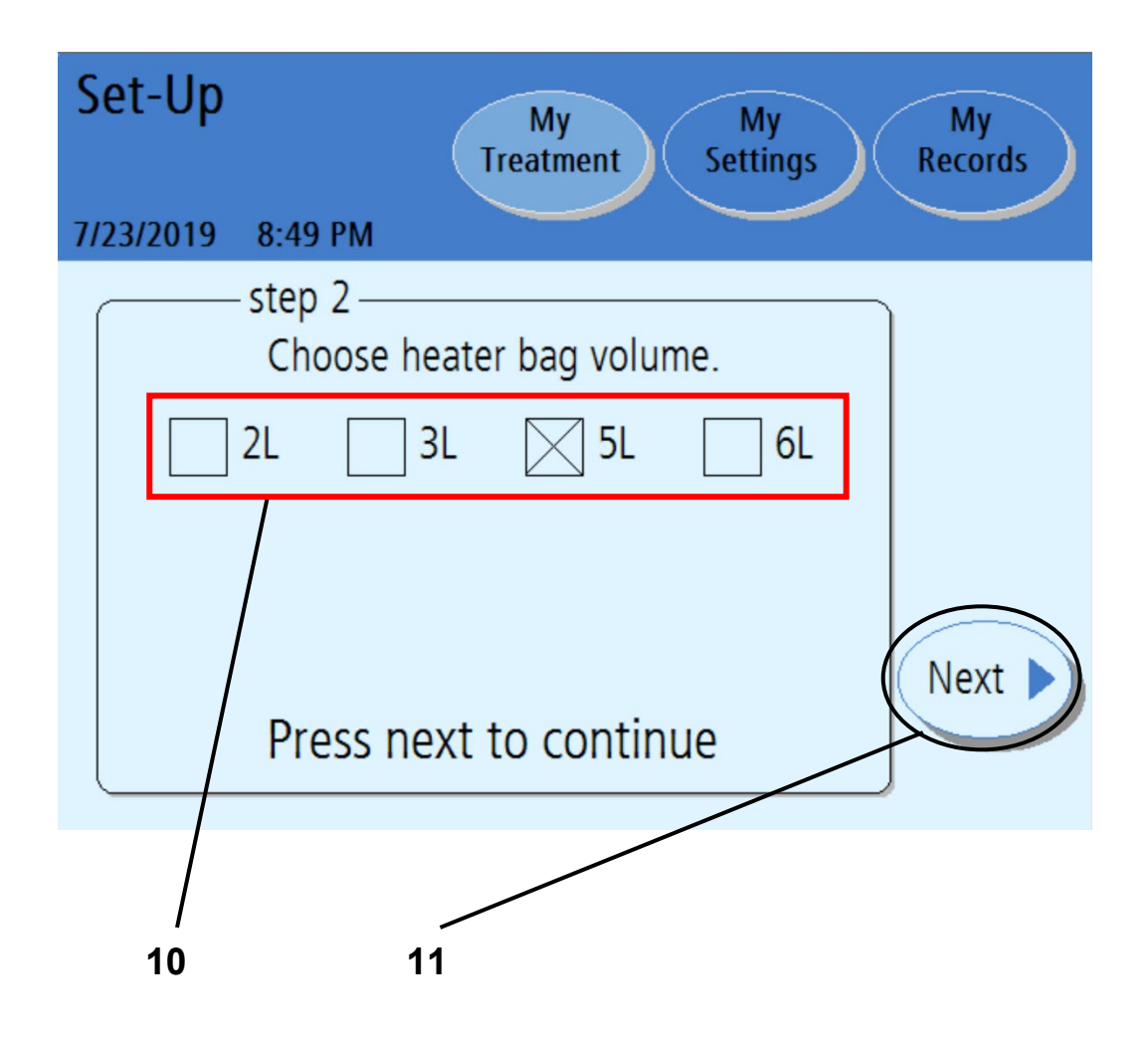

#### 10 Choose heater bag volume

Select the heater bag volume (2L, 3L, 5L, or 6L) you are using for this treatment. Touch the box beside the volume of the heater bag. This puts an X in the box and saves the heater bag volume for your daily treatments.

Note: Use the solution bag with the largest volume on the heater tray. The bag you use for your heater bag must be at least 1000 mL larger than your first fill volume and at least as much as your maximum fill volume. Failure to select the correct bag or one that does not have enough volume will result in an alert: "Insufficient fluid in Heater Bag". Example: If your prescribed fill volume is 2000 mL plus the extra 1000 mL needed for flushing and priming, the minimum heater bag volume should be at least a 3L bag.

Discuss the proper heater bag size with your PD nurse to help prevent this alert.

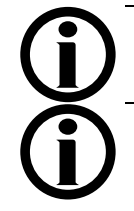

**Note:** Not all solution bag volumes may be available in your area.

**Note:** Make sure to choose the correct volume for your heater bag. Not enough volume for the prescribed treatment may cause alarms and prevent you from completing a treatment.

Once selected, the cycler will remember this heater bag volume for future treatments. You will not have to choose again unless your heater bag volume changes.

### 11 Touch Next

Touch the **Next** button to continue. Your cycler will now prompt you to connect your solution and drain lines and place your bag on the heater tray.

# **Connect Solution Lines**

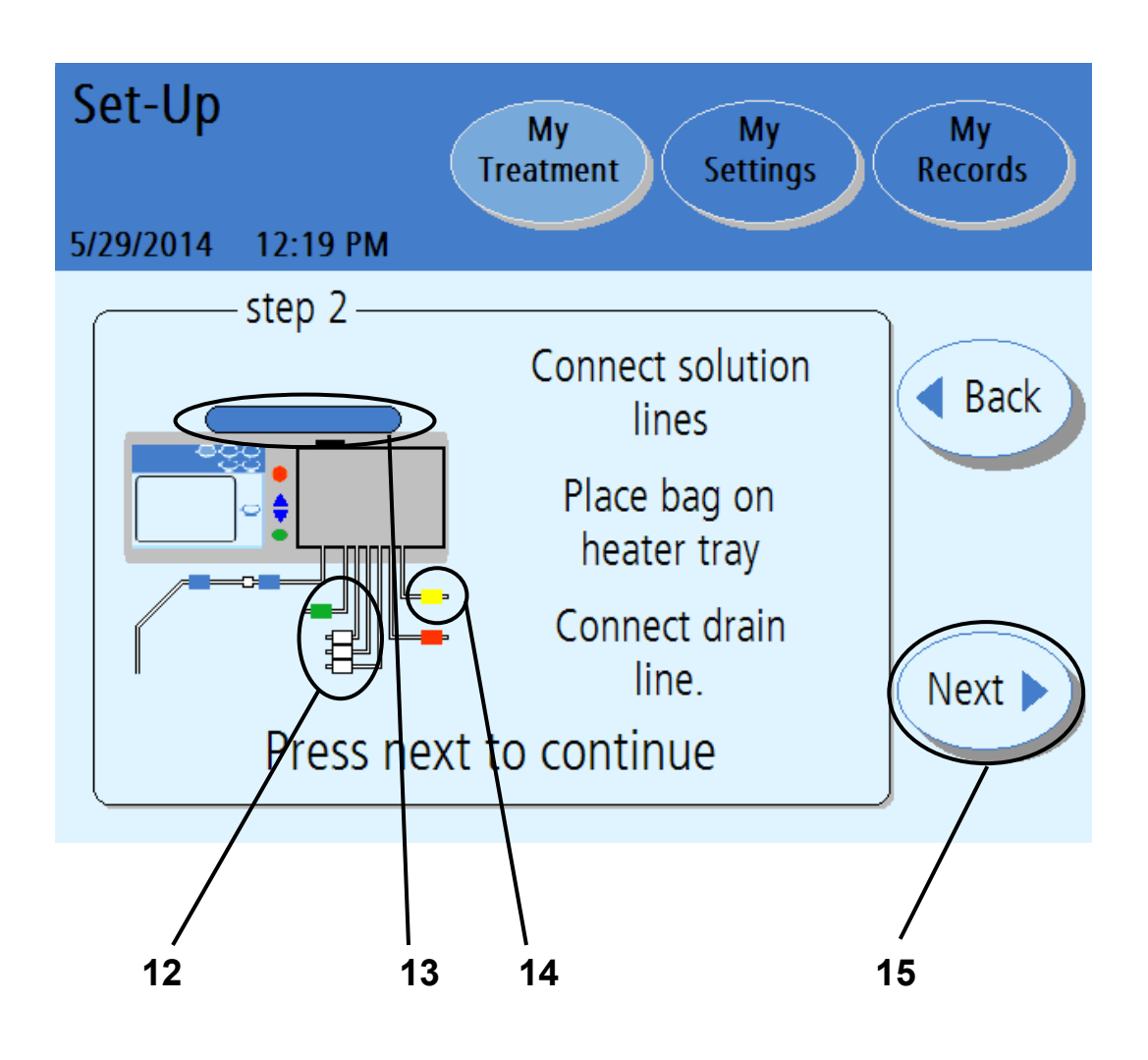

#### **12** Connect solution lines

Check your solution bags for S.C.A.L.E. (solution, clarity, amount, leaks and expiration date). Place your solution bags on a flat surface with the connection ports facing you. **Always use aseptic technique when connecting to solution lines**. Connect the lines as follows:

> Connect the heater bag to the line with a **RED** clamp.

Connect additional solution bags to lines with a WHITE clamp.

Connect the last bag to the last bag option with a GREEN clamp, if required.

Connect the drain line or drain bags to the line with a YELLOW clamp.

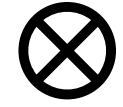

**Caution**: If you are using the Liberty cart, be sure to properly balance the solution bags by hanging them on both sides of the cart. Unbalanced bags on the cart may cause it to tip over and damage your machine. The maximum load limit on the Liberty cart in addition to the cycler is 60 lbs. (2.2 lbs. per Liter of solution). Do not overload the Liberty cart. Make sure that you set the cart brakes to OFF when moving the cart and ON when the cart is stationary.

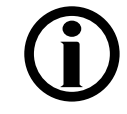

**Note:** Make sure that the solution bags are placed no more than 3 feet below the cycler.

#### 13 Place bag on heater tray

See page <u>119</u> for a diagram of proper heater bag placement.

The heater bag must be at least 1000 mL more than your first fill volume, but at least 2000 mL. If you have mistakenly selected the wrong volume for the heater bag on the previous screen, touch the **Back** button to go to the previous screen.

The heater line (red clamp) should already be connected. Once your treatment starts, you must not remove the heater bag. Nothing other than the heater bag may be placed on the heater tray.

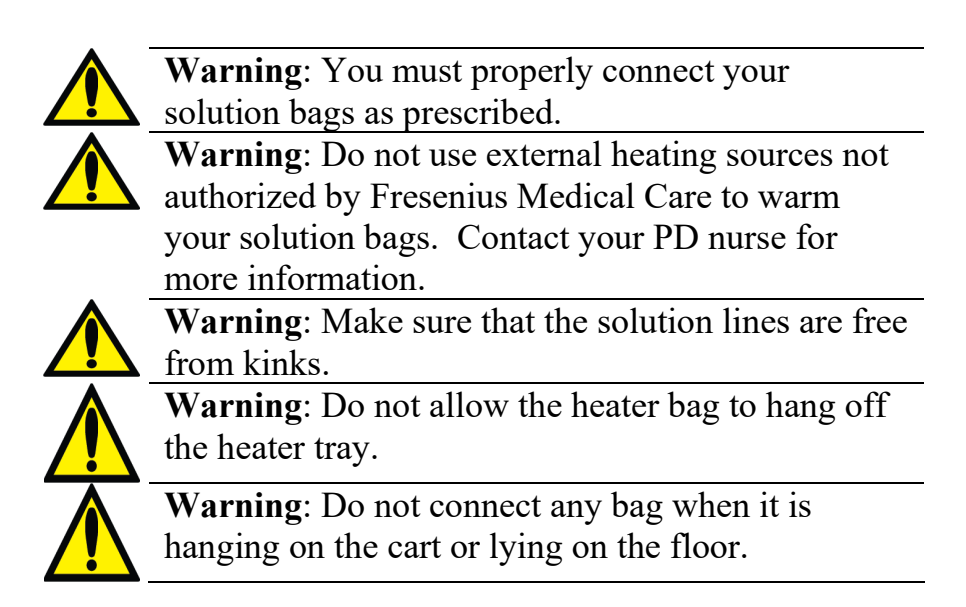

#### 14 Connect drain lines

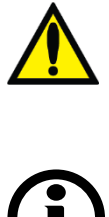

**Warning:** Protective measures **MUST** be taken to prevent backup in the drain line. When connecting the drain line, ensure that an air gap is maintained between the drain line and the drain.

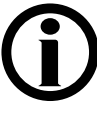

Note: Do not submerge the end of the drain line in liquid such as a toilet bowl. Always remove the cap at the end of the drain line.

## 15 Touch Next

All the prescribed lines should be connected at this point. Touch the **Next** button to continue.

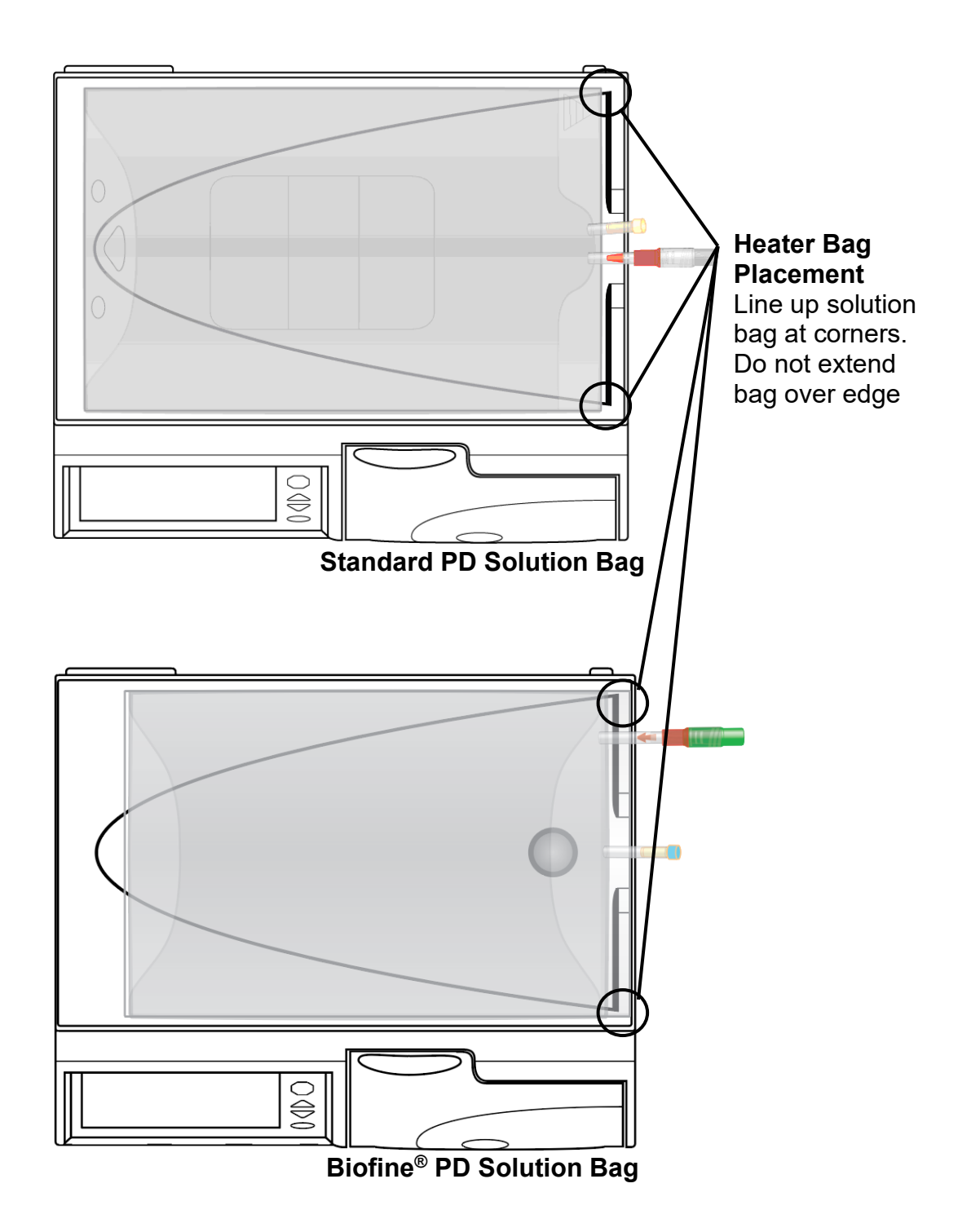

## Break Cones and Clamp Unused Lines

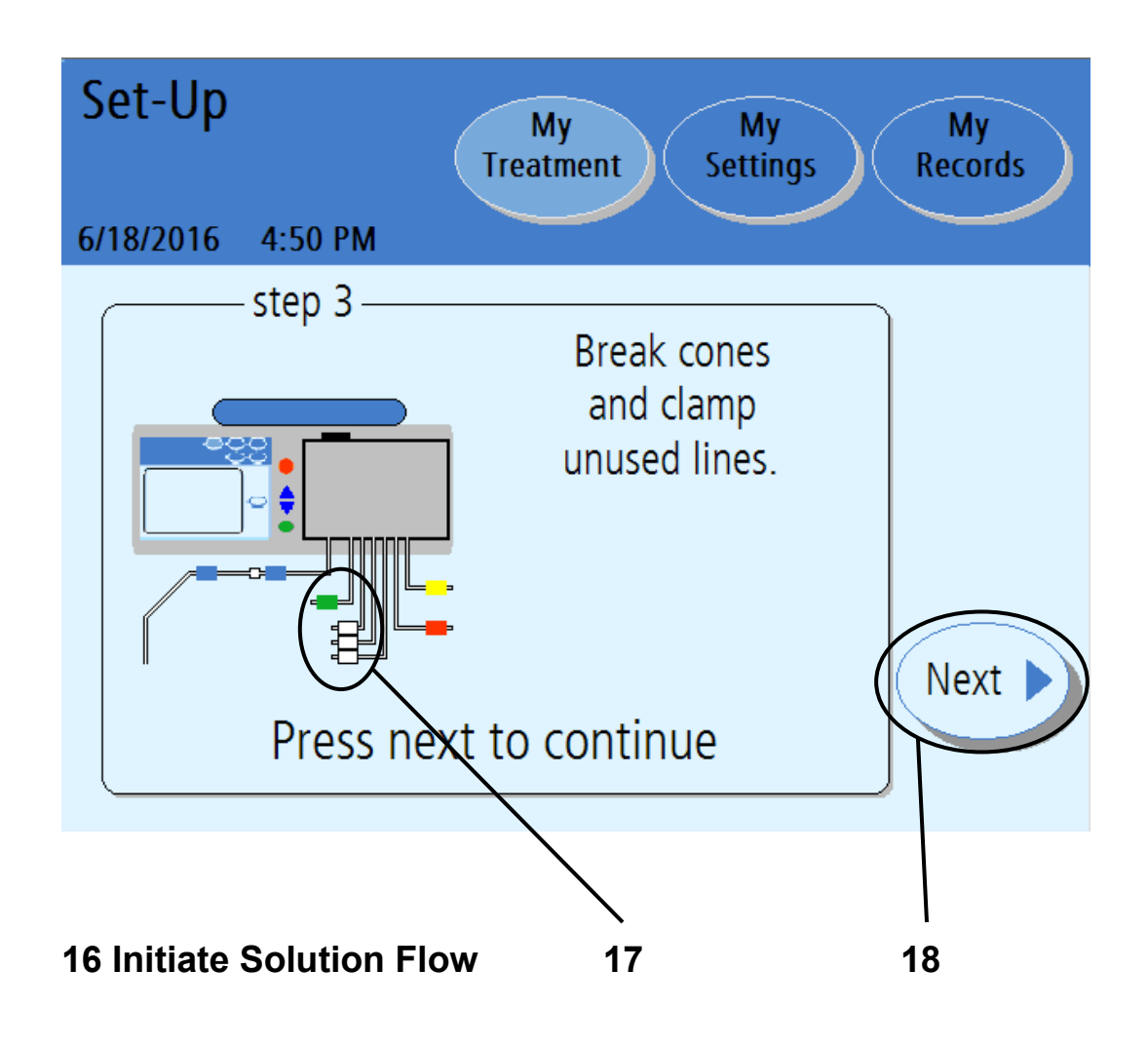

#### **16 Initiate solution flow**

Obtain the Package Insert that is included in each case of solution bags and follow the specific instructions under "Directions for Use" to initiate solution flow. Make sure the cone is broken completely. You may use the Handi-Tool to assist you with breaking the cone.

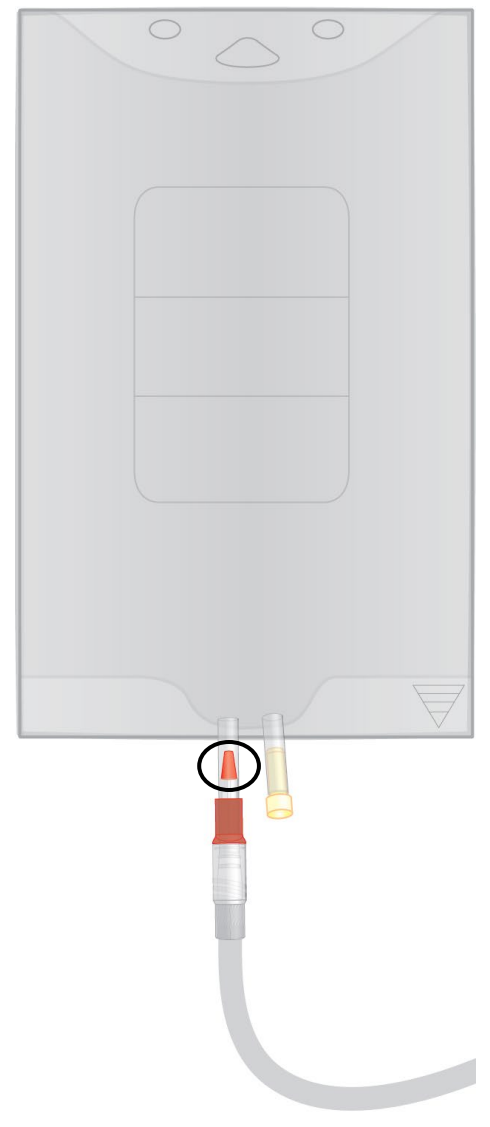

#### 17 Clamp (close) unused lines

Clamp any line that is not connected to a solution bag. Keep the heater bag line (red clamp), drain line (yellow clamp), and patient line (blue clamp) open throughout setup and treatment.

### 18 Touch Next

Touch the **Next** button to continue. Your cycler will now test to see which lines are connected.

## **Check Bags**

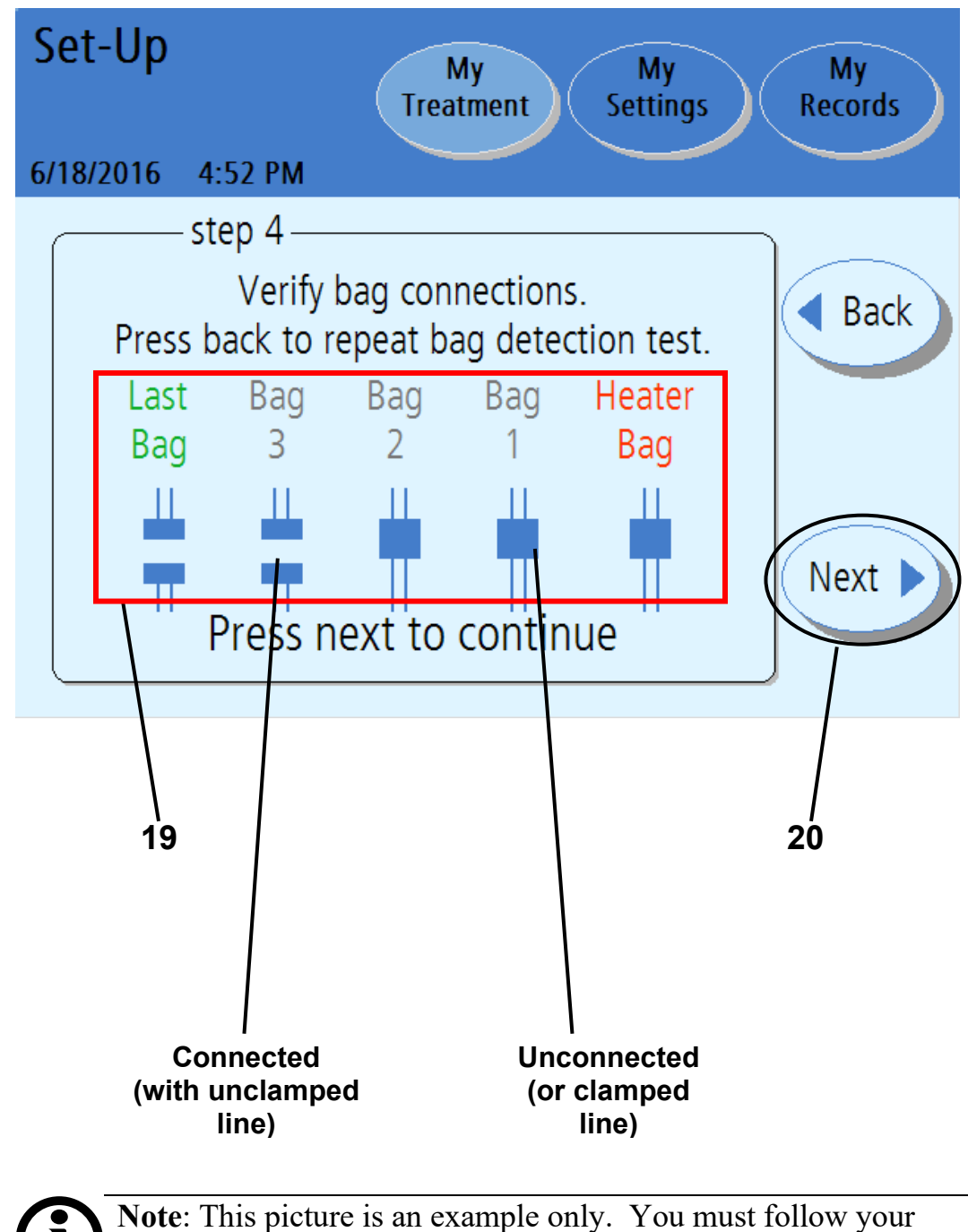

**Note:** This picture is an example only. You must follow you prescription and the instructions of your PD nurse.

#### 19 Verify bag connections

During the bag detection test, your machine automatically detects which lines are connected to solution bags and which are not connected to the solution bags. After the bag detection test, your cycler displays which lines are connected and which are unconnected to solution bags.

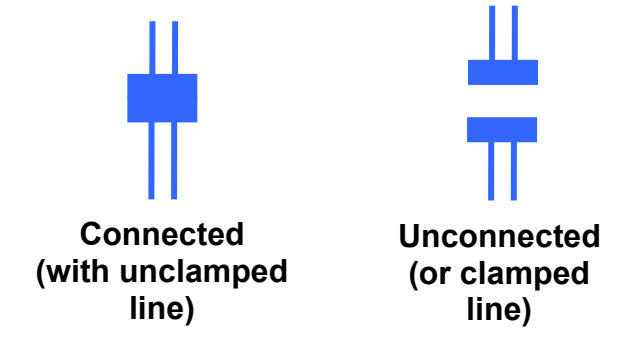

Make sure that your cycler has properly detected the connected bags and the clamps are open on these lines. The clamps should be closed for unconnected or unused lines. If the bag detection test results are wrong, check the connections, whether the cones are completely broken, and whether the correct clamps are open or closed. Touch the **Back** button to run the bag detection test again.

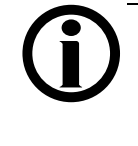

**Note**: You must have all of your solution bags connected at this point. After the bag connection verification, you cannot connect another solution bag for your current treatment.

### 20 Touch Next

When each of the connected bags is correctly displayed, touch the **Next** button. Your machine will begin flushing the lines.

# Performing Flush

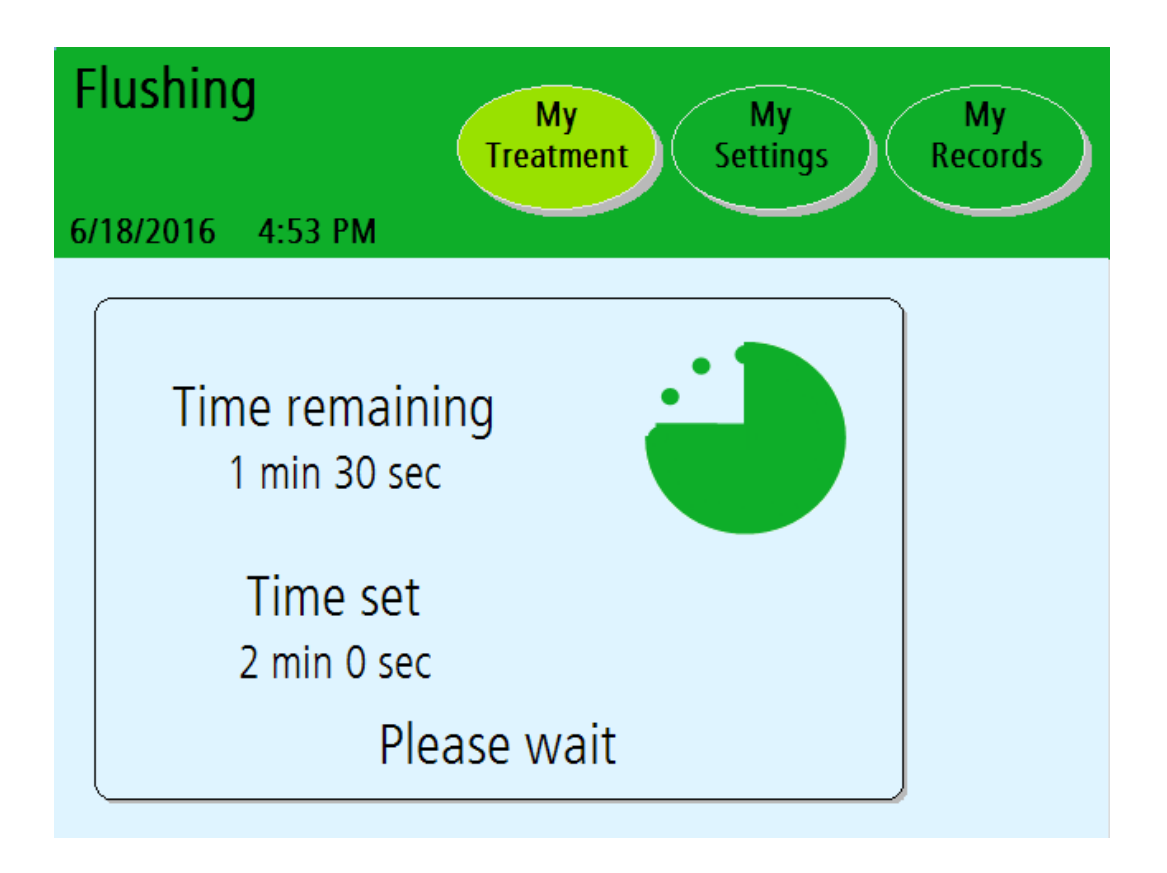

#### **Machine Flushing**

Your machine will now begin a tubing flush. The screen displays a timer to count down the flushing time.

The next screen will appear when the flushing is complete.

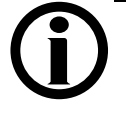

**Note**: If you need to stop the flushing process, press the **STOP** key. The pump will stop and the "Flushing Stopped" screen will be displayed. Flushing will resume when you press the **OK** key.

# Priming

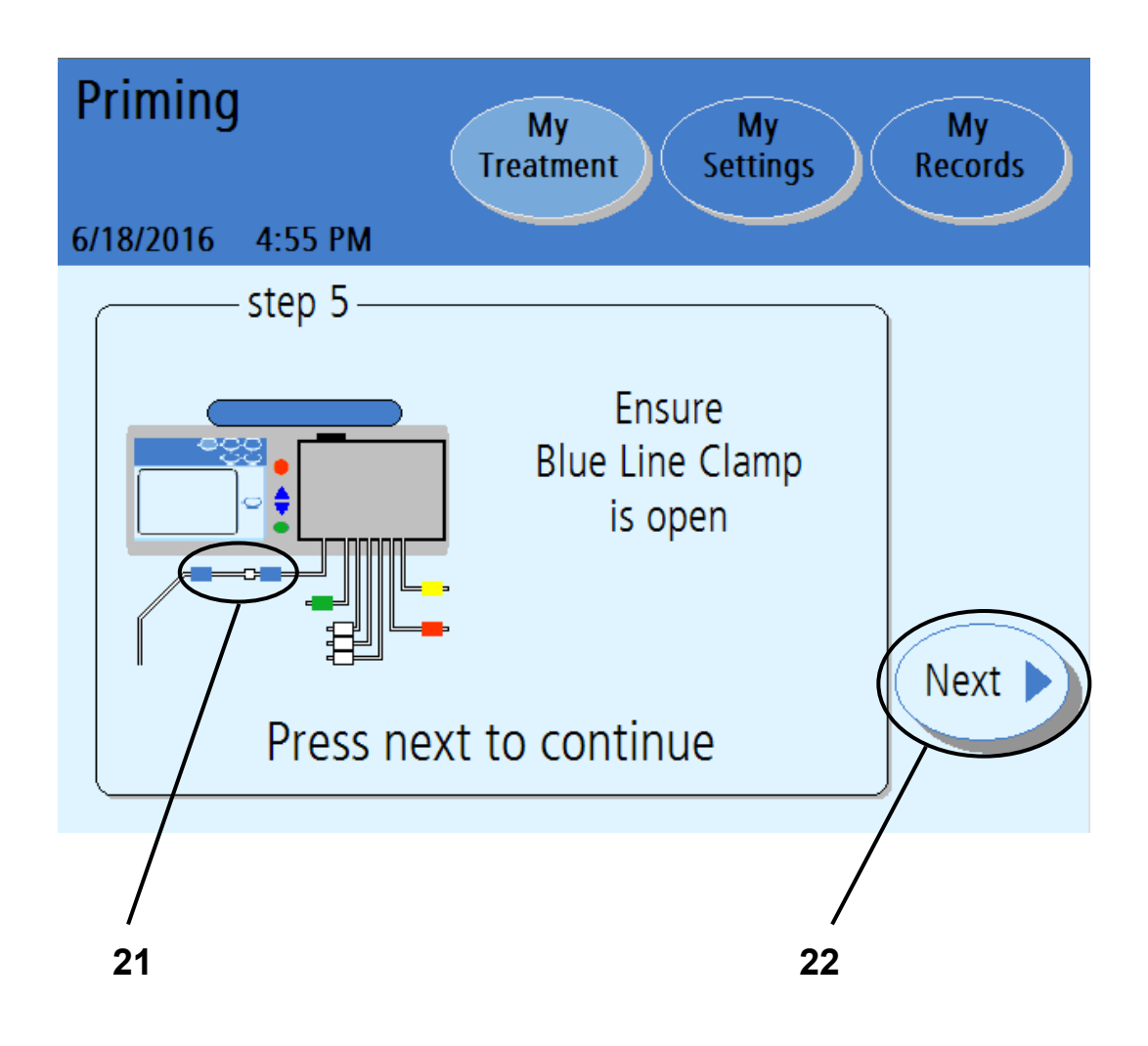

#### 21 Ensure Patient Line (blue clamp) is open

Make sure the patient line (blue clamp) is open to prepare the patient line for priming.

## 22 Touch Next

Touch the Next button to begin the priming process.

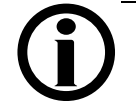

**Note**: During the prime phase, the patient line (blue clamp) must be lower than the heater bag.

# Performing Prime

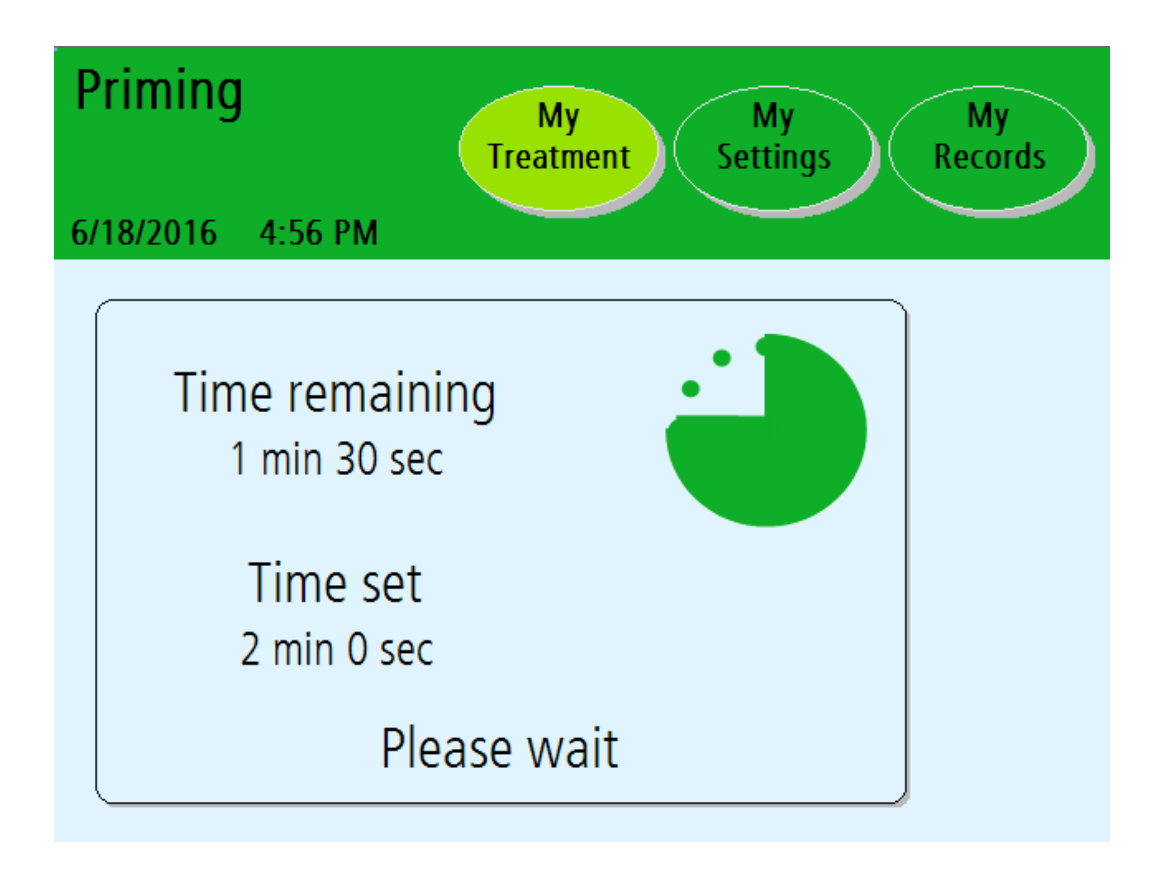

#### **Performing Prime**

Your machine will now prime the lines. The screen displays a timer to count down the Priming time.

The next screen will appear when the priming is complete.

# Priming Complete

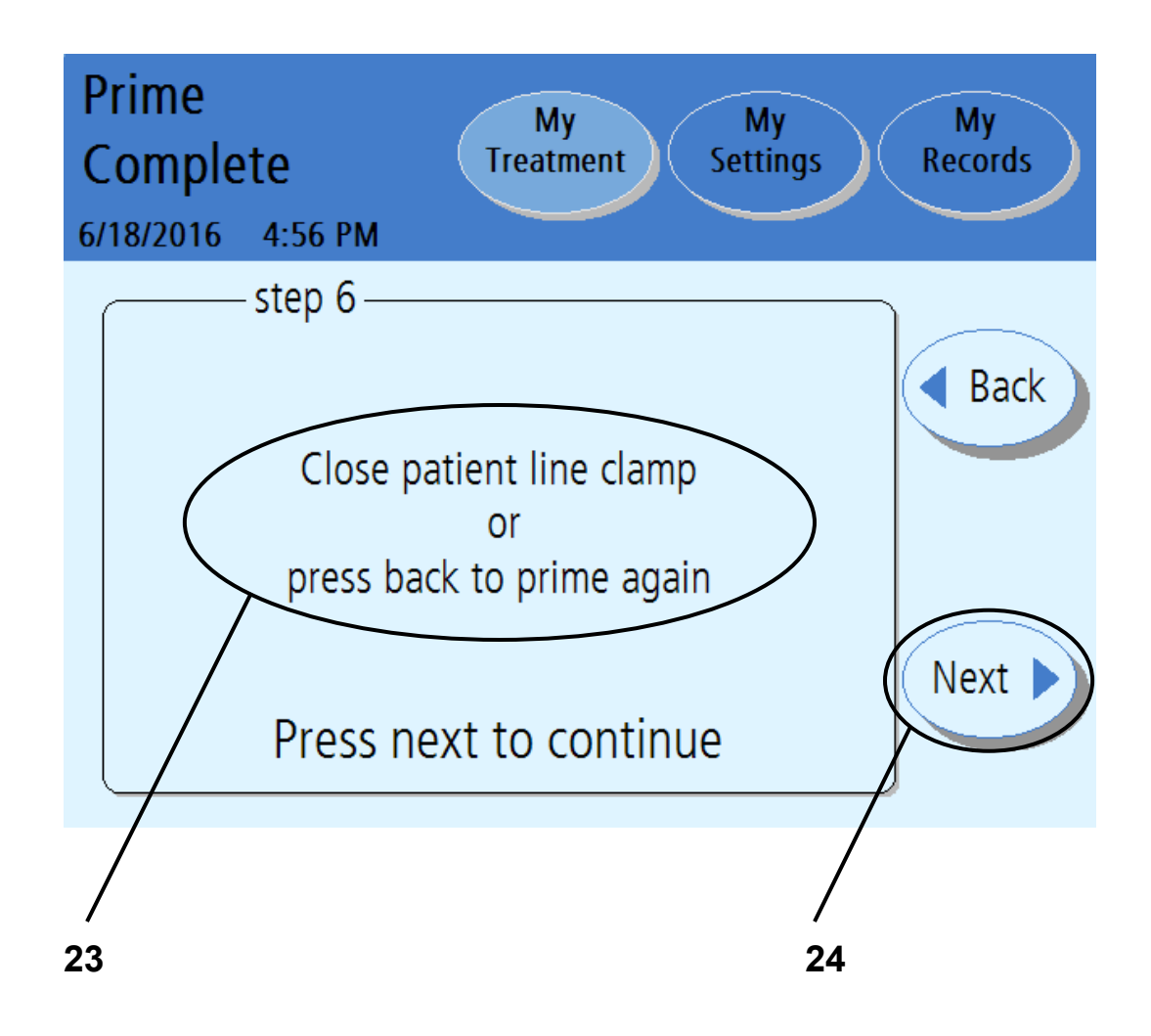

#### 23 Prime Complete

Close patient line (blue clamp) or press back to prime again

If you see air in the lines and need to prime them again, touch the **Back** button. Your machine will re-prime the lines.

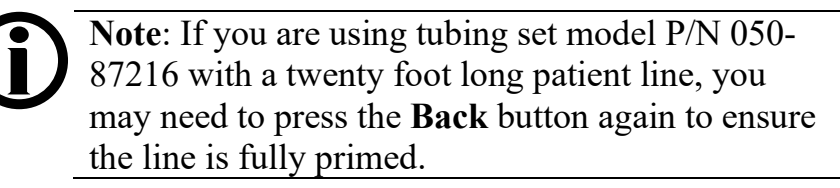

If your lines have been primed and there is no air in them, close the patient line (blue clamp).

### 24 Touch Next

Make sure your patient line (blue clamp) is clamped. Touch the **Next** button to continue to the next screen. The daytime manual exchange screen will appear. You will need to enter your daytime manual exchange volume, if you performed a manual exchange.

A manual exchange is when you connect your catheter extension set to a bag of solution and perform an exchange without using your Liberty Select Cycler.

# Entering a Daytime Exchange

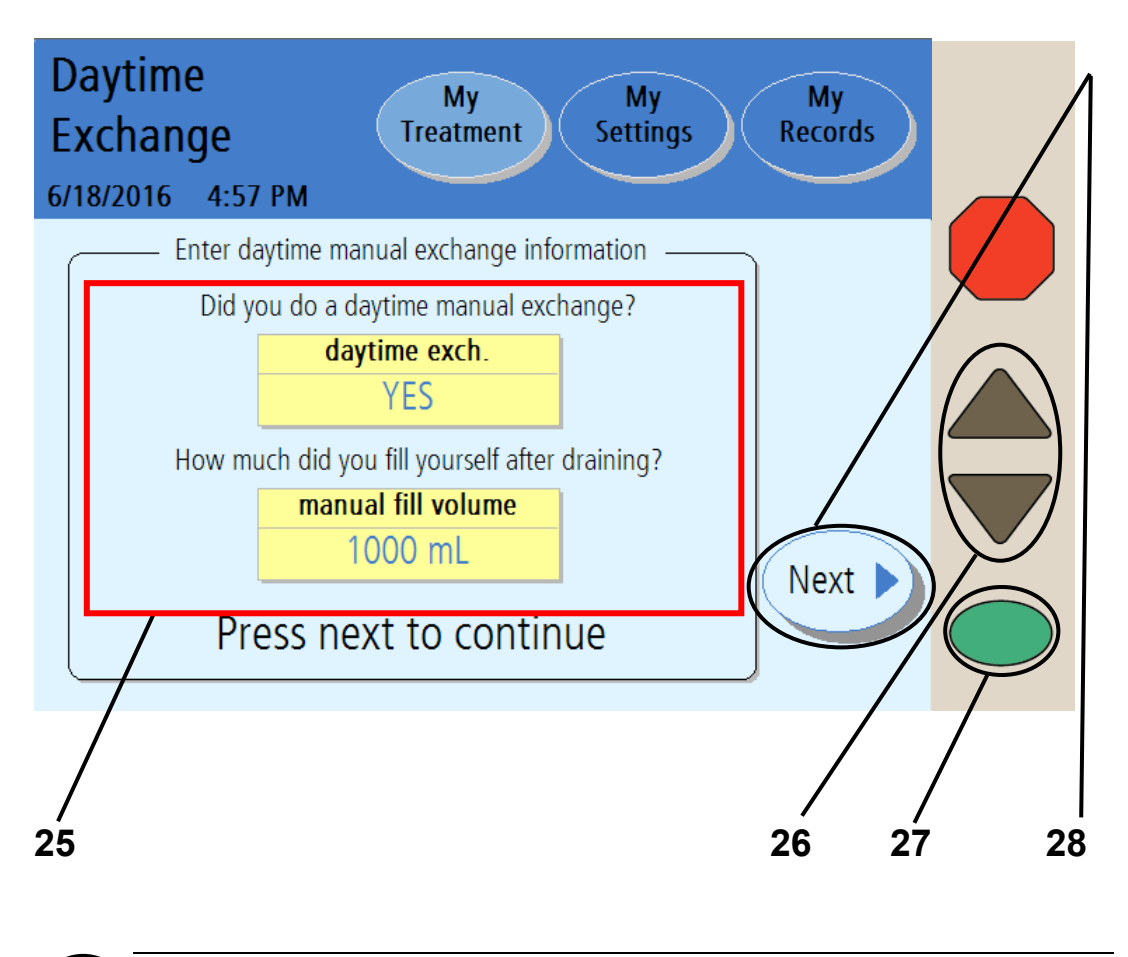

**Note**: The values shown here are for example only. You must use the values prescribed by your doctor or practitioner.

#### 25 Select daytime manual exchange information

<u>If you did</u> perform a manual exchange Fill since you last turned off your cycler, you must set the **daytime exch**. button to YES. <u>This should also be set to YES if you</u> performed a manual drain but did not perform a manual fill. In this case, set the **daytime exch**. button to YES and enter a manual fill volume of 0 mL.

<u>If you did not</u> perform a manual exchange Fill since you last turned off your cycler, you may leave this button set to NO. Continue to step 28 below.

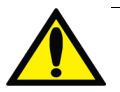

**Warning**: You must enter whether or not you performed any manual exchanges since you last turned off your cycler. If you performed a manual exchange, you must then also enter the fill volume. If you do not program this information into your Liberty Select Cycler at this time, your cycler will not know that you have additional fluid in your abdomen. Do NOT bypass Drain 0. Your Liberty Select Cycler will switch to Fill 1 when you are finished draining.

To set the **daytime exch.** button to YES, touch the button and it will turn orange. Use the **Up/Down Arrow** ( $\nabla/\Delta$ ) keys to change it from NO to YES. Press the **OK** key to save the change.

#### 26 Enter manual fill volume if you had a manual exchange

After setting the **daytime exch.** button to YES, the **manual fill volume** button will change from gray to yellow. You may now edit that button. Touch the **manual fill volume** button, it will turn orange. Use the **Up/Down Arrow**  $(\bigvee/\blacktriangle)$  keys to scroll up or down to the fill volume you have left in your abdomen from your last manual exchange Fill.

## 27 Press OK

Press the **OK** key to confirm and save your settings.

## 28 Touch Next

Touch the **Next** button to continue to the next screen.

## Confirming Your Daytime Exchange

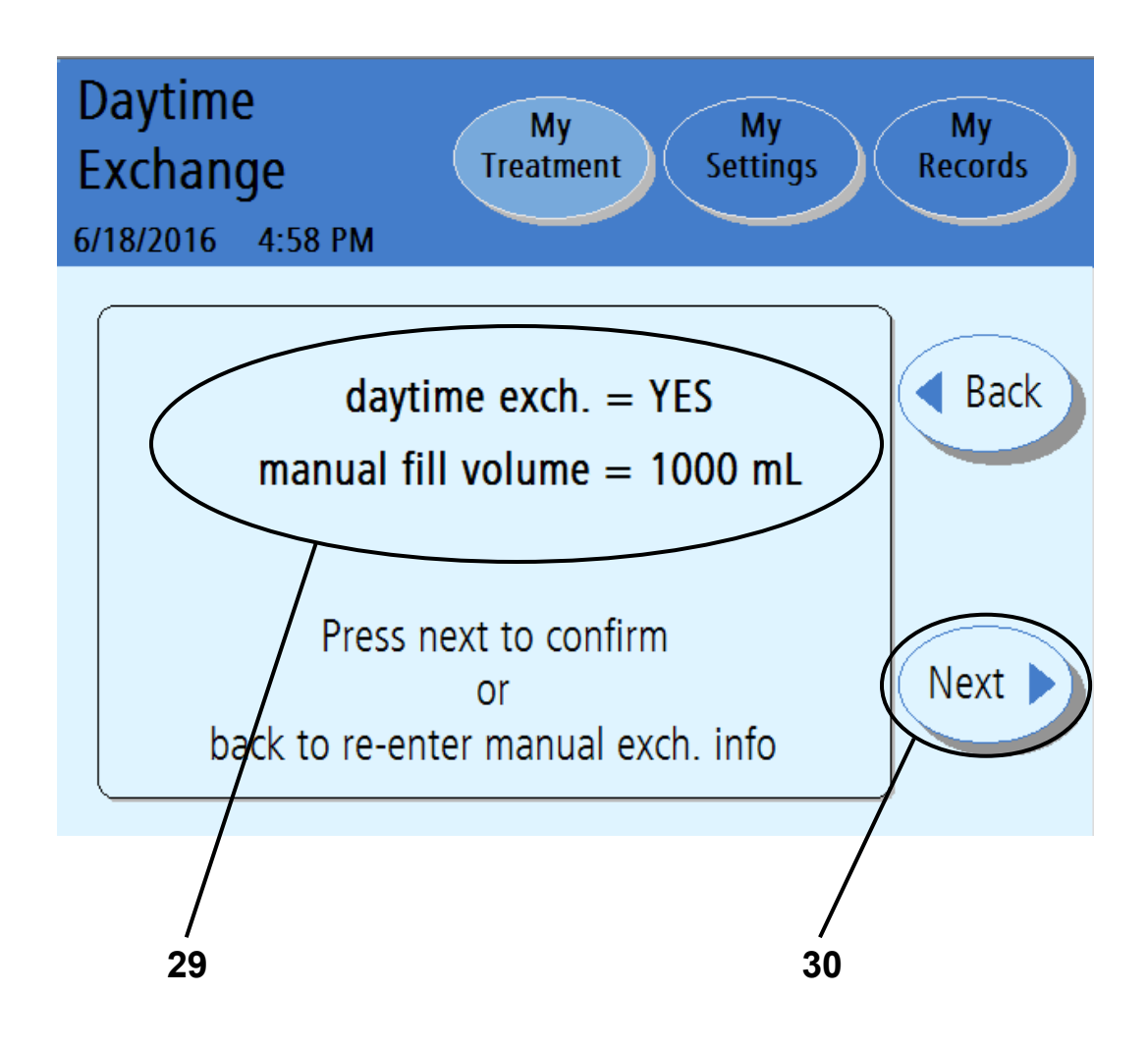

#### 29 Double-check your daytime exchange values

Your cycler will display the daytime exchange values you just entered on the previous screen.

If the values are not correct, touch the **Back** button. Then re-enter the correct values (see the previous page).

## 30 Touch Next

If your daytime exchange values are listed correctly, touch the **Next** button to continue to the next screen.

The next screen will provide instructions on how to connect to your machine.

# Ready for Treatment -Connecting Yourself

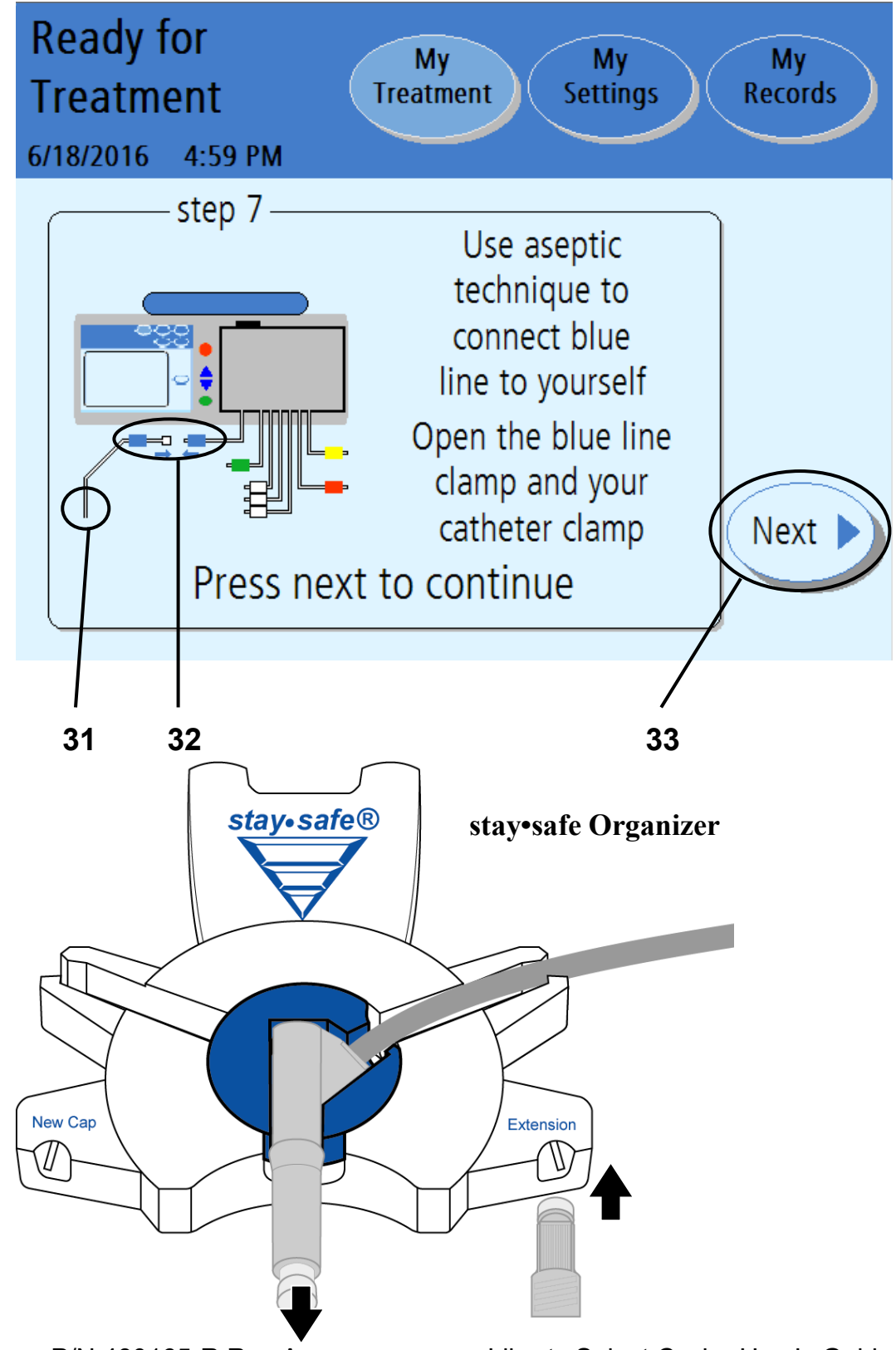

#### 31 Use aseptic technique to connect yourself

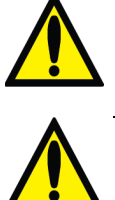

Warning: You must use aseptic technique to prevent infection. Keep your mask on until you have finished connecting.Warning: Use a new, sterile PIN connector

each time you connect.

To connect to your cycler:

- Mask, then wash your hands or use hand sanitizer as directed by your PD nurse
- Insert your catheter extension set into the right notch of the stay•safe Organizer to remove the cap
- Remove the clear cap from the stay•safe PIN connector
- Connect your catheter extension set to the stay•safe PIN connector on the patient line (blue clamp)

**Note**: You may remove the PIN connector from the stay•safe Organizer after your connection is completed to allow more freedom of movement during the treatment.

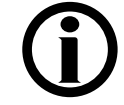

**Note:** Be careful not to push in the blue button on the PIN connector until prompted by the cycler (after a treatment or when interrupting/ pause a treatment).

*If you push in the blue button before prompted by the cycler*, the PIN releases and will prevent fluid from moving through the tubing, which can cause an alarm.

## 32 Open the patient line (blue clamp) and your catheter extension set clamp

## 33 Touch Next

Press the Next button to begin your prescribed exchanges.

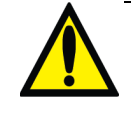

**Warning**: If you turn off your cycler after you have filled the abdomen, when you restart your cycler you MUST NOT bypass Drain 0. It could result in an overfill.

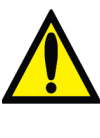

Warning: If you do one or more manual daytime exchanges that are not programmed into the Liberty Select Cycler, your cycler will not know that you have additional fluid in your abdomen. Do NOT bypass Drain 0. Your Liberty Select Cycler will switch to Fill 1 when you are finished draining.

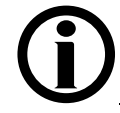

**Note**: Your actual treatment time starts with the beginning of Drain 0.

For information on bypassing an exchange, see page 191.

Exchanges

# Exchanges

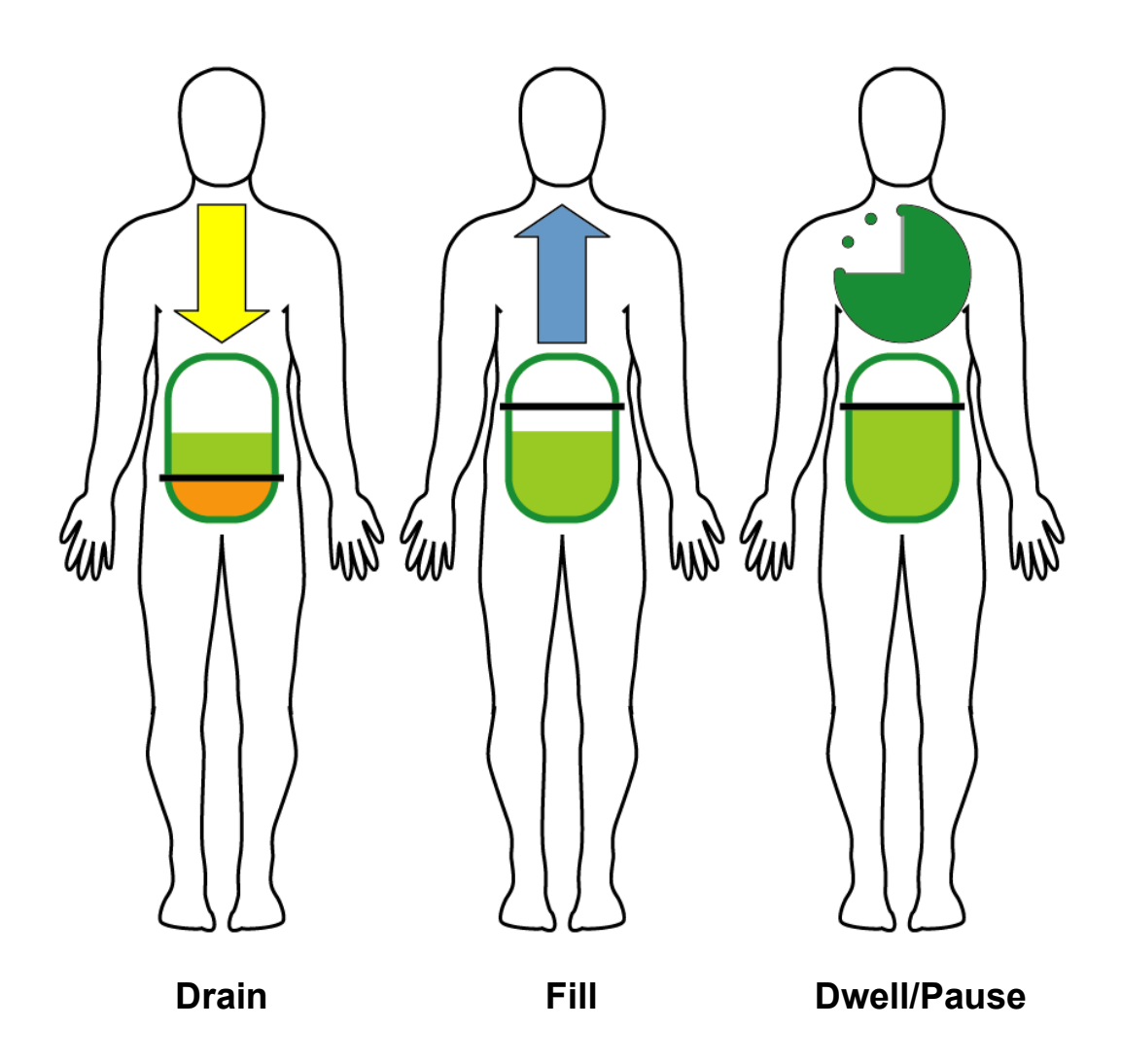

#### **IPD – Intermittent Peritoneal Dialysis**

IPD is an *Intermittent Therapy*, meaning it is interrupted. With IPD, your cycler does your Exchanges during the night. Your machine Drains you in the morning so you do not have dialysate in your peritoneal cavity during the day.

#### **Tidal Peritoneal Dialysis**

Depending on the program, Tidal PD can be either Intermittent or Continuous. With Tidal PD, your cycler does your Exchanges during the night. However, your machine does not always fully drain you during each Exchange. Only a portion is drained and filled with each Exchange. Depending on your prescription, you may end the treatment with a Fill or Drain.

#### **CCPD – Continuous Cycling Peritoneal Dialysis**

CCPD is a *Continuous Therapy*. It is the most common therapy prescribed. With CCPD, you have dialysate in your peritoneal cavity at all times. Two or more dialysate Exchanges are done through the night and one long Exchange is done during the day. Each morning your cycler will fill you for the day. When you reconnect to your machine again at night, you must first drain the dialysate that dwelled in you since the end of your last treatment.

#### PD+ – Peritoneal Dialysis Plus™

PD Plus<sup>TM</sup> is a *Continuous Therapy* like CCPD, but it also includes Drains and Pause-type Dwells during the day to offer more waste removal.

#### Your cycler's screen order

The number of times that you drain, fill, and dwell (or pause) depends on your prescribed therapy. The following screens are shown only to explain the different features. Follow your own machine's setup. Your cycler will automatically take you through your prescription.

# Exchange: Drain 0

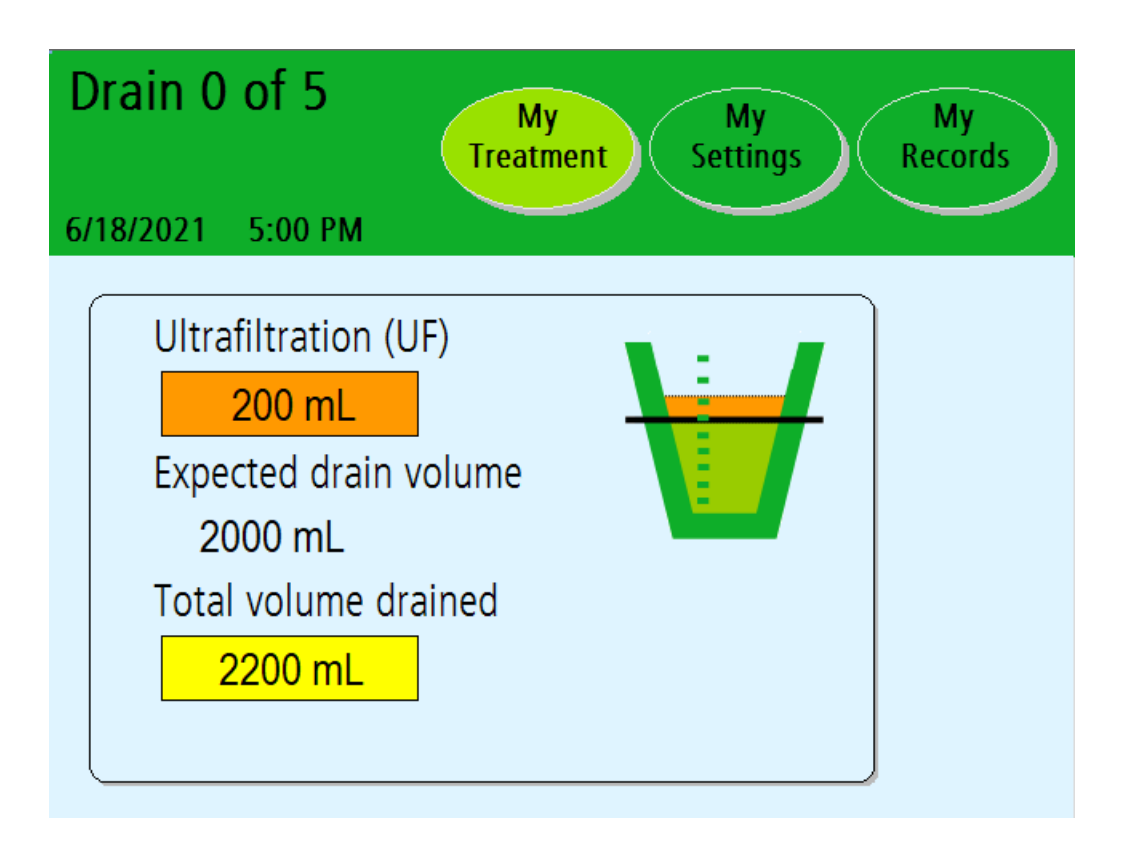

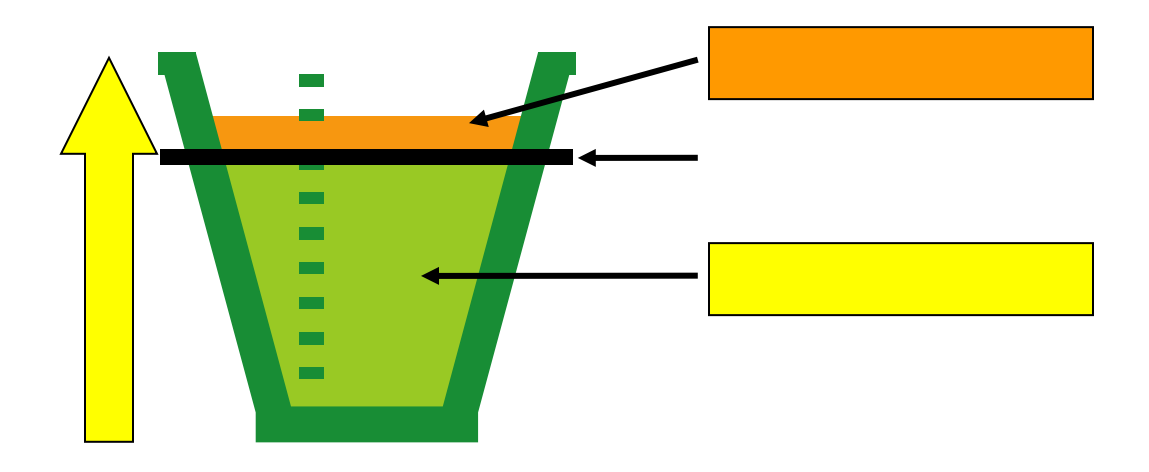

**Note**: The values shown here are for example only. You must use the values prescribed by your doctor or practitioner.

#### Drain 0

Drain 0 is the initial Drain that starts your treatment. Drain 0 does not count toward your total ultrafiltration (UF) for the entire treatment unless the 'Add diurnal UF' option was set to YES (see page 93).

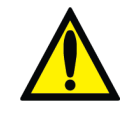

**Warning**: Do not bypass Drain 0 unless you have discussed your treatment program with your doctor, practitioner or PD nurse. For information on bypassing an exchange, see page 191.

#### All Drain screens

The "Drain" screen displays a graph to track your Drain progress. As your cycler drains you, the fluid level in the cup will rise.

You will continue to drain until the fluid level rises to the black line. This black line is your expected drain volume. This is based on your prescription.

Ultrafiltration is the excess fluid that is removed during your drain. The graph will show the fluid level rise past the black line. Any ultrafiltration is shown in orange above the black line on the cup.

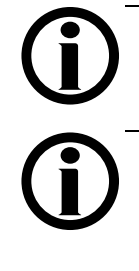

**Note**: If you are a positional drainer you may need to change your body position throughout your treatment. Discuss this further with your PD nurse.

**Note**: If you need to stop the draining process, press the **STOP** key. The pump will stop and the "Draining Stopped" screen will be displayed. Draining will resume when you press the **OK** key.

When the Drain is complete, your cycler will either begin to fill you with fresh dialysate or end your treatment. If you are ending your exchanges with a Drain and this is the last Drain of your treatment, then turn to "Ending Treatment" on page 157. For Fills, see the Fill explanation on the next page.

# Exchange: Fill1

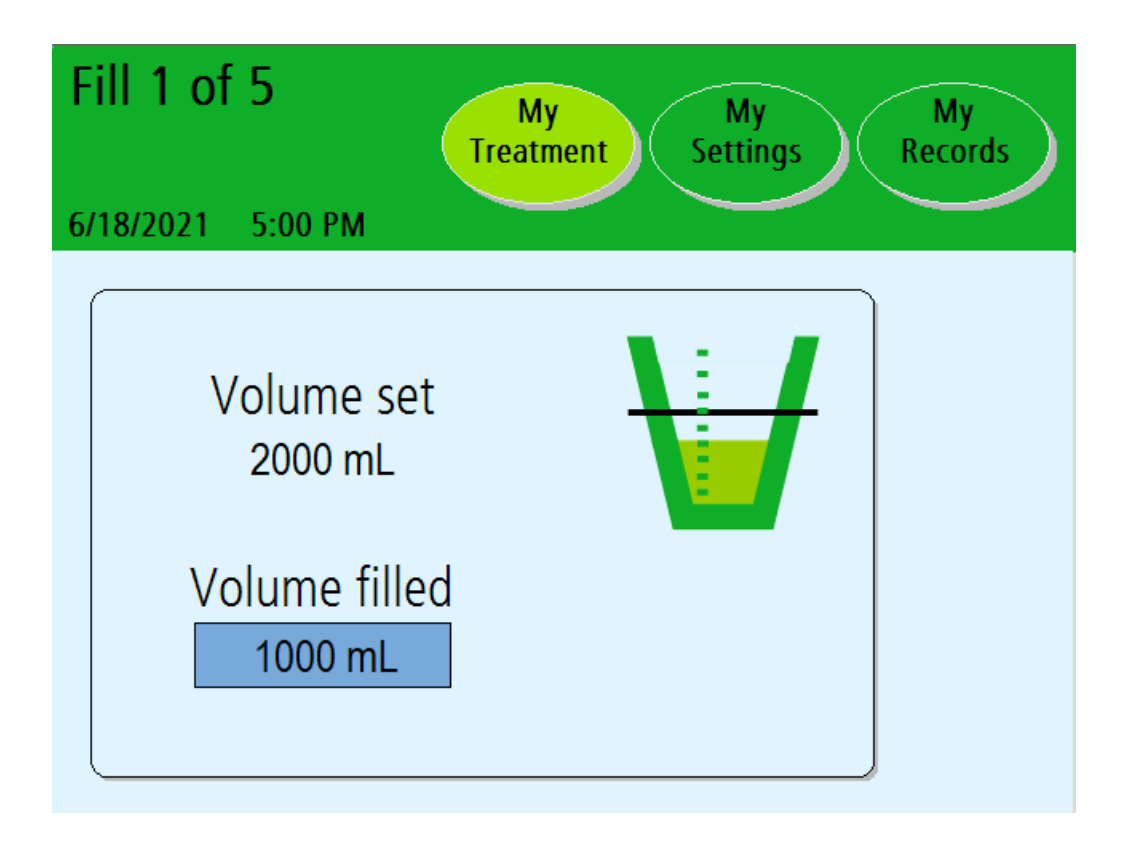

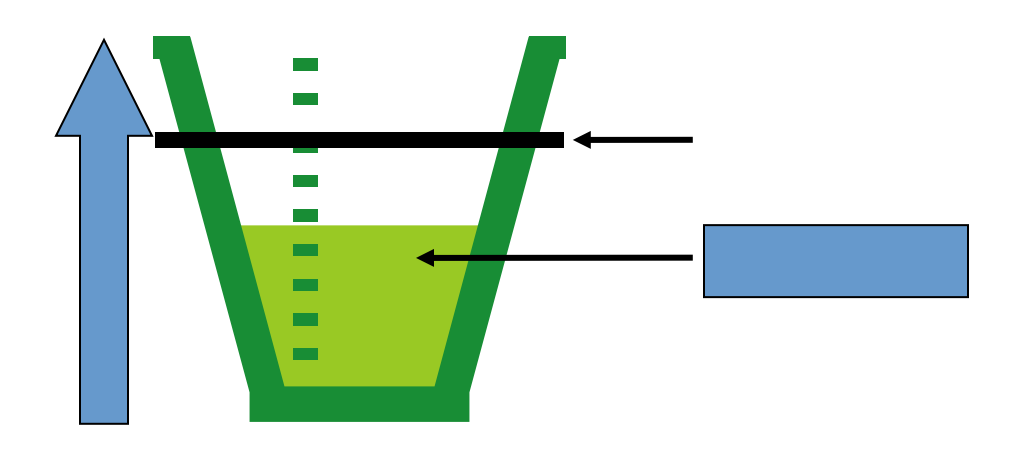

**Note**: The values shown here are for example only. You must use the values prescribed by your doctor or practitioner.
Fill 1 is the First Fill of your treatment. Your cycler will always go to Fill 1 after Drain 0.

#### All Fill screens

The "Fill" screen displays a graph to track your Fill progress. As your cycler fills your abdomen, the fluid level in the cup will rise. The black line indicates the prescribed fill volume level.

You will continue to fill until the graph rises to the black line. This black line indicates your set fill volume. This is based on your prescription.

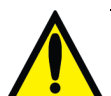

**Warning**: If you feel a large, painful build-up of pressure during your fill, do not finish your fill cycle. You must press the **STOP** key to stop your cycler immediately. You may perform a STAT drain if you have been trained. Always call your PD nurse or doctor or practitioner if you have these symptoms. Overfilling can cause serious injury or death. For more information on overfilling, see page 191.

**Note**: You may fill more quickly lying down than sitting or standing up. There is less pressure on your abdomen in a lying down position.

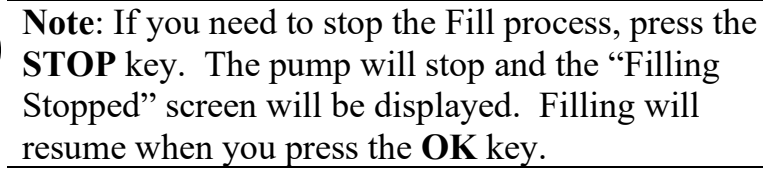

**Note**: Your cycler will delay your first fill if the solution temperature in the heater bag has not reached 33°C (91.4°F). When the temperature reaches at least 25°C (77°F), your cycler will display the message "Solution is warming. Press OK key to start fill..." By pressing the **OK** key, the fill will begin with cool solution, which could feel uncomfortable. If this happens, do not press the **OK** key. The heater bag will warm the PD solution before automatically starting the fill.

When the Fill is complete, your cycler will go to Dwell (page 152) or Pause (page 146) depending on your therapy.

If you programmed a Last Fill, and this is the last Fill of your treatment, go to "Ending Treatment" on page 157.

# Exchange: Pause

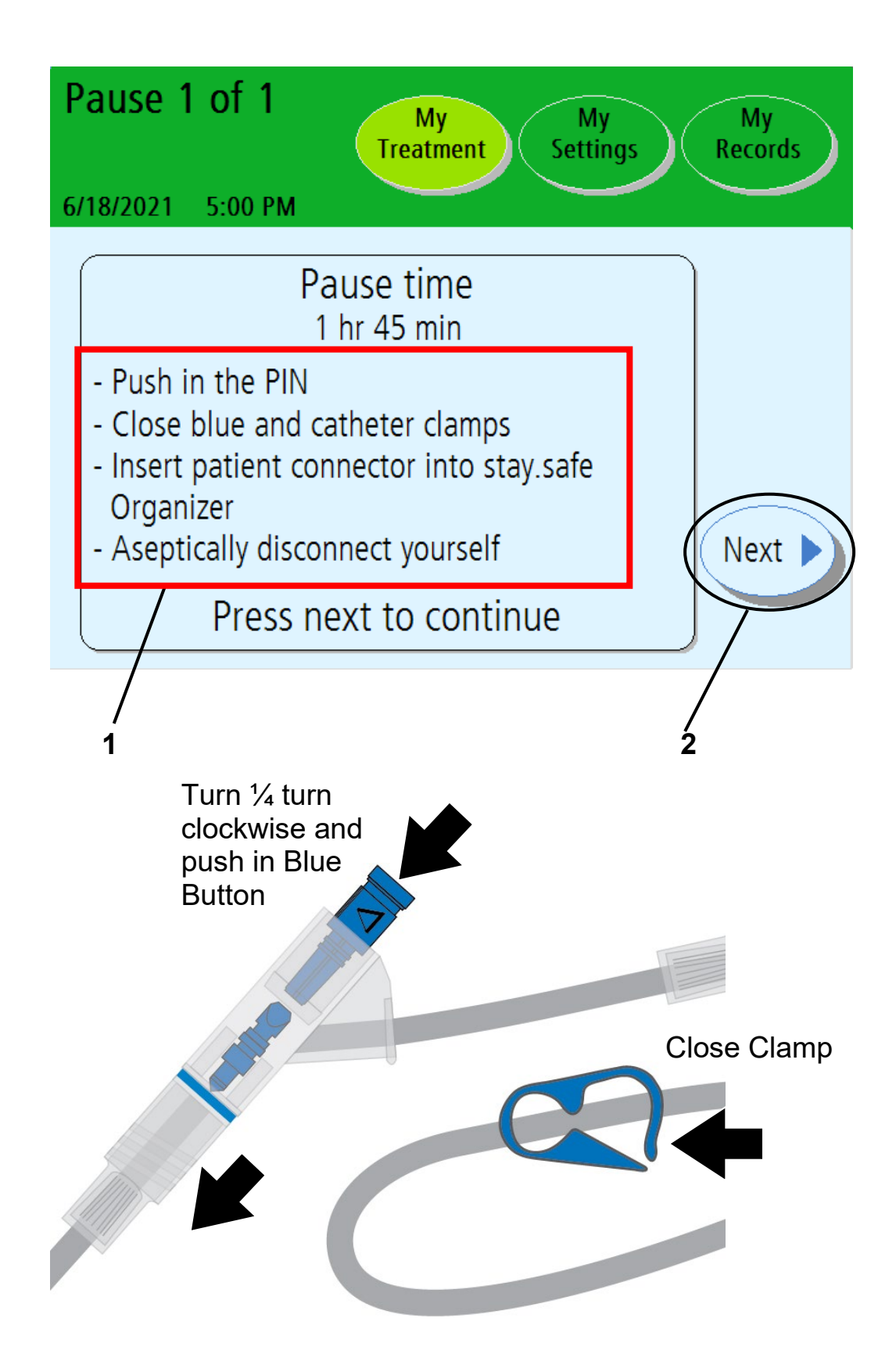

#### 1 Pause: Disconnect from cycler

A Pause is a special type of Dwell. During a Pause you still dwell with the solution in your abdomen, but you may choose to disconnect from your cycler. It is also different from other Dwells because it is not timed, meaning you may pause for as long as you need. The number of Pauses during your treatment depends on your prescription; see "My Treatment Settings" on page 6.

When your cycler is on the "Paused" screen, you may disconnect from your machine.

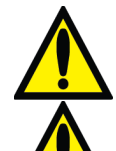

**Warning**: You must use aseptic technique as directed by your PD nurse to prevent infection.

**Warning**: Use a new, sterile stay•safe PIN connector and cap <u>every</u> time you disconnect from your cycler. Be sure to insert the new, sterile cap into the stay•safe New Cap Holder before you disconnect.

To disconnect from your cycler:

- Mask, then wash or sanitize hands as instructed by your PD nurse.
- Turn the blue button on the PIN connector <sup>1</sup>/<sub>4</sub> turn clockwise and push it in to make sure that the PIN has been inserted into the PIN connector
- Insert the stay•safe PIN connector connected to your catheter extension set into the stay•safe organizer clip below the control panel
- Insert a new stay•safe cap on the left side of the organizer
- Close patient line (blue clamp)
- Close catheter extension set clamp
- Use aseptic technique to carefully disconnect your catheter extension set from your patient line and cap off with a new sterile stay•safe cap
- Check that the new sterile stay•safe cap is securely attached to your catheter extension set before removing it from the stay•safe organizer

Your cycler will display how long you pause under 'Pause time'.

## 2 Touch Next

You may now leave your machine. Touch the **Next** button when you are ready to reconnect to your cycler.

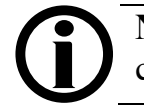

Note: The Next button is not available until your cycler has finished filling up the heater bag.

This Page is Intentionally Blank

# Exchange: Pause Re-Start

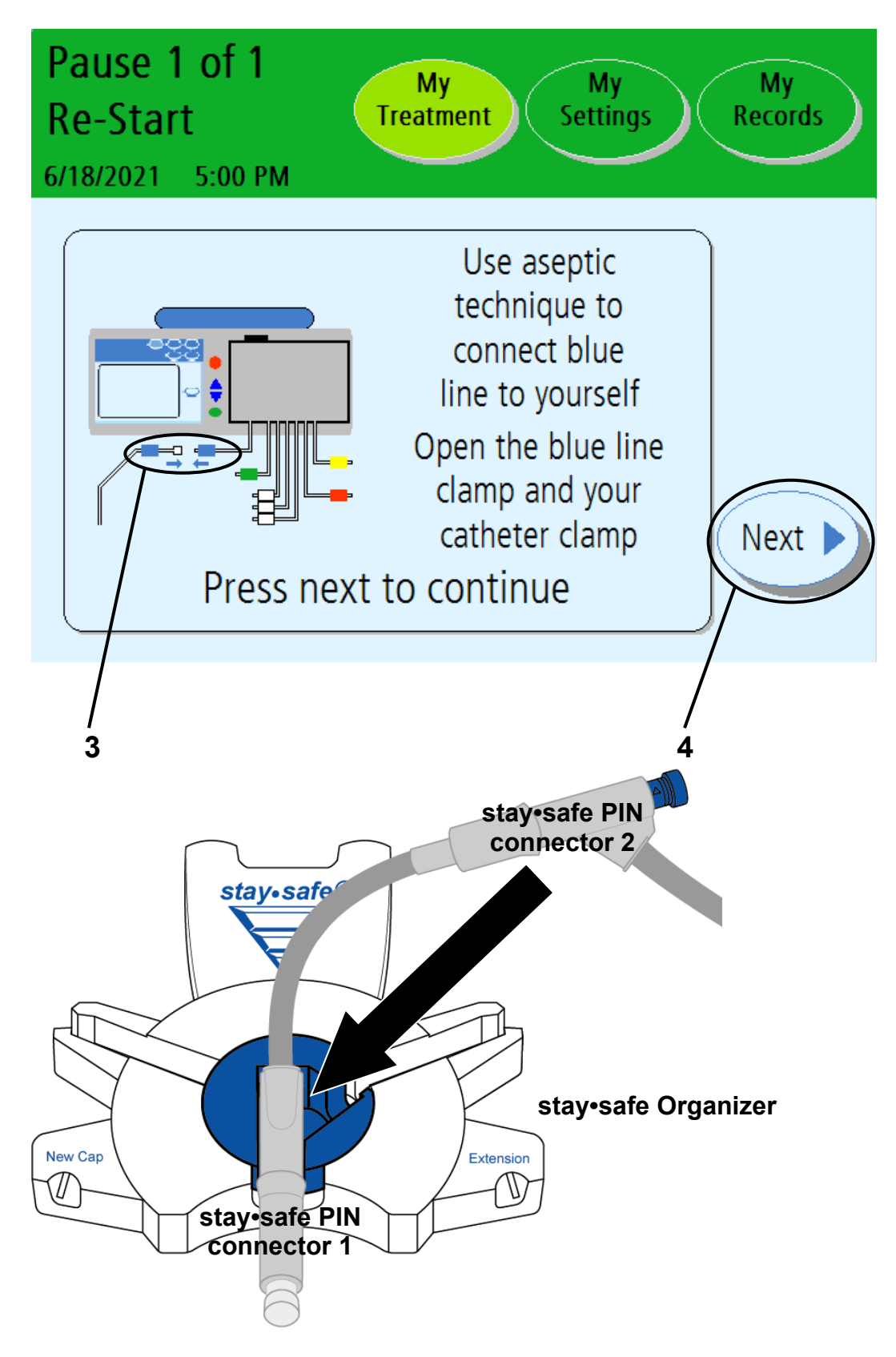

### 3 Reconnect to your cycler

Reconnect to your machine when you are ready to resume your treatment. Be sure to remove your **used** stay•safe PIN connector from its holder before beginning.

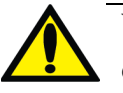

**Warning**: You must use aseptic technique as directed by your PD nurse to prevent infection. Wear a mask and wash your hands before reconnecting.

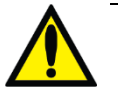

**Warning**: Reconnecting to a used PIN connector may increase the risk of infection.

You can only reconnect to your cycler and perform a Pause or unplanned disconnection when using a cycler set with dual PIN connector or an MTS (Multiple Tubing Segment) set.

To reconnect to your cycler:

- Mask, then wash or sanitize hands as instructed by your PD nurse.
- Unwrap the next stay•safe PIN connector
- Insert the next stay•safe PIN connector on your patient line into the stay•safe organizer clip below the control panel
- Insert the tubing into the Tubing Channel on the right
- Remove the clear stay•safe cap from the stay•safe PIN connector
- Connect your catheter extension set to the stay•safe PIN connector on the patient line (blue clamp)
- Open patient line (blue clamp)
- Open catheter extension clamp

## 4 Touch Next

When you touch the **Next** button, your machine will begin the Drain process. Turn to page 142 for more information on the Drain process.

# Exchange: Dwell

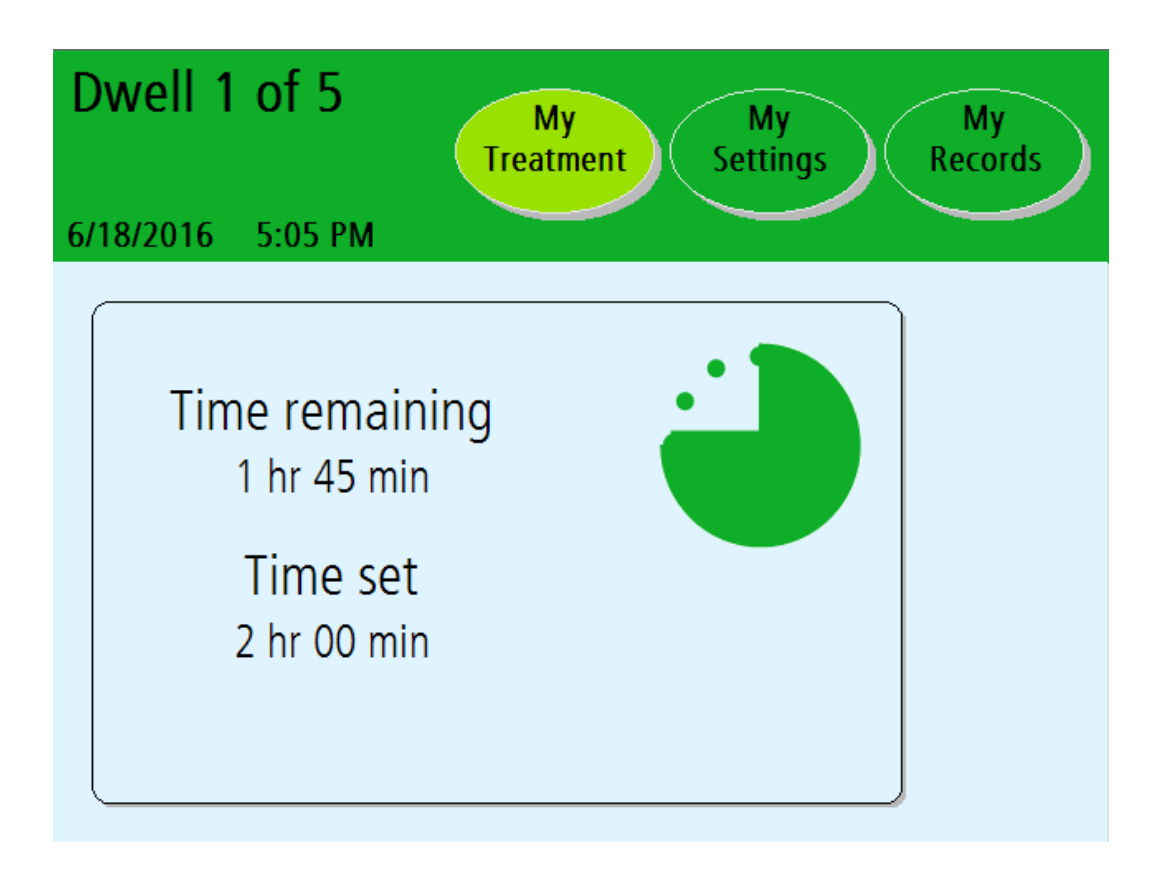

**Note**: The values shown here are for example only. You must use the values prescribed by your doctor or practitioner.

#### All Dwell screens

During a Dwell, you stay connected to your machine while your fluid dwells inside your abdomen. Most Dwells take place at night when you are sleeping.

The "Dwell" screen displays a timer to count down your Dwell time. During Dwell stage, your machine will refill the heater bag. The heater tray will warm the solution for your next Fill.

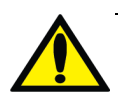

**Warning**: During the heating process, the Heater Tray can get as hot as 50 °C (122 °F). Do not come into contact with the Heater Tray as it may cause injury.

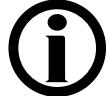

**Note**: If you need to stop the dwell process, press the **STOP** key. The Dwell timer will stop counting down and the "Dwell Stopped" screen will be displayed. The Dwell will resume when you press the **OK** key.

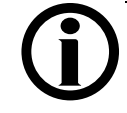

**Note**: The cycler cannot bypass an exchange while the heater bag is filling and it does not have enough solution for the next fill.

When your Dwell time is complete, your cycler will drain you again. See page 142 for more information on the Drain process.

# Additional Drain Option

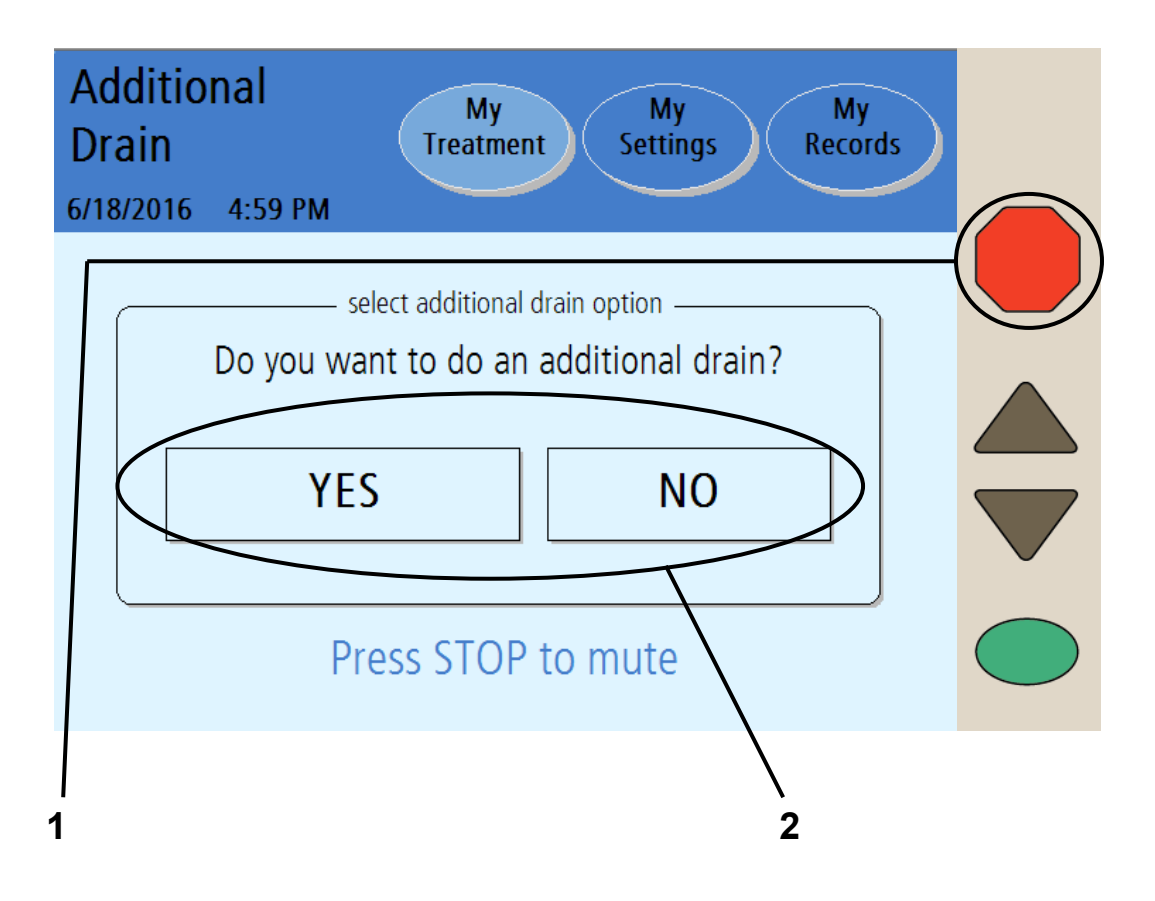

## 1 Press STOP

If the **add. drain** option is set to **YES**, your cycler will display the "Select additional drain option" screen after the last drain is complete.

If **add. drain alert** option is set to **YES**, your cycler will alert you with an alarm sound. Press the **STOP** key to silence the audible alarm.

## 2 Touch YES or NO

### **YES option:**

To perform an additional drain, touch the YES button.

The additional drain will immediately begin draining your abdomen.

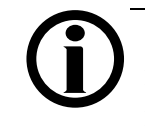

**Note:** An additional drain works the same way as a regular Drain. You may stop it or bypass it as needed.

**Note:** An additional drain is a planned drain. STAT drain is an unplanned drain.

After your additional drain is complete, your cycler will begin your Last Fill, if programmed, or it will end the treatment. Your treatment data will show that you performed an additional drain (see page 176 for more information).

### **NO option:**

If you do not want to perform an additional drain, touch the **NO** button. Your cycler will begin your Last Fill, if programmed, or it will end the treatment.

This Page is Intentionally Blank

# **Ending Treatment**

# **Ending Your Treatment**

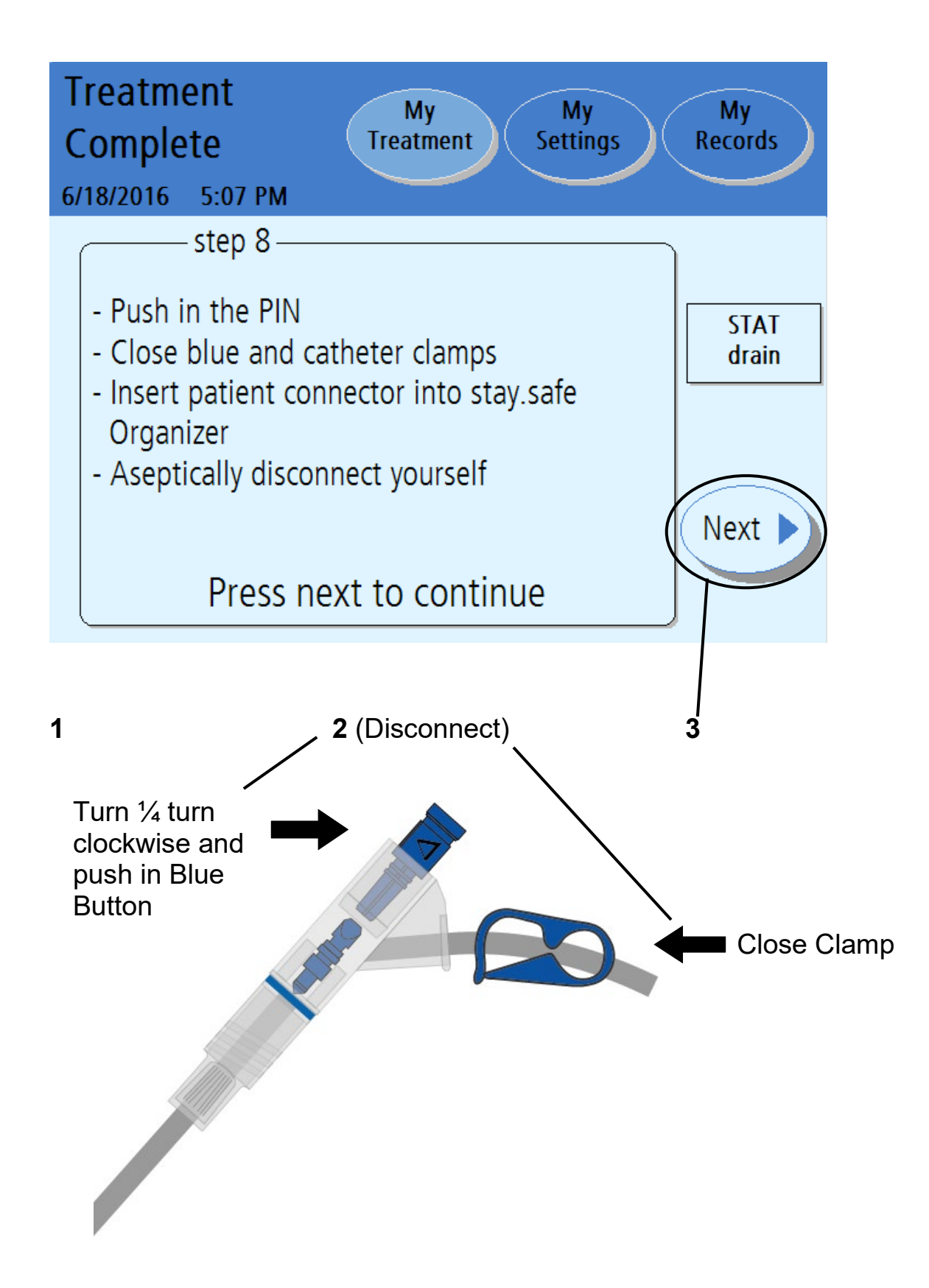

Note: If you choose to perform a STAT drain before starting to disconnect yourself, touch the STAT drain button. Consult with your PD nurse if you are feeling full. See page 184 for more information.

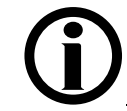

**Note**: An additional drain is a planned drain. A STAT drain is an unplanned drain.

### 2 Disconnect yourself

After your last Drain or Fill of your treatment, your treatment will be complete for the day. When your cycler reaches this screen, you may disconnect.

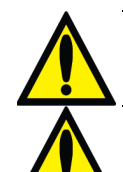

**Warning**: You must use aseptic technique as directed by your PD nurse to prevent infection.

**Warning**: Use a new, sterile stay•safe PIN connector and cap <u>every</u> time you disconnect from your cycler. Be sure to insert the new, sterile cap into the stay•safe New Cap Holder before you disconnect.

To disconnect from your cycler:

- Mask, then wash or sanitize hands as instructed by your PD nurse.
- Turn the blue button on the PIN connector <sup>1</sup>/<sub>4</sub> turn clockwise and push it in to make sure that the PIN has been inserted into the PIN connector
- Insert the stay•safe PIN connector connected to your catheter extension set into the stay•safe organizer clip below the control panel
- Insert a new stay•safe cap on the left side of the organizer
- Close patient line (blue clamp)
- Close catheter extension set clamp
- Use aseptic technique to carefully disconnect your catheter extension set from your patient line and cap off with a new sterile stay•safe cap
- Check that the new sterile stay•safe cap is securely attached to your catheter extension set before removing it from the stay•safe organizer

## 3 Touch Next

Touch the **Next** button to continue. If you set the 'personal data' option to YES (see "Options Settings" on page 93), your cycler will next go to the "Personal Data" screen. If the 'personal data' option is not set, turn to page 166.

# Entering Your Personal Health Data

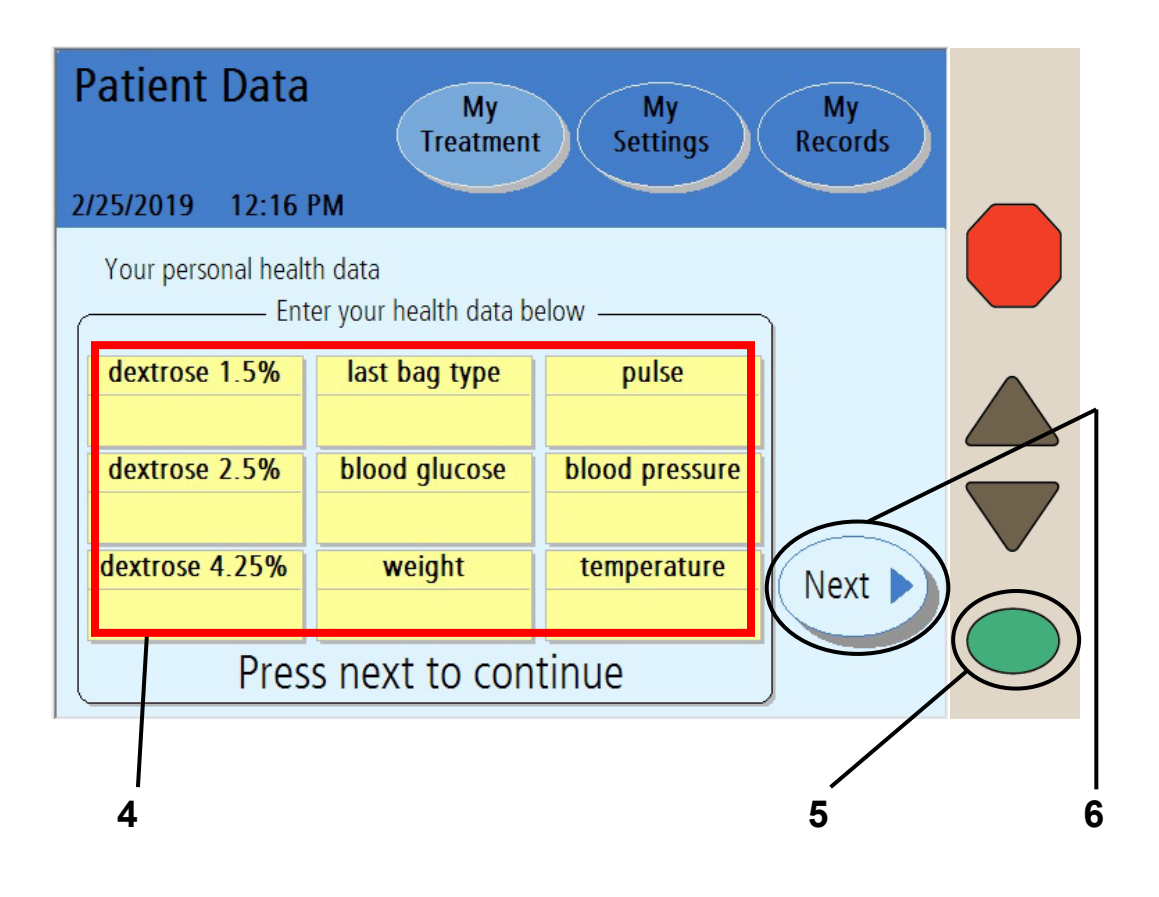

# **(i)**

**Note**: This screen will appear if the 'personal data' option is set to YES. See "Options Settings," on page 93.

### You must enter your personal health data now—you cannot return to this screen later.

### 4 Select values

The yellow boxes will be blank when the screen first appears. Touch each individual yellow box, as described below, to enter the desired value. When the yellow box is touched, it changes colors and the previous treatment value is displayed. Use the Up/Down Arrow ( $\nabla/\Delta$ ) keys to adjust the current value. If you did not enter a value previously, the yellow boxes remains blank. Enter in these values exactly as directed by your PD nurse. The personal health data fields displayed are:

- **Dextrose 1.5%**—The volume of dextrose 1.5% used during treatment
- **Dextrose 2.5%**—The volume of dextrose 2.5% used during treatment
- **Dextrose 4.25%**—The volume of dextrose 4.25% used during treatment
- Last Bag Type—Dextrose type of the last bag used (1.5, 2.5, or 4.25)
- Blood glucose—Your blood glucose level
- Patient Weight—Your weight after your treatment
- Pulse—Your pulse in beats per minute
- Blood pressure—Measure your blood pressure. Touch the blood pressure button to select it, then use the Up/Down Arrow (V/▲) keys to change the first number (systolic). Press the OK key to confirm the selection. Use the Up/Down Arrow (V/▲) keys to set the next number (diastolic) and press the OK key again to confirm the selection.
- **Temperature**—Measure and enter your temperature.

**Note**: These values must be properly measured to determine the effectiveness of your treatment.

# 5 Press OK

When you are finished entering all your data, press the **OK** key to confirm the selections.

# 6 Touch Next

Touch the **Next** button to continue. If you press **Next** without entering your Personal Data, no information will be recorded for this treatment date.

# Your Treatment Summary

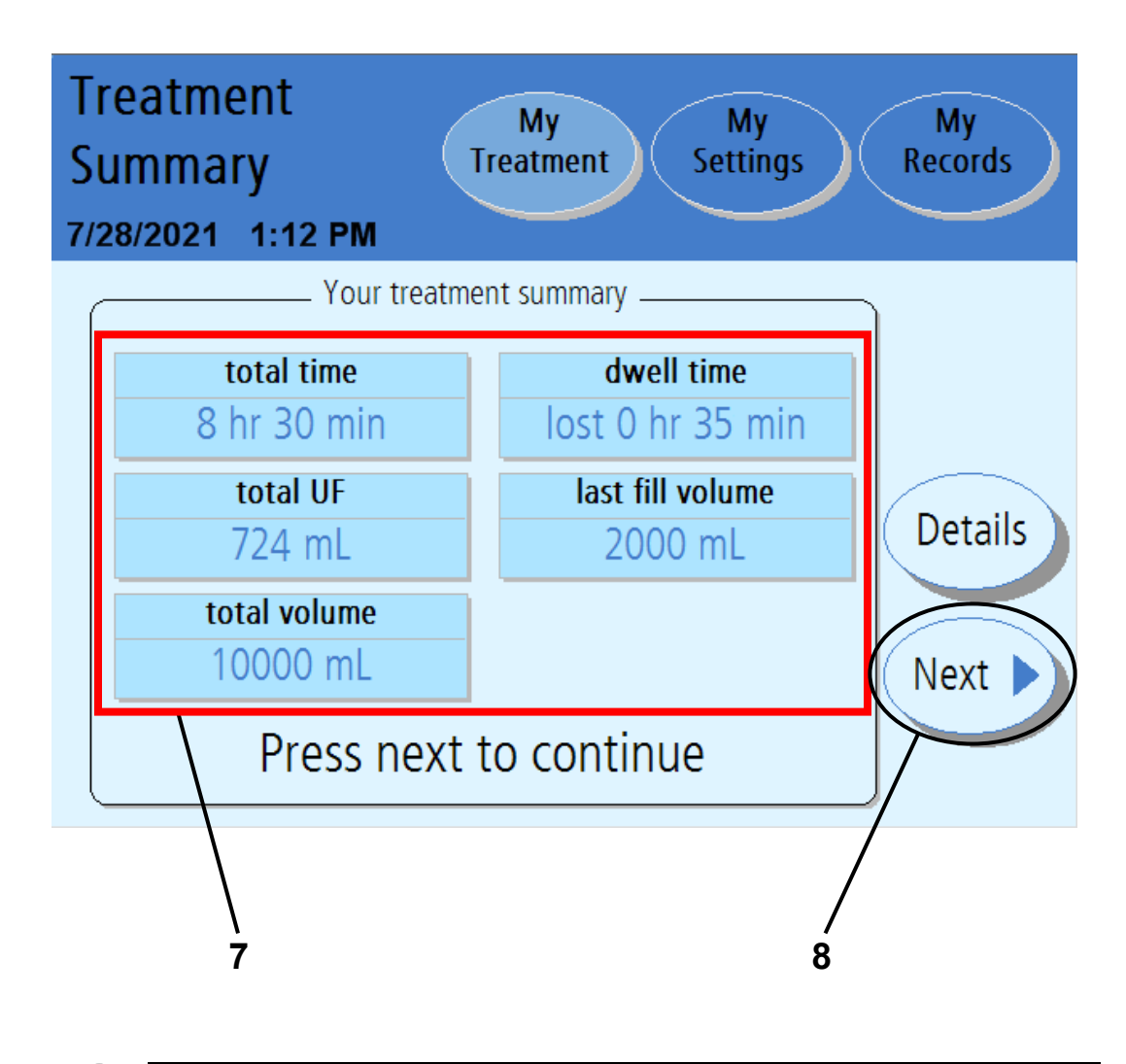

**Note**: The values shown here are for example only. You must use the values prescribed by your doctor or practitioner.

#### 7 Review Treatment Summary

This screen displays a summary of your treatment. Your total time, UF, and volume are listed. More specific information is stored in the "Details" screen, available through the **Details** button on the right side of the screen or within the **My Records** screen-button along the top.

Note: You may touch the Details button for more information about your latest treatment. The "Details" screen displays information about exchanges, times and volumes. See the next page for more information about this screen.
 Note: Your cycler is designed to complete your treatment on time. If, within that time, the dwell was longer than expected (due to an alarm), the Dwell Time button will display the word 'gained' before the time. If the dwell was shorter than expected (due to a drain or fill bypass), the Dwell Time button will display the word 'lost' before the time.

## 8 Touch Next

Touch the **Next** button when you are finished reviewing your treatment. Turn to page 166 to continue.

# Treatment Summary (continued)

| 6 | Freat<br>Sumn<br>5/18/202                         | ment<br>hary<br>1 5:2 | 9 PM                     | Trea                        | My<br>atment             | Sett                   | 1y<br>.ings | My<br>Records |
|---|---------------------------------------------------|-----------------------|--------------------------|-----------------------------|--------------------------|------------------------|-------------|---------------|
|   | cycle #                                           | You<br>fi<br>vol      | ur treatme<br>II<br>time | ent detail<br>dwell<br>time | s for 06/1<br>dr.<br>vol | 18/2021<br>ain<br>time | UF<br>vol   |               |
|   | 0                                                 |                       |                          |                             | 1750                     | 188                    | -250        | Back          |
|   | 1                                                 | 2000                  | 10                       | 320P                        | 2303                     | 24                     | 303         | Dack          |
|   | 2                                                 | 2000                  | 10                       | 129                         | 2226                     | 21                     | 226         |               |
|   | 3                                                 | 2000                  | 9                        | 120                         | 1993                     | 26F                    | -7          |               |
|   | 4                                                 | 2000                  | 10                       | 96                          | 24525                    | 27                     | 452         |               |
|   | 5                                                 | 2000                  | 10                       |                             |                          |                        |             |               |
|   | all volumes in mL net UF: 724<br>all times in min |                       |                          |                             |                          |                        |             |               |
|   |                                                   |                       |                          |                             |                          |                        |             | /             |
|   | \<br>9 10                                         |                       |                          |                             |                          |                        |             | /             |

**Note**: The values shown here are for example only. You must use the values prescribed by your doctor or practitioner.

j

#### 9 Review Treatment Details

This screen displays the cycles of your last treatment. Your information is listed by cycle number and includes:

- Fill volume
- Fill time
- Dwell time
- Drain volume
- Drain time
- Ultrafiltration (UF) volume

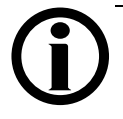

**Note**: If the Drain, Fill, Dwell, or Pause times were interrupted at all, the following letters will appear next to the time to show the interruption:

- **F** Power Failure
- **B** Bypass
- **P** Paused
- S STAT Drain/Additional Drain

10 Touch Back

Touch the **Back** button to return to the "Treatment Summary" screen. Then, to continue to the next step on the next page, touch the **Next** button when on the "Treatment Summary" screen.

# Remove Set Screen 1

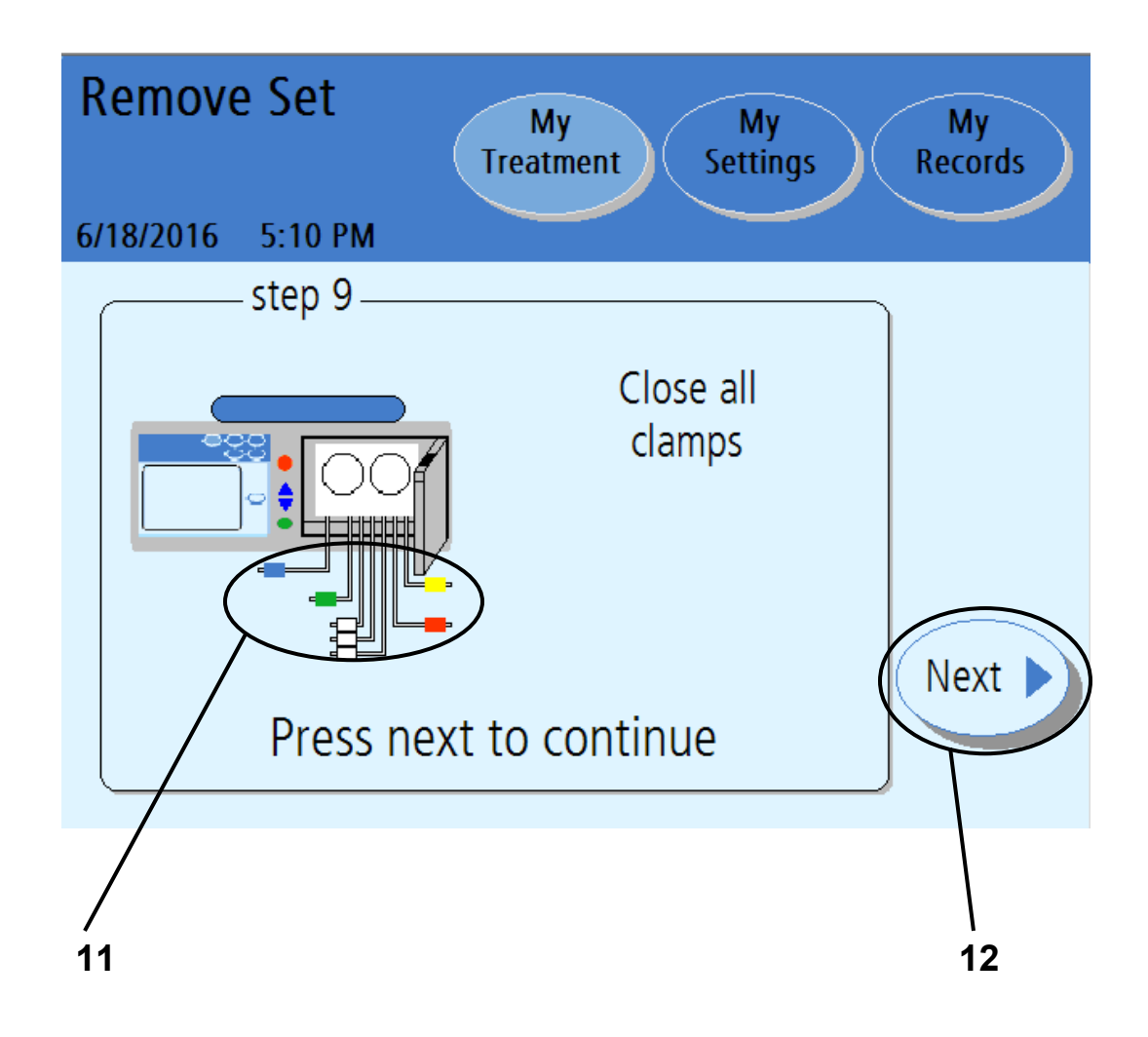

### 11 Close all clamps

Clamp all lines to prevent any fluid spills when removing the disposable set.

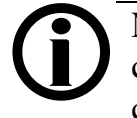

**Note**: Clamp all lines to prevent spills. Spills can cause damage to carpeting and other surfaces. To contain such spills, your machine should be on a spill-tolerant surface. Clean up spills immediately.

# 12 Touch Next

Touch the Next button to continue to the next step.

# Remove Set Screen 2

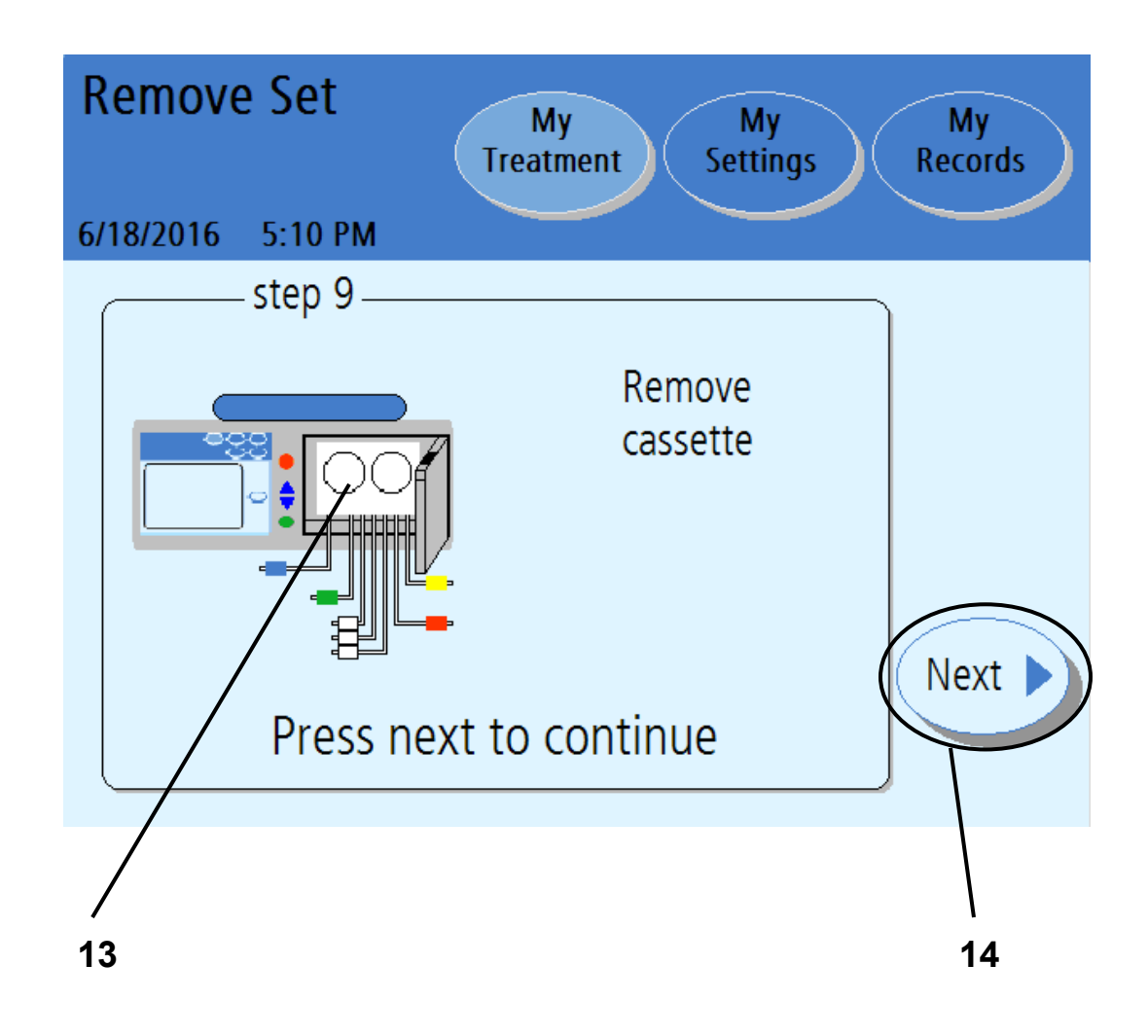

#### 13 Remove cassette

Push the door latch to open the cassette door.

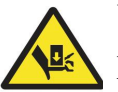

**Warning**: Be careful of pinch points in moving parts, injury may occur.

Remove the cassette from your machine. Discard your waste materials as instructed by your PD Nurse.

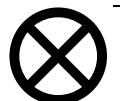

Caution: If your pump module has moisture in it, your cassette may have a leak. Save your tubing set and call a Fresenius Medical Care Technical
Support Representative immediately at 1-800-227-2572. You will be contacted about having the used tubing set sample picked up. Please notify your PD nurse about this event.

You should clean your cycler at this time as instructed by your PD nurse. See "Cleaning Your Cycler," on page 244.

Close the cassette door.

## 14 Touch Next

The **Next** button will appear after the door has been closed. Touch the **Next** button to continue.

# Power Down Cycler

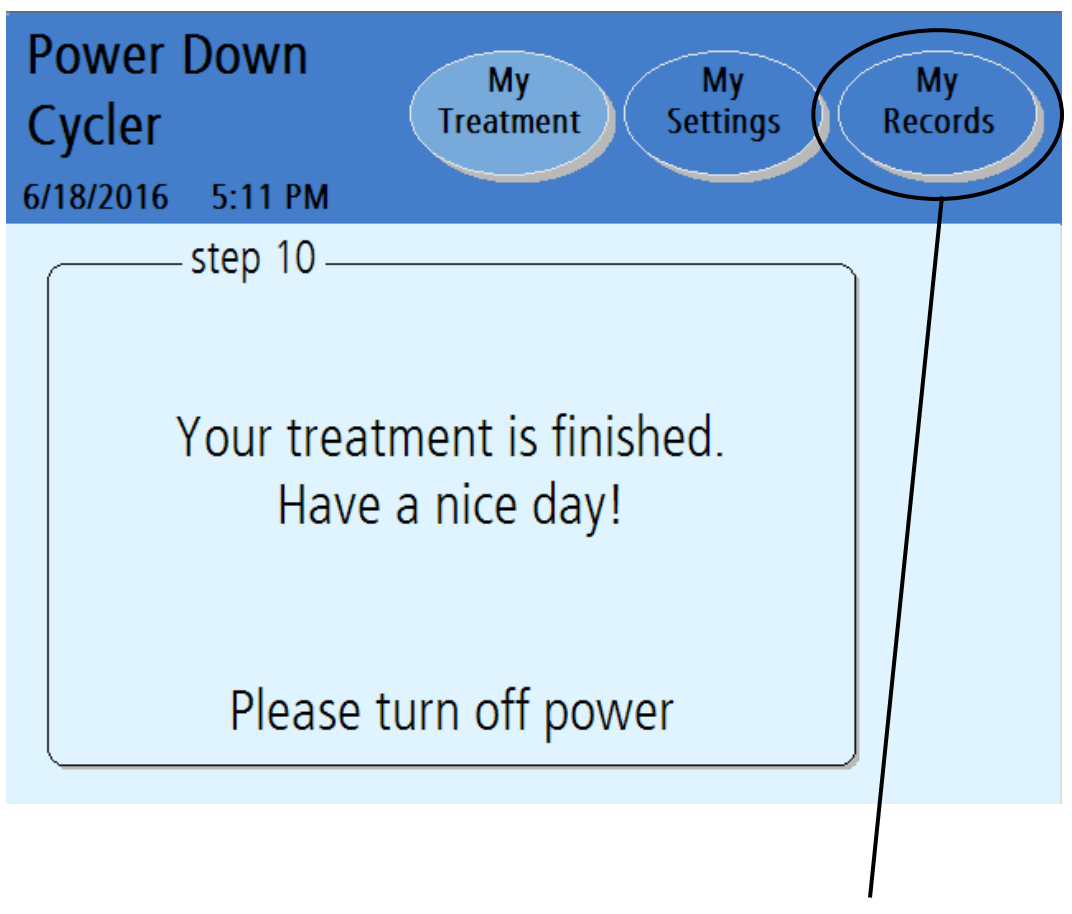

view your health and treatment data

#### Have a nice day

Locate the switch on the back of your cycler and turn it off.

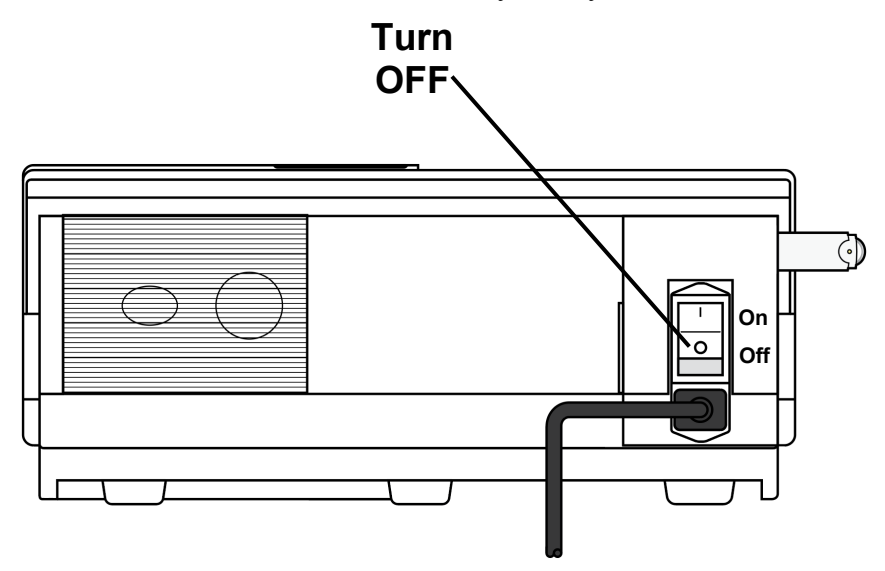

You will need to power on your cycler again before your next treatment.

If you need to remove your IQdrive to take it to your dialysis facility, you may safely remove it at this time.

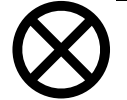

**Caution**: Handle your IQdrive with care. When taking your IQdrive to and from your dialysis facility, store it in a plastic bag and keep it clean and dry. Do not leave your IQdrive in a hot car or in the bottom of a purse where it can become damaged.

## Touch My Records

If you would like to further review your treatment information, restart your cycler and touch the **My Records** screen-button. See page 176 for an explanation of the "My Records" screen. This Page is Intentionally Blank

# Appendix

# Appendix

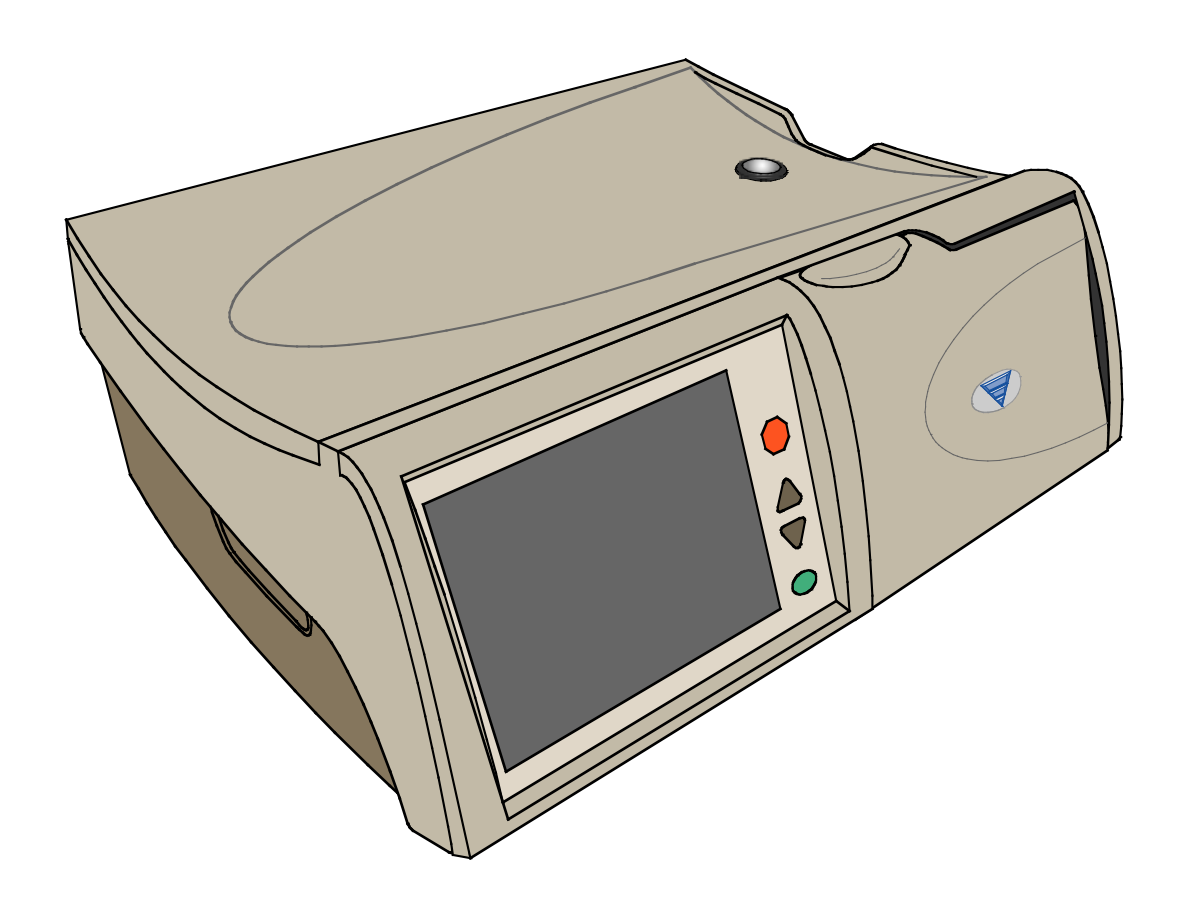

### Appendix

The Appendix provides more instructions on different features that you may not use every treatment:

- Viewing the "My Records" screens—Turn to page 176
- Using the **STOP** key—Turn to page 182
- Using the STAT Drain—Turn to page 184
- Bypassing a phase—Turn to page 191
- Using the Optional Modem/Kinexus Gateway—Turn to page 194
- Moving your Liberty Select Cycler—Turn to page 196

If you get 'lost' in any of these screens, simply touch the **Back** button, if available, to go to a previous screen. You may also touch any screen-button in the Status Bar to view other screens. See page 31 for more information on screenbuttons.

# The My Records Screen-Button

| My Reco   | ords         | M<br>Treat    | y<br>ment   | My<br>Settings | My<br>Records | )                                                                                                    |
|-----------|--------------|---------------|-------------|----------------|---------------|----------------------------------------------------------------------------------------------------|
| 5/18/2021 | 5:29 PM      |               |             |                | $\searrow$    |                                                                                                    |
| date      | total<br>vol | total<br>time | total<br>UF | # of<br>alarms |               |                                                                                                    |
| 6/18/2021 | 10000 mL     | 8:30 H        | 715 mL      | 1              |               | 6                                                                                                    |
| 6/17/2021 | 10030 mL     | 8:30 H        | 695 mL      | 0              |               |                                                                                                    |
| 6/16/2021 | 10010 mL     | 8:31 H        | 812 mL      | 0              | ( Details )   | )(                                                                                                    |
| 6/15/2021 | 10020 mL     | 8:32 H        | 795 mL      | 1              |               |                                                                                                    |
| 6/14/2021 | 10005 mL     | 7:59 H        | 850 mL      | 0              |               | $\mathbf{\mathbf{\mathbf{\mathbf{\mathbf{\mathbf{\mathbf{\mathbf{\mathbf{\mathbf{\mathbf{\mathbf{\mathbf{\mathbf{\mathbf{\mathbf{\mathbf{\mathbf{$ |
| //        |              | :-H           | mL          | /              |               |                                                                                                    |
| Select    | treatment    | and pres      | s details t | to view        |               |                                                                                                    |
|           |              |               |             | /              |               |                                                                                                    |
|           |              |               |             | /              |               |                                                                                                    |
|           |              |               |             | 1              | 2             |                                                                                                    |
|           |              |               |             |                |               |                                                                                                    |

**Note**: The values shown here are for example only. You must use the values prescribed by your doctor or practitioner.

### 1 Touch My Records

Your treatment history is a record of your past treatments. Your cycler saved all the information here during each of your treatments. This information cannot be changed. This information is for you and your PD nurse to review.

You may reach the "My Records" screen from any other screen. Touch the **My Records** screen-button to view your treatment history.

### 2 Select treatment date to view

The select treatment table displays your last six treatments in the main area. Use the **Up/Down Arrow** ( $\nabla/\Delta$ ) keys to scroll through the different pages of your treatments to see older treatment dates, if desired. Touching a treatment date will select that treatment by highlighting it with a blue bar.

Your cycler saves your last 62 days of treatment data.

## 3 Touch Details

Touch the **Details** button to view the treatment details for the selected date.

# **Treatment Details**

| My Records<br>My Treatment My Settings My Records<br>6/18/2021 5:29 PM |                      |                        |                          |                             |                        |                        |           |      |  |
|------------------------------------------------------------------------|----------------------|------------------------|--------------------------|-----------------------------|------------------------|------------------------|-----------|------|--|
|                                                                        | cycle #              | You<br>fi<br>vol       | ur treatmo<br>II<br>time | ent detail<br>dwell<br>time | s for 06/<br>dr<br>vol | 18/2021<br>ain<br>time | UF<br>vol |      |  |
|                                                                        | 0                    |                        |                          |                             | 1750                   | 188                    | -250      | Back |  |
|                                                                        | 1                    | 2000                   | 10                       | 320P                        | 2303                   | 24                     | 303       | Dack |  |
|                                                                        | 2                    | 2000                   | 10                       | 129                         | 2226                   | 21                     | 226       |      |  |
|                                                                        | 3                    | 2000                   | 9                        | 120                         | 1993                   | 26F                    | -7        |      |  |
|                                                                        | 4                    | 2000                   | 10                       | 96                          | 24525                  | 27                     | 452       |      |  |
|                                                                        | 5                    | 2000                   | 10                       |                             |                        |                        |           | Next |  |
|                                                                        | all volu<br>all time | imes in m<br>es in min | IL<br>IL                 |                             |                        | net UF                 | : 724     |      |  |
|                                                                        |                      |                        |                          |                             |                        |                        |           | /    |  |
|                                                                        |                      | /                      |                          |                             |                        |                        | 4         | /    |  |
|                                                                        | 4                    | 4                      |                          |                             |                        |                        | 5         | Ō    |  |

**Note**: The values shown here are for example only. You must use the values prescribed by your doctor or practitioner.

#### 4 View treatment details

This screen shows information about the selected treatment date. The treatment date is displayed at the top of the Main Area. The information is organized by the cycle number (#) and shows:

- Fill volume
- Fill time
- Dwell time
- Drain volume
- Drain time
- Ultrafiltration (UF) volume

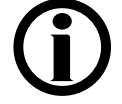

**Note**: If the Drain, Fill, Dwell, or Pause times were interrupted at all, the following letters will appear next to the time to show the interruption:

- F Power Failure
- $\mathbf{B}-\mathbf{Bypass}$
- $\mathbf{P}-\mathbf{Paused}$
- $\mathbf{S} \mathbf{STAT}$  Drain/Additional Drain

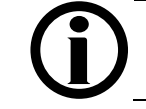

**Note**: To go back and select a new treatment date, touch the **Back** button.

### 5 Touch Next

Touch the **Next** button to view your personal health data for the selected treatment.

# Your Personal Health Data

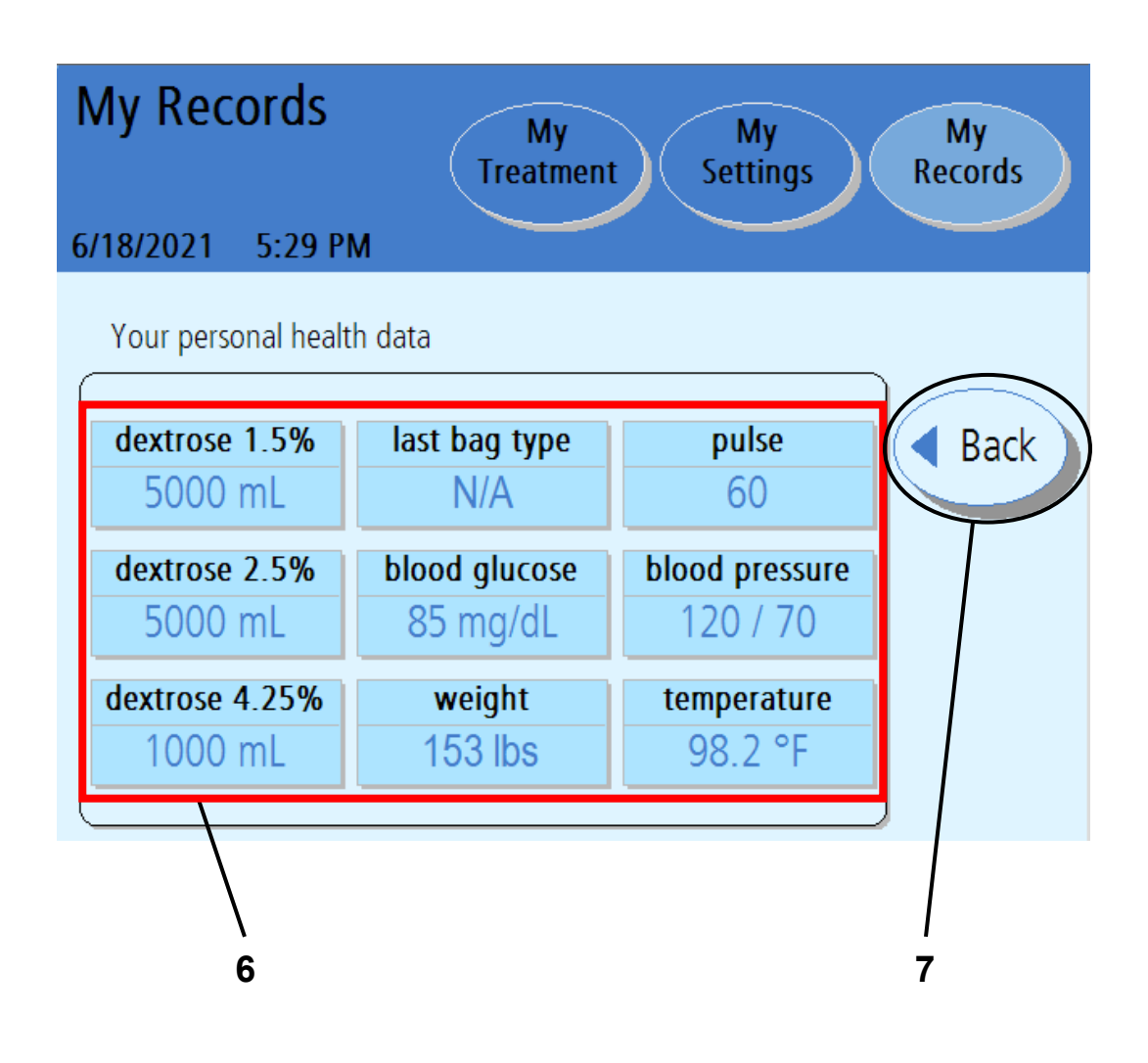

**Note**: The values shown here are for example only. You must use the values prescribed by your doctor or practitioner.
#### 6 View screen details

This screen displays the personal data you entered at the end of your treatment (see page 160). If you did not enter any data at that time, the field will display 'N/A' for Not Available. The "Your Personal Health Data" screen shows:

- Dextrose 1.5%
- Dextrose 2.5%
- Dextrose 4.25%
- Last bag type
- The weight you entered after treatment
- Blood glucose
- Pulse
- Blood Pressure
- Temperature

#### 7 Touch Back

Touch the **Back** button to return to the "Your Personal Health Data" screen.

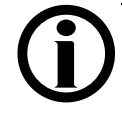

**Note**: You may touch any of the screen-buttons in the Status Bar to exit the "Personal Health Data" screens.

# Using the STOP key

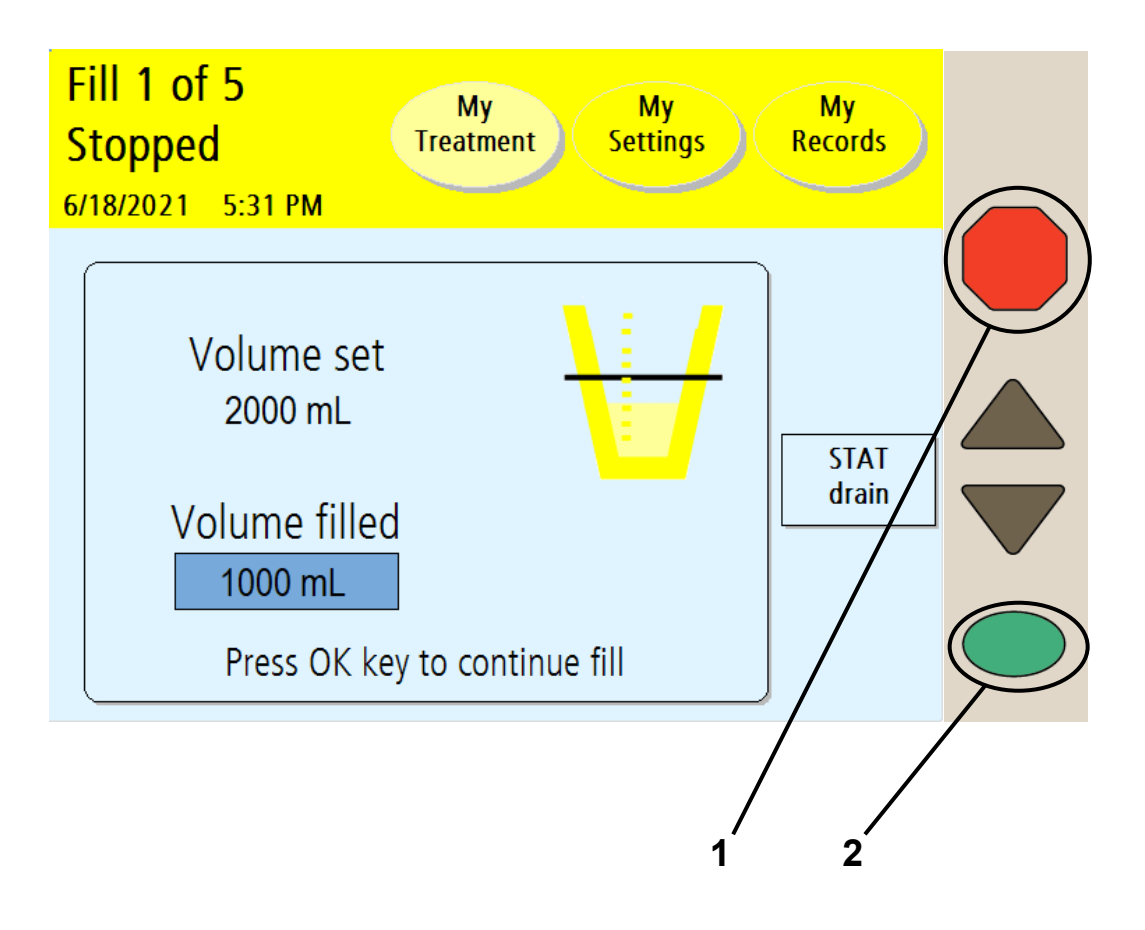

#### 1 Press STOP

If it is absolutely necessary to stop your machine when it is performing an action, you may press the **STOP** key. The following green Status Bar machine functions may be stopped:

- Flush
- Prime
- Bag Detect
- Heating
- Drain
- Fill
- Dwell

Note: If you are performing a Fill, Dwell, or Pause, you may choose to do an immediate (STAT) drain at this time. Do not press the **OK** key on your cycler; instead turn to the next page of this User's Guide for instructions on performing a STAT drain.

#### 2 Press **OK** when you are ready to continue

When your cycler is stopped, the following occurs:

- The pump motor stops
- The Status Bar changes to yellow
- The word 'stopped' appears at the top of the screen
- The words 'press **OK** to continue' are displayed at the bottom of the screen.

When you are ready to continue, press the OK key.

# Using the STAT Drain

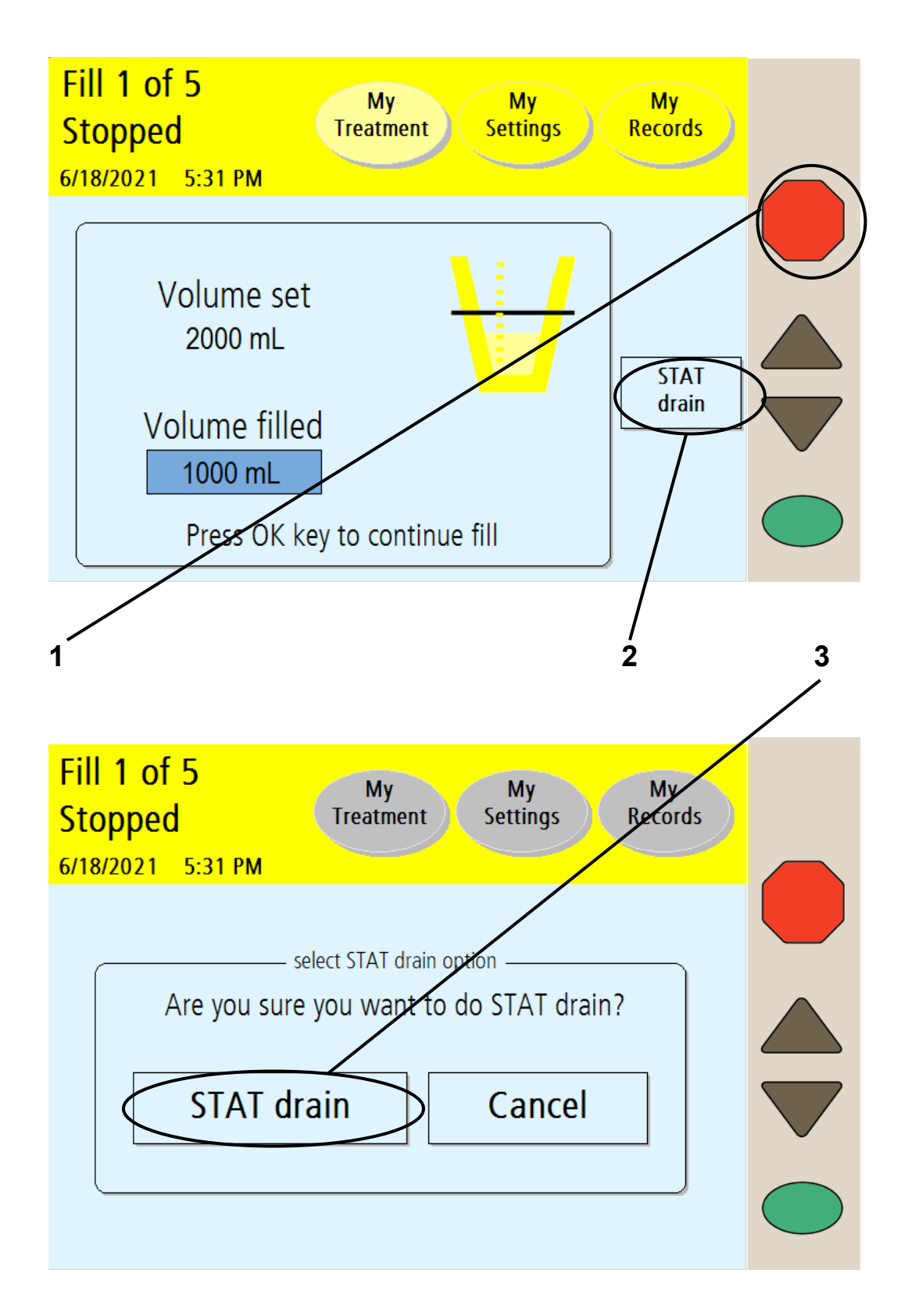

#### 1 Press STOP

If you are performing a Fill, Dwell, or Pause, you may choose to do a STAT (immediate) drain. This unplanned Drain will interrupt your Fill, Dwell, or Pause. Press the **STOP** key to first stop your Fill, Dwell, or Pause.

#### 2 Touch STAT drain

After the "Stopped" screen displays the message "Press **OK** key to continue fill," touch the **STAT drain** button.

#### 3 Touch STAT drain on the next screen

Your cycler will display the "Select STAT drain option" screen. To continue with the STAT drain, touch the **STAT drain** button.

If you were previously in a Fill or Dwell cycle, the STAT drain will immediately begin draining your abdomen.

If you were previously in a Pause cycle, your cycler will ask you to reconnect first. See page 150 for information on how to reconnect after a Pause. After you reconnect, the STAT drain will immediately begin draining your abdomen.

During a STAT drain, your cycler will display a "Drain" screen with the word 'STAT' in the upper left corner to show that it is running an unplanned drain.

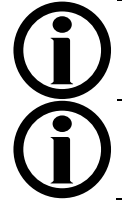

**Note**: A STAT Drain works the same as a regular Drain. You may stop it or bypass it as needed.

**Note:** An additional drain is a planned drain. STAT drain is an unplanned drain.

After your STAT drain is complete, your cycler will either begin a short Dwell or Pause (depending on which cycle you interrupted) so your cycler can prepare the heater bag for your next cycle. Afterward, your cycler will begin your next programmed Fill, if required. Your treatment data will show that you performed a STAT drain (see page 176 for more information).

If you choose not to perform a STAT drain, either touch the **Cancel** button or wait 10 seconds. Your cycler will go back to the "Stopped" screen (see page 182).

## Bypassing a Phase

Normal Treatment with Prescribed Drain 0

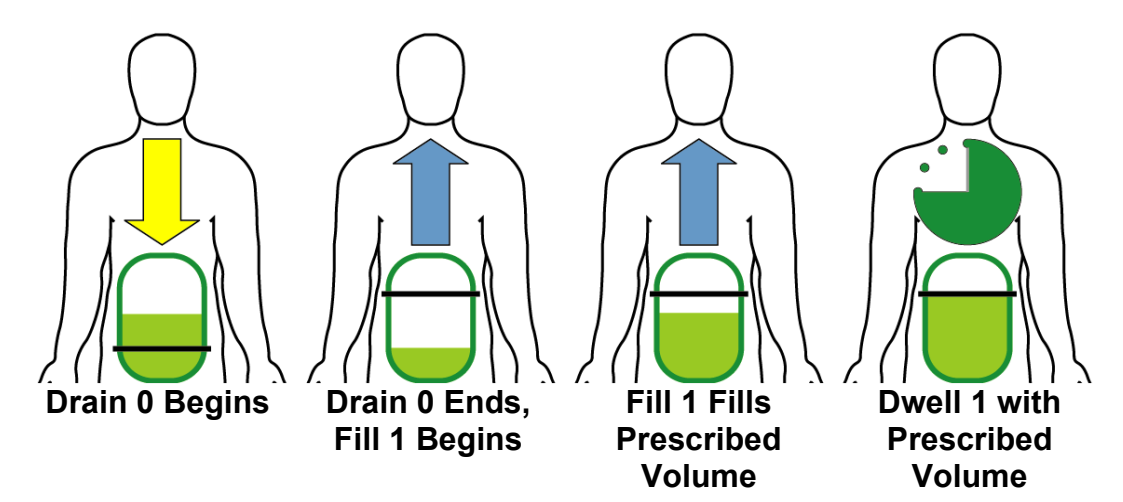

Drain 0 Bypassed With Undrained Peritoneal Cavity (Scenario 2)

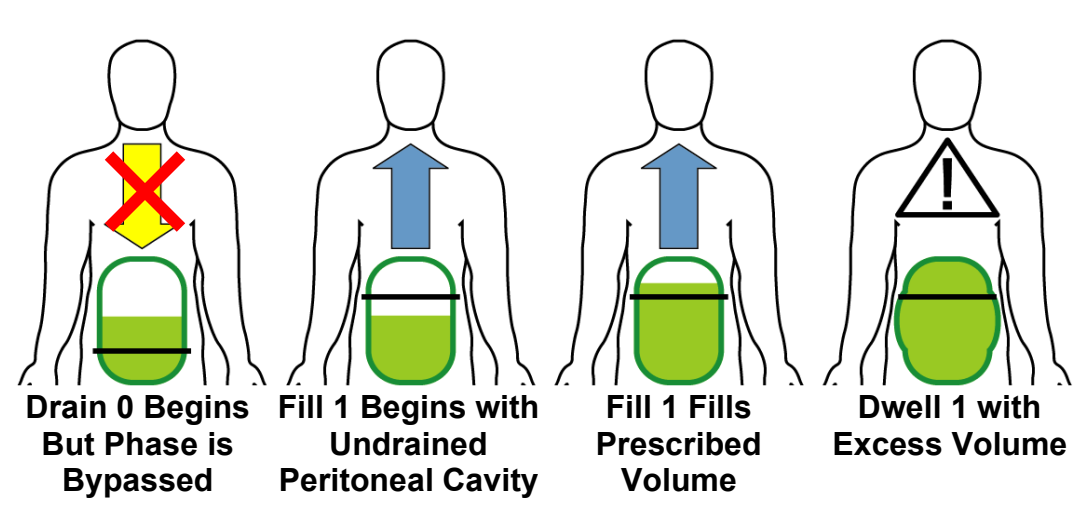

#### Bypassing a phase

A bypass is the manual skipping of a phase. Your cycler will not allow you to bypass any Drain phase after Drain 0 if there is a danger of overfilling. However, Drain 0 may be bypassed under certain circumstances. If using a daytime dwell, please consult your PD nurse before bypassing Drain 0. Before bypassing you must consider that there are three different scenarios that could occur, depending on your prescription. You and your PD nurse must choose the situation that best describes you:

- You do not have a Last Fill programmed and therefore have a 'dry day' or very little fluid left in your abdomen. Your cycler will attempt to drain at least 70% of 50 mL (35 mL) of fluid before switching to Fill 1. (If you changed your drain exit criteria to 85%, however, your cycler will try to drain at least 85% of 50 mL, which is about 43 mL). You can safely bypass Drain 0 during this time.
- You do one or more manual daytime exchanges that you did not program into your cycler (see page 132). In this case, your cycler does not know that you have additional fluid in your abdomen, so you must NOT bypass Drain 0. Wait for your cycler to finish draining you before continuing to Fill 1.
- 3. You have a Last Fill programmed. During Drain 0 your cycler will try to drain at least enough so that the next fill will not cause overfilling. Your cycler may or may not be able to drain all of the fluid out because your body might have re-absorbed some of the fluid. If you are receiving alarms, discuss with your PD nurse to decide if you should bypass.

It is important to understand the risks of overfilling. Overfilling (also known as Increased Intraperitoneal Volume, IIPV) is when you have too much fluid in your abdomen. IIPV/overfill may result in serious injury or death from conditions such as: abdominal wall and/or diaphragmatic hernias, hydrothorax, heart problems including chest pain and heart failure, high blood pressure, pulmonary edema, decreased pulmonary function and pericardial effusion. Patients and care partners should watch for the potential signs of IIPV. These include:

- Difficulty breathing
- Vomiting or spitting up

- Feeling full, bloated, or overfilled after treatment
- Abdominal pain or discomfort
- Expanded or tense abdomen
- Chest pain
- Increased blood pressure
- Change in mental status
- Leakage of fluid from the PD catheter exit site

If you experience any of these symptoms or feel a large, painful build-up of pressure during your fill, do not finish your fill cycle. Press the **STOP** key and immediately initiate a STAT Drain as instructed by your PD nurse. See page 184 for more information on how to use the STAT Drain feature. Once the fluid is completely drained from your abdomen, call your doctor, practitioner, or PD nurse. This Page is Intentionally Blank

## Bypassing a Phase (continued)

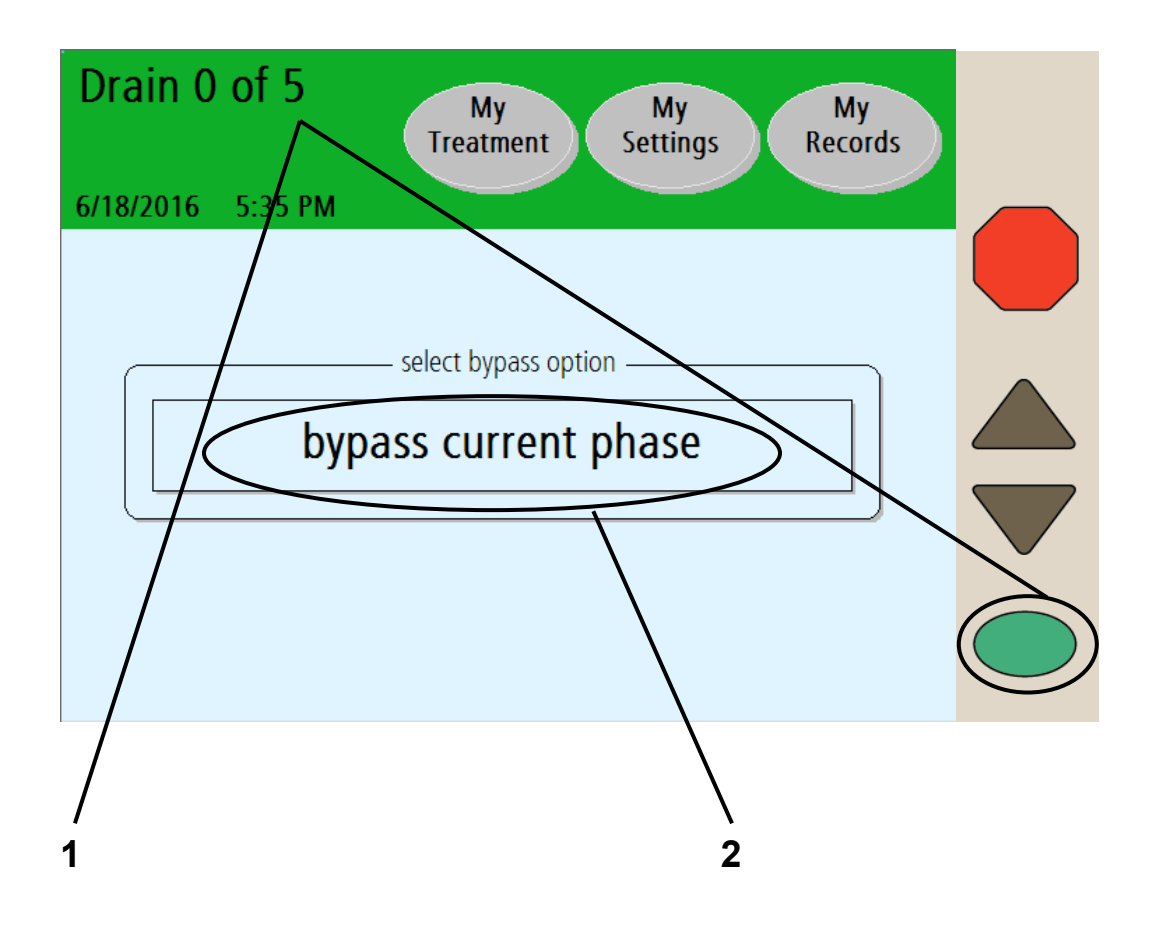

**Note**: If you accidentally reach this screen and do not want to bypass the current phase, wait a few seconds and the cycler will return to the previous screen.

#### 1 Press and hold OK for four seconds

Bypassing (or skipping) any phase of your treatment should be avoided, unless you've discussed situations that may require bypassing with your doctor, practitioner, or PD nurse. If you must bypass a Drain, Fill, Dwell or Pause phase, press and hold the **OK** key for four seconds to display the "bypass current phase" screen.

#### 2 Touch bypass current phase

Touch the **bypass current phase** button to skip the current phase and continue to your next exchange. If your cycler calculates that there is still too much fluid in your abdomen, you may not bypass. Your cycler will then display a blinking message, "bypass not allowed at this time" and then go back to the previous screen. Wait until your cycler drains more fluid from your abdomen before trying to bypass again.

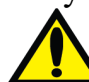

Warning: If you feel a large, painful build-up of pressure during your fill or any of the signs listed on page 191, do not finish your fill cycle. Press the STOP key and immediately initiate a STAT Drain as instructed by your PD nurse. See page 184 for more information on how to use the STAT Drain feature. Once the fluid is completely drained from your abdomen, notify your doctor, practitioner, or PD nurse.

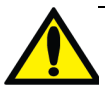

**Warning**: Do not bypass Drain 0 if you have a last fill programmed or if you turn off your cycler after you have filled. Do not bypass Fill 1 if you have a Pause programmed. You must make sure that you have drained enough fluid from your abdomen before bypassing Drain 0. Failure to do so could result in an overfill situation. Overfilling can cause serious injury or death.

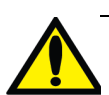

**Warning**: If you do not program a manual daytime exchange into your Liberty Select Cycler, your cycler will not know that you have additional fluid in your abdomen. Do NOT bypass Drain 0. Your Liberty Select Cycler will switch to Fill 1 when you are finished draining.

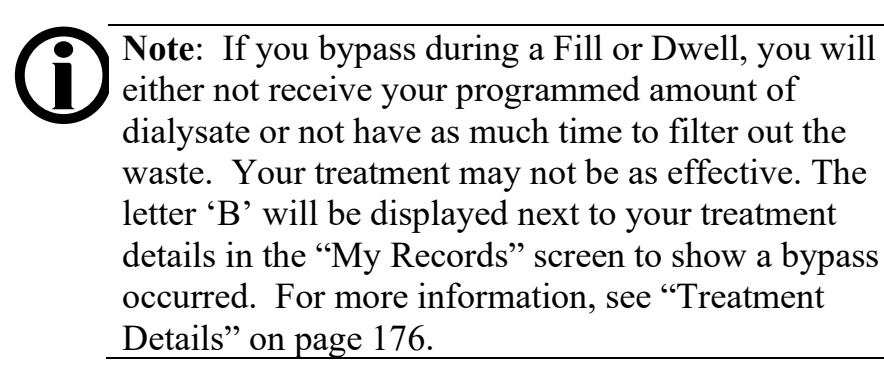

This Page is Intentionally Blank

## Using the Optional Modem/Kinexus Gateway

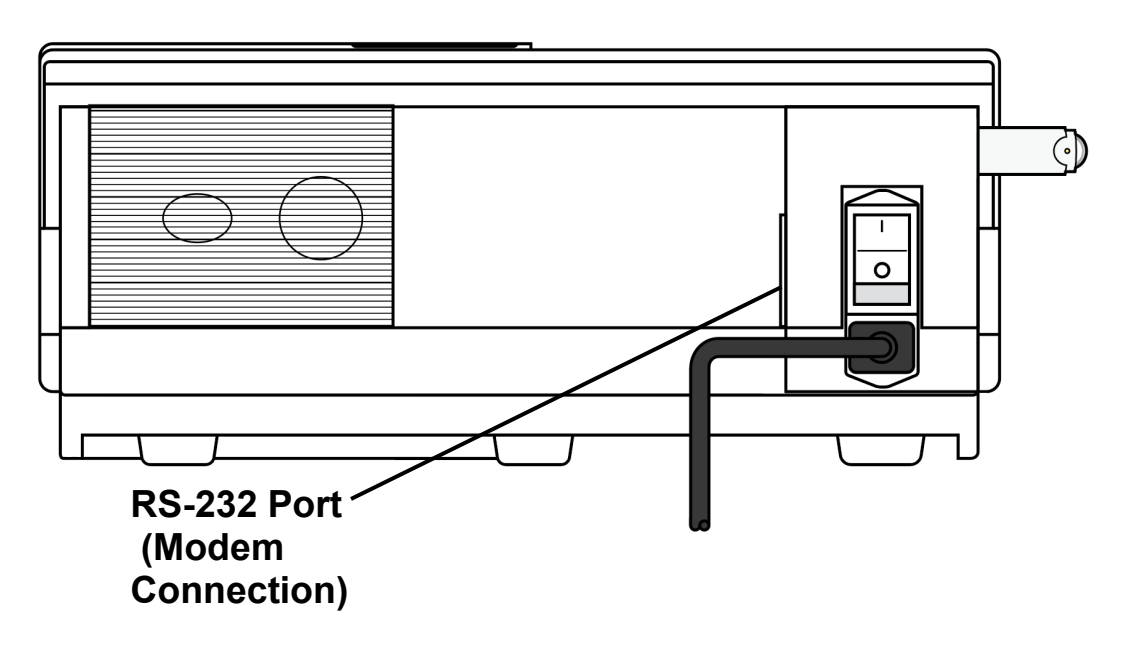

View From Back of Liberty Select Cycler

#### Modem/Kinexus Gateway overview

If your PD nurse needs to review your treatment record and alarm history remotely, you may be provided with either a modem or a Kinexus Gateway device.

The wireless modem is an optional device used to automatically transfer your treatment data at the end of each treatment to the Fresenius Medical Care hosted FTP server.

The Kinexus Gateway is another optional device that also can transfer your treatment data at the end of each treatment. Additionally, it allows your PD nurse to send updated treatment settings directly to your cycler as long as your IQdrive is inserted. New treatment settings will automatically be saved on your IQdrive and you will need to review and accept them before you may use the new settings, see page 104 for more information.

The modem/Kinexus Gateway connects to the RS-232 port on the back of your cycler.

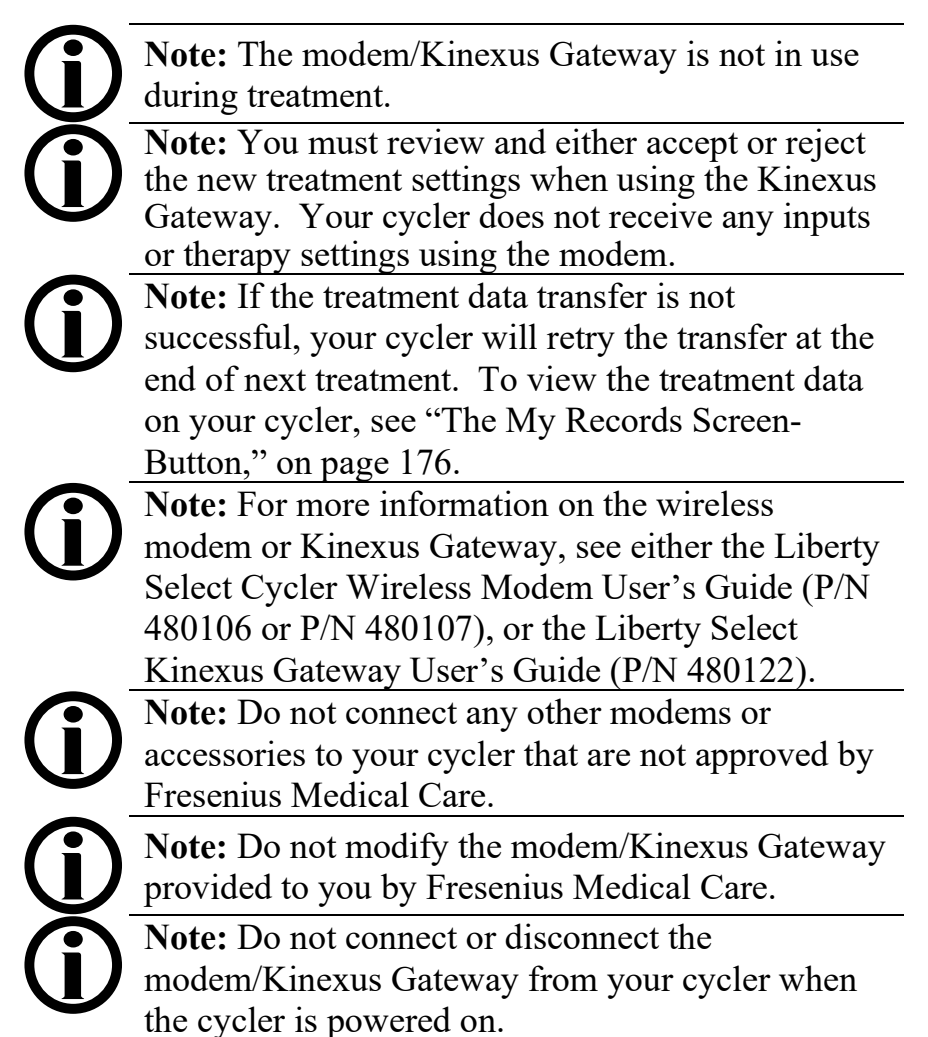

## Moving Your Liberty Select Cycler

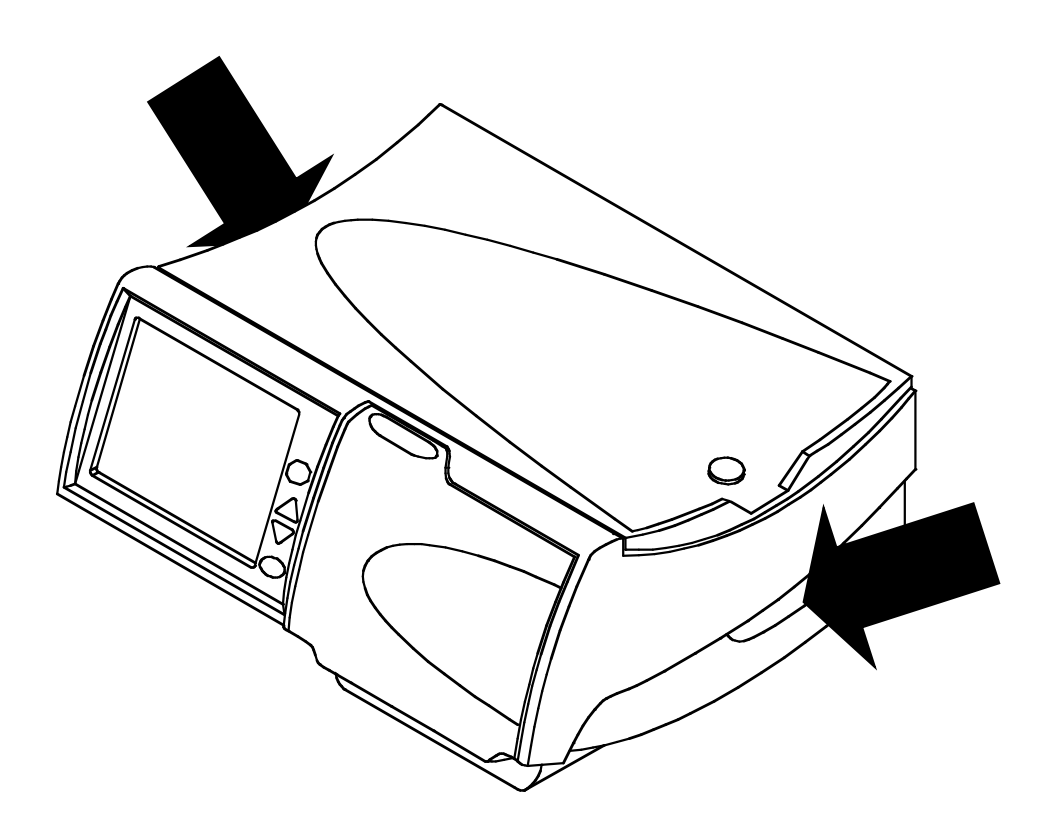

#### Moving your Liberty Select Cycler

Your Liberty Select Cycler is designed to be portable so you may easily continue your dialysis therapy when you travel.

Unplug your cycler's power cord from the unit before moving it. Hold your cycler by its handles on either side when lifting it.

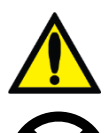

**Warning**: Use proper lifting techniques: lift with your knees and not your back.

**Caution**: Do not lift your machine by the heater tray.

**Caution**: If you are using the Liberty cart, be sure to properly balance the solution bags by hanging them on both sides of the cart. Unbalanced bags on the cart may cause it to tip over and damage your machine. The maximum load limit on the Liberty cart in addition to the cycler is 60 lbs. (2.2 lbs. per Liter of solution). Do not overload the Liberty cart. Make sure that you set the cart brakes to OFF when moving the cart and ON when the cart is stationary.

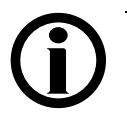

**Note**: It is recommended that you pack your cycler in its shipping box or Liberty Cycler Travel Case, P/N 180249 when you travel outside of your home. Use the original packing material to protect your cycler when it is in the box. This Page is Intentionally Blank

### Alarms & Troubleshooting

## Warnings and Alarms

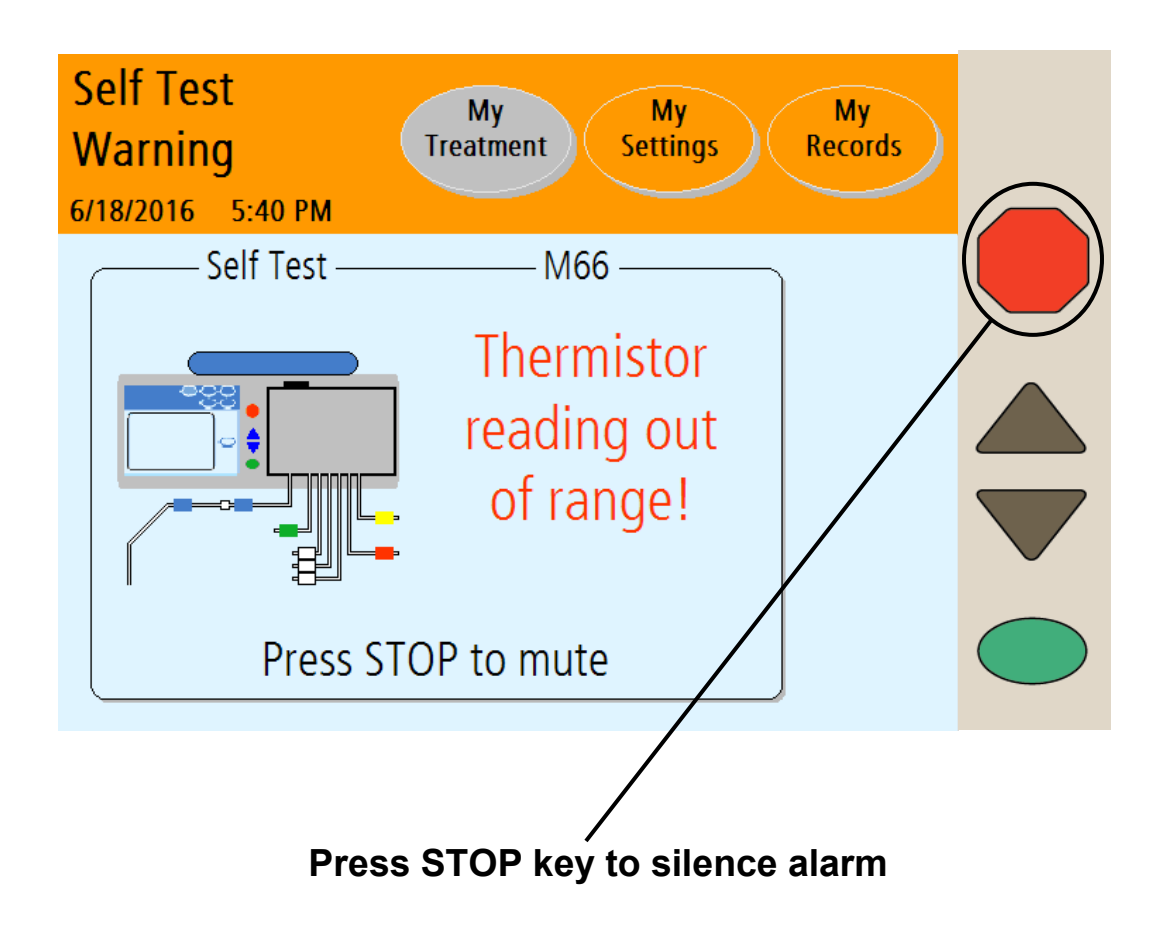

#### Warnings and Alarms Overview

Your Liberty Select Cycler has an advanced system of features that work for your safety. Electronic sensors and diagnostic software constantly monitor your machine's operation. When problems or possible problems are detected, your machine warns you with Status Bar messages and audible alarms.

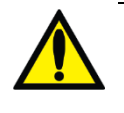

**Warning**: All warnings and alarms need your immediate attention. Failure to do so could result in complications that may be severe.

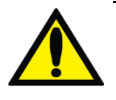

Warning: Contact a Fresenius Medical Care Technical Support Representative at 1-800-227-2572 if an alarm message is displayed and there is no alarm sound.

#### Warnings

During a warning the Status Bar turns orange and an audible alarm sounds. Press the **STOP** key to silence your cycler. With some warnings, pressing the **OK** key will start a retest and may clear the condition causing the alarm. If available, a **Help** button will appear in the button area (see "Warning: The Help Button" on page 206). You then have the chance to correct the situation by following onscreen instructions. After the problem is corrected, you may continue with your treatment. Types of warnings include:

#### **Heater Warning**

The heater temperature is reading too high or too low.

#### **Patient Sensor Warning**

The patient sensor is reading incorrectly or is out of range.

#### **Pneumatic Warning**

The pneumatic sensor is reading incorrectly or is out of range.

#### Self Test Warning

A self test has failed but may still be retried.

(continued)

# Warnings and Alarms (continued)

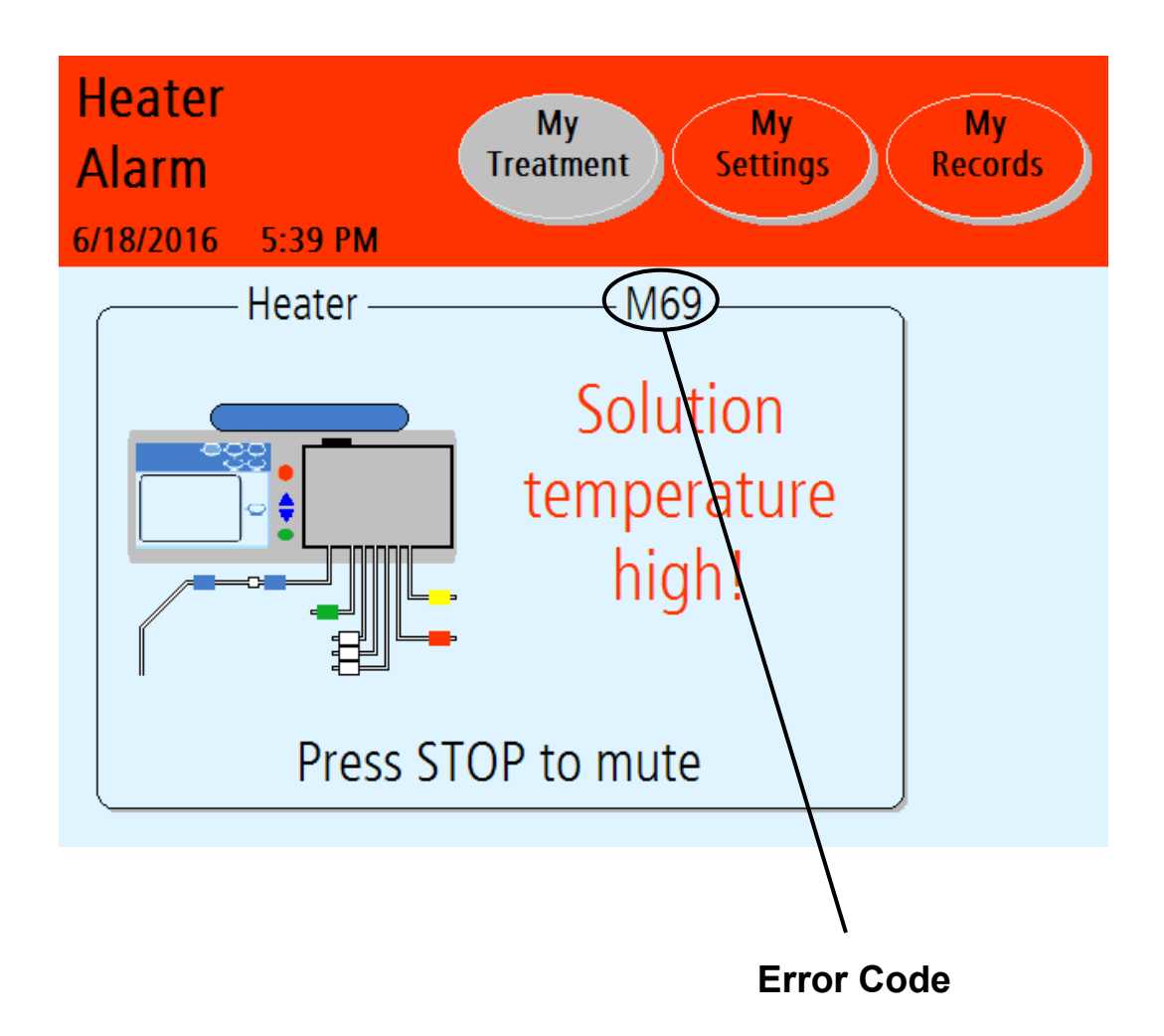

(continued)

#### **Sensor Warning**

The sensors are reading incorrectly.

#### **Stopped Warning**

You have stopped a function longer than ten minutes. You must press the **STOP** key to silence the alarm and then press the **OK** key to continue if necessary.

#### **System Warning**

An error has occurred in the system.

#### **Treatment Warning**

A resettable error relating to your treatment has occurred.

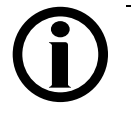

**Note**: Many of the command and control features of this device are performed via the touch screen display. In the event the touch screen does not respond:

- Mask, then wash or sanitize hands as instructed by your PD nurse.
- Turn the blue button on the PIN connector <sup>1</sup>/<sub>4</sub> turn clockwise and push it in to make sure that the PIN has been inserted into the PIN connector
- Insert the stay•safe PIN connector connected to your catheter extension set into the stay•safe organizer clip below the control panel
- Insert a new stay•safe cap on the left side of the organizer
- Close patient line (blue clamp)
- Close catheter extension set clamp
- Use aseptic technique to carefully disconnect your catheter extension set from your patient line and cap off with a new sterile stay•safe cap
- Check that the new sterile stay•safe cap is securely attached to your catheter extension set before removing it from the stay•safe organizer
- Call Technical Support at **1-800-227-2572**.

#### Alarms

During an alarm, the Status Bar background turns red and an audible alarm sounds. Press the **STOP** key to silence your cycler. Record the error code and call a Technical Service Representative at **1-800-227-2572**. The following are alarms:

#### **Battery RAM Alarm**

Your cycler cannot access battery RAM.

#### **CRC Alarm**

A critical software error has occurred.

#### **EEPROM Alarm**

A critical circuit board error has occurred.

#### **Heater Alarm**

The heater temperature is reading too high or too low and cannot be corrected.

#### **Pneumatic Alarm**

The pneumatic sensor is reading incorrectly or is out of range and cannot be corrected.

#### Self Test Alarm

A self test has failed after repeated retests.

#### **System Error**

A critical error has occurred.

#### **Treatment Alarm**

A Treatment Warning was not able to be corrected.

#### Watchdog Alarm

A critical software error has occurred.

This Page is Intentionally Blank

## Warning: The Help Button

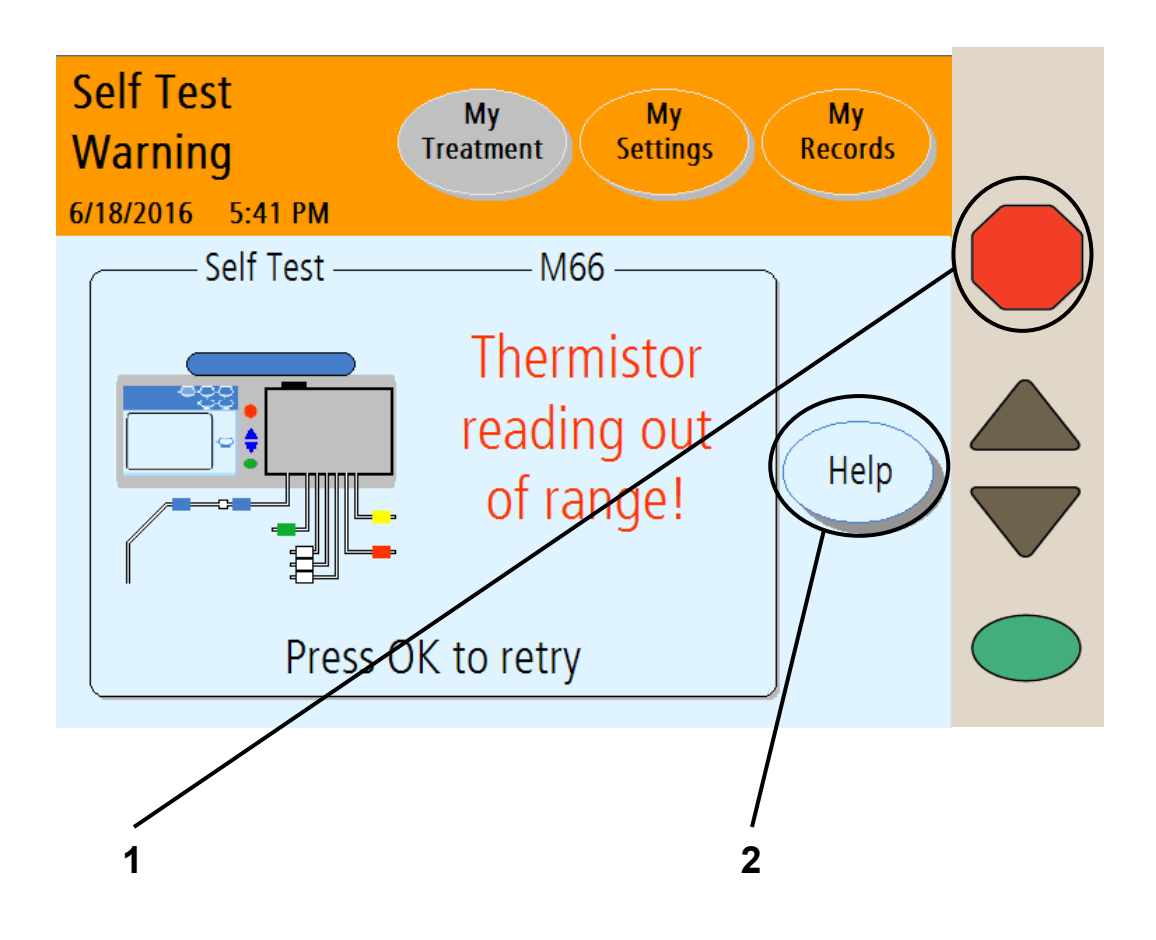

#### 1 Press STOP

Press the **STOP** key to silence an audible warning or alarm. If available, a **Help** button will appear in the button area.

#### 2 Touch Help

During a warning, your machine may offer a **Help** button to help solve some problems. If you need more information during an alarm, touch the **Help** button.

Warning messages are triggered by conditions and events that occur in your machine during operation. The running function will stop during a warning situation. When the condition causing them is corrected, the machine will reset back to its normal condition. Some conditions may be reset simply by pressing the **OK** key when prompted. In some cases, you can reset the machine yourself to clear the error.

> **Note**: During an alarm or warning, all the screenbuttons in the Status Bar are unavailable.

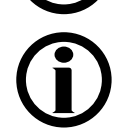

**Note**: For more information on correcting alarms, see "Troubleshooting," page 212.

## Warning: Help Screens

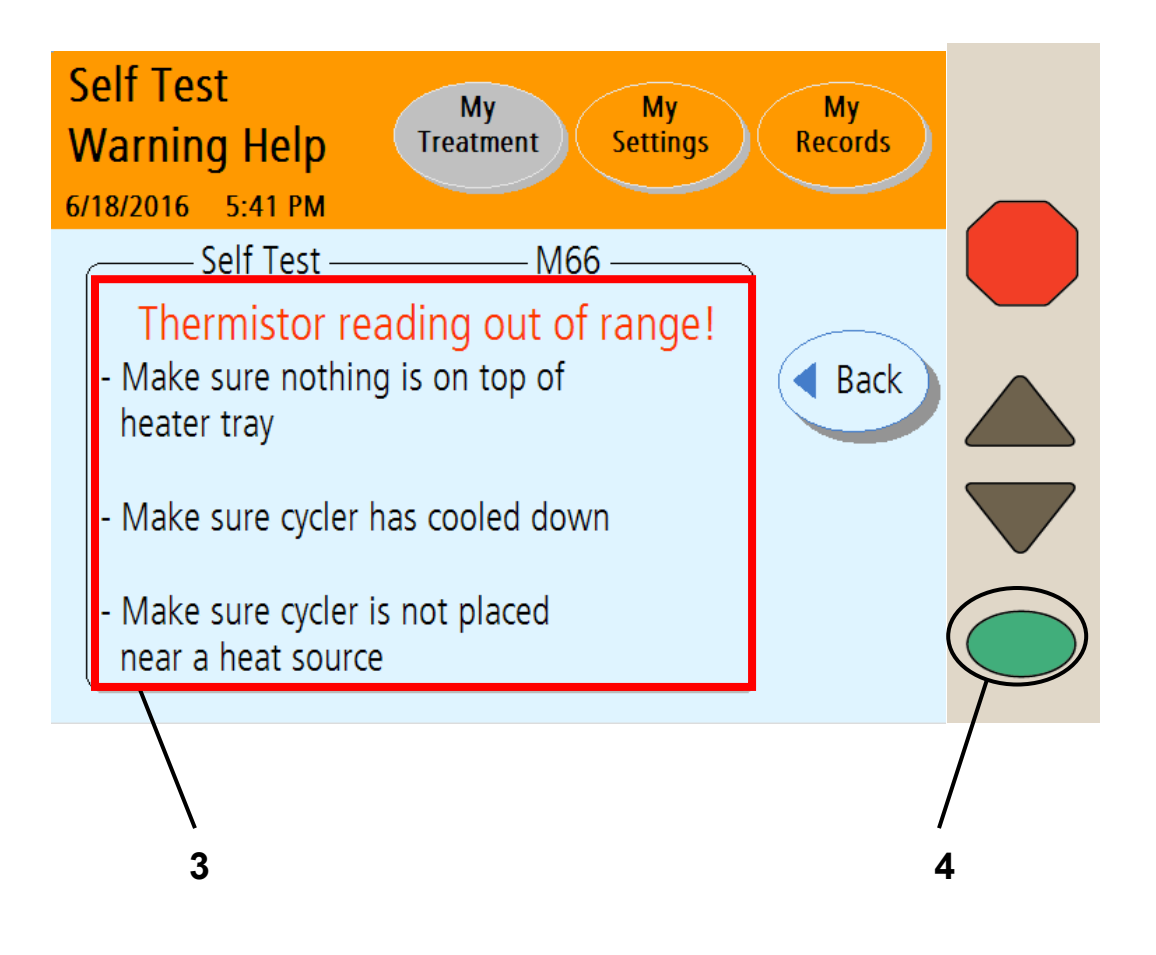

#### 3 Follow steps

Your machine displays specific instructions for each warning. Follow the steps on the screen to correct a warning situation. If you are unable to clear a warning by following the instructions on the screen or in this User's Guide, call a Fresenius Medical Care Technical Support Representative at **1-800-227-2572**.

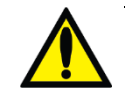

**Warning**: Do not continue your treatment until the warning situation has been corrected.

#### 4 Press OK

When you have corrected the warning situation, press the **OK** key (or **Back** first, then **OK**) to resume the function. You will return to the last step you were on before the warning occurred.

## Alarm: Red Status Bar

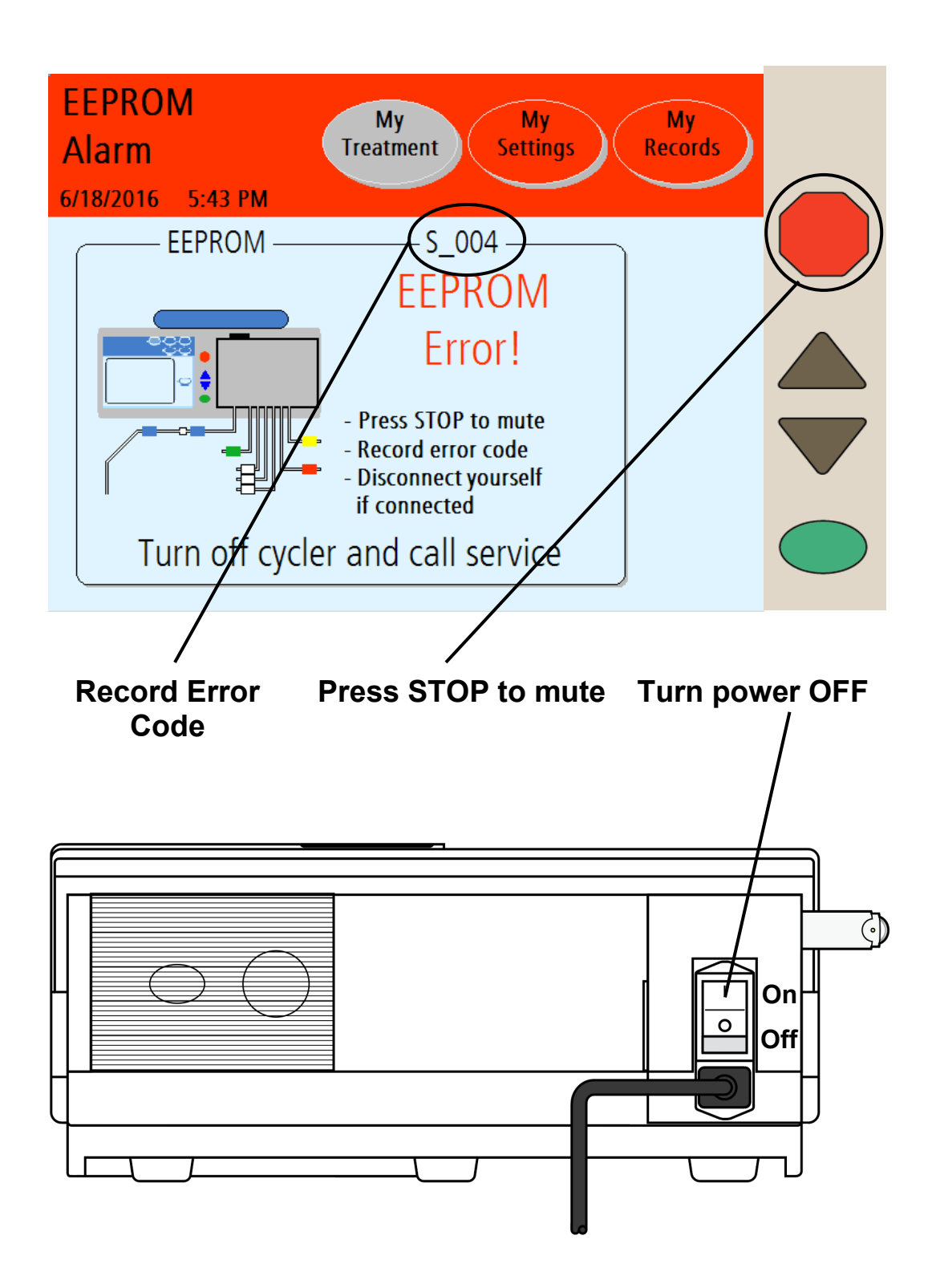

#### Alarm

During an alarm, the Status Bar turns red. Alarms are not resettable. When you receive an error code:

- Record the error code (located on the right side just below the Status Bar)
- Mask, then wash or sanitize hands as instructed by your PD nurse.
- Turn the blue button on the PIN connector <sup>1</sup>/<sub>4</sub> turn clockwise and push it in to make sure that the PIN has been inserted into the PIN connector
- Insert the stay•safe PIN connector connected to your catheter extension set into the stay•safe organizer clip below the control panel
- Insert a new stay•safe cap on the left side of the organizer
- Close patient line (blue clamp)
- Close catheter extension set clamp
- Use aseptic technique to carefully disconnect your catheter extension set from your patient line and cap off with a new sterile stay•safe cap
- Check that the new sterile stay•safe cap is securely attached to your catheter extension set before removing it from the stay•safe organizer
- Call a Fresenius Medical Care Technical Support Representative at **1-800-227-2572**

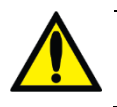

**Warning**: If your machine alarms, do not attempt to use it for treatment.

You will also be asked for your Liberty Select Cycler serial number and software version, which is found on the top of your cycler above the cassette door.

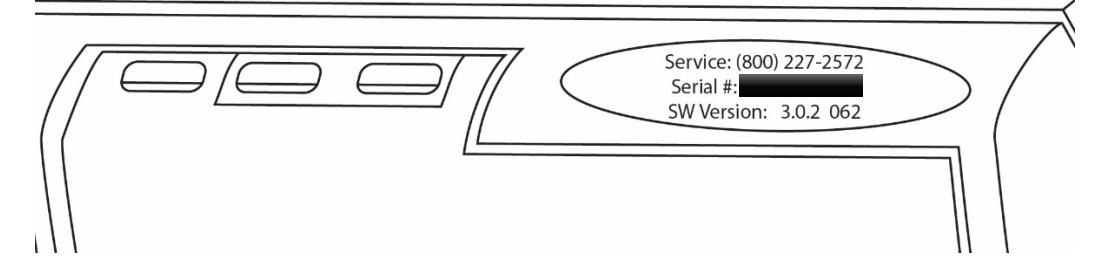

## Troubleshooting

The troubleshooting section is a guide to help you troubleshoot machine alarms and messages quickly. These messages are caused by conditions and events that occur in your machine during operation. The messages will reset when the condition causing them is corrected. Some conditions may be reset simply by pressing the **OK** key when prompted. In some cases, you must correct the errors yourself. Alarms in which the Status Bar turns red cannot be resolved by your own action; you must call a Fresenius Medical Care Technical Support Representative at **1-800-227-2572**.

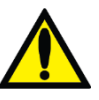

**Warning**: Doing the recommended action may or may not clear the alarm or warning. Do not continue your treatment until the conditions causing these messages are corrected and the messages are cleared.

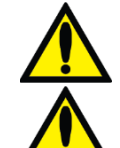

Warning: You must use aseptic technique as directed by your PD nurse to prevent infection.Warning: Use a new, sterile stay•safe PIN

connector and cap *every* time you disconnect from your cycler. Be sure to insert the new, sterile cap into the stay•safe Organizer New Cap Holder before you disconnect.

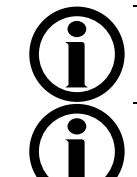

**Note**: Refer to the "General Warnings" section, on page 17, for additional warnings.

Note: When your cycler displays the message "Press the OK key to retry," try it at least three (3) times before calling your PD nurse or a Fresenius Medical Care Technical Support Representative at 1-800-227-2572.

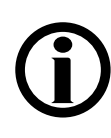

**Note**: Machines taken out of service should be tested and repaired by a qualified FMCNA technician.

When your cycler prompts you to "disconnect from cycler":

- Mask, then wash or sanitize hands as instructed by your PD nurse.
- Turn the blue button on the PIN connector <sup>1</sup>/<sub>4</sub> turn clockwise and push it in to make sure that the PIN has been inserted into the PIN connector
- Insert the stay•safe PIN connector connected to your catheter extension set into the stay•safe organizer clip below the control panel
- Insert a new stay•safe cap on the left side of the organizer
- Close patient line (blue clamp)
- Close catheter extension set clamp
- Use aseptic technique to carefully disconnect your catheter extension set from your patient line and cap off with a new sterile stay•safe cap
- Check that the new sterile stay•safe cap is securely attached to your catheter extension set before removing it from the stay•safe organizer

There are two tables on the following pages that list the meaning of the messages and how the error can be resolved. The first table (page 215) lists every error code and the corresponding alarm or warning message. The second table (page 224) lists all messages in alphabetical order.

(continued)

Be sure to record the error code so you may look up the alarm message. If you call a Fresenius Medical Care Technical Support Representative at **1-800-227-2572**, they will also need this code. The error code is located below the **My Treatment** button:

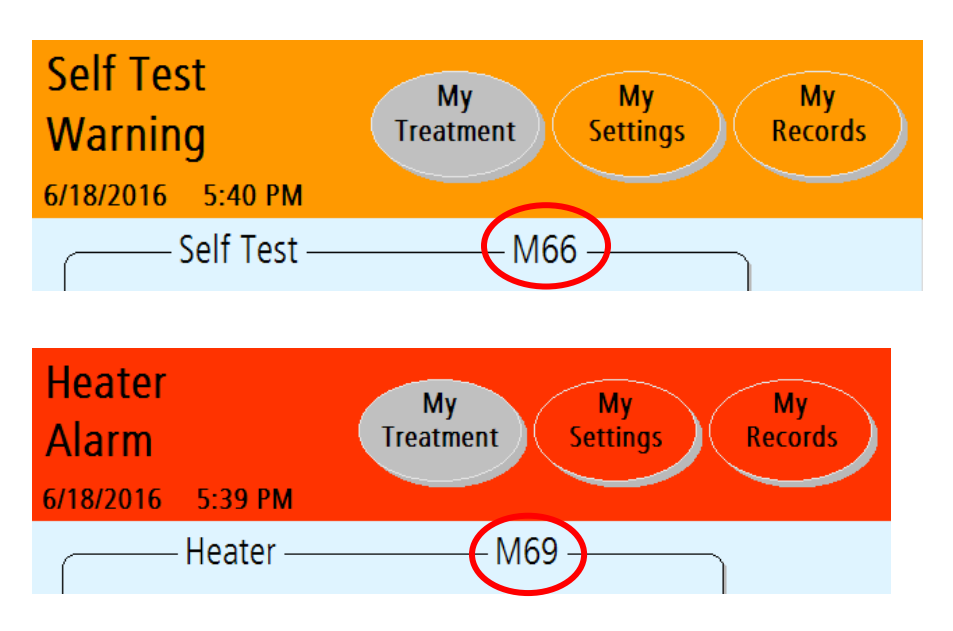

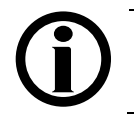

#### Error messages listed by code

| Code                                       | Message                                        | Meaning                                                  | Action Required                                                                                                    |
|--------------------------------------------|------------------------------------------------|----------------------------------------------------------|----------------------------------------------------------------------------------------------------|
| M01<br>(Subcodes<br>1 to 20, 22<br>and 23) | System Error                                   | An unrecoverable<br>error has<br>occurred.               | Press STOP to<br>mute.<br>Record error code.<br>Insert PIN.<br>Clamp lines.<br>Insert patient<br>connector into<br>stay.safe<br>Organizer.<br>Aseptically<br>disconnect from<br>cycler.<br>Turn off cycler and<br>call service.                  |
| M01<br>(Subcode<br>21)                     | System Warning                                 | An unexpected<br>error has<br>occurred.                  | Press the <b>OK</b> key to retry.                                                                                                    |
| M21                                        | Sensor Warning:<br>Invalid sensor<br>readings! | A sensor is<br>reading<br>incorrectly.                   | Press the <b>OK</b> key to retry.                                                                                                    |
| M22                                        | Self Test Alarm:<br>Safety Clamp Error!        | The safety clamp<br>self test has failed<br>three times. | Press STOP to<br>mute.<br>Record error code.<br>If connected,<br>insert PIN.<br>Clamp lines.<br>Insert patient<br>connector into<br>stay.safe<br>Organizer.<br>Aseptically<br>disconnect from<br>cycler.<br>Turn off cycler and<br>call service. |

| Code  | Message                                                 | Meaning                                                                                                    | Action Required                                                                                                    |
|-------|---------------------------------------------------------|----------------------------------------------------------------------------------------------------|----------------------------------------------------------------------------------------------------|
| M30   | Self Test Warning:<br>Balloon Valve leak!               | The self test has<br>failed due to a<br>possible balloon<br>valve leak during<br>setup.                                                                | Press the <b>OK</b> key to retry.                                                                                                    |
| M30.1 | Pneumatic Alarm:<br>Balloon Valve leak!                 | The test has failed<br>due to a possible<br>balloon valve leak<br>during treatment.                                                                    | Press STOP to<br>mute.<br>Record error code.<br>Insert PIN.<br>Clamp lines.<br>Insert patient<br>connector into<br>stay.safe<br>Organizer.<br>Aseptically<br>disconnect from<br>cycler.<br>Turn off cycler and<br>call service. |
| M31   | Treatment Warning:<br>Air detected in<br>cassette!      | The test failed due<br>to possible air<br>detection in<br>cassette.                                                                                    | Press the <b>OK</b> key to retry.                                                                                                    |
| M37   | Self Test Warning:<br>Patient pressure not<br>constant! | The self test has<br>failed due to an<br>error with one or<br>both of the<br>pressure sensors<br>used to measure<br>fluid pressure in<br>the cassette. | Press the <b>OK</b> key to retry.                                                                                                    |
| M38   | Treatment Alarm:<br>Treatment data<br>error!            | An unrecoverable<br>error has<br>occurred.                                                                                                    | Press STOP to<br>mute.<br>Record error code.<br>Insert PIN.<br>Clamp lines.<br>Insert patient<br>connector into<br>stay.safe<br>Organizer.<br>Aseptically<br>disconnect from<br>cycler.<br>Turn off cycler and<br>call service. |
| Code  | Message                                                                  | Meaning                                                                            | Action Required                                                                                                    |
|-------|--------------------------------------------------------------------------|------------------------------------------------------------------------------------|----------------------------------------------------------------------------------------------------|
| M39   | Patient Sensor<br>Warning: Patient<br>sensors against<br>vacuum sensors! | An error with a<br>sensor used to<br>measure fluid<br>pressure in the<br>cassette. | Press the <b>OK</b> key to retry.                                                                                                    |
| M41   | Patient Sensor<br>Warning: Patient<br>sensors too high!                  | An error with a<br>sensor used to<br>measure fluid<br>pressure in the<br>cassette. | Press the <b>OK</b> key to retry.                                                                                                    |
| M42   | Patient Sensor<br>Warning: Patient<br>vacuum too high!                   | An error with a<br>sensor used to<br>measure fluid<br>pressure in the<br>cassette. | Press the <b>OK</b> key to retry.                                                                                                    |
| M44   | Treatment Alarm:<br>Flowpath error!                                      | An unrecoverable<br>error has<br>occurred.                                         | Press STOP to<br>mute.<br>Record error code.<br>Insert PIN.<br>Clamp lines.<br>Insert patient<br>connector into<br>stay.safe<br>Organizer.<br>Aseptically<br>disconnect from<br>cycler.<br>Turn off cycler and<br>call service. |
| M44.1 | Treatment Alarm:<br>Flowpath error!                                      | An unrecoverable<br>error has<br>occurred.                                         | Press STOP to<br>mute.<br>Record error code.<br>Insert PIN.<br>Clamp lines.<br>Insert patient<br>connector into<br>stay.safe<br>Organizer.<br>Aseptically<br>disconnect from<br>cycler.<br>Turn off cycler and<br>call service. |

| Code  | Message                                         | Meaning                                                                       | Action Required                                                                                                    |
|-------|-------------------------------------------------|-------------------------------------------------------------------------------|----------------------------------------------------------------------------------------------------|
| M44.2 | Treatment Alarm:<br>Flowpath error!             | An unrecoverable<br>error has<br>occurred.                                    | Press STOP to<br>mute.<br>Record error code.<br>Insert PIN.<br>Clamp lines.<br>Insert patient<br>connector into<br>stay.safe<br>Organizer<br>Aseptically<br>disconnect from<br>cycler.<br>Turn off cycler and<br>call service. |
| M53   | Self Test Warning:<br>Pressure out of<br>range! | The self test has<br>failed due to<br>pressures being<br>out of range.        | Press the <b>OK</b> key to retry.                                                                                                    |
| M54   | Pneumatic Warning:<br>Pressure reading<br>low!  | The cycler's<br>pneumatic<br>pressure is<br>reading too low.                  | Press the <b>OK</b> key to retry.                                                                                                    |
| M55   | Pneumatic Warning:<br>Pressure reading<br>high! | The cycler's<br>pneumatic<br>pressure is<br>reading too high.                 | Press the <b>OK</b> key to retry.                                                                                                    |
| M56   | Pneumatic Warning:<br>Vacuum reading<br>low!    | The cycler is<br>reading low<br>vacuum pressure.                              | Press the <b>OK</b> key to retry.                                                                                                    |
| M57   | Pneumatic Warning:<br>Vacuum reading<br>high!   | The cycler's<br>vacuum pressure<br>is reading too<br>high.                    | Press the <b>OK</b> key to retry.                                                                                                    |
| M58   | Self Test Warning:<br>Vacuum out of<br>range!   | The self test has<br>failed due to<br>vacuum pressures<br>being out of range. | Press the <b>OK</b> key to retry.                                                                                                    |
| M59   | Self Test Warning:<br>Pressure leak!            | The self-test has<br>failed due to a<br>possible air<br>pressure leak.        | Press the <b>OK</b> key to retry.                                                                                                    |
| M60   | Self Test Warning:<br>Vacuum leak!              | The self test has<br>failed due to a<br>possible vacuum<br>leak.              | Press the <b>OK</b> key to retry.                                                                                                    |

| Code | Message                                                   | Meaning                                                                             | Action Required                                                                                                    |
|------|-----------------------------------------------------------|-------------------------------------------------------------------------------------|----------------------------------------------------------------------------------------------------|
| M61  | Self Test Warning:<br>Pressure production<br>low!         | The self test has failed due to low pressures.                                      | Press the <b>OK</b> key to retry.                                                                                                    |
| M62  | Self Test Warning:<br>Vacuum production<br>low!           | The self test has<br>failed due to low<br>vacuum<br>pressures.                      | Press the <b>OK</b> key to retry.                                                                                                    |
| M66  | Self Test Warning:<br>Thermistor reading<br>out of range! | The self test has<br>failed due to a<br>temperature<br>sensor being out<br>of range | Make sure nothing<br>is on top of heater<br>tray.<br>Make sure cycler<br>has cooled down.<br>Make sure cycler                                                                                                    |
|      |                                                           |                                                                                     | is not placed near<br>a heat source.<br>Press the <b>OK</b> key<br>to retry.                                                                                                    |
| M67  | Self Test Alarm:<br>Fluid temperature<br>out of range!    | The solution<br>temperature test<br>has failed.                                     | Press STOP to<br>mute.<br>Record error code.<br>Insert PIN.<br>Clamp lines.<br>Insert patient<br>connector into<br>stay.safe<br>Organizer.<br>Aseptically<br>disconnect from<br>cycler.<br>Turn off cycler and<br>call service. |
| M68  | Heater Warning:<br>Heater temperature<br>too high!        | The solution<br>temperature test<br>has failed due to<br>high temperatures.         | Remove anything<br>from the heater<br>tray other than the<br>heater bag.<br>Make sure cycler<br>is not placed near<br>a heat source.<br>Press the <b>OK</b> key<br>to retry.                                                    |

| Code  | Message                                         | Meaning                                                                                    | Action Required                                                                                                    |
|-------|-------------------------------------------------|--------------------------------------------------------------------------------------------|----------------------------------------------------------------------------------------------------|
| M69   | Heater Alarm:<br>Solution<br>temperature high!  | The solution<br>temperature test<br>has failed three<br>times due to high<br>temperatures. | Press STOP to<br>mute.<br>Record error code.<br>Insert PIN.<br>Clamp lines.<br>Insert patient<br>connector into<br>stay.safe<br>Organizer.<br>Aseptically<br>disconnect from<br>cycler.<br>Turn off cycler and<br>call service.                                                                                                    |
| M70   | Heater Warning:<br>Solution<br>temperature low! | The solution<br>temperature test<br>has failed due to<br>low temperatures.                 | Cold bags will<br>increase warming<br>time. Be sure to<br>store your bags at<br>room temperature.<br>Check if heater<br>plate (tray) is<br>warm to touch.<br>Check for external<br>cooling sources:<br>Be sure there are<br>no open windows,<br>drafts, or fans or<br>air conditioners<br>blowing on your<br>cycler.<br>Press the <b>OK</b> key<br>to retry. |
| M71.1 | Pneumatic Alarm:<br>Pressure leak!              | The cycler has<br>failed due to a<br>possible air<br>pressure leak.                        | Press STOP to<br>mute.<br>Record error code.<br>Insert PIN.<br>Clamp lines.<br>Insert patient<br>connector into<br>stay.safe<br>Organizer.<br>Aseptically<br>disconnect from<br>cycler.<br>Turn off cycler and<br>call service.                                                                                                    |

| Code  | Message                                       | Meaning                                                                              | Action Required                                                                                                    |
|-------|-----------------------------------------------|--------------------------------------------------------------------------------------|----------------------------------------------------------------------------------------------------|
| M71.2 | Pneumatic Alarm:<br>Pressure leak!            | The cycler has<br>failed due to a<br>possible balloon<br>valve air pressure<br>leak. | Press STOP to<br>mute.<br>Record error code.<br>Insert PIN.<br>Clamp lines.<br>Insert patient<br>connector into<br>stay.safe<br>Organizer.<br>Aseptically<br>disconnect from<br>cycler.<br>Turn off cycler and<br>call service. |
| M71.3 | Pneumatic Alarm:<br>Pressure leak!            | The cycler has<br>failed due to a<br>possible vacuum<br>leak.                        | Press STOP to<br>mute.<br>Record error code.<br>Insert PIN.<br>Clamp lines.<br>Insert patient<br>connector into<br>stay.safe<br>Organizer.<br>Aseptically<br>disconnect from<br>cycler.<br>Turn off cycler and<br>call service. |
| M74   | Treatment Alarm:<br>Treatment start<br>error! | An unrecoverable<br>error has<br>occurred.                                           | Press STOP to<br>mute.<br>Record error code.<br>Insert PIN.<br>Clamp lines.<br>Insert patient<br>connector into<br>stay.safe<br>Organizer.<br>Aseptically<br>disconnect from<br>cycler.<br>Turn off cycler and<br>call service. |

| Code | Message                                          | Meaning                                                               | Action Required                                                                                                    |
|------|--------------------------------------------------|-----------------------------------------------------------------------|----------------------------------------------------------------------------------------------------|
| M75  | Treatment Warning:<br>Volume error!              | Volume is not<br>being pumped<br>although the<br>pumps are<br>moving. | Press the <b>OK</b> key to retry.                                                                                                    |
| M76  | Treatment Alarm:<br>Pause time error!            | An unrecoverable<br>error has<br>occurred.                            | Press STOP to<br>mute.<br>Record error code.<br>Insert PIN.<br>Clamp lines.<br>Insert patient<br>connector into<br>stay.safe<br>Organizer.<br>Aseptically<br>disconnect from<br>cycler.<br>Turn off cycler and<br>call service. |
| M77  | Treatment Warning:<br>Encoder flag error!        | Treatment error.                                                      | Press the <b>OK</b> key to retry.                                                                                                    |
| M83  | Treatment Alarm:<br>Pump A vs B<br>Volume error! | An unrecoverable<br>error has<br>occurred.                            | Press STOP to<br>mute.<br>Record error code.<br>Insert PIN.<br>Clamp lines.<br>Insert patient<br>connector into<br>stay.safe<br>Organizer.<br>Aseptically<br>disconnect from<br>cycler.<br>Turn off cycler and<br>call service. |
| MWD  | Watchdog Alarm:<br>Watchdog timer<br>Error!      | An unrecoverable<br>error has<br>occurred.                            | Record error code.<br>Aseptically<br>disconnect<br>yourself from<br>cycler if<br>connected.<br>Turn off cycler and<br>call service.                                                                                             |

| Code  | Message                                  | Meaning                                                                             | Action Required                                                                                                    |
|-------|------------------------------------------|-------------------------------------------------------------------------------------|----------------------------------------------------------------------------------------------------|
| S_002 | CRC Alarm: CRC<br>Error!                 | The CRC is corrupted.                                                               | Record error code.<br>Aseptically<br>disconnect<br>yourself from<br>cycler if<br>connected.<br>Turn off cycler and<br>call service. |
| S_003 | Battery RAM Alarm:<br>Battery RAM Error! | The battery RAM is corrupted.                                                       | Record error code.<br>Aseptically<br>disconnect<br>yourself from<br>cycler if<br>connected.<br>Turn off cycler and<br>call service. |
| S_004 | EEPROM Alarm:<br>EEPROM Error!           | During startup, the<br>cycler cannot<br>properly read the<br>EEPROM memory<br>chip. | Record error code.<br>Aseptically<br>disconnect<br>yourself from<br>cycler if<br>connected.<br>Turn off cycler and<br>call service. |
| S_005 | System Error                             | An unrecoverable<br>error has<br>occurred.                                          | Record error code.<br>Aseptically<br>disconnect<br>yourself from<br>cycler if<br>connected.<br>Turn off cycler and<br>call service. |

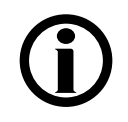

**Note:** Press the **STOP** key to silence an audible warning or alarm.

## Error messages listed alphabetically

| Message                                     | Meaning                                                   | Action Required                                                                                                    |
|---------------------------------------------|-----------------------------------------------------------|----------------------------------------------------------------------------------------------------|
| Battery RAM<br>Alarm: Battery<br>RAM Error! | The battery RAM is corrupted.                             | Record error code.<br>Aseptically disconnect yourself<br>from cycler if connected.                                                                                                    |
| Bypass not<br>allowed!                      | The operator has<br>tried to bypass the<br>current phase. | No action is required. You<br>cannot bypass while the heater<br>bag is filling, if it does not have<br>enough solution for the next fill.<br>If your cycler detects that an<br>overfill situation could occur<br>(150% = next Fill + amount not<br>drained from previous Fills), you<br>cannot bypass and the machine<br>will continue to attempt to drain<br>you until it is safe to move on to<br>the next Fill. |
| CRC Alarm:<br>CRC Error!                    | The CRC is corrupted.                                     | Record error code.<br>Aseptically disconnect yourself<br>from cycler if connected.<br>Turn off cycler and call service.                                                                                                    |

| Message                                                                              | Meaning                                                                                                    | Action Required                                                                                                    |
|--------------------------------------------------------------------------------------|----------------------------------------------------------------------------------------------------|----------------------------------------------------------------------------------------------------|
| Drain<br>complication<br>encountered.<br>Please check<br>patient and drain<br>lines. | Your cycler checks<br>halfway through a<br>Drain cycle to see if<br>you have drained at<br>least 35% (or 42.5%<br>if Drain exit %<br>option is 85%) of<br>your expected drain<br>volume. If not, your<br>cycler will beep to<br>alert you of a low<br>drain rate. If you<br>still haven't drained<br>at least 70% (or<br>85% if Drain exit %<br>option is 85%) of<br>your previous Fill by<br>the end of the<br>Drain, your cycler<br>will alert you again<br>that you are having<br>drain complications. | Check the Drain Line (Yellow<br>clamp) is not kinked, bent, or<br>clamped.<br>Check that your patient line<br>(blue clamp) is not kinked or<br>clamped.<br>Check for fibrin or clots in the<br>drain line. If so, contact your PD<br>nurse for instructions on what to<br>do.<br>Change positions to move fluid<br>within your abdomen.<br>Check that the Drain Line is<br>properly placed in drainage<br>receptacle such as a toilet, sink<br>or bathtub.<br>Check position of drain bags<br>and make sure they are flat and<br>not on top of each other.<br>Are you constipated? If so,<br>contact your PD nurse for<br>instructions on what to do.<br>Check that your catheter<br>extension set is adequately<br>secured.<br>Press the <b>OK</b> key to retry. |
| Drain Line is<br>blocked. Please<br>check the drain<br>line.                         | Your cycler is<br>having trouble<br>pumping used<br>dialysate to the<br>drain.                                                                                                    | Make sure that the Drain Line<br>(Yellow clamp) is properly<br>connected, the clamps are open<br>and there is no kink in the line.<br>Press the <b>OK</b> key to retry.                                                                                                    |
| EEPROM Alarm:<br>EEPROM Error!                                                       | During startup, the<br>cycler cannot<br>properly read the<br>EEPROM memory<br>chip.                                                                                                    | Record error code.<br>Aseptically disconnect yourself<br>from cycler if connected.<br>Turn off cycler and call service.                                                                                                    |

| Message                                                                                   | Meaning                                                                                    | Action Required                                                                                                    |
|-------------------------------------------------------------------------------------------|--------------------------------------------------------------------------------------------|----------------------------------------------------------------------------------------------------|
| Fill complication<br>encountered.<br>Please check<br>heater, patient,<br>and drain lines. | Your cycler has<br>recognized that you<br>are not filling as<br>expected.                  | Make sure that the Heater Bag<br>Line (Red clamp) is properly<br>connected, the clamps are open<br>and there is no kink in the line.<br>Make sure that the Heater Bag<br>is properly positioned on the<br>Heater Tray (see page 116).<br>Make sure that the patient line<br>(blue clamp) is properly<br>connected, the clamps are open<br>and there is no kink in the line.<br>Make sure that the Drain Line<br>(Yellow clamp) is properly<br>connected, the clamps are open<br>and there is no kink in the line.<br>Press the <b>OK</b> key to retry. |
| Heater Alarm:<br>Solution<br>temperature<br>high!                                         | The solution<br>temperature test<br>has failed three<br>times due to high<br>temperatures. | Press STOP to mute.<br>Record error code.<br>Insert PIN.<br>Clamp lines.<br>Insert patient connector into<br>stay.safe Organizer.<br>Aseptically disconnect from<br>cycler.<br>Turn off cycler and call service.                                                                                                    |
| Heater bag not<br>detected.                                                               | Your cycler is<br>having trouble<br>pumping dialysate<br>from the heater bag.              | Make sure that the Heater Bag<br>Line (Red clamp) is properly<br>connected, the clamps are open<br>and there is no kink in the line.<br>Make sure that the Heater Bag<br>is properly positioned on the<br>Heater Tray (see page 116) and<br>the cone is broken.<br>Press the <b>OK</b> key to retry.                                                                                                    |
| Heater Warning:<br>Heater<br>temperature too<br>high!                                     | The solution<br>temperature test<br>has failed due to<br>high temperatures.                | Remove anything from the<br>heater tray other than the heater<br>bag.<br>Make sure cycler is not placed<br>near a heat source.<br>Press the <b>OK</b> key to retry.                                                                                                    |

| Message                                         | Meaning                                                                    | Action Required                                                                                                    |
|-------------------------------------------------|----------------------------------------------------------------------------|----------------------------------------------------------------------------------------------------|
| Heater Warning:<br>Solution<br>temperature low! | The solution<br>temperature test<br>has failed due to                      | Cold bags will increase warming time. Be sure to store your bags at room temperature.                                                                                                    |
|                                                 | low temperatures.                                                          | Check if heater plate (tray) is warm to touch.                                                                                                    |
|                                                 |                                                                            | Check for external cooling<br>sources: Be sure there are no<br>open windows, drafts, or fans or<br>air conditioners blowing on your<br>cycler.                                                                                                    |
|                                                 |                                                                            | Press the <b>OK</b> key to retry.                                                                                                    |
| Invalid Patient ID                              | The new patient ID<br>does not match<br>your current cycler<br>patient ID. | Call your PD nurse to report the<br>error, then press the <b>OK</b> key to<br>continue and again to confirm.<br>Your cycler will use the existing<br>treatment settings last saved on<br>your cycler.                                                                                                    |
| IQdrive not<br>detected                         | The IQdrive is either<br>not inserted or not<br>inserted correctly.        | Remove the IQdrive and firmly<br>re-insert it to try again, or press<br>the <b>OK</b> key to ignore the<br>message and continue without<br>using the IQdrive. Without the<br>IQdrive your cycler will not be<br>able to download the latest<br>treatment settings. (This<br>includes the optional Kinexus<br>Gateway). |
| IQdrive Port<br>Error                           | Your cycler cannot<br>access the IQdrive.                                  | Turn off cycler, wait 10 seconds,<br>and turn it back on again. If the<br>message is not cleared, call<br>service. If you are not going to<br>use the IQdrive, press the <b>OK</b><br>key to ignore the message and<br>continue without using the<br>IQdrive.                                                          |

| Message                                                                                 | Meaning                                                                                                    | Action Required                                                                                                    |
|-----------------------------------------------------------------------------------------|----------------------------------------------------------------------------------------------------|----------------------------------------------------------------------------------------------------|
| Kinexus<br>Gateway<br>connection<br>failure                                             | Your cycler cannot<br>connect to the<br>Kinexus Gateway.                                                                                                    | Check cable connections<br>between the Kinexus Gateway<br>and your cycler. Make sure two<br>ends of the RS232 cable are<br>firmly connected, including the<br>USB adaptor, and the Kinexus<br>Gateway is plugged into a<br>powered wall outlet. Then press<br>the <b>Retry</b> button.               |
|                                                                                         |                                                                                                    | If your cycler still cannot connect<br>to the Kinexus Gateway, contact<br>Technical Support. If Technical<br>Support cannot solve the<br>problem, the Kinexus Gateway<br>will not be able to send or<br>receive any data from your PD<br>nurse.                                                      |
|                                                                                         |                                                                                                    | Call your PD nurse to report the<br>error, then press the <b>OK</b> key to<br>continue and again to confirm.<br>Your cycler will use the existing<br>treatment settings last saved on<br>your cycler.                                                                                                |
| Make sure the<br>heater bag is on<br>the heater tray<br>and the line is<br>not clamped. | Your cycler is<br>having trouble<br>pumping dialysate<br>from the heater bag.                                                                                                    | Make sure that the Heater Bag<br>Line (Red clamp) is properly<br>connected, the clamps are open<br>and there is no kink in the line.<br>Make sure that the Heater Bag<br>is properly positioned on the<br>Heater Tray (see page 116) and<br>the cone is broken.<br>Press the <b>OK</b> key to retry. |
| Notice: Draining slowly                                                                 | Your cycler has<br>recognized that you<br>are not draining as<br>expected.                                                                                                    | Change positions to move fluid<br>within your abdomen.<br>Check that your patient line<br>(blue clamp) is not kinked or<br>clamped.                                                                                                    |
|                                                                                         | option is set to<br>"YES", you may<br>hear several beeps<br>when this message<br>is displayed. This is<br>referred to as a<br>"flow alert". You do<br>not need to press<br><b>STOP</b> key at this<br>time. | Check for fibrin or clots in the<br>drain line. If any are visible,<br>contact your PD nurse for<br>instructions on what to do.<br>Are you constipated? If so,<br>contact your PD nurse for<br>instructions on what to do.<br>Check that your catheter<br>extension set is adequately<br>secured.    |

| Message                                                                  | Meaning                                                                                                    | Action Required                                                                                                    |
|--------------------------------------------------------------------------|----------------------------------------------------------------------------------------------------|----------------------------------------------------------------------------------------------------|
| Notice: Filling<br>slowly                                                | Your cycler has<br>recognized that you<br>are not filling as<br>expected.<br>If "flow alert sound"<br>option is set to<br>"YES", you may<br>hear several beeps<br>when this message<br>is displayed. This is<br>referred to as a<br>"flow alert". You do | Make sure that the patient line<br>(blue clamp) is properly<br>connected, the clamps are open<br>and there is no kink in the line.<br>Press the <b>OK</b> key to retry.     |
|                                                                          | STOP key at this time.                                                                                                    |                                                                                                    |
| Patient line is<br>blocked. Please<br>check the patient<br>line.         | Your cycler has<br>recognized that you<br>are not filling as<br>expected.                                                                                                    | Make sure that the patient line<br>(blue clamp) is properly<br>connected, the clamps are open<br>and there is no kink in the line.<br>Press the <b>OK</b> key to retry.     |
| Patient Sensor<br>Warning: Patient<br>sensors against<br>vacuum sensors! | An error with a<br>sensor used to<br>measure fluid<br>pressure in the<br>cassette.                                                                                                    | Press the <b>OK</b> key to retry.                                                                                                    |
| Patient Sensor<br>Warning: Patient<br>sensors too high!                  | An error with a<br>sensor used to<br>measure fluid<br>pressure in the<br>cassette.                                                                                                    | Press the <b>OK</b> key to retry.                                                                                                    |
| Patient Sensor<br>Warning: Patient<br>vacuum too high!                   | An error with a<br>sensor used to<br>measure fluid<br>pressure in the<br>cassette.                                                                                                    | Press the <b>OK</b> key to retry.                                                                                                    |
| Please do not<br>insert cassette<br>now. Close<br>Cassette Door.         | The cassette is<br>inserted in your<br>cycler before your<br>treatment has<br>started. Or your<br>cassette door is<br>open when it should<br>be closed.                                                                                                  | If the cassette is inserted in your<br>cycler, remove the cassette and<br>close the door.<br>Make sure the door is closed<br>securely.<br>Press the <b>OK</b> key to retry. |

| Message                                            | Meaning                                                                                                    | Action Required                                                                                                    |
|----------------------------------------------------|----------------------------------------------------------------------------------------------------|----------------------------------------------------------------------------------------------------|
| Please wait for<br>solution to cool<br>down        | The Drain phase is<br>finished but the<br>heater bag solution<br>temperature is<br>above 38°C. The<br>cycler will not allow<br>Fill to begin until the<br>temperature drops<br>below 38°C.   | Wait for the heater bag<br>temperature to decrease. If this<br>message occurs frequently,<br>check for external heating<br>sources and make sure that the<br>room temperature is cooler than<br>92°F (33°C).                                |
| Please wait for<br>solution to warm<br>up          | The Drain phase is<br>finished but the<br>heater bag solution<br>temperature is still<br>below 25°C. The<br>cycler will not allow<br>Fill to begin until the<br>temperature<br>reaches 33°C. | Wait for the heater bag<br>temperature to increase. If this<br>message occurs frequently,<br>check for external cooling<br>sources: Be sure there are no<br>open windows, drafts, or fans or<br>air conditioners blowing on your<br>cycler. |
| Pneumatic<br>Alarm: Balloon<br>Valve Leak!         | The cycler has<br>failed due to a<br>possible balloon<br>valve air pressure<br>leak during<br>treatment.                                                                                     | Press STOP to mute.<br>Record error code.<br>Insert PIN.<br>Clamp lines.<br>Insert patient connector into<br>stay.safe Organizer.<br>Aseptically disconnect from<br>cycler.<br>Turn off cycler and call service.                            |
| Pneumatic<br>Alarm: Pressure<br>leak!              | An air pressure leak<br>has been detected<br>and the cycler<br>cannot recover.                                                                                                    | Press STOP to mute.<br>Record error code.<br>Insert PIN.<br>Clamp lines.<br>Insert patient connector into<br>stay.safe Organizer.<br>Aseptically disconnect from<br>cycler.<br>Turn off cycler and call service.                            |
| Pneumatic<br>Warning:<br>Pressure reading<br>high! | The cycler's<br>pneumatic pressure<br>is reading too high.                                                                                                    | Press the <b>OK</b> key to retry.                                                                                                    |
| Pneumatic<br>Warning:<br>Pressure reading<br>low!  | The cycler's<br>pneumatic pressure<br>is reading too low.                                                                                                    | Press the <b>OK</b> key to retry.                                                                                                    |

| Message                                                   | Meaning                                                                                                    | Action Required                                                                                                    |
|-----------------------------------------------------------|----------------------------------------------------------------------------------------------------|----------------------------------------------------------------------------------------------------|
| Pneumatic<br>Warning:<br>Vacuum reading<br>high!          | The cycler's<br>vacuum pressure is<br>reading too high.                                                                           | Press the <b>OK</b> key to retry.                                                                                                    |
| Pneumatic<br>Warning:<br>Vacuum reading<br>Iow!           | The cycler is<br>reading low vacuum<br>pressure.                                                                                  | Press the <b>OK</b> key to retry.                                                                                                    |
| Program<br>download failure                               | Your healthcare<br>provider has sent<br>you a new program<br>but your cycler<br>cannot download it<br>via the Kinexus<br>Gateway. | Contact Technical Support. If<br>Technical Support cannot solve<br>the problem, the Kinexus<br>Gateway will not be able to<br>receive any data from your PD<br>nurse.<br>Call your PD nurse to report the<br>error, then press the <b>OK</b> key to<br>continue and again to confirm.<br>Your cycler will use the existing<br>program last saved on your<br>cycler. |
| Self Test Alarm:<br>Fluid<br>temperature out<br>of range! | The solution<br>temperature test<br>has failed.                                                                                   | Press STOP to mute.<br>Record error code.<br>Insert PIN.<br>Clamp lines.<br>Insert patient connector into<br>stay.safe Organizer.<br>Aseptically disconnect from<br>cycler.<br>Turn off cycler and call service.                                                                                                    |
| Self Test Alarm:<br>Safety Clamp<br>Error!                | The safety clamp<br>test has failed three<br>times.                                                                               | Press STOP to mute.<br>Record error code.<br>If connected, insert PIN.<br>Clamp lines.<br>Insert patient connector into<br>stay.safe Organizer.<br>Aseptically disconnect from<br>cycler.<br>Turn off cycler and call service.                                                                                                    |
| Self Test<br>Warning: Balloon<br>Valve leak!              | The self test has<br>failed due to a<br>possible balloon<br>valve leak.                                                           | Press the <b>OK</b> key to retry.                                                                                                    |

| Message                                                         | Meaning                                                                                                    | Action Required                                                                                                    |
|-----------------------------------------------------------------|----------------------------------------------------------------------------------------------------|----------------------------------------------------------------------------------------------------|
| Self Test<br>Warning: Patient<br>pressure not<br>constant!      | The self test has<br>failed due to an<br>error with one or<br>both of the pressure<br>sensors used to<br>measure fluid<br>pressure in the<br>cassette. | Press the <b>OK</b> key to retry.                                                                                                    |
| Self Test<br>Warning:<br>Pressure leak!                         | The self test has<br>failed due to a<br>possible air<br>pressure leak.                                                                                 | Press the <b>OK</b> key to retry.                                                                                                    |
| Self Test<br>Warning:<br>Pressure out of<br>range!              | The self test has<br>failed due to<br>pressures being out<br>of range.                                                                                 | Press the <b>OK</b> key to retry.                                                                                                    |
| Self Test<br>Warning:<br>Pressure<br>production low!            | The self test has failed due to low pressures.                                                                                                    | Press the <b>OK</b> key to retry.                                                                                                    |
| Self Test<br>Warning:<br>Thermistor<br>reading out of<br>range! | The self test has<br>failed due to a<br>temperature sensor<br>being out of range.                                                                      | Make sure nothing is on top of<br>heater tray.<br>Make sure cycler has cooled<br>down.<br>Make sure cycler is not placed<br>near a heat source.<br>Press the <b>OK</b> key to retry. |
| Self Test<br>Warning:<br>Vacuum leak!                           | The self test has<br>failed due to a<br>possible vacuum<br>leak.                                                                                       | Press the <b>OK</b> key to retry.                                                                                                    |
| Self Test<br>Warning:<br>Vacuum out of<br>range!                | The self test has<br>failed due to<br>vacuum pressures<br>being out of range.                                                                          | Press the <b>OK</b> key to retry.                                                                                                    |
| Self Test<br>Warning:<br>Vacuum<br>production low!              | The self test has failed due to low vacuum pressures.                                                                                                  | Press the <b>OK</b> key to retry.                                                                                                    |
| Sensor Warning:<br>Invalid sensor<br>readings!                  | A sensor is reading incorrectly.                                                                                                    | Press the <b>OK</b> key to retry.                                                                                                    |

| Message                                                           | Meaning                                                                                                    | Action Required                                                                                                    |
|-------------------------------------------------------------------|----------------------------------------------------------------------------------------------------|----------------------------------------------------------------------------------------------------|
| Solution is<br>warming. Press<br>OK key to start<br>fill          | The solution<br>temperature is cool<br>(25°C/77°F). The<br>user must choose<br>whether or not to<br>wait for it to reach<br>the set temperature. | To continue Fill with cool<br>solution, press the <b>OK</b> key;<br>otherwise, wait until your<br>solution has reached the set<br>temperature to continue. When<br>the set temperature has been<br>reached, it will automatically<br>start the Fill.                              |
| Supply Lines are<br>blocked. Please<br>check the supply<br>lines. | Your cycler is<br>having trouble<br>pumping out of the<br>solution bags.                                                                         | Make sure that the solution lines<br>(White and Green clamps) are<br>properly connected, the clamps<br>are open and there is no kink in<br>the lines.<br>Make sure the cones are all<br>broken.<br>Make sure that the bags are not<br>empty.<br>Press the <b>OK</b> key to retry. |
| System Error                                                      | An unrecoverable error has occurred.                                                                                                    | Record error code.<br>Aseptically disconnect yourself<br>from cycler if connected.<br>Turn off cycler and call service.                                                                                                    |
| System Warning                                                    | An unexpected error has occurred.                                                                                                    | Press the <b>OK</b> key to retry.                                                                                                    |
| Treatment<br>Alarm: Flowpath<br>error!                            | An unrecoverable<br>error has occurred.                                                                                                    | Press STOP to mute.<br>Record error code.<br>Insert PIN.<br>Clamp lines.<br>Insert patient connector into<br>stay.safe Organizer.<br>Aseptically disconnect from<br>cycler.<br>Turn off cycler and call service.                                                                  |
| Treatment<br>Alarm: Pause<br>time error!                          | An unrecoverable<br>error has occurred.                                                                                                    | Press STOP to mute.<br>Record error code.<br>Insert PIN.<br>Clamp lines.<br>Insert patient connector into<br>stay.safe Organizer.<br>Aseptically disconnect from<br>cycler.<br>Turn off cycler and call service.                                                                  |

| Message                                               | Meaning                                                             | Action Required                                                                                                    |
|-------------------------------------------------------|---------------------------------------------------------------------|----------------------------------------------------------------------------------------------------|
| Treatment<br>Alarm: Pump A<br>vs B error!             | An unrecoverable<br>error has occurred.                             | Press STOP to mute.<br>Record error code.<br>Insert PIN.<br>Clamp lines.<br>Insert patient connector into<br>stay.safe Organizer.<br>Aseptically disconnect from<br>cycler.<br>Turn off cycler and call service. |
| Treatment<br>Alarm:<br>Treatment data<br>error!       | An unrecoverable<br>error has occurred.                             | Press STOP to mute.<br>Record error code.<br>Insert PIN.<br>Clamp lines.<br>Insert patient connector into<br>stay.safe Organizer.<br>Aseptically disconnect from<br>cycler.<br>Turn off cycler and call service. |
| Treatment<br>Alarm:<br>Treatment start<br>error!      | An unrecoverable<br>error has occurred.                             | Press STOP to mute.<br>Record error code.<br>Insert PIN.<br>Clamp lines.<br>Insert patient connector into<br>stay.safe Organizer.<br>Aseptically disconnect from<br>cycler.<br>Turn off cycler and call service. |
| Treatment<br>Warning: Air<br>detected in<br>cassette! | The test failed due<br>to possible air<br>detection in<br>cassette. | Press the <b>OK</b> key to retry.                                                                                                    |
| Treatment<br>Warning:<br>Encoder flag<br>error!       | Treatment error.                                                    | Press the <b>OK</b> key to retry.                                                                                                    |
| Treatment<br>Warning:<br>Volume error!                | Volume is not being<br>pumped although<br>the pumps are<br>moving.  | Press the <b>OK</b> key to retry.                                                                                                    |
| Watchdog<br>Alarm:<br>Watchdog timer<br>Error!        | An unrecoverable error has occurred.                                | Record error code.<br>Aseptically disconnect yourself<br>from cycler if connected.<br>Turn off cycler and call service.                                                                                          |

This Page is Intentionally Blank

# Different People Drain Differently

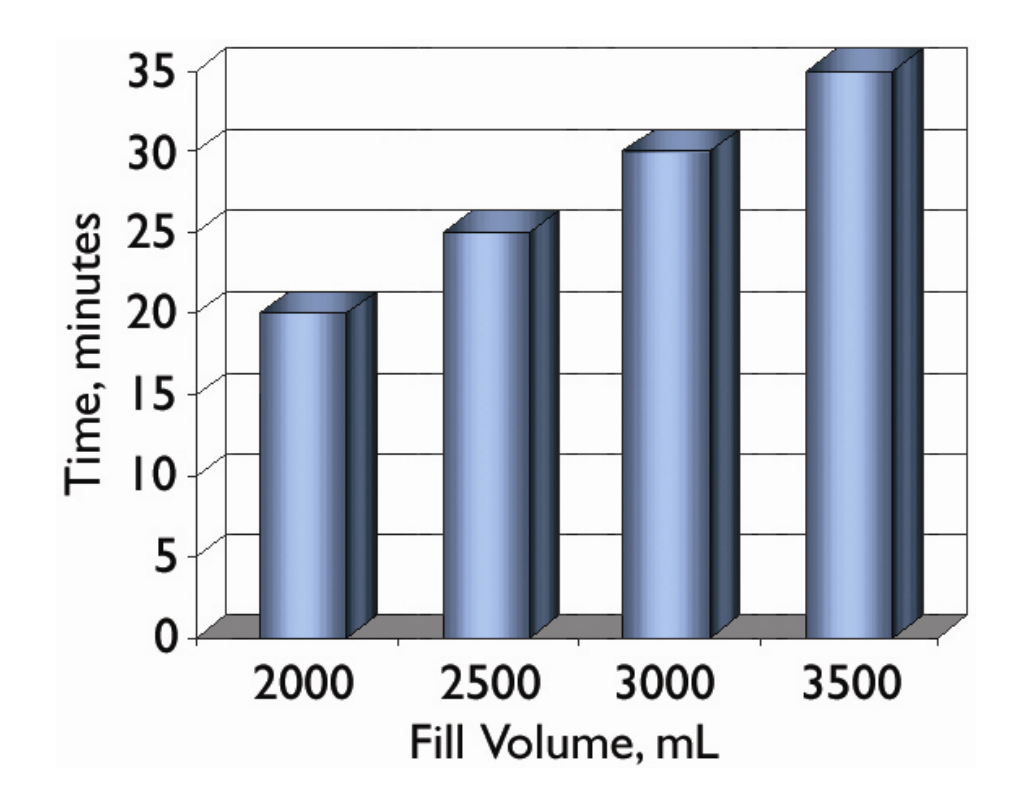

### **Different People Drain Differently**

The way your body and your PD catheter extension set respond to your pumping cycler may be different. If you've already been doing dialysis as CAPD or on another type of cycler, the amount of time that you need to drain may not be the same as before. Your Liberty Select Cycler is designed to drain at a rate of 100 mL per minute for most Drain cycles. This means that if you program your cycler to drain your peritoneal cavity in a shorter time, the rate would have to be faster and you may have problems with drain alarms.

To help eliminate drain alarms, you and your PD nurse should program your Drain Time to correspond with the amount of fluid you have filled. The graph to the left shows the amount of time in minutes to program into your cycler for your drain times depending on the fill volume that you use.

According to this graph for example, if you have filled with 2000 mL of fluid, you will need 20 minutes to drain.

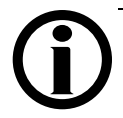

**Note:** Patients may experience fewer drain complication alarms in Treatment Based than Cycle Based therapy. If you are in Cycle Based therapy and experiencing drain complications, you should discuss changing your therapy with your doctor, practitioner, or PD nurse.

# **Power Failure**

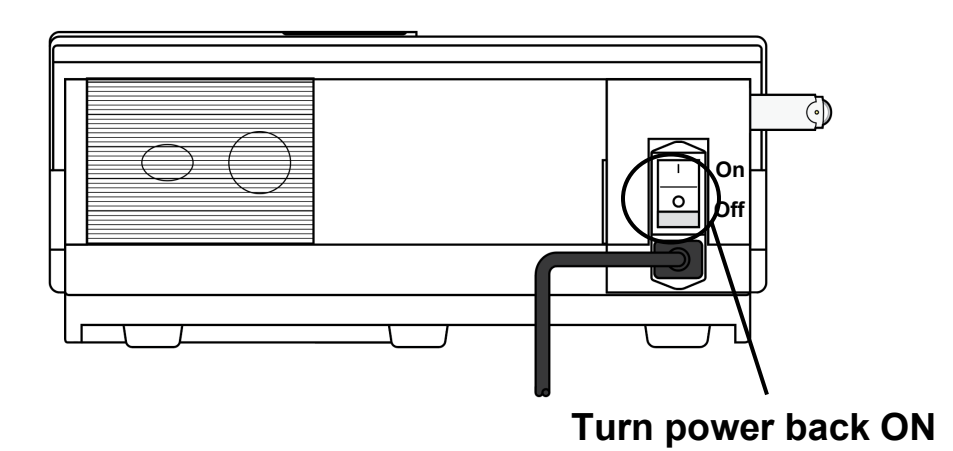

### **Power failure**

During a power failure (or if the power switch was turned off), all valves close, the pump stops, and the Touch Screen goes blank.

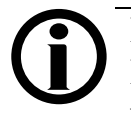

**Note:** If the power failure occurs during a Drain, Fill, Dwell, or Pause, your cycler will keep track of your current location and progress.

You may still continue your same treatment if the power returns within eight hours. Depending on how long the power failure lasts, you may wish to disconnect from your cycler.

To disconnect from your cycler:

- Mask, then wash or sanitize hands as instructed by your PD nurse.
- Turn the blue button on the PIN connector <sup>1</sup>/<sub>4</sub> turn clockwise and push it in to make sure that a new PIN is inserted in the line
- Insert the stay•safe PIN connector connected to your catheter extension set into the stay•safe organizer clip below the control panel
- Insert a new stay•safe cap on the left side of the organizer
- Close patient line (blue clamp)
- Close catheter extension set clamp
- Use aseptic technique to carefully disconnect your catheter extension set from your patient line and cap off with a new sterile stay•safe cap
- Check that the new sterile stay•safe cap is securely attached to your catheter extension set before removing it from the stay•safe organizer

#### **Power restored**

When the power is restored to your cycler, turn the Power Switch on the back of your machine ON if it is not already on. Your machine will then go through a series of self-tests before you may choose whether or not to continue with your treatment.

(continued)

Liberty Select Cycler User's Guide

# Power Failure (continued)

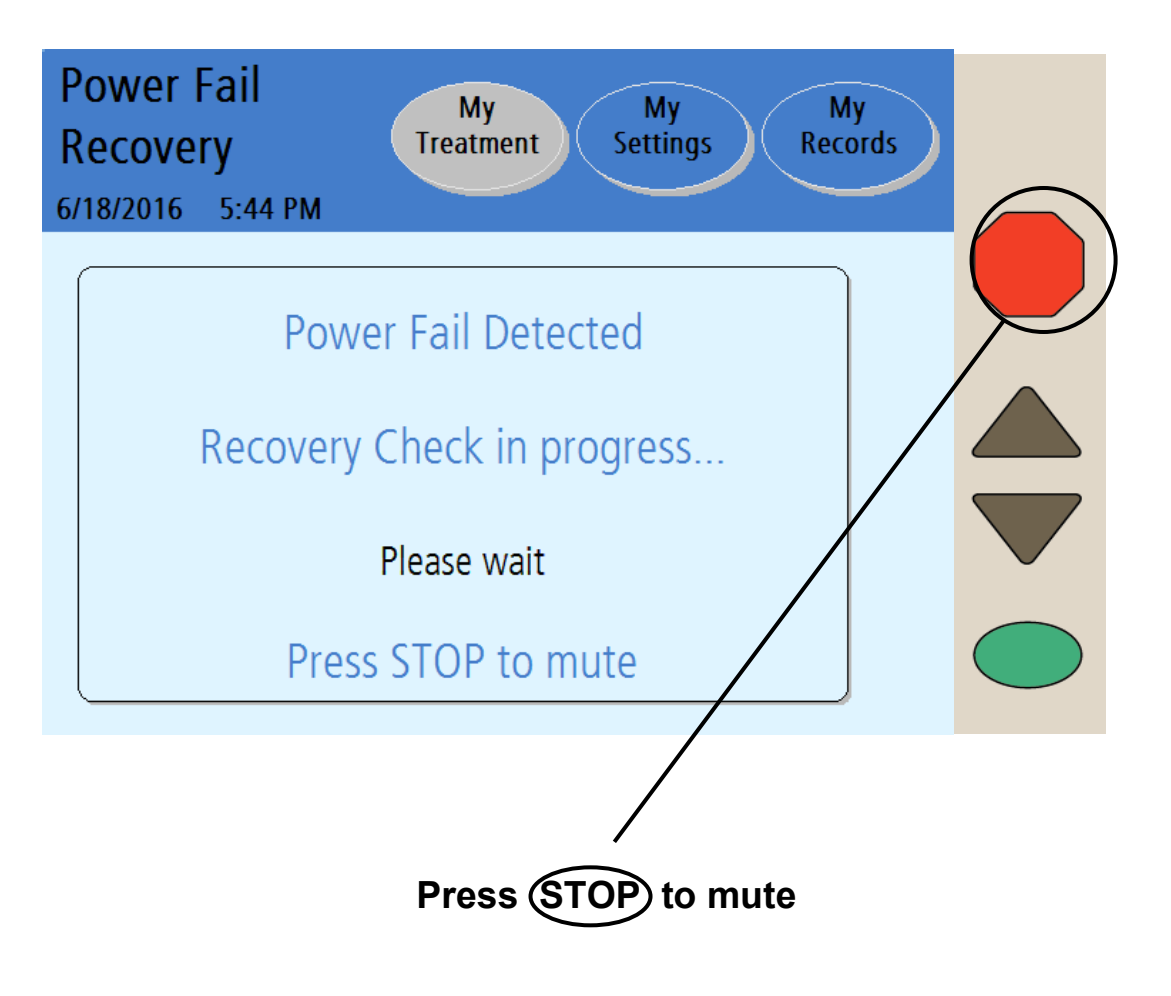

### (continued)

# Press STOP

Press the **STOP** key to silence the audible warning. Your cycler will perform a safety systems check. If the Power Fail Recovery is successful, your machine will beep again. Press the **STOP** key to silence the alarm again. Then you may select the **Resume Treatment** button to continue your Drain, Fill, Dwell, or Pause where you left off.

Follow your PD nurse's power failure instructions to reconnect to your machine if you have disconnected. If you are instructed to, you may continue with your treatment.

**Note**: The letter 'F' will be displayed next to your treatment details in the "My Records" screen to show a power failure occurred during that treatment. For more information, see "Treatment Details" on page 176.

### **Recovery failure**

If the Power Fail Recovery test fails, you must select the **Cancel Treatment** button and start a new treatment. Follow the instructions on the screen:

- Mask, then wash or sanitize hands as instructed by your PD nurse.
- Turn the blue button on the PIN connector <sup>1</sup>/<sub>4</sub> turn clockwise and push it in to make sure that a new PIN is inserted in the line
- Insert the stay•safe PIN connector connected to your catheter extension set into the stay•safe organizer clip below the control panel
- Insert a new stay•safe cap on the left side of the organizer
- Close patient line (blue clamp)
- Close catheter extension set clamp
- Use aseptic technique to carefully disconnect your catheter extension set from your patient line and cap off with a new sterile stay•safe cap

- Check that the new sterile stay•safe cap is securely attached to your catheter extension set before removing it from the stay•safe organizer
- Press the **Next** button to continue
- Close all clamps
- When prompted, open the door and remove the cassette
- Restart your entire treatment with fresh dialysate bags and a new cassette

**Note**: If your power failure lasts longer than eight hours, you may not resume your treatment.

Cleaning, Specifications, Index, and Glossary

# **Cleaning Your Cycler**

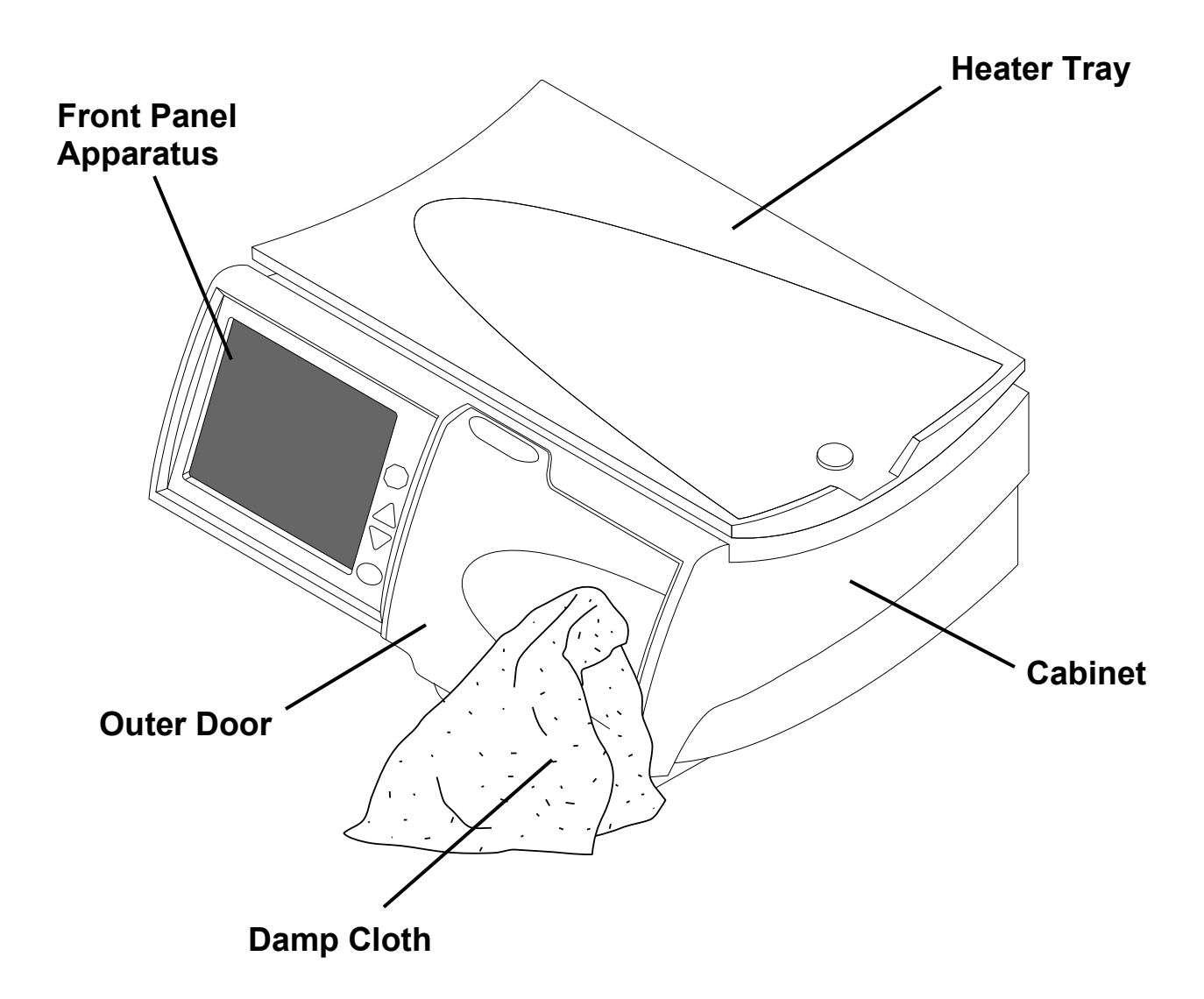

### **Cleaning your cycler**

The Liberty Select Cycler is not sterile equipment, however, you should keep your Liberty Select Cycler clean and dry at all times. Clean the exterior surface of your machine using a damp cloth and a diluted (1:100) bleach solution or other suitable hospital disinfectant. See adjacent illustration for areas to be cleaned.

<u>Use surface cleaner in small amounts to avoid excess</u> cleaner from entering the interior of your machine. Rinse off cleaning solutions with a water-dampened cloth, especially if a corrosive cleaner such as bleach is used.

If you need to clean your stay•safe organizer, you may wash it with warm soapy water or place it in the top rack of your dishwasher.

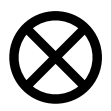

**Caution**: Do not allow any fluid to drip into your cycler or onto the pump module. The cycler must be OFF when you are cleaning it to prevent fluid from entering the pump module. If any fluid gets inside your cycler, you must contact a Fresenius Medical Care Technical Support Representative immediately at **1-800-227-2572**. Clean fluid spills immediately to prevent moisture from possibly damaging your machine. Your machine should be placed on a water-tolerant surface, and spills should be cleaned up immediately.

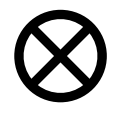

**Caution**: Do not touch the white pressure sensors in the pump module. Pressing on the pressure sensors may damage them.

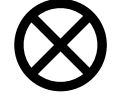

**Caution**: Do not use foaming type cleansers or disinfectants containing alcohol or quaternary ammonium compounds like N-alkyl (C12-C18) dimethyl benzyl ammonium chloride (benzalkonium chloride). These chemicals attack the polycarbonate plastics used in your machine. Read the product labels and follow the instructions. Do not use spray bottles.

Periodically check your Liberty Select Cycler for:

- Damage to the cabinet
- Loose or missing pieces

There is no other preventative maintenance for your cycler.

If your cycler needs service, call an FMC Technical Support Representative at **1-800-227-2572**.

# **Machine Specifications**

| Overall                       |                                                                                                    |
|-------------------------------|----------------------------------------------------------------------------------------------------|
| Dimensions                    | 21.5 cm H x 41.28 cm D x 47.63 cm W                                                                                                    |
| Weight                        | 14.5 ± 1.8 kg (32 ± 4 lbs.)                                                                                                    |
| <b>Operating Cond</b>         | itions                                                                                                    |
| Temperature                   | 15-33°C (59 – 92°F)                                                                                                    |
| Rel. Humidity                 | 30-75% (EN 60601-1-2)                                                                                                    |
| Atmospheric<br>Pressure Range | 70 kPa to 106 kPa                                                                                                    |
| Noise Level                   | Does not exceed 40 dBA                                                                                                    |
| Transportation a              | and Storage Conditions                                                                                                    |
| Temperature                   | -31 to 54°C (-25 to 130 °F)                                                                                                    |
| Rel. Humidity                 | Non-condensing                                                                                                    |
| Atmospheric<br>Pressure Range | 50 kPa to 106 kPa                                                                                                    |
| Electrical                    |                                                                                                    |
| Power Supply                  | Single phase or two phase center-tapped<br>AC 100-240 V, 50/60Hz                                                                                                    |
| Power<br>consumption          | 480 Watts at 100V<br>700 Watts at 240V                                                                                                    |
| Circuit Breaker               | 6 Amp. breaker contained in Power Entry Module                                                                                                    |
| External                      | USB Port                                                                                                    |
| Connections                   | IEC 60601-1:1988, A1:1991, A2:1995                                                                                                    |
|                               | Clause 6.8.2a, 6.8.2c (Accessories, SIP/SOP connections)                                                                                                    |
|                               | Accessories equipment connected to the analog and digital<br>interfaces must be certified to the respective IEC standards<br>(i.e. IEC 60950 for data processing equipment and IEC<br>60601-1 for medical equipment). Furthermore all<br>configurations shall comply with the system standard IEC<br>60601-1-1. Persons who connect additional equipment to<br>the signal input part or signal output part configure a<br>medical system, and are therefore responsible that the<br>system complies with the requirements of the system<br>standard IEC 60601-1-1. If in doubt, consult the Technical<br>Support department at <b>1-800-227-2572</b> or your local |

| Electro-magnetic | See EMC Declaration on page 250 |
|------------------|---------------------------------|
| compatibility    |                                 |

## Electrical Safety (UL 60601-1)

| Protection against electric shock | Type: Class I equipment                                                                                               |
|-----------------------------------|----------------------------------------------------------------------------------------------------|
|                                   | Degree: Type BF Applied Part                                                                                          |
| IP Rating                         | IPX0. Meets the requirements of IEC 60601-2-39 (Clause 44.3) regarding degree of protection against ingress of water. |
| Mode of<br>Operation              | Continuous Operation                                                                                                  |

Equipment not suitable for use in the presence of a flammable anesthetic mixture with air or with oxygen or nitrous oxide.

| User Interface               |                                                                                                   |
|------------------------------|---------------------------------------------------------------------------------------------------|
| Language                     | The operating screens may be set to either English (USA),<br>French (Canada), or Spanish (Mexico) |
| Touch Screen                 | LCD display reacts to fingertip pressure                                                          |
| Keys                         | Up ▲, Down ▼, STOP, OK                                                                            |
| Hardware Setting             | JS                                                                                                |
| Alarm Loudness               | 1-20 (50-90 dB)                                                                                   |
| Key Loudness                 | 0-20                                                                                              |
| Screen Blank-ing<br>Delay    | 10 minutes                                                                                        |
| Screen Brightness            | 1-10                                                                                              |
| Solution                     |                                                                                                   |
| Bag Volumes                  | 2000, 3000, 5000, 6000 mL                                                                         |
| Initial Fill Volume<br>Range | 500 to 4000 mL                                                                                    |
| Temperature                  | Fixed at 37°C ±1°C (98.6°F ±1.8°F)                                                                |
|                              | Minimum 25°C bag temperature in order to start treatment                                          |
| Maximum Total<br>Volume      | 30,000 mL                                                                                         |
| Drain Time                   | 20-59 minutes                                                                                     |
| Fill Volume                  | 500-4000 mL                                                                                       |
| Pause Volume                 | 0-4000 mL                                                                                         |
| Last Fill Volume             | 0-4000 mL                                                                                         |

| Pressures<br>Generated                    | -250 mbar to 650 mbar (pressures that can be generated to assist the transfer of dialysate solution to and/or from the peritoneal cavity of the patient)                                                                                    |                       |                 |
|-------------------------------------------|----------------------------------------------------------------------------------------------------|-----------------------|-----------------|
| Therapy                                   |                                                                                                    |                       |                 |
| Total Therapy<br>Time                     | 10 minutes to 47 ho                                                                                                    | ours, 59 minutes      |                 |
| Number of Fills                           | 1-99 (Exchanges)                                                                                                    |                       |                 |
| Dwell Time                                | Variable from 0 mir                                                                                                    | nutes to 9 hours, 59  | minutes         |
| Pauses                                    | Variable from 0 to 7 programmed                                                                                                    | l less than or equal  | to # of Fills   |
| Safety Systems                            |                                                                                                    |                       |                 |
| Air Infusion<br>Protection                | Controlled by software, the cycler measures air volume in<br>three consecutive strokes coming from source. Any air<br>volume over the set limits (see below) is pumped to drain<br>and M31 (Air Detected in Cassette) warning is displayed. |                       |                 |
|                                           | Air Detector Sens                                                                                                    | <u>itivity Limits</u> |                 |
|                                           | Fill: air volume coming from heater bag ≥ 3 mL<br>Drain: air volume coming from patient's abdominal<br>cavity ≥ 3 mL<br>Dwell: If air volume coming from supply bag ≥ 6 mL                                                                  |                       |                 |
| Dialysate Solution<br>Overfill Protection | Controlled by software. Drain bypass is prevented when overfill is 1.5 or 150% of prescribed fill (150% = next fill + amount of previous fill not yet drained)                                                                              |                       |                 |
| Over Temperature<br>Protection            | Over temperature protected by two thermostats opening at 104° ± 4°F and 120° ± 4°F                                                                                                    |                       |                 |
| Options                                   |                                                                                                    | Lasthag antian        | Drain avit 0/   |
|                                           |                                                                                                    | SI Unite              | Drain exit %    |
|                                           | USB enabled                                                                                                    | Add drain             | Add drain alert |
|                                           | Flow alert                                                                                                    | Flow alert sound      |                 |
| Accessories                               |                                                                                                    |                       |                 |
|                                           |                                                                                                    |                       | + (D/NL 400000) |

IQdrive (P/N 180202)

Liberty Cart (P/N 180080)

### **IQdrive Data Security**

The data files transferred via the IQdrive contain only patient data. The data is encrypted with a key based encryption. The encrypted data cannot be read without reapplying the encryption algorithm thereby ensuring the security of the data.

#### **Kinexus Gateway Data Security**

The data files transferred via the external cellular modem/Kinexus Gateway contain only the treatment and patient information collected and stored within the Liberty Select Cycler and the Kinexus Therapy Management Platform portal. The data is encrypted with a key-based encryption. Encrypted data cannot be read without reapplying the encryption algorithm, or 'key', thereby ensuring the security of the data.

Modem Model MTC-LAT1-B01-US (P/N PK-230) FCC Part 15 Class B FCC Part 22, 24, 27 Safety Approval: UL/cUL 60950-1, IEC60950-1

Modem Model MTC-LVW2-B01-US (P/N PK-232) FCC Part 15 Class B FCC Part 22, 24, 27 Safety Approval: UL 60950-1, IEC60950-1

Gateway Model SL-06-FS2 (P/N PK-244) FCC Part 15 Class B Colocation – FCC 15.247 (Part 15 Subpart C) Safety Approval: IEC 60950-1, IEC 60601-1-2, 4th edition, IP22 operation

Gateway Model SL-06-FS3 (P/N PK-245) FCC Part 15 Class B Colocation – FCC 15.247 (Part 15 Subpart C) Safety Approval: IEC 60950-1, IEC 60601-1-2, 4th edition, IP22 operation

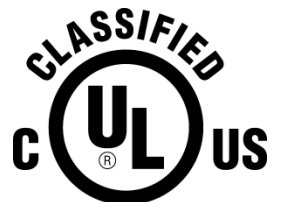

MEDICAL EQUIPMENT WITH RESPECT TO ELECTRICAL SHOCK, FIRE AND MECHANICAL HAZARDS ONLY IN ACCORDANCE WITH UL 60601-1 and IEC 60601-2-39 CAN/CSA – C22.2 No. 601 CAN/CSA – C22.2 No. 601.2.39 Control No. 36CT

### Manufacturer's EMC Declaration

The Liberty Cycler has been certified to the requirements of ANSI/AAMI/IEC 60601-1-2:2007 within the scope of equipment intended to be used in the home and institutional environments, such as hospitals.

Emissions testing of the machine was performed using the limits for CISPR 11 Group 1, Class B which are specified for equipment intended to be used in homes. However, use of the Liberty Cycler in residential environments may result in interference with some types of broadcast receivers such as televisions and radios. Should such interference occur, it will not permanently affect those receivers and can be reduced or eliminated by repositioning of the receiver or the Liberty Cycler.

In order to assure the safety of the Liberty Cycler as well as other medical devices when used with the Liberty Cycler in the home environment, a detailed technical analysis was performed. This analysis has shown that the emissions levels of the Liberty Cycler are significantly below the immunity requirements of ANSI/AAMI/IEC 60601-1-2 and therefore are not likely to impact the safe operation of other medical devices used within the proximity.

| Guidance and manufacturer's declaration – electromagnetic emissions                                                                                                    |            |                                                                                                    |
|----------------------------------------------------------------------------------------------------|------------|----------------------------------------------------------------------------------------------------|
| The Liberty Cycler is intended for use in the electromagnetic environment specified below.<br>The customer or user of the Liberty Cycler should ensure it is used in such an<br>environment. |            |                                                                                                    |
| Emissions<br>test                                                                                                    | Compliance | Electromagnetic environment – guidance                                                                                                    |
| RF<br>Emissions<br>CISPR 11                                                                                                    | Group 1    | The Liberty Cycler uses RF energy only for its internal functions. Therefore, its RF emissions are very low and are not likely to cause any interference in nearby electronic equipment.                                  |
| RF<br>Emissions<br>CISPR 11                                                                                                    | Class B    | The Liberty Cycler is suitable for use in all establishments<br>including domestic, and those directly connected to the public<br>low-voltage power supply network that supplies buildings<br>used for domestic purposes. |
| Harmonic<br>emissions<br>IEC 61000-<br>3-2                                                                                                    | Class A    |                                                                                                    |
| Voltage<br>fluctuations/<br>flicker<br>emissions<br>IEC 61000-<br>3-3                                                                                                    | Complies   |                                                                                                    |

P/N 480165-R Rev A

#### Guidance and manufacturer's declaration - electromagnetic immunity

The Liberty Cycler is intended for use in the electromagnetic environment specified below. The customer or the user of the Liberty Cycler should assure that it is used in such an environment.

| Immunity test                                                                                                    | IEC 60601 test<br>level                                                                                                    | Compliance<br>level                                                                                                    | Electromagnetic environment<br>– guidance                                                                                                    |  |  |
|----------------------------------------------------------------------------------------------------|----------------------------------------------------------------------------------------------------|----------------------------------------------------------------------------------------------------|----------------------------------------------------------------------------------------------------|--|--|
| Electrostatic<br>discharge<br>(ESD)                                                                                          | ±6 kV contact<br>±8 kV air                                                                                                    | ±6 kV contact<br>±8 kV air                                                                                                    | Floors should be wood, concrete,<br>or ceramic tile. If floors are<br>covered with synthetic material,<br>the relative humidity should be at<br>least 30%.                                                                                                    |  |  |
| IEC 61000-4-2                                                                                                    |                                                                                                    |                                                                                                    |                                                                                                    |  |  |
| Electrical fast<br>transient/burst<br>IEC 61000-4-4                                                                          | ±2 kV for power<br>supply lines<br>±1 kV for<br>input/output<br>lines                                                                                                    | ±2 kV for power<br>supply lines<br>±1 kV for<br>input/output lines                                                                                                    | Mains power quality should be<br>that of a typical low-voltage<br>power supply network that<br>supplies hospitals or buildings<br>used for commercial or domestic<br>purposes.                                                                                                    |  |  |
| Surge<br>IEC 61000-4-5                                                                                                    | ±1 kV line(s) to<br>line(s)<br>±2 kV line(s) to<br>earth                                                                                                    | ±1 kV line(s) to<br>line(s)<br>±2 kV line(s) to<br>earth                                                                                                    | Mains power quality should be<br>that of a typical low-voltage<br>power supply network that<br>supplies hospitals or buildings<br>used for commercial or domestic<br>purposes.                                                                                                    |  |  |
| Voltage Dips,<br>short<br>interruptions,<br>and voltage<br>variation on<br>power supply<br>input lines<br>IEC 61000-4-<br>11 | <5 % U <sub>T</sub><br>(>95 % dip in U <sub>T</sub> )<br>for 0.5 cycles<br>40 % U <sub>T</sub><br>(60 % dip in U <sub>T</sub> )<br>for 5 cycles<br>70 % U <sub>T</sub><br>(30 % dip in U <sub>T</sub> )<br>for 25 cycles<br><5 % U <sub>T</sub><br>(>95 % dip in U <sub>T</sub> )<br>for 5 seconds | <5 % $U_{T}$<br>(>95 % dip in $U_{T}$ )<br>for 0.5 cycles<br>40 % $U_{T}$<br>(60 % dip in $U_{T}$ )<br>for 5 cycles<br>70 % $U_{T}$<br>(30 % dip in $U_{T}$ )<br>for 25 cycles<br><5 % $U_{T}$<br>(>95 % dip in $U_{T}$ )<br>for 5 seconds | Mains power quality should be<br>that of a typical commercial or<br>hospital environment.<br>If the user of the Liberty Cycler<br>requires continued operation<br>during power mains interruptions,<br>it is recommended that the<br>Liberty Cycler be powered from a<br>medical grade uninterruptible<br>power supply. |  |  |
| Power-<br>Frequency<br>(50/60 Hz)<br>magnetic field<br>IEC 61000-4-8                                                         | 3 A/m                                                                                                    | 3 A/m                                                                                                    | Power frequency magnetic fields<br>should be at levels characteristic<br>of a typical public low-voltage<br>power supply network that<br>supplies hospitals or buildings<br>used for commercial or domestic<br>purposes.                                                                                                |  |  |
| NOTE $U_{T}$ is the a.c. mains voltage prior to application of the test level.                                               |                                                                                                    |                                                                                                    |                                                                                                    |  |  |

#### Guidance and manufacturer's declaration – electromagnetic immunity

The Liberty Cycler is intended for use in the electromagnetic environment specified below. The customer or the user of the Liberty Cycler should assure that it is used in such an environment.

| Immunity test                                                                                                    | IEC 60601<br>test level                               | Compliance<br>level                                   | Electromagnetic environment –<br>guidance                                                                                                    |  |  |
|----------------------------------------------------------------------------------------------------|-------------------------------------------------------|-------------------------------------------------------|----------------------------------------------------------------------------------------------------|--|--|
|                                                                                                    | 3 Vrms                                                | 3 Vrms                                                | Portable and mobile RF communications<br>equipment should be used no closer to<br>any part of the Liberty Cycler, including<br>cables, than the recommended<br>separation distance calculated from the<br>equation applicable to the frequency of<br>the transmitter.                                                                                                    |  |  |
| Conducted RF                                                                                                    |                                                       |                                                       | Recommended separation distance d = 1.2 $\sqrt{P}$                                                                                                    |  |  |
|                                                                                                    |                                                       |                                                       | d = 1.2 √P 80 MHz to 800 MHz                                                                                                    |  |  |
|                                                                                                    |                                                       |                                                       | d = 2.3 √P 800 MHz to 2.5 GHz                                                                                                    |  |  |
| IEC 61000-4-6<br>Radiated RF<br>IEC 61000-4-3                                                                                                    | 150 kHz to<br>80 MHz<br>3 V/m<br>80 MHz to<br>2.5 GHz | 150 kHz to 80<br>MHz<br>3 V/m<br>80 MHz to 2.5<br>GHz | where P is the maximum output power<br>rating of the transmitter in watts (W)<br>according to the transmitter manufacturer<br>and d is the recommended separation<br>distance in meters (m).<br>Field strengths from fixed RF<br>transmitters, as determined by an<br>electromagnetic site survey, <sup>a</sup> should be<br>less than the compliance level in each<br>frequency range. <sup>b</sup><br>Interference may occur in the<br>vicinity of equipment marked $(((\bullet)))$<br>with the following symbol: |  |  |
| NOTE 1 At 80 MHz and 800 MHz, the higher frequency applies.                                                                                                    |                                                       |                                                       |                                                                                                    |  |  |
| NOTE 2 These guidelines may not apply in all situations. Electromagnetic propagation is affected by absorption and reflection from structures, objects, and people.                                                                                                    |                                                       |                                                       |                                                                                                    |  |  |
| <ul> <li><sup>a</sup> Field strengths from fixed transmitters, such as base stations for radio (cellular/cordless) telephones and land mobile radios, amateur radio, AM and FM radio broadcast and TV broadcast cannot be predicted theoretically with accuracy. To assess the electromagnetic environment due to fixed RF transmitters, an electromagnetic site survey should be considered. If the measured field strength in the location in which the Liberty Cycler is used exceeds the applicable RF compliance level above, the Liberty Cycler should be observed to verify normal operation. If abnormal performance is observed, additional measures may be necessary, such as re-orienting or relocating the Liberty Cycler.</li> <li><sup>b</sup> Over the frequency range 150 kHz to 80 MHz, field strengths should be less than 3 V/m.</li> </ul> |                                                       |                                                       |                                                                                                    |  |  |
## Recommended separation distances between

#### portable and mobile RF communications equipment and the Liberty Cycler

The Liberty Cycler is intended for use in an electromagnetic environment in which radiated RF disturbances are controlled. The customer or the user of the Liberty Cycler can help prevent electromagnetic interference by maintaining a minimum distance between portable and mobile RF communications equipment (transmitters) and the Liberty Cycler as recommended below, according to the maximum output power of the communications equipment.

| Rated maximum<br>output power of<br>transmitter<br>(Watts) | Separation distance according to frequency of transmitter (meters) |                      |                       |
|------------------------------------------------------------|--------------------------------------------------------------------|----------------------|-----------------------|
|                                                            | 150 kHz to<br>80 MHz                                               | 80 MHz to<br>800 MHz | 800 MHz to<br>2.5 GHz |
|                                                            | d = 1.2 √P                                                         | d = 1.2 √P           | d = 2.3 √P            |
| 0.01                                                       | 0.12                                                               | 0.12                 | 0.23                  |
| 0.1                                                        | 0.38                                                               | 0.38                 | 0.73                  |
| 1                                                          | 1.2                                                                | 1.2                  | 2.3                   |
| 10                                                         | 3.8                                                                | 3.8                  | 7.3                   |
| 100                                                        | 12                                                                 | 12                   | 23                    |

For transmitters rated at a maximum output power not listed above, the recommended separation distance d in meters (m) can be estimated using the equation applicable to the frequency of the transmitter, where P is the maximum output power rating of the transmitter in watts (W) according to the transmitter manufacturer.

NOTE 1 At 80 MHz and 800 MHz, the separation distance for the higher frequency applies.

NOTE 2 These guidelines may not apply in all situations. Electromagnetic propagation is affected by absorption and reflection from structures, objects, and people.

**Caution**: In order to prevent potentially hazardous conditions and ensure the safe operation of the Liberty Select Cycler, Radio Frequency Identification (RFID) Equipment must be kept at least 3 meters from the system while in operation.

# **Product Improvement Policy**

Your Liberty Select Cycler machine was designed and built to comply with these product specifications. It is the intention of Fresenius Medical Care to continuously improve products, a process that may result in modifications to specifications or equipment produced in the future. Such product improvements shall not incur any obligation to make similar changes or improvements to equipment previously produced. Where possible, improvements will be made available at reasonable prices. Any such improvement shall not be construed as corrections of any deficiency in previously produced equipment.

# Warranty

# **REFURBISHMENT POLICY**

It is the policy of Fresenius USA, Inc. to refurbish medical devices so that they meet the same performance specification as new products. Controlled procedures are used and the refurbishment is carried out at the same manufacturing location under the same quality management system as new medical devices.

# REPLACEMENT

Fresenius USA, Inc. sells both new and/or refurbished medical devices. Refurbished medical devices meet the same performance specification as new medical devices (see above) and either may be supplied by the company as warranty replacements.

# PERITONEAL CYCLERS

Liberty® Select Cyclers that are rented or leased may be either new or refurbished units. History files on new and refurbished medical devices are maintained by Fresenius Medical Care North America at its Reynosa, MX manufacturing facility.

Preventive maintenance of peritoneal cyclers is not required. Service is performed at the factory only. Cyclers requiring service or investigation are replaced, generally with refurbished equipment, so that investigation and/or service can be performed at the factory. No user service records are required. In cases where the Liberty Select Cycler is sold, SALE of the machine or parts described or referenced herein is expressly conditioned upon the terms and conditions set forth below. Any additional or different terms or conditions set forth by the Purchaser to Fresenius Medical Care, Inc., (herein called "the Company") shall not be effective or binding, and the terms set forth herein shall not be modified or amended, unless assented to in writing by an authorized official of the Company located in Waltham, Massachusetts.

**LIMITED WARRANTY**: The Company warrants to the Purchaser that the equipment delivered is free from defects in material or workmanship for the periods specified below, provided the equipment is used and maintained in accordance with the original manufacturer's operating instructions:

A. Mainframe chassis, and electronic components, lamps, etc. shall be warranted for ninety (90) days from the date of initial installation or one hundred and eighty (180) days from the shipment, whichever occurs first.

B. Consumables shall not be warranted.

The Company will repair or replace, at its option, using new or reconditioned parts and/or assemblies, any parts subject to this warranty which are proven defective in materials or workmanship. Such repair and replacement will be made without cost to the Purchaser, and the *Company reserves the right to determine the location at* which the repair or replacement will be accomplished. The *Warranty does not apply to any equipment which is* misused, abused, neglected, tampered with, damaged by accident, flood, fire, or other hazard, subjected to abnormal or unusual electric or fluid stress, improperly installed or operated, or not maintained in accordance with the routine maintenance schedule set forth in the operating manual for the equipment. Routine maintenance is not covered under warranty. Modifications, alterations, installation, and service by other than a FRESENIUS MEDICAL CARE authorized representative may void the warranty.

WARRANTIES APPLICABLE TO EQUIPMENT EXTEND ONLY TO THE PURCHASER, AND ARE NOT ASSIGNABLE OR TRANSFERABLE, AND SHALL NOT APPLY TO AUXILIARY EQUIPMENT, DISPOSABLE ACCESSORIES, OR LIGHT SOURCES. THE FOREGOING WARRANTY SHALL BE IN LIEU OF ANY OTHER WARRANTIES, EXPRESSED, IMPLIED, OR STATUTORY, RESPECTING THE EQUIPMENT OR ANY PARTS OR COMPONENTS THEREOF, AND THE COMPANY MAKES NO IMPLIED WARRANTY OF MERCHANTABILITY OR FITNESS FOR A PARTICULAR PURPOSE. THE PURCHASER'S SOLE AND EXCLUSIVE REMEDY IN CONTRACT, TORT, OR UNDER ANY OTHER THEORY AGAINST THE COMPANY RESPECTING THE EQUIPMENT AND ITS USE SHALL BE THE REPLACEMENT OR REPAIR OF THE EQUIPMENT AND ITS PARTS AS DESCRIBED ABOVE, AND NO OTHER REMEDY (INCLUDING, WITHOUT LIMITATION, CONSEQUENTIAL DAMAGES) SHALL BE AVAILABLE TO THE PURCHASER. The *Company shall have no further obligation or liability with* respect to the equipment or its sale, operation and use, and the Company neither assumes, nor authorizes the assumption of, any obligation or liability in connection with such equipment.

**TERMS**: Net 30 days, FOB shipping point plus sales and similar taxes. The Company's prices do not include sales, use, excise, or similar taxes. Consequently, in addition to the prices specified herein, the amount of any present or future sales, use, excise, or other similar tax applicable to the or use of the equipment hereunder shall be paid by the Purchaser, or in lieu thereof, the Purchaser shall provide the Company with a tax exemption certificate acceptable to the taxing authorities. Purchase price will include operation training of Purchaser's personnel when a complete system is purchased. Installation for replacement parts will be charged to the Purchaser on a time, material, and expense basis unless covered under the limited warranty or a service contract.

**SHIPPING**: The Company will use its own judgment in determining the most effective method of shipping unless otherwise specified by the purchaser.

# For additional servicing and information contact:

# Fresenius Medical Care (800) 227-2572

Attention: Service Department Waltham, MA 02451

# The Liberty Select Cycler is manufactured by:

# **Fresenius Medical Care North America**

Waltham, MA 02451 Assembled in Mexico

# Glossary

Abdomen—Area of your body below the chest and above the hips, also called the belly.

Additional Drain—An optional drain at the end of treatment that is planned ahead of time.

**Ambulatory**—Moving or walking around.

**APD**—Abbreviation for Automated Peritoneal Dialysis, the use of a machine for peritoneal dialysis.

Aseptic Technique—A series of steps used to keep an area as germ free as possible, including putting on a mask, thoroughly washing and drying your hands, and remembering which parts of your supplies are sterile.

**Button**—Certain identified sites on the Touch Screen that, when touched, will cause a specific action.

**CAPD**—Abbreviation for 'Continuous Ambulatory Peritoneal Dialysis.' CAPD requires a manual exchange.

**CCPD**—Abbreviation for 'Continuous Cycling Peritoneal Dialysis.' CCPD is a continuous therapy with exchanges occurring throughout the night and sometimes during the day. CCPD requires a cycler.

**CCPD Volume**—The amount of dialysate delivered during exchanges.

**Clean**—You have removed most, but not all of the germs. Good hand washing makes your hands clean, not sterile. Your work surface is clean, not sterile.

**Cone**—Plug at the inside end of a dialysate solution bag. Breaking the cone opens the bag and allows the flow of solution to the connected tubing.

**CRC**—Abbreviation for Cyclic Redundancy Check. CRC is an error-detecting code used to check the integrity of the data.

**Dextrose (Glucose)**—A form of sugar used in dialysate to remove fluid.

**Diastolic Pressure**—The lower blood pressure number, it describes the blood's pressure on arteries just before the next heartbeat.

**Dialysate**—Dialysis solution used to clear waste fluid from your body.

**Diurnal**—Daytime, opposite of nocturnal.

**Drain**—Process of emptying your peritoneal cavity of dialysate which carries waste and fluid out of the body.

**Drain Exit %**—The minimum volume requirement for completing a drain.

**Drain Time**—The amount of time available to drain your peritoneal cavity of used dialysate.

**Dry Day**—Term for having very little fluid left in your abdomen as a result of no programmed Last Fill for your treatment.

**Dwell**—Stage of peritoneal dialysis treatment in which the dialysate remains in your peritoneal cavity for a specified amount of time. The dwell time is the time allowed for actual dialysis to take place during each exchange.

**Effluent**—The used dialysate that your cycler drains out of you.

**ESRD**—Abbreviation for 'End Stage Renal Disease.'

**Exchange**—Act of replacing the dialysate in your peritoneal cavity. An exchange or cycle consists of three steps: Fill, Dwell, and Drain.

**Fibrin**—White protein strands that are sometimes found in your drained dialysate.

**Flush**—Procedure to remove air and potential contaminates from bag line and connections.

**Fill**—Process of filling your peritoneal cavity with fresh dialysate.

**Fill Volume**—The prescribed amount of dialysate to fill your peritoneal cavity during an exchange.

**Fill Time**—The amount of time available to fill your peritoneal cavity with fresh dialysate.

Flow Alert—An optional series of self-resetting notification that alerts in the form of four soft beeps and an on-screen message. It can occur during Drain and Fill phases if you are not draining or filling as expected.

**Gateway**—An optional device that combines a modem to connect to the Internet and a router to connect to your cycler, see *Kinexus Gateway* 

# **Increased Intraperitoneal Volume (IIPV)**—see Overfill

**IPD**—Abbreviation for 'Intermittent Peritoneal Dialysis.' Exchanges usually take place at night with a dry day. **IQdrive**—A USB drive device that plugs into the USB port on the back of your cycler, used to store your therapy settings and save a record of your treatments. Your PD nurse may ask you to bring your IQdrive with you when visiting your clinic so your treatment data can be reviewed at that time.

**Keys**—Located on the Control Panel, keys work outside the Touch Screen to scroll, confirm selections, and stop functions.

Kinexus Gateway—An optional system your PD nurse may use to remotely review your treatment records. For Liberty Select software versions 3.0 and above, your PD nurse can also send you updated therapy settings via the Kinexus Gateway as long as your IQdrive is inserted.

Last Fill Volume—The amount of dialysate left in your peritoneal cavity before disconnecting from your machine.

**Modem**—An optional device your PD nurse may use to remotely review your treatment records.

**MR**— Refers to MRI, Magnetic Resonance Imaging.

**Overfill**—Also known as Increased intraperitoneal volume (IIPV) is when you have too much fluid in your abdomen. IIPV/overfill may result in serious injury or death from conditions such as: abdominal wall and/or diaphragmatic hernias, hydrothorax, heart problems including chest pain and heart failure, high blood pressure, pulmonary edema, decreased pulmonary function and pericardial effusion. Patients and care partners should watch for the potential signs of IIPV. These include: difficulty breathing; vomiting or spitting up; feeling full, bloated, or overfilled after treatment; abdominal pain or discomfort; expanded or tense abdomen; chest pain, increased blood pressure, change in mental status, and leakage of fluid from the PD catheter exit site.

**Parameter-Button**—A button on the Touch Screen that displays the changeable value it controls.

**Pause**—An exchange that allows you to dwell while either connected to or disconnected from your cycler. It differs from other Dwells because it is not a timed function, meaning you may pause for as long as you like.

**Pause Volume**—The amount of dialysate delivered during the Pause portion of the exchanges.

**PD**—Abbreviation for 'Peritoneal Dialysis.'

**PD+**—Abbreviation for 'Peritoneal Dialysis Plus,' a therapy that features pauses prior to nighttime therapy. See *Pause* for more information.

**Peritoneal Cavity**—Area of your body containing your stomach, liver, intestines, spleen, and pancreas. See also *Abdomen*.

**Peritoneal Dialysis**—The procedure carried out by your body that pulls the waste products and excess water from your blood stream.

**Peritoneum**—Smooth semipermeable membrane which lines the cavity of the abdomen covering internal organs.

**Pneumatic Pressure** — Compressed air used by the cycler during its operation.

**Prime**—Procedure to remove air from the tubing line that connects to the patient's catheter extension set.

**RS232**—A type of data connection on the back of your cycler, located to the left of the power switch. The RS232 port can be connected to a modem or Kinexus Gateway device.

Screen-button—Any of the buttons located in the Status Bar on the Touch Screen. Touching one of these buttons will display its screen.

**SI units**—Abbreviation for 'System, International.' This is a set of measuring standards that uses the metric system including kilograms (kg), Celsius degrees (°C), and millimole per liter (mmol/L). The Liberty Select Cycler can display values in either SI units or US standard units (lbs., °F, or mg/dL).

**STAT drain**—An unplanned drain initiated by the user.

**Status Bar**—Top section of the Touch Screen that shows your machine's operational mode. It is color coded to show your machine's status. The Status Bar also alerts the operator to any warning or alarm event.

**Sterile**—Sterile means completely free of germs. Some of the supplies are packaged to keep them sterile. Some parts of the supplies must remain sterile after opening the package.

**Systolic pressure**—The higher blood pressure number, it is the blood's pressure on arteries during a heartbeat.

**Thermistor**— A type of temperature sensor that is used to measure temperature.

**Tidal fill volume**—The amount of dialysate to fill your peritoneal cavity during a Tidal therapy exchange. This amount is typically less than CCPD and IPD volumes.

**Tidal drain volume**—The amount of dialysate that is drained during each Tidal Exchange. Drain 0 and the last Drain of the treatment will drain completely.

**TPD**—Abbreviation for 'Tidal Peritoneal Dialysis.'

# Total sleep time/Total therapy

**time**—The estimated sum of all Drain, Fill, and Dwell time during a treatment.

**Total Volume**—The total amount of dialysate you need for your treatment.

**UF**—Abbreviation for 'Ultrafiltration.'

**Ultrafiltration**—Ultrafiltration is the process of drawing off excess fluid from the bloodstream during treatment. Unrecoverable Error—Alarms in which the Liberty Select Cycler Display Status Bar turns red and cannot be resolved; contact a Fresenius Medical Care Technical Support Representative at **1-800-227-2572**.

**Urea**—Dissolved protein waste product.

**USB**—Abbreviation for 'Universal Serial Bus.' This is a type of connection used to transfer data. The IQdrive (USB drive) connects to the USB port on the back of your Liberty Select Cycler and is located to the right of the power switch. This Page is Intentionally Blank

# Index

# #

# Fills 64, 68, 72, 78

## A

Add diurnal UF 92 Additional drain 94 Alert 94 Alarm loudness 98 Alarms 202, 204, 210, *See Error messages* No sound (Inaudible) 201

## В

B (treatment details) 165 Bag See Solution bag Bag sensor 47 Balloon Valve 216, 221, 230, 231 Birth date See Date of birth Blood glucose 161 Blood glucose 161 Blood glucose 181 Blood pressure 161, 181 Brightness setting 98 Button Area 28 **Buttons** Description 32 Details 32, 163 Hardware 97 Help 207, 241 Movement-buttons 32 My Records 34, 177 My Settings 34, 57 My Treatment 34, 103 Options 91 Parameter-buttons 32 Patient 81 Screen blanking 98 Screen-buttons 32, 33 Therapy 59 Bypass 187

# С

Cassette Catch 36 Description 40 Door 37 Guide pins 36 Inserting 108, 110, 111 Inspecting 109 Leak 169 Pump plate 36 Removal 166, 168, 169 Catheter Line *See* Lines CCPD *See* Continuous Cycling Peritoneal Dialysis CCPD Cycle-Based Settings 63 CCPD Treatment-Based Settings 61 Cleaning 244 Clock 98 Codes *See* Error messages, Listed by code Connecting 136, 137, 146, 150, 151 Connector 203, *See* stay•safe connector Continuous Cycling Peritoneal Dialysis 141 Control Panel 27 CRC Alarm 204, 223, 224 Cycle based *See* Therapy

## D

Date 98 Date format 98 Date of birth, entering 85 Daytime manual exchange 132 Details button See Buttons Dextrose 161, 181 Diastolic 161 **Disconnect** 158 Door latch 37 Door Latch 37 Door sensor 36 Door, Cassette 37 Drain 141, 142, 236 Drain 0 137, 143, 187 Drain complication 225 Drain exit % 94 Drain line See Lines, Drain Drain time 64, 68, 72, 78 Dwell 141, 152 Dwell time 64, 68, 72, 78

# Ε

Electrical plug 52 Electromagnetic Emissions 250 Environment 250 Immunity 250 Error messages Listed alphabetically 224 Listed by code 215 Exchange 141 Extension cap holder *See* Stay•safe

# F

F (treatment details) 165 Fill 141, 144 Fill time 64, 68, 72, 78 Fill volume 64 First Name, entering 81 Flow Alert 94, 259 Flushing 124

#### G

Gateway *See* Kinexus Gateway Gender, entering 89 General warnings 17 Glucose See Blood glucose Green line *See* Lines, Last

#### Н

Hardware button See Buttons Heater bag Not detected 226 Placement 114, 115, 116 Size 115 Volume 115 Heater line See Lines Heater tray 46 Help button See Buttons, See Buttons Help screens 208

## I

ID, entering 84 IIPV See Overfill Inaudible Alarms See Alarms Incomplete treatment 17 Intermittent Peritoneal Dialysis 141 IPD See Intermittent Peritoneal Dialysis IPD Cycle-Based Settings 67 IPD Treatment-Based Settings 65 IQdrive 49, 105, 260 Accept settings 105 Handling 171 Inserting 49 Reject settings 105 Updates from Kinexus Gateway 195

## Κ

Key loudness 98 Keys OK key 28 STOP key 28 Up/Down Arrow keys 28 Kinexus Gateway 92, 195, 260

#### L

Language setting 92 Last bag option 92 Last bag type 161, 181 Last line *See* Lines Leak 109, *See Cassette* Transdiaphramatic 13 Liberty Select Cycler Features 24 Powering up 54 Requirements 12 Servicing 1, 257 Setting up 50 Lines Blockage 225, 228, 229, 233 Catheter Line 40 Connect 114, 116 Drain 41, 118, 167 Heater 41 Last 40 Patient 40, 137, 229 Solution 41, 117

#### М

Machine specifications 246 Main Area 28 Manual exchange 132 Mask 109, 151 Messages *See* Error Messages Modem 195 Movement-Buttons *See* Buttons My Records screen-button 34, 176 My Settings screen-button 34, 57 My Treatment screen-button 34, 103 My Treatment Settings 6

## Ν

Name, entering 84 New cap holder See stay•safe

## 0

OK key See Keys Options button See Buttons Options settings 91 Organizer See Stay•safe Overfill 14, 19, 137, 143, 187

## Ρ

P (treatment details) 165 Parameter-Buttons See Buttons Patient button See Buttons Patient line See Lines Patient line (extended) 131 Patient settings 81 Pause 141 Disconnect 146 Reconnect 150 PD+ Cycle-Based Settings 71 PD+ Treatment-Based Settings 69 Peritoneal Dialysis **Contraindications** 13 Indications 12 Side Effects 13 Personal Data 180 Personal data option 92 Personal Health Data 160 Pinch Hazard 17, 37, 112 Power cord 52 Power down cycler 170 Power failure 238 Pressure sensor 36 Prime 129

Priming 126 Product improvement policy 254 Program Download message 103 Program Download review 105 Program mode 60 Pulse 161, 181 Pump Module Moisture 169 Pump plate 36

## R

Recovery failure 241 Red line *See* Lines, Heater RS232 261 RS232 Port 195

# S

S (treatment details) 165 Safety clamp 36 Scale 47 Screen blanking 98 Screen-Buttons See Buttons SI units 92 Solution bag Bag sizes 47, 247 Connect 114, 116 Detection 123 Placement 115 Solution line See Lines STAT drain 159, 185 Status Bar Alarm 204 Description 29 Warnings 201 Stay•safe Cleaning 245 Connector 40 Extension cap holder 44 New cap holder 44 Organizer clip 44 Setting up 113, 136, 150 Tubing channel 44 STOP key See Keys, STOP Systolic 161

## Т

Technical Support 16 Temperature 161, 181 Therapy Cycle based 60 Treatment based 60 Therapy button *See* Buttons Therapy type 60 Tidal Cycle-Based Settings 77 Tidal Treatment-Based Settings 73 Time Format 98 Setting 98 **Touch Screen** Buttons 31 Description 28 Failure 203 Treatment End 169 Summary 162 Treatment Alarm 204, 216, 217, 218, 221, 222, 233, 234 Treatment based See Therapy Tubing channel See stay•safe Tubing organizer 40 Tubing set Damage 17, 109 Description See Cassette Placement See Stay•safe Tubing Set Inserting See Cassette, Inserting Inspecting See Cassette, Inspecting

## U

Units setting 92 Unrecoverable Error 215, 216, 217, 218, 221, 222, 223, 233, 234 Up/Down Arrow keys *See* Keys USB enabled 92 USB enabled option 49 USB Port 49 USB Upload 105

## v

Valves 36 Volume (sound) 98

# w

Warnings 200, 201, 206, See Error messages Warranty 254 Weight After treatment 161, 181 Entering 87 White line See Lines, Solution

#### Y

Yellow line See Lines, Drain